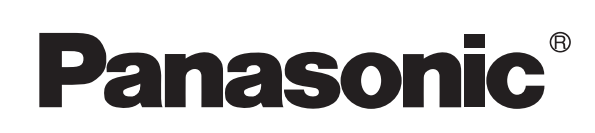

# **Facsimile Operating Instructions** (For Facsimile and Internet Fax/Email)

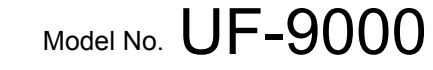

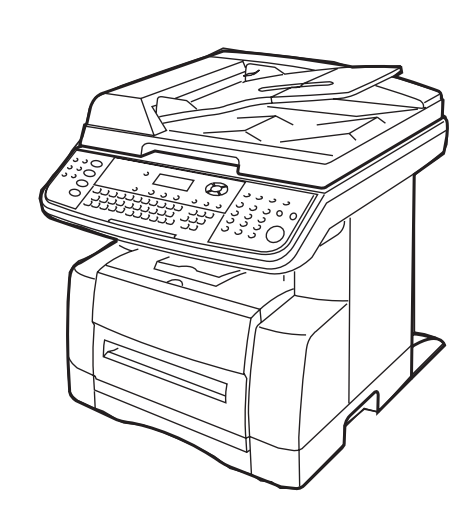

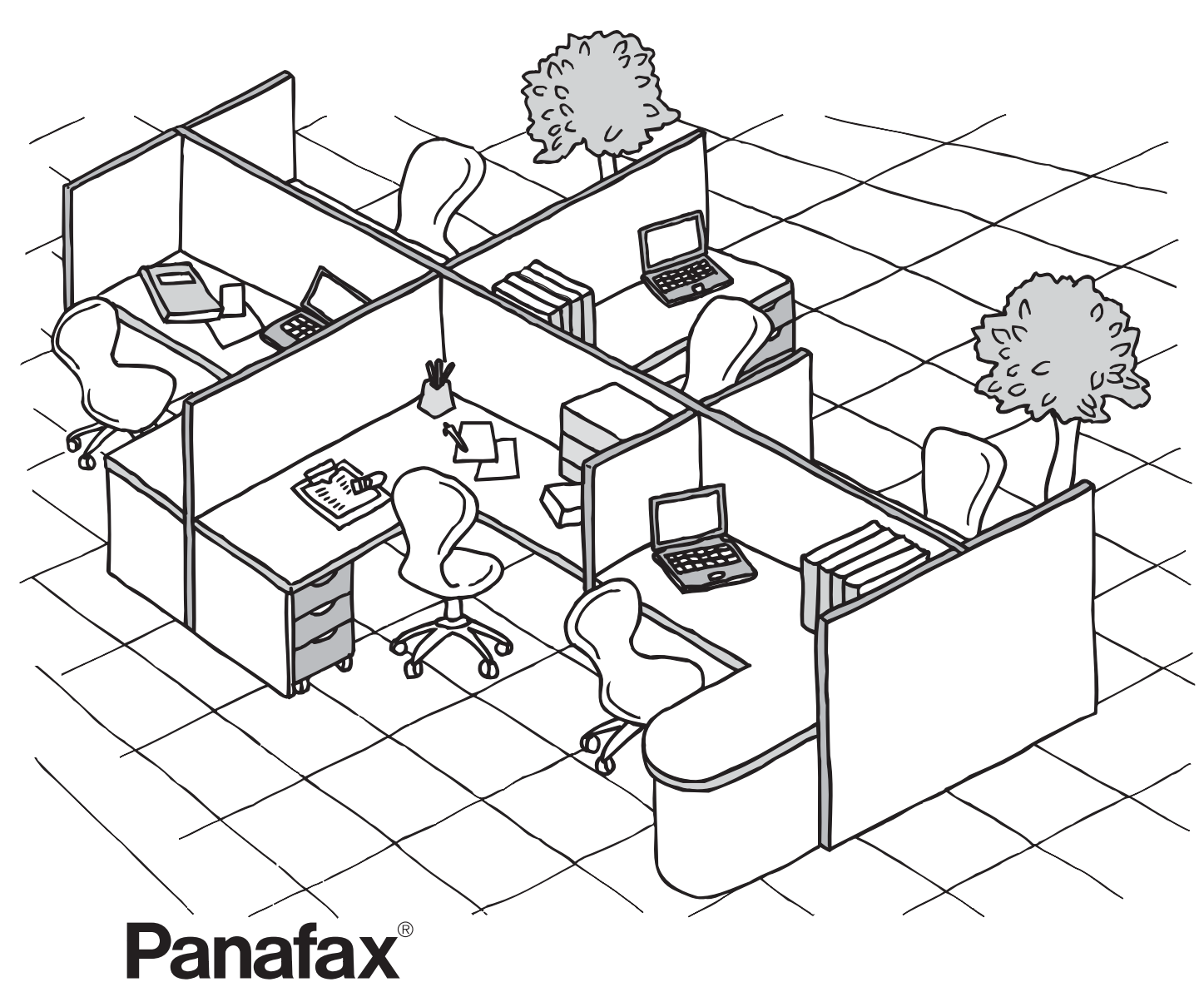

Before operating this equipment, please read these instructions completely and keep these operating instructions for future reference.

English

Facsimile Features

Internet Fax Features

Advanced Facsimile Features

Interne

Advanced Intern Fax Features

Setting Your Machine

Printing Journals and Lists

**Problem Solving** 

Appendix

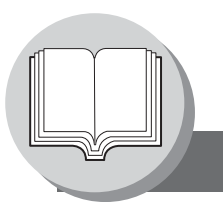

**Useful Office Functions/Operating Instructions** 

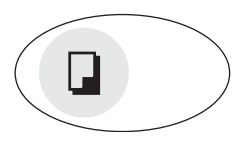

#### Copy

Copy up to Legal size originals. Capable of copying text/photos/ halftone originals.

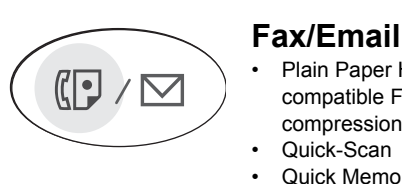

Ъ

Plain Paper High-speed Super G3

compatible Fax with JBIG

**Quick Memory Transmission** 

Digital printer controller standard,

printer resolution 300 or 600 dpi.

Email Function capability.

compression. Quick-Scan

•

Print

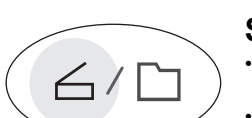

#### Scan/File

- Monochrome/Color scanner capability.
- Scanning resolution up to: Monochrome : 600 dpi 300 dpi Color

#### Application Software

- **Document Manager**
- **Document Viewer**
- Network Scanner
- Utilities (Network Status Monitor, Address Book Editor, Network Configuration Editor) Panafax Desktop
- The following operating linstruction manuals are provided for this machine, please use the correct manual when an operator intervention is necessary.

<Copy & Network Scan> <Facsimile & Internet Fax/Email>

Use the information provided in this manual whenever a Copy & Network Scan function requires intervention. For example: How to make copies, add paper, replace the toner bottle, etc.

Use the information provided in the UF-9000 Facsimile & Internet Fax Operating Instructions manual whenever a Fax/Internet Fax function requires intervention.

For example: How to send/receive a Fax/Email, or when a trouble message appears, etc.

<Print & Other Advanced Functions>

Use the information provided on the enclosed CD for an explanation of how to use as a Network Printer, Network Scanner, Edit Directory Dialing Feature, Device Settings, Network Status Monitor, and/or Document Management System.

#### **Multi-Tasking Job Table**

| Current<br>Job        |                                  | Сору    | Network Scanning<br>(Monochrome/Color)<br>Internet Fax |              | GDI/PCL/PS<br>Printing |                           | Facsimile<br>(Sending) |                        | Facsimile<br>(Receiving) |                                  |
|-----------------------|----------------------------------|---------|--------------------------------------------------------|--------------|------------------------|---------------------------|------------------------|------------------------|--------------------------|----------------------------------|
|                       | 2nd Job                          |         | Storing<br>Document                                    | Transmission | Receiving<br>Data      | Printing<br>Received Data | Storing<br>Document    | Memory<br>Transmission | Memory<br>Receiving      | Printing Received<br>Memory Data |
| С                     | ору                              |         |                                                        |              |                        |                           |                        |                        |                          |                                  |
|                       | Сору                             | -       | -                                                      | •            | •                      | $\bigtriangleup$          | —                      | •                      | •                        | $\bigtriangleup$                 |
| Ν                     | etwork Scanning (Mon             | ochrome | /Color), Inte                                          | rnet Fax     |                        |                           |                        |                        |                          |                                  |
|                       | Storing Document                 | —       | —                                                      |              |                        |                           |                        | •                      | •                        | •                                |
| G                     | DI/PCL/PS Printing               |         |                                                        |              |                        |                           |                        |                        |                          |                                  |
|                       | Receiving Data                   |         | •                                                      | •            | •*                     |                           | ٠                      | •                      | •                        | •                                |
|                       | Printing Receive Document        | ☆       | •                                                      |              |                        | ☆                         | •                      | •                      | •                        | ☆                                |
| F                     | acsimile (Sending)               |         |                                                        |              |                        |                           |                        |                        | -                        |                                  |
|                       | Storing Document                 | _       | _                                                      |              |                        |                           | _                      | •                      | •                        |                                  |
|                       | Memory Transmission              |         |                                                        |              |                        |                           | •                      | —                      | —                        |                                  |
| Facsimile (Receiving) |                                  |         |                                                        |              |                        |                           |                        |                        |                          |                                  |
|                       | Memory Receiving                 |         |                                                        |              |                        |                           | •                      | —                      | —                        | •                                |
|                       | Printing Received<br>Memory Data | ☆       | •                                                      | •            | •                      | ☆                         | •                      | •                      | •                        | ☆                                |

•: Accepts and executes the 2nd Job.

△: Accepts and executes the 2nd Job (Copy) only if the Current Job is interrupted.

☆: Accepts the 2nd Job and executes the 2nd Job after the Current Job is completed.

-: Not applicable.

NOTE

\*: HDD (DA-HD19) and additional 16MB (minimum) Image memory are required.

#### **Operating Instructions Outline**

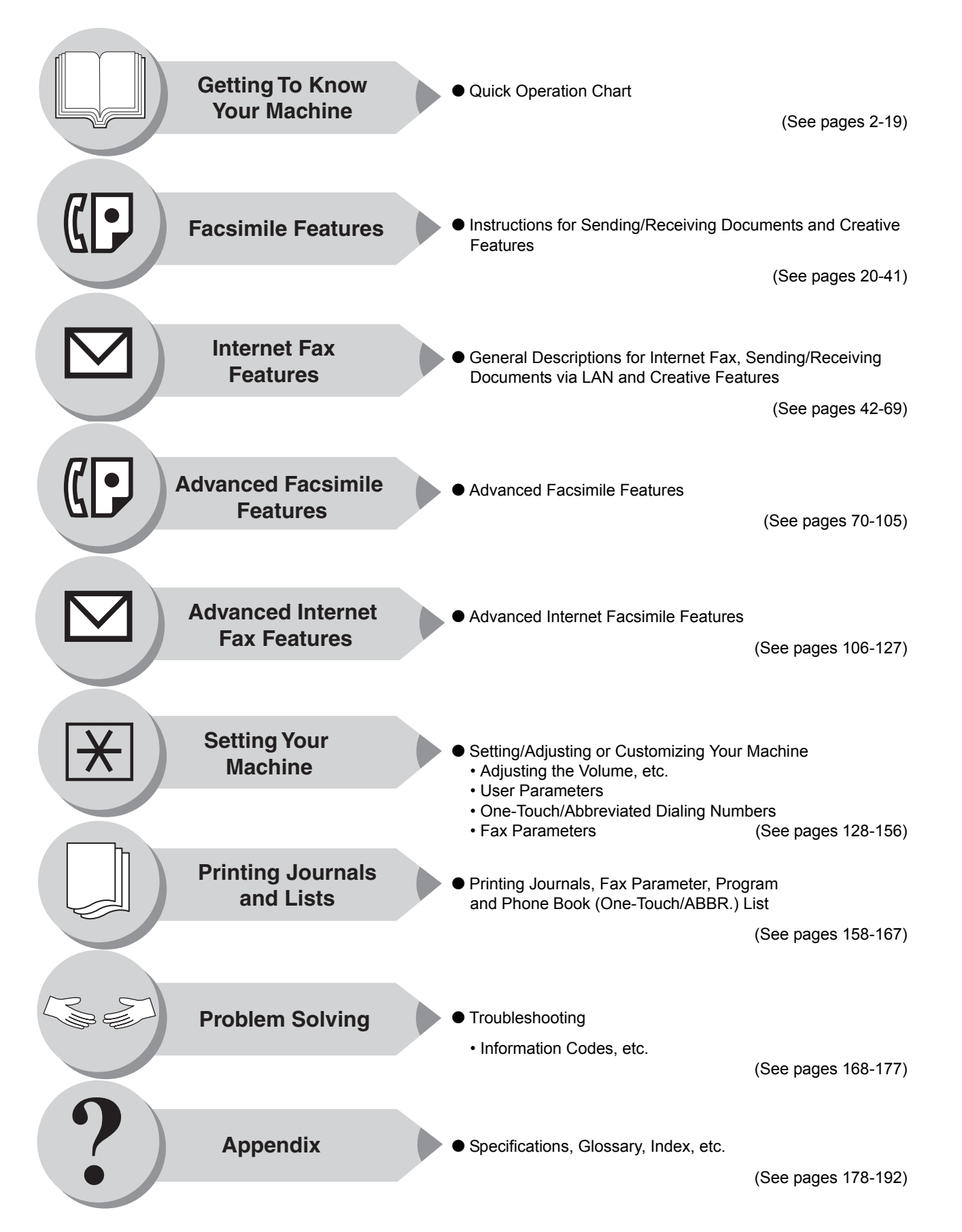

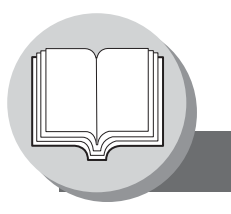

Symbols/Icons

The following Symbols/Icons are used throughout this operating instructions manual.

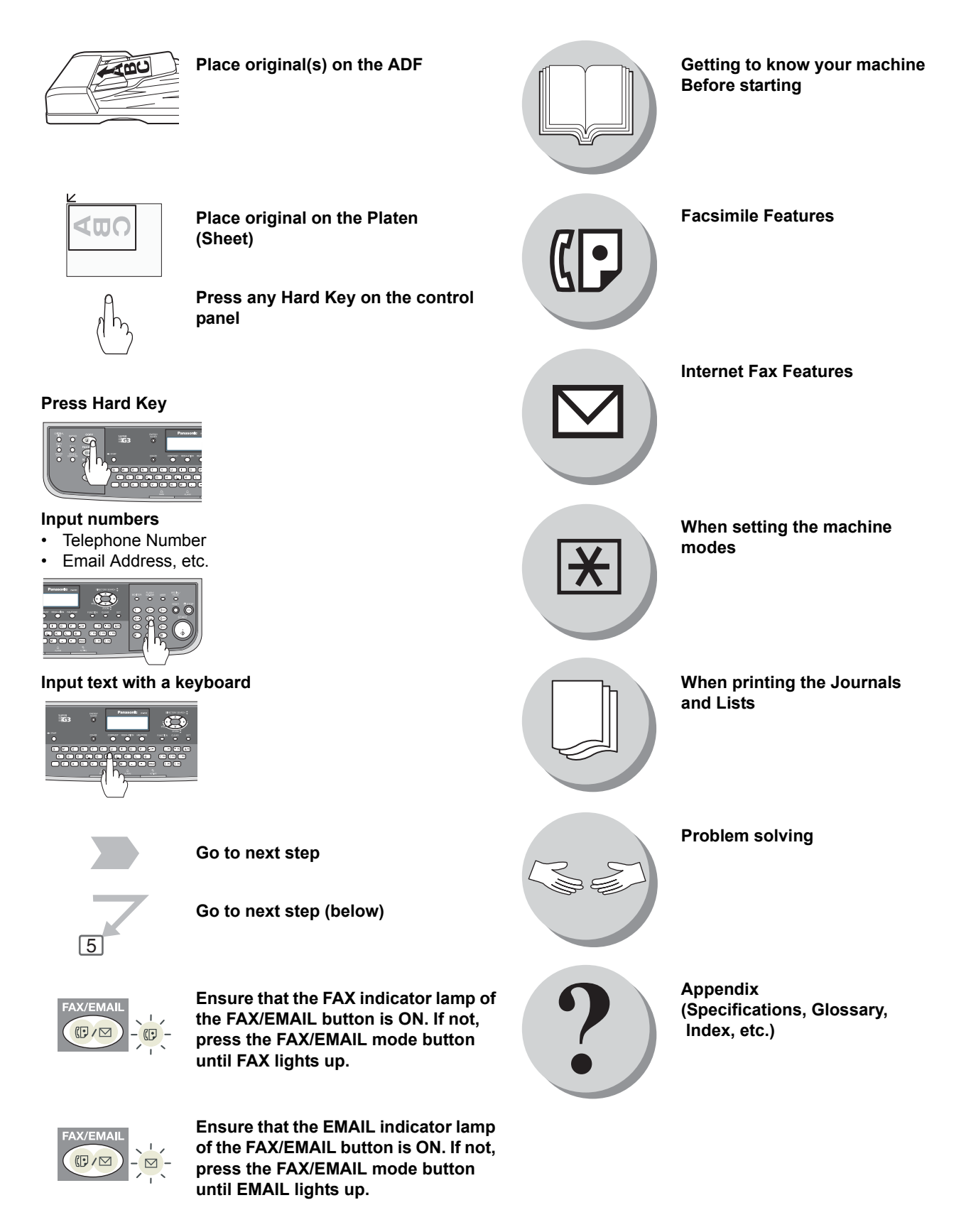

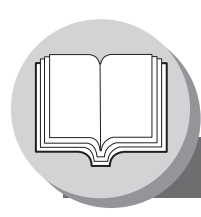

Table of Contents

### **Getting To Know Your Machine**

| Useful Office Functions/Operating Instructions | 2  |
|------------------------------------------------|----|
| Operating Instructions Outline                 |    |
| Symbols/Icons                                  | 4  |
| Basic Operation Chart                          | 10 |
| Basic Operation                                | 10 |
| To Stop the Transmission                       | 12 |
| Mode Setting                                   | 14 |
| Changing the Modes                             | 14 |
| Connecting the Cables                          | 16 |
| Safety Informations                            | 17 |

### **Before Starting**

|  | ontrol Panel | 18 |
|--|--------------|----|
|--|--------------|----|

### Facsimile Features

| Sending Documents 2 |                                               |    |
|---------------------|-----------------------------------------------|----|
|                     | Memory Transmissions                          | 20 |
|                     | Direct Transmission Reservation               |    |
|                     | (Priority Transmission Reservation)           | 22 |
|                     | On-Hook Dialing                               | 24 |
|                     | Off-Hook Dialing (Voice Mode Transmission)    | 24 |
|                     | To Stop the Transmission                      | 24 |
|                     | To Cancel the Direct Transmission Reservation | 24 |
| Receiving Do        | cuments                                       | 26 |
| Ŭ                   | Automatic Reception                           | 26 |
|                     | Manual Reception                              | 26 |
|                     | Print Reduction Setting                       | 26 |
|                     | Substitute Memory Reception                   | 26 |
|                     | Duplex (2-Sided) Receiving                    | 27 |
| Timer Contro        | Iled Communications                           | 28 |
|                     | General Description                           | 28 |
|                     | Deferred Transmission                         | 28 |
|                     | Deferred Polling                              | 28 |
| Batch Transr        | nission                                       | 30 |
|                     | General Description                           | 30 |
|                     | Real-Time Batch Transmission                  | 30 |
| Pollina             |                                               | 32 |
| J                   | General Description                           | 32 |
|                     | Preparing to be Polled                        | 32 |
|                     | Poll Documents from Another Station           | 34 |

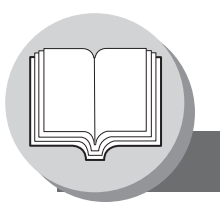

Table of Contents

### **Facsimile Features**

| Program Kevs                      | 36 |
|-----------------------------------|----|
| General Description               | 36 |
| Setting for Group Dialing         | 36 |
| Setting for Deferred Transmission | 38 |
| Setting for One-Touch Key         | 40 |
| Changing the Program Key Setting  | 40 |

### **Internet Fax Features**

| Pre-Installation Information/Features 42 |                                                   |  |  |
|------------------------------------------|---------------------------------------------------|--|--|
| Setup (SMTP                              | P Mail Server/POP3 Client) 44                     |  |  |
| Internet Com                             | munication Features                               |  |  |
|                                          | Transmission/Reception                            |  |  |
|                                          | Internet Fax Delivery Notice (MDN)                |  |  |
|                                          | Direct SMTP 49                                    |  |  |
|                                          | Internet Mail Reception 49                        |  |  |
| Important Inf                            | formation                                         |  |  |
|                                          | General Description                               |  |  |
|                                          | Differences Between Internet Fax and Regular Fax  |  |  |
|                                          | Transmitted Document Confirmation                 |  |  |
|                                          | Vour Machine Cannot Make a Phone Call via LAN     |  |  |
|                                          | Dual Port Communication                           |  |  |
|                                          | Transmission Resolution 50                        |  |  |
|                                          | Internet Mail Reception                           |  |  |
|                                          | Sending a Document to a PC via LAN                |  |  |
|                                          | Internet Relayed Transmission                     |  |  |
| Setting the Ir                           | nternet Parameters 52                             |  |  |
|                                          | Basic Parameters 52                               |  |  |
|                                          | User Parameters (Internet Parameters) 52          |  |  |
| Sending Doc                              | uments 54                                         |  |  |
| Ū                                        | Manual Email Addressing 54                        |  |  |
|                                          | One-Touch/Abbreviated and Search Email Addressing |  |  |
|                                          | Entering the Email Header 58                      |  |  |
|                                          | Returned Email 60                                 |  |  |
| Receiving Do                             | ocuments                                          |  |  |
| Ŭ.                                       | General Description                               |  |  |
|                                          | Internet Fax Received on a PC                     |  |  |
|                                          | Receiving Email from a POP Server                 |  |  |
|                                          | Setting the POP Parameters                        |  |  |
|                                          | Unattended Email Reception from the POP Server    |  |  |
|                                          | Manual Email Retrieval from the POP Server        |  |  |
| Program Key                              | /s                                                |  |  |
|                                          | Setting the POP Access Key 68                     |  |  |
|                                          | Using POP Access Key                              |  |  |
|                                          |                                                   |  |  |

# Advanced Facsimile Features

| 70        |
|-----------|
| 70        |
| 72        |
| 72        |
| 74        |
| 74        |
| 76        |
| 78        |
| 78        |
| 78        |
| 30        |
| 80        |
| ้า        |
| 20        |
| 82        |
| 8∠<br>0⊿  |
| 04<br>01  |
| 04        |
| 36        |
| 86        |
| 86        |
| 86        |
| 38        |
| 88        |
| 88        |
| <b>30</b> |
| 90        |
| 90        |
| 22        |
| 02        |
| 92        |
| 94        |
| 94        |
| 96        |
| 28        |
| 08        |
| 98        |
| 00        |
| 00        |
| 02        |
| 02        |
| 04        |
|           |

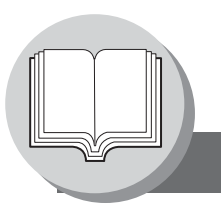

**Table of Contents** 

### **Advanced Internet Fax Features**

| Internet Com | munication Features                                         | 106 |
|--------------|-------------------------------------------------------------|-----|
|              | Inbound Routing                                             | 106 |
|              | Dynamic Host Configuration Protocol (DHCP)                  | 107 |
|              | SMTP Authentication                                         | 107 |
|              | Lightweight Directory Access Protocol (LDAP)                | 107 |
|              | Relayed Transmission                                        | 108 |
| Sender Selec | tion                                                        | 110 |
|              | Setting the Sender Selection                                | 110 |
|              | Sending Documents with Sender Selection                     | 110 |
| Inbound Rou  | ting                                                        | 112 |
|              | Setting the Routing Parameters                              | 112 |
|              | One-Touch/ABBR Dialing for Inbound Routing                  | 112 |
| Fax Forward  | -                                                           | 114 |
|              | Setting Fax Forward                                         | 114 |
| Relayed Trar | ismission                                                   | 116 |
| -            | General Description                                         | 116 |
|              | Relay Network                                               | 117 |
|              | Setting Up Your Machine as an Internet Relay Station        | 119 |
|              | Programming the End Receiving Station into your Auto Dialer | 120 |
|              | Sending via an Internet Relay                               | 122 |
|              | Sending Document(s) from a PC to a G3 Fax Machine           | 124 |
|              | Printouts and Reports                                       | 126 |
|              | •                                                           |     |

### **Setting Your Machine**

| Adjusting the Volume and Dialing Method (Tone or Pulse) 128 |
|-------------------------------------------------------------|
| Setting the Dialing Method (Tone or Pulse)                  |
| Setting the Monitor Volume                                  |
| Setting the Ringer Volume                                   |
| User Parameters                                             |
| General Description                                         |
| Setting the User Parameters                                 |
| One-Touch/Abbreviated Dialing Numbers 132                   |
| Entering One-Touch/Abbreviated Dialing Numbers              |
| Entering One-Touch/Abbreviated Email Address                |
| Printing Out Directory Sheet                                |
| Changing or Erasing the Settings of                         |
| the One-Touch/Abbreviated Dialing Numbers 13                |
| Fax Parameters                                              |
| General Description                                         |
| Setting the Fax Parameters                                  |
| Access Code 14                                              |
| General Description                                         |
| Setting the Access Code                                     |
| Operating FAX/EMAIL with the Access Code                    |

# Setting Your Machine

| Programming or Retrieving Parameters via Email           | 148 |
|----------------------------------------------------------|-----|
| General Description                                      | 148 |
| Using Email to Program or Retrieve Parameters            | 148 |
| Using a PC to Input the Internet Parameters Remotely     | 149 |
| To Retrieve Each Parameters                              | 150 |
| To Edit the Retrieved or Backup Internet Parameters/     |     |
| Auto Dialer File                                         | 151 |
| To Edit the Retrieved or Backup Internet Parameters File | 152 |
| To Edit the Retrieved or Backup Phone Book Data File     | 154 |
| Deleting the Entire Auto Dialer                          | 156 |

# **Printing Journals and Lists**

| Transaction Journal                             | 158 |
|-------------------------------------------------|-----|
| Communication Journal (COMM. JOURNAL)           | 160 |
| One-Touch/Abbreviated and Directory Search List | 162 |
| Program List                                    | 164 |
| Fax Parameter List                              | 166 |

### **Problem Solving**

| Troubleshooting                            | 168 |
|--------------------------------------------|-----|
| Information Code                           |     |
| Email ABBR Programming Errors              |     |
| Error Messages Sent to the Sender          | 174 |
| Internet Fax Return Receipt Error Messages | 175 |
| Verification Stamp and Flash Memory Card   |     |
| Verification Stamp                         | 176 |
| Installing the Flash Memory Card           | 176 |

### Appendix

| Specifications              | 178 |
|-----------------------------|-----|
| FCC Notice for Users in USA | 180 |
| Glossary                    | 182 |
| ITU-T Image No. 1           | 189 |
| Index                       | 190 |

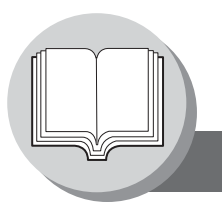

**Basic Operation Chart** 

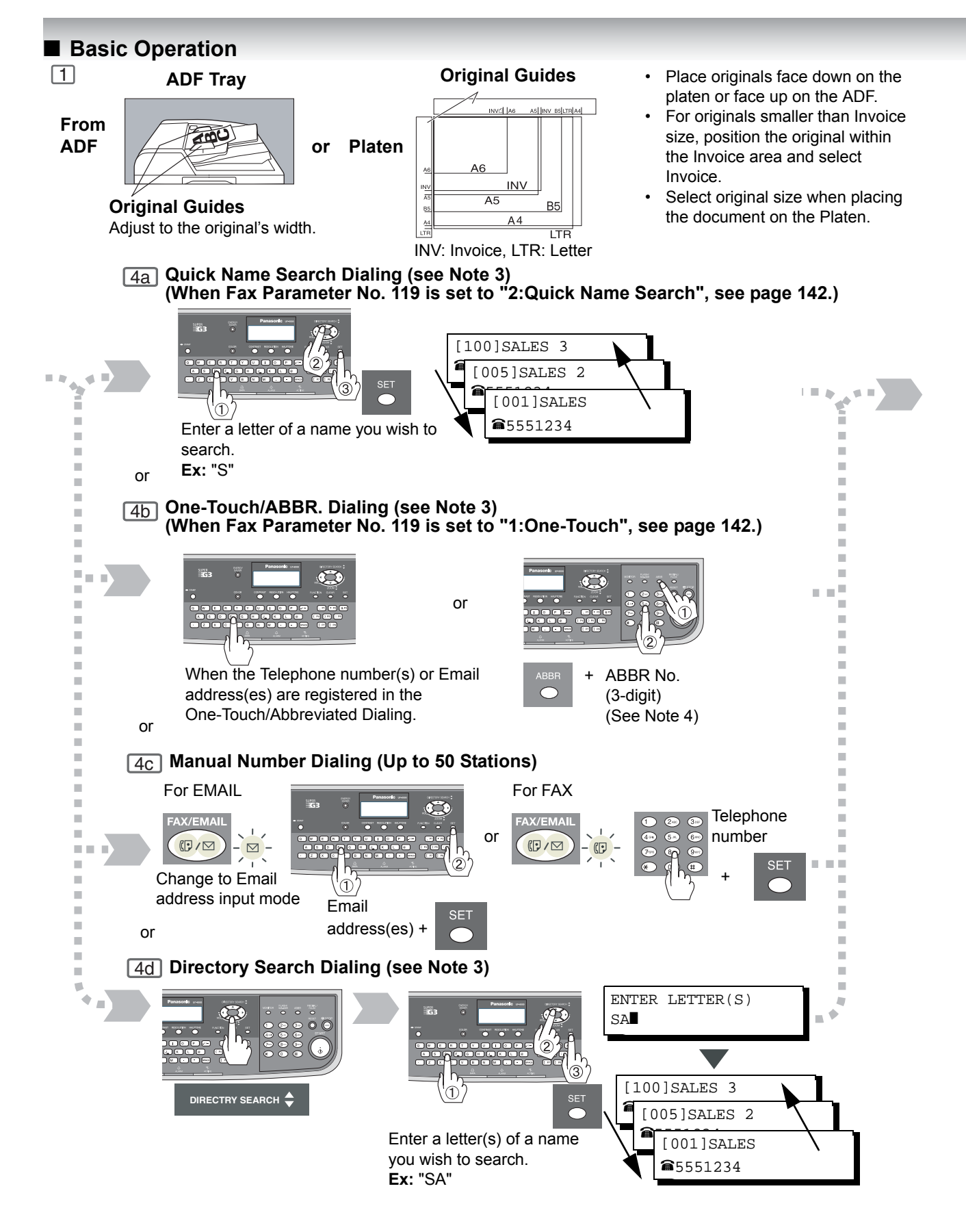

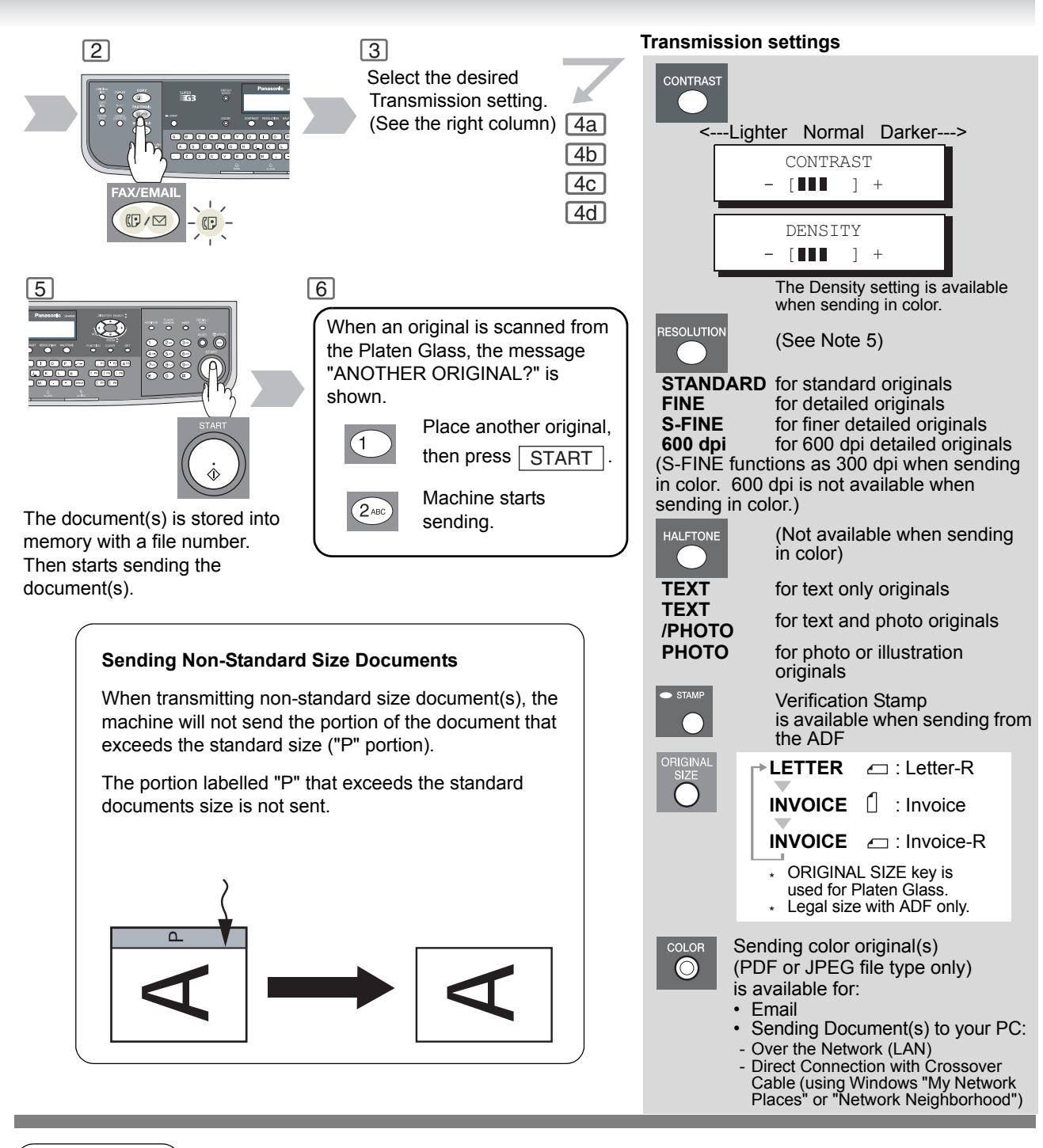

- NOTE
- 1. If your machine sounds an alarm (pi-pi-pi) in Step 4 above, this indicates that the Dialer is Full (more than 50 full email addresses are entered or 50 transmission reservations including G3 communication have been already reserved).
- To utilize the Email functions, your machine needs to be set up properly on your network. Please contact your network administrator for actual network setup.
   Auto Dialer (One-Touch/ABBR.) is only available when stations are registered.
- (See page 132) 4. ABBR. Dialing is available regardless of the Fax Parameter No. 119.
- 5. It has the possibility that the printing quality deriorates by the reception capacity of the remote station when using the Photo mode of S-Fine or 600 dpi. In this case, use the "Fine" Resolution.
- 6. To stop the transmission, see page 12.

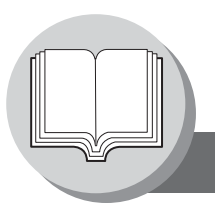

**Basic Operation Chart** 

#### To Stop the Transmission

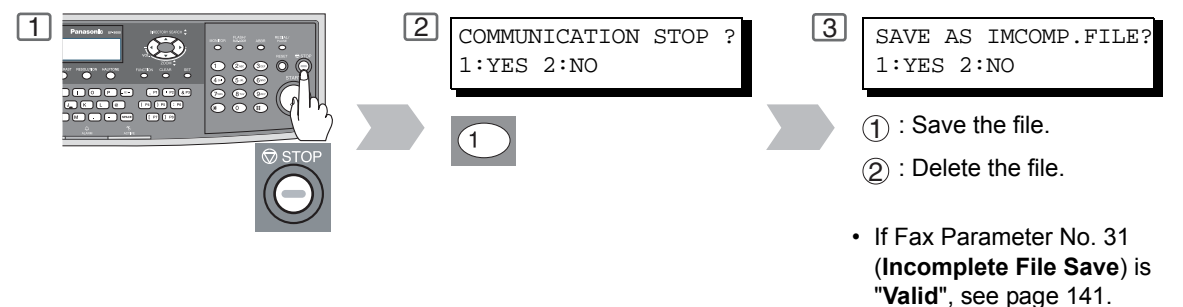

To retry an Incomplete File, see page 104.

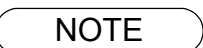

1. To select the Comm. Journal printout condition, change the setting of Fax Parameter No. 12. (See page 140)

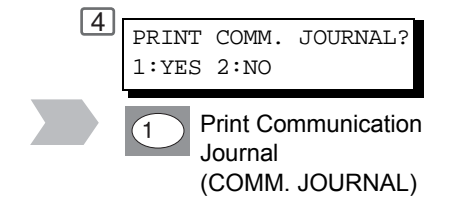

5

Stop the transmission.

NOTE

2. If the email transmission cannot be completed for any reason, the email may be returned undelivered; otherwise no reply will be printed.

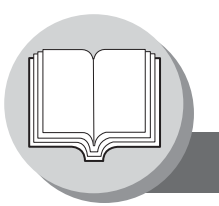

**Mode Setting** 

#### Changing the Modes

Any function can be started by first pressing  $\boxed{FUNCTION}$  and then entering the function number, or by pressing  $\boxed{V}$  or  $\boxed{A}$  scroll key repeatedly until the desired function appears on the display.

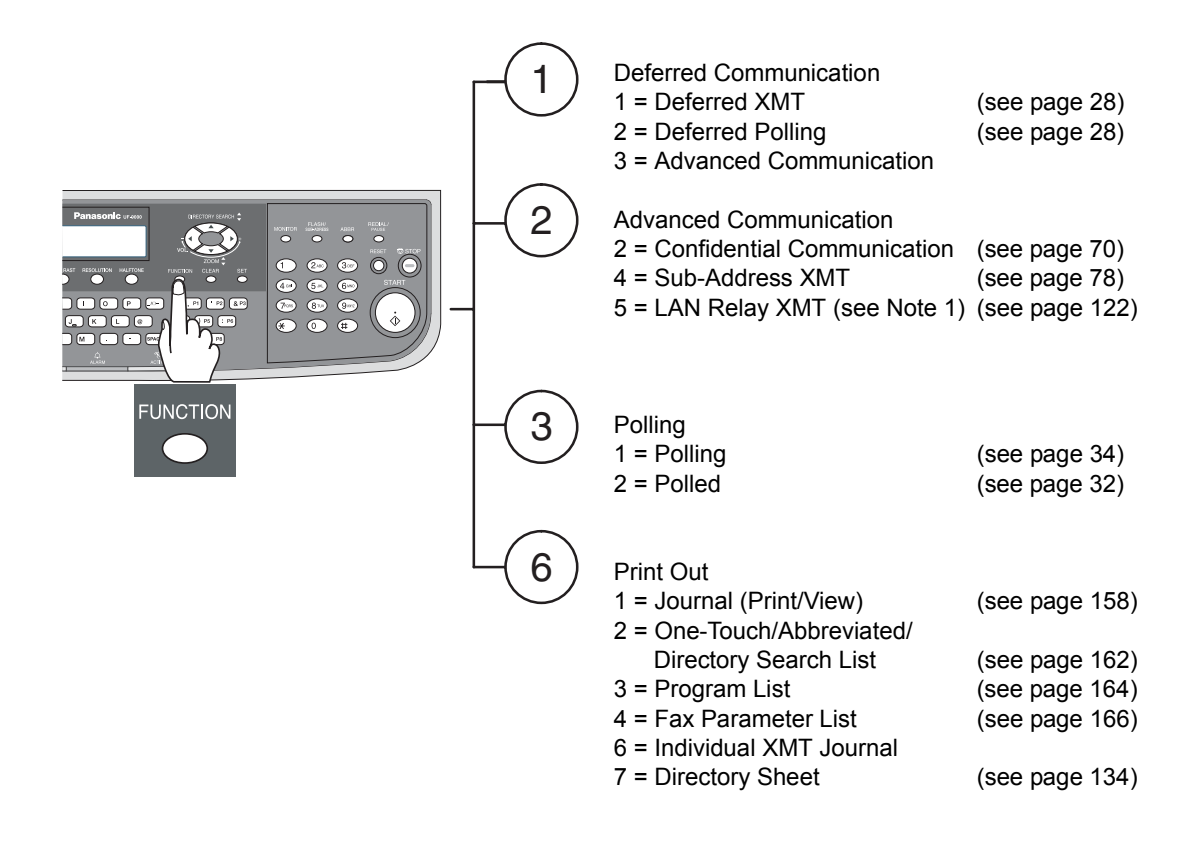

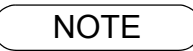

1. If Fax Parameter No. 140 is not preset to Valid position, which enables you to use the function, the display will not show the function. (See page 142)

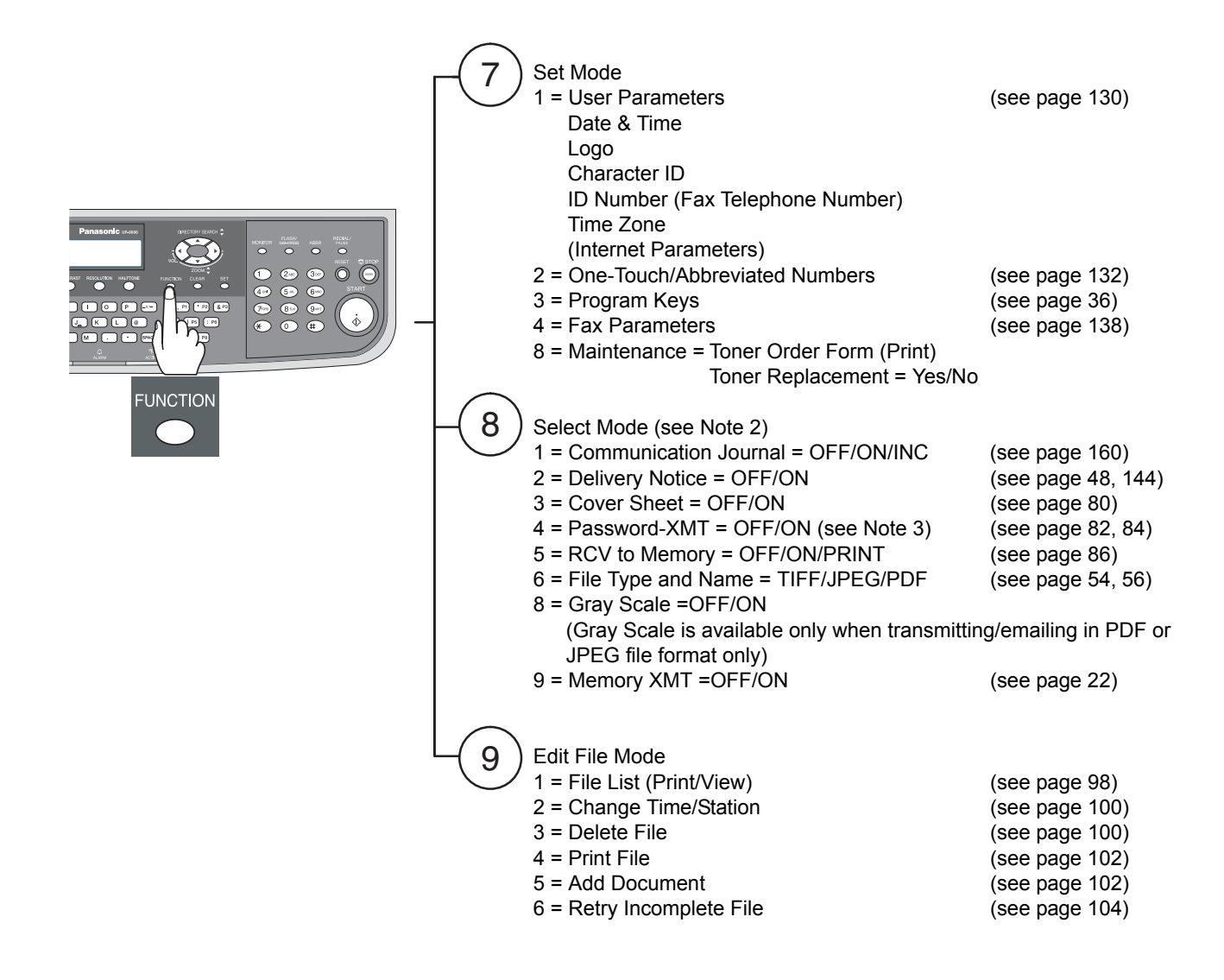

- 2. The Select Mode ( FUNCTION (8)) settings can be temporarily changed for the current communication. Upon its completion, however, these parameters are returned to their preset default values (Home position). You can change the Home position of these settings in the Fax Parameters mode. (See page 138)
- 3. If Fax Parameter No. 43 is not preset to the ON position, which enables you to use its function, the display will not reveal this function. (See page 141)

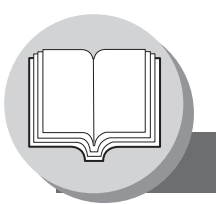

**Connecting the Cables** 

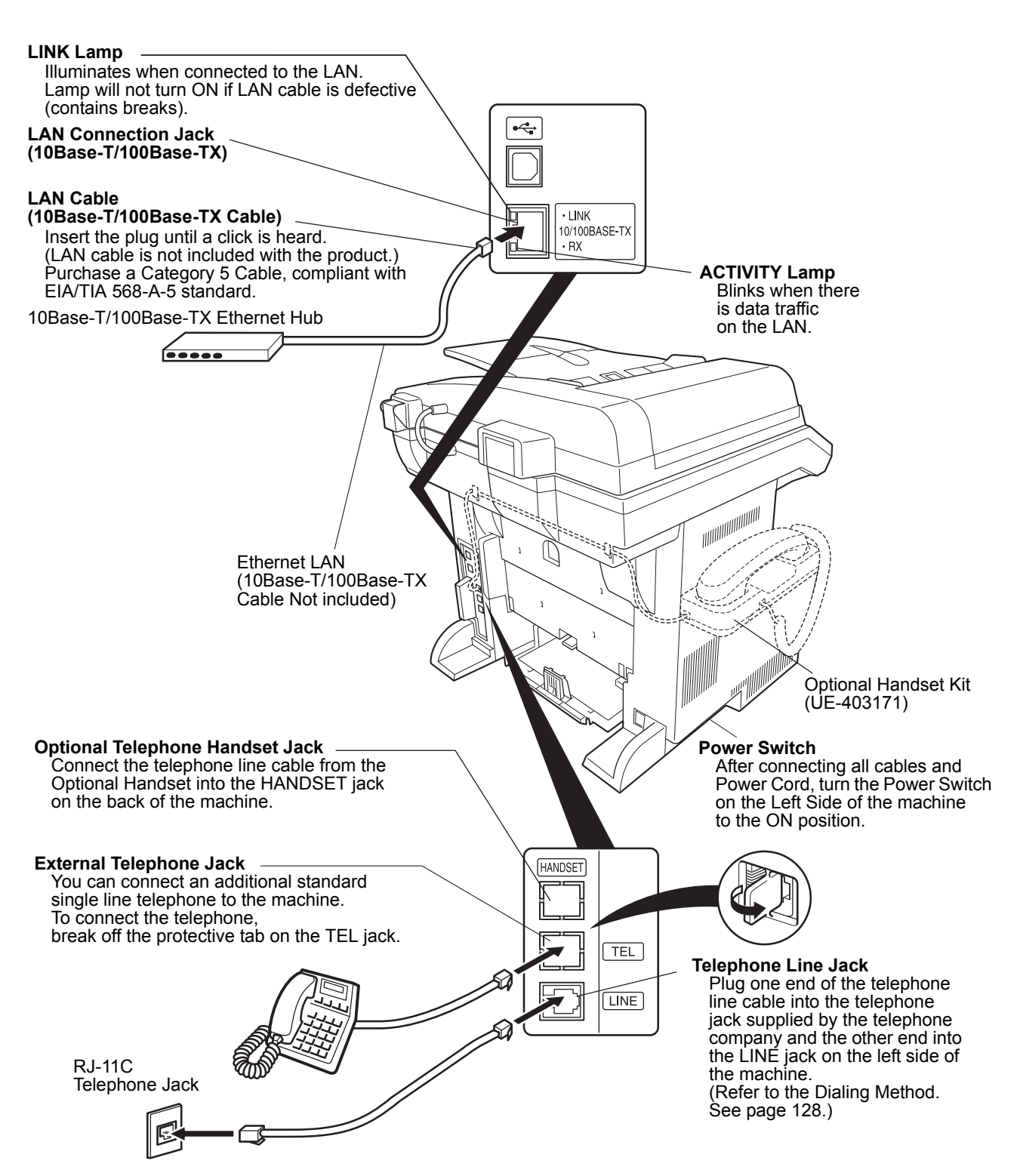

#### **Safety Information**

#### 

Denotes hazards that could result in minor injury or damage to the machine.

- TO REDUCE THE RISK OF SHOCK OR FIRE, USE ONLY NO. 26 AWG OR LARGER TELEPHONE LINE CABLE.
- DISCONNECT ALL POWER TO THE MACHINE BEFORE COVER(S) ARE REMOVED. REPLACE THE COVER(S) BEFORE THE UNIT IS RE-ENERGIZED.

#### **⚠ IMPORTANT SAFETY INSTRUCTIONS**

When using your telephone equipment, basic safety precautions should always be followed to reduce the risk of fire, electric shock and injury to persons, including the following:

- DO NOT USE THIS PRODUCT NEAR WATER, FOR EXAMPLE, NEAR A BATH TUB, WASH BOWL, KITCHEN SINK OR LAUNDRY TUB, IN A WET BASEMENT OR NEAR A SWIMMING POOL.
- AVOID USING A TELEPHONE (OTHER THAN A CORDLESS TYPE) DURING AN ELECTRICAL STORM. THERE MAY BE A REMOTE RISK OF ELECTRIC SHOCK FROM LIGHTNING.
- DO NOT USE THE TELEPHONE TO REPORT A GAS LEAK IN THE VICINITY OF THE LEAK.

SAVE THESE INSTRUCTIONS.

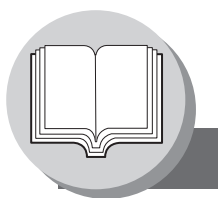

**Control Panel** 

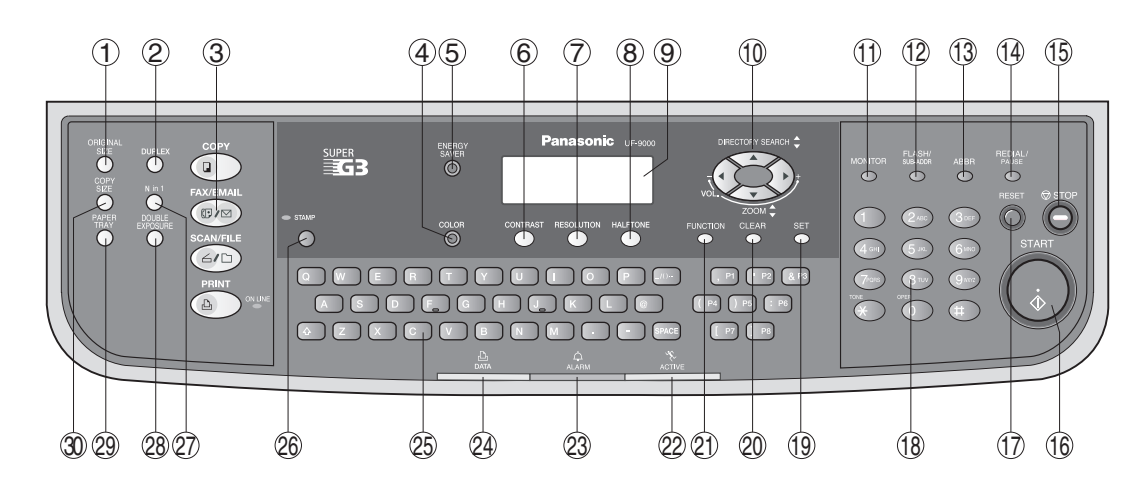

| No. | lcon                                                                                                    | Contents                                                                                                  | No. | lcon               | Contents                                                                                                    |
|-----|----------------------------------------------------------------------------------------------------|----------------------------------------------------------------------------------------------------|-----|--------------------|----------------------------------------------------------------------------------------------------|
| 1   | ORIGINAL                                                                                                    | <b>ORIGINAL SIZE Key</b><br>Used to select the original size<br>manually. (See page 11)                   | 3   | FAX/EMAIL          | <b>FAX/EMAIL Key</b><br>Used to select the FAX/EMAIL<br>mode. To change the input mode<br>between Email Address and<br>Telephone Number.         |
| 4   | COLOR                                                                                                    | <b>COLOR Key</b><br>Used when sending color<br>original(s). (See page 11)<br>(PDF or JPEG file type only) | 5   | ENERGY<br>SAVER    | <b>ENERGY SAVER Key</b><br>Used to switch the machine into<br>Energy Saver Mode.                                                                 |
| 6   | CONTRAST                                                                                                    | <b>CONTRAST Key</b><br>To adjust the Manual Exposure.<br>(See page 11)                                    | 7   |                    | RESOLUTION Key<br>Used to set Standard, Fine,<br>Super-Fine, 600 dpi.<br>(See page 11)                                                           |
| 8   | HALFTONE                                                                                                    | HALFTONE Key<br>To select type of Original.<br>(See page 11)                                              | 9   |                    | LCD Display<br>Indicates Number of Copies /<br>Original(s), Machine / User Error<br>code.                                                        |
| 10  | <ul> <li>Cursor Keys</li> <li>Adjust the Monitor and Ringer volume.</li> <li>Move the cursor while entering numbers and characters.</li> <li>Search the station name for Quick Name Search and Directory Search Dialing.</li> <li>Confirm the entered station for multi-station communication.</li> <li>Select functions.</li> <li>Confirm the current communication modes (e.g. Page number, ID, Dialed Telephone number or Email address, File number) when the unit is ON LINE.</li> </ul> |                                                                                                    |     |                    |                                                                                                    |
| 1   |                                                                                                    | MONITOR Key<br>Used to start On-Hook Dialing.<br>(See page 128)                                           | 12  | FLASH/<br>SUB-ADDR | FLASH/SUB-ADDR Key<br>Used to separate the Sub-<br>Address from the telephone<br>number when dialing, or to access<br>some features of your PBX. |
| 13  | ABBR                                                                                                    | <b>ABBR Key</b><br>Used to start Abbreviated Dialing.<br>(See pages 10, 20, 56)                           | 14  | REDIAL/<br>PAUSE   | <b>REDIAL/PAUSE Key</b><br>Used to enter a pause when<br>recording or dialing a telephone<br>number, or to redial the last dialed<br>number.     |

| No.  | lcon                                                                                                    | Contents                                                                                                    | No.                                                                                                    | lcon                                                                                                    | Contents                                                                                                    |
|------|----------------------------------------------------------------------------------------------------|----------------------------------------------------------------------------------------------------|----------------------------------------------------------------------------------------------------|----------------------------------------------------------------------------------------------------|----------------------------------------------------------------------------------------------------|
| 15   | © STOP                                                                                                    | <b>STOP Key</b><br>Press this button when you want<br>to Stop a telecommunication,<br>registration operation or audible<br>tone.                                                                                                    | 16                                                                                                    | START                                                                                                    | <b>START Key</b><br>Press this button to Start<br>transmitting or receiving a fax.                                     |
| 17   | RESET                                                                                                    | <b>RESET Key</b><br>Resets all features to the initial<br>power-on state.                                                                                                    | 18                                                                                                    | <ul> <li>30</li> <li>31</li> <li>32</li> <li>33</li> <li>43</li> <li>43</li> <li>43</li> <li>43</li> <li>43</li> <li>44</li> <li>44</li> <li>45</li> <li>45</li> &lt;</ul> | <b>Keypad</b><br>Used for manual number dialing,<br>recording phone numbers and<br>numerical entries.                  |
| (19) | SET                                                                                                    | <b>SET Key</b><br>Used to Set operations.                                                                                                    | 20                                                                                                    |                                                                                                    | <b>CLEAR Key</b><br>Use this button when correcting<br>entered numbers or characters.                                  |
| 21   |                                                                                                    | <b>FUNCTION Key</b><br>Used to start or select the function<br>and subfunctions. These functions<br>are explained in detail on page 14.                                                                                                    | 2                                                                                                    | К.<br>ACTIVE                                                                                                    | ACTIVE LED (GREEN)<br>Flashes:<br>When machine is active.<br>Lights:<br>When the received fax message<br>is in memory. |
| 3    | ф<br>аlarm                                                                                                    | <ul> <li>ALARM LED (RED) <ul> <li>Lights/Flashes when trouble</li> <li>occurs.</li> <li>Lights:</li> </ul> </li> <li>Machine detected a trouble status. <ul> <li>No paper in the selected tray or toner has run out.</li> <li>Machine detected trouble, such as paper misfed or jammed.</li> </ul> </li> <li>Flashes: <ul> <li>Machine detected an alarm status.</li> <li>No paper in the Tray. (Tray not selected)</li> <li>Toner is getting low, etc.</li> </ul> </li> </ul> | 24)                                                                                                    | DATA                                                                                                    | PRINT DATA LED (GREEN)<br>Flashes:<br>When receiving printing data.<br>Lights:<br>While printing.                      |
| න    |                                                                                                    |                                                                                                    | <ul> <li>Keyboard</li> <li>Used to input the Characters. (To switch between Upper/Lower character, press Shift key (△))</li> <li>Used for One-Touch Keys, Program Keys.</li> <li>Used to enter a symbol for the LOGO, Character ID, Station Name and for the Email address. Use</li> <li>▼ or ▲ to select the desired symbol(s).</li> </ul> |                                                                                                    |                                                                                                    |
| 26   | STAMP Key<br>Used to turn the verification stamp ON or OFF.<br>Light when the verification stamp is set to ON. |                                                                                                    |                                                                                                    |                                                                                                    |                                                                                                    |
| 2    | Used for Copier Functions.                                                                                     |                                                                                                    |                                                                                                    |                                                                                                    |                                                                                                    |
| 27)  |                                                                                                    |                                                                                                    |                                                                                                    |                                                                                                    |                                                                                                    |
| ~    |                                                                                                    |                                                                                                    |                                                                                                    |                                                                                                    |                                                                                                    |

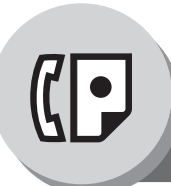

#### **Sending Documents**

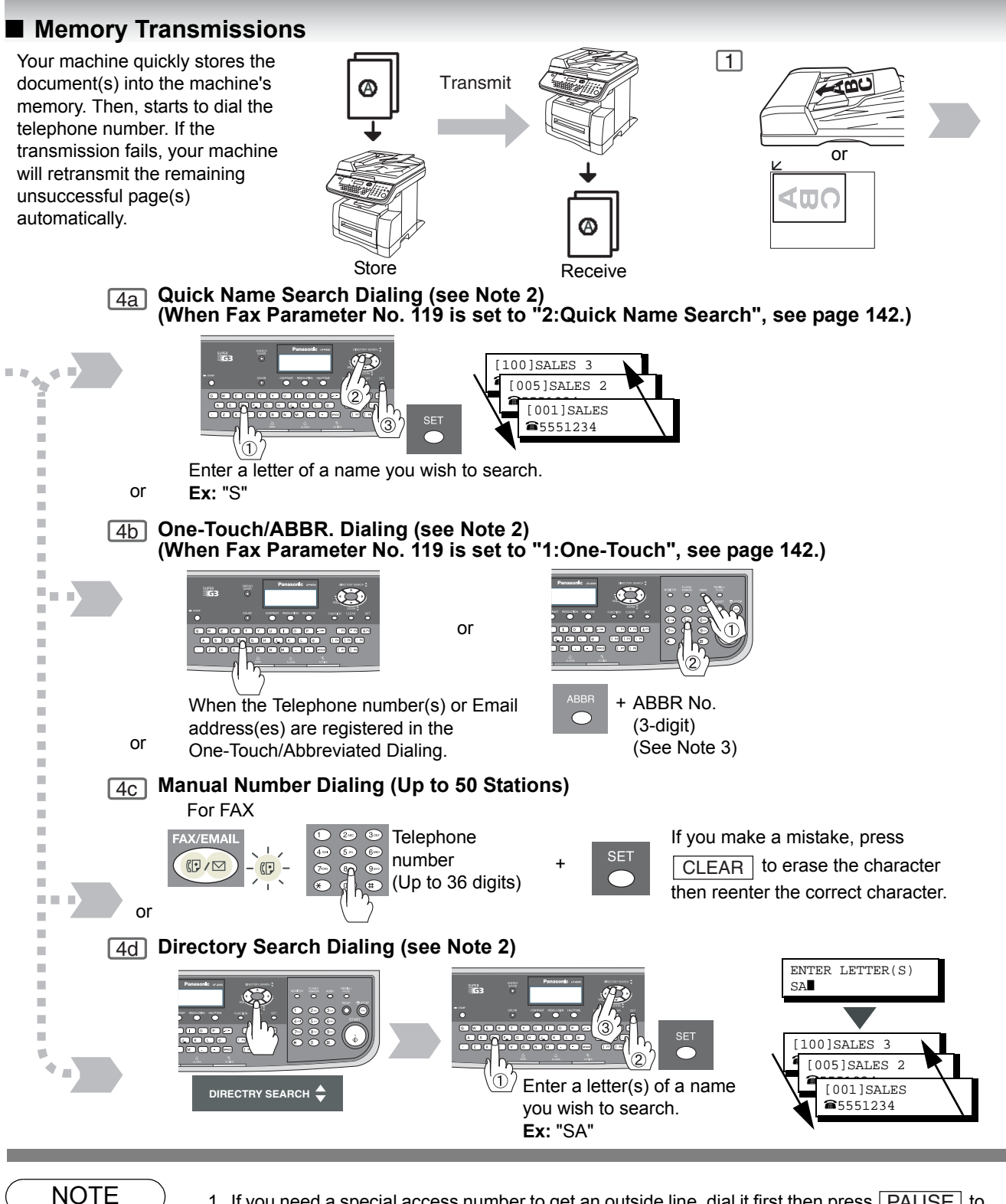

- If you need a special access number to get an outside line, dial it first then press PAUSE to enter a pause (represented by a "-") before dialing the full number.
   Ex: 9 pause 5551234
- Auto Dialer (One-Touch/ABBR.) is only available when stations are registered. (See page 132)
- 3. ABBR. Dialing is available regardless of the Fax Parameter No. 119 setting.
- 4. To stop the transmission, see page 24.

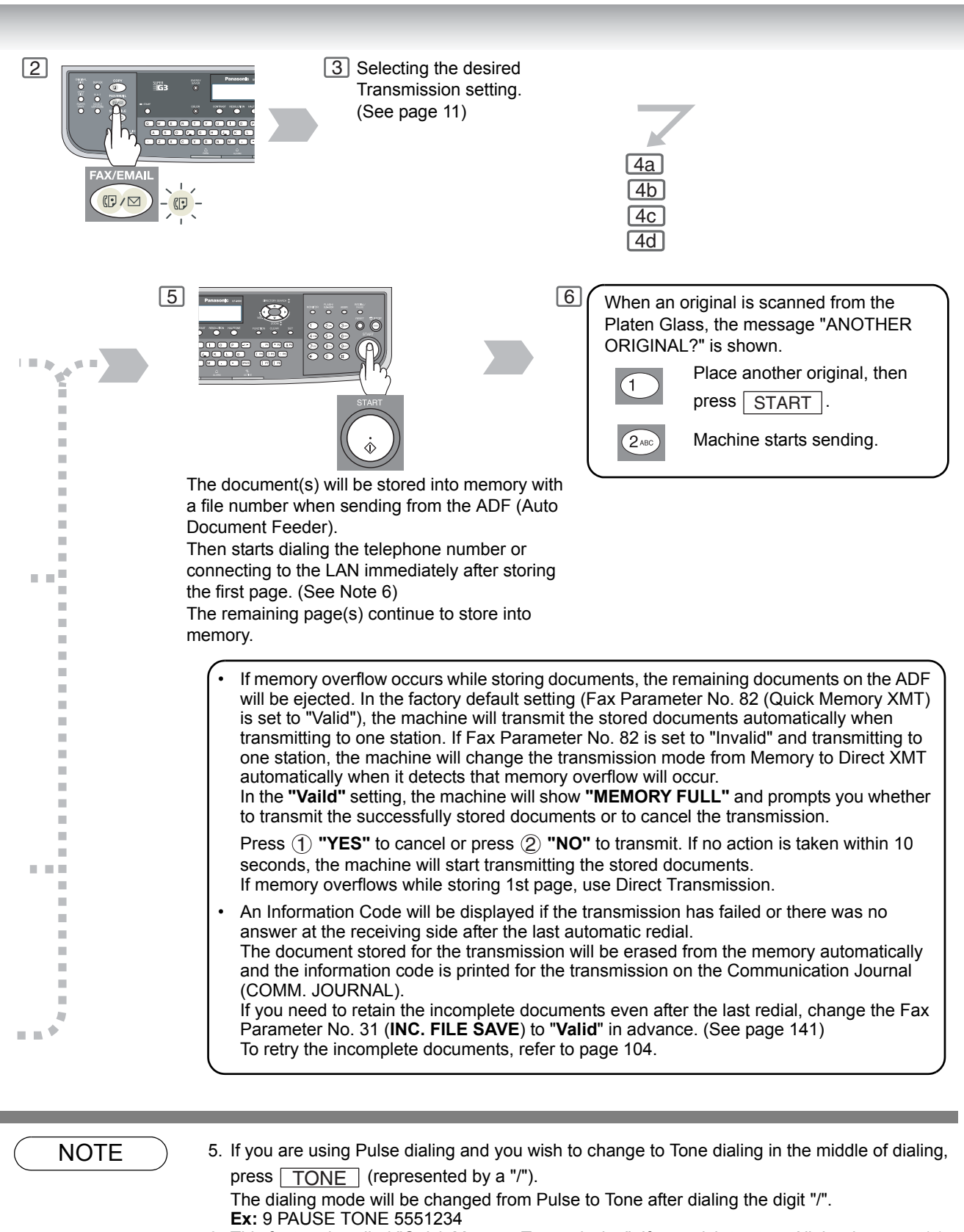

- This feature is called "Quick Memory Transmission". If you wish to store All the document(s) into memory first before transmitting, change the Fax Parameter No. 82 (QUICK MEMORY XMT) to "Invalid".
- 7. The "QUICK MEMORY TRANSMISSION" feature is disabled if multiple stations are set.

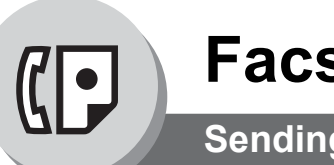

#### **Sending Documents**

#### Direct Transmission Reservation (Priority Transmission Reservation)

If you are in a rush to send an urgent document, however there are many files in the memory, use Direct Transmission Reservation to send. The urgent document will be sent immediately after the current communication is finished.

If your machine's memory is full, use Direct Transmission.

Note: You cannot send document(s) to multiple stations.

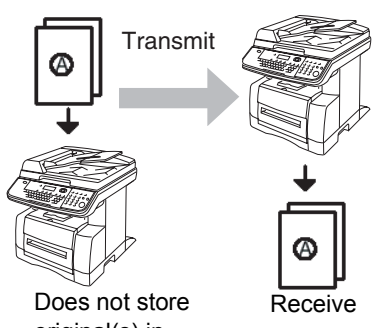

original(s) in memory.

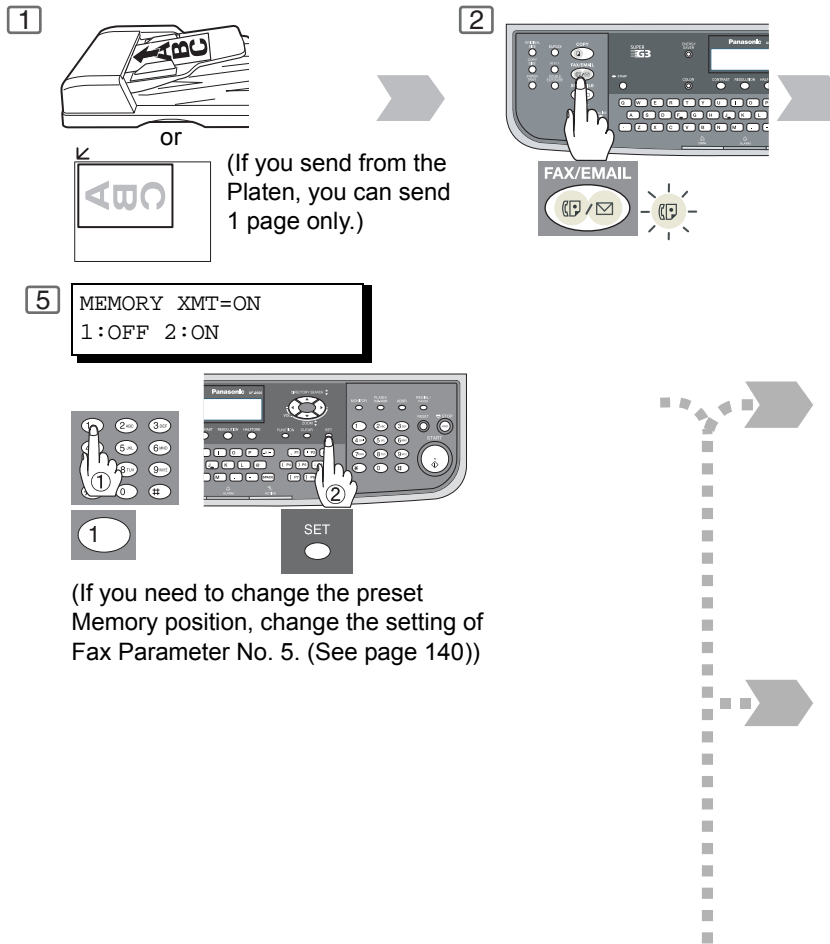

- If you need a special access number to get an outside line, dial it first then press PAUSE to enter a pause (represented by a "-") before dialing the full number.
   Ex: 9 PAUSE 5551234
- 2. Auto Dialer (One-Touch/ABBR.) is only available when stations are registered. (See page 132)
- 3. ABBR. Dialing is available regardless of the Fax Parameter No. 119 setting.

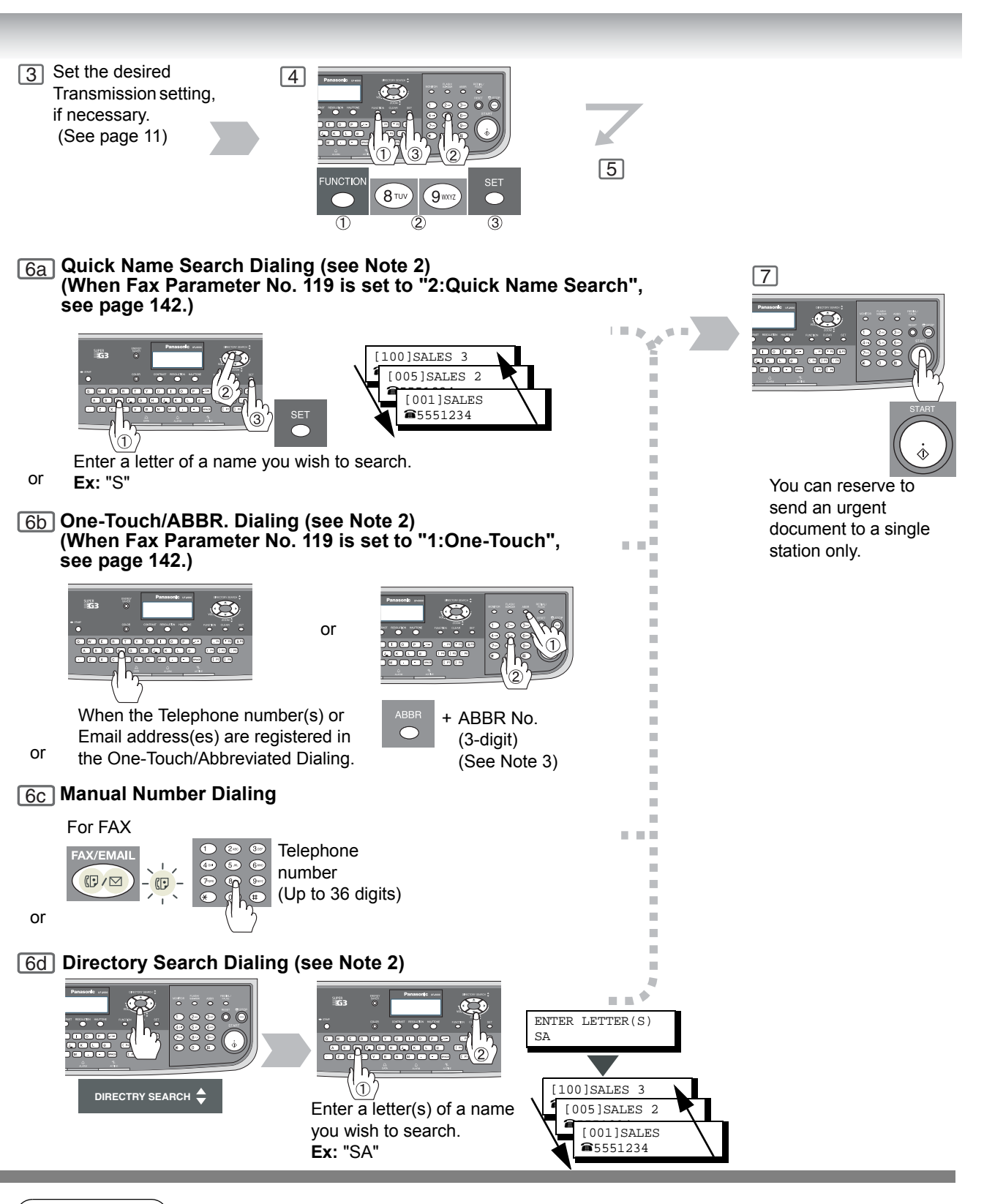

- NOTE ) 4
- 4. To stop the transmission, see page 24.
  - 5. If you are using Pulse dialing and you wish to change to Tone dialing in the middle of dialing, press TONE (represented by a "/").

The dialing mode will be changed from Pulse to Tone after dialing the digit "/". **Ex:** 9 PAUSE TONE 5551234

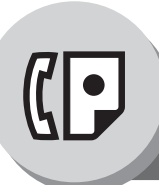

1

#### **Sending Documents**

#### On-Hook Dialing

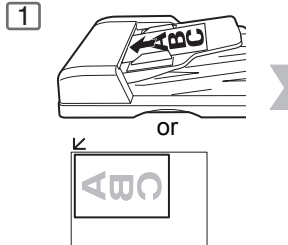

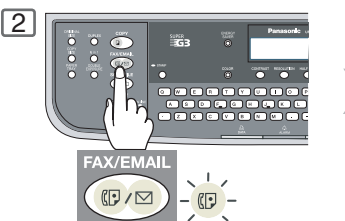

(Only 1 page can be sent from plac the Platen in this mode) Plat

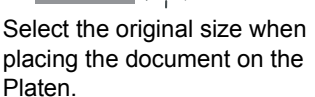

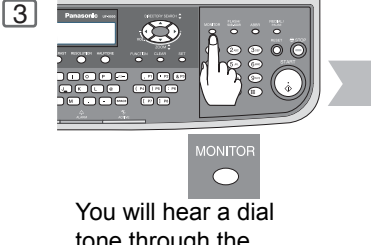

tone through the monitor speaker.

#### Off-Hook Dialing (Voice Mode Transmission)

If you wish to send the document after talking with the other party first, use Voice Mode Transmission. Your machine requires an optional fax handset or an external telephone.

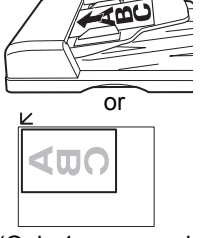

(Only 1 page can be sent from the Platen in this mode)

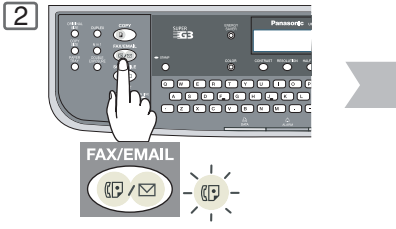

Select the original size when placing the document on the Platen.

#### To Stop the Transmission

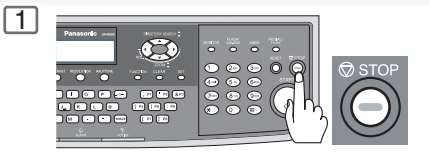

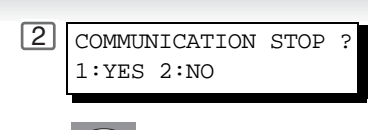

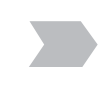

#### To Cancel the Direct Transmission Reservation

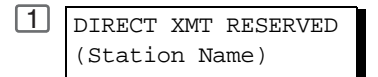

# 2

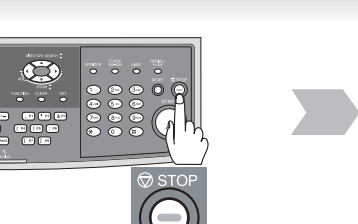

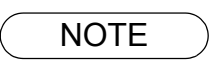

 If you need a special access number to get an outside line, dial it first then press <u>PAUSE</u> to enter a pause (represented by a "-") before dialing the full number. Ex: 9 PAUSE 5551234

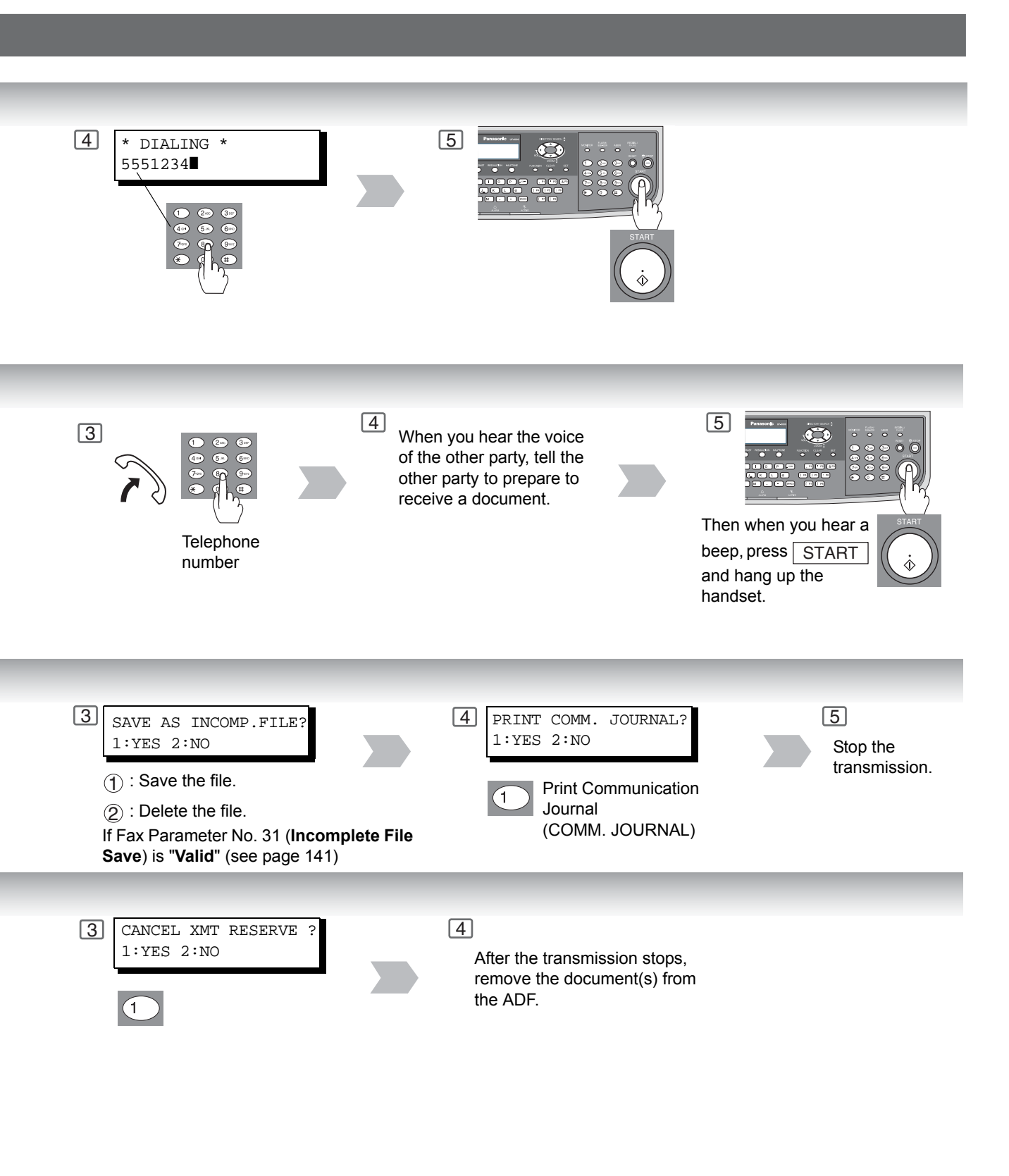

NOTE

 If you are using Pulse dialing and you wish to change to Tone dialing in the middle of dialing, press <u>TONE</u> (represented by a "/"). The dialing mode will be changed from Pulse to Tone after dialing the digit "/". Ex: 9 PAUSE TONE 5551234

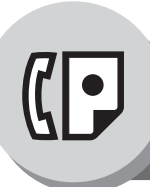

#### **Receiving Documents**

#### Automatic Reception

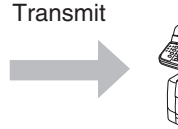

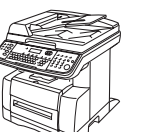

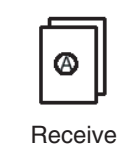

Documents are received automatically.

#### Manual Reception

You may wish to receive documents manually if you use the telephone line in your office primarily as a personal telephone and occasionally for your facsimile machine.

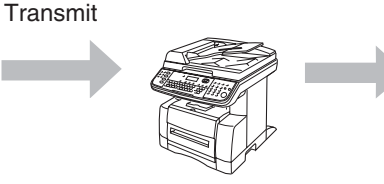

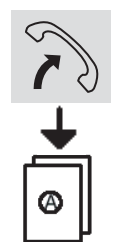

To receive documents manually, change the Fax Parameter No. 17 (**Receive Mode**) to "**Manual**" (see page 140).

Receive

#### Print Reduction Setting

#### Transmitted Document

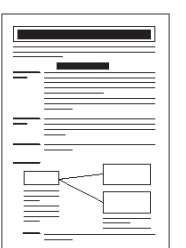

**Oversized Document** 

#### Substitute Memory Reception

If the recording paper runs out, jams or if the toner runs out during reception, the machine automatically starts receiving documents into its image data memory. Stored documents are printed automatically after replenishing the recording paper or toner. (See Notes 3 and 4)

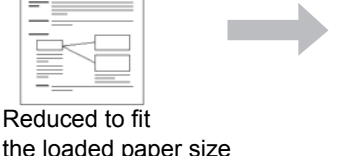

the loaded paper size (See Note 2)

**Received Document** 

1 MESSAGE IN MEMORY 03% When the machine completes the memory reception and there is no recording paper or toner, this error message appears on the display.

- 1. If you receive a document with Super Fine resolution (16 x 15.4 pels/mm), it may be divided into multiple pages with no reduction.
- If the received document is extremely long (over 39% longer than the recording paper), the document is divided into separate pages. (When printing on separate pages, the bottom 0.5 in (13 mm) of the 1st page's data will overlap on top of the next page.)

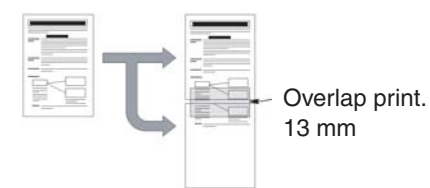

### Duplex (2-Sided) Receiving

#### Duplex Print Fax Parameter No. 95 (DUPLEX PRINT) set to:

• **Duplex Print = Valid** (Default Position is "Invalid") (See page 142)

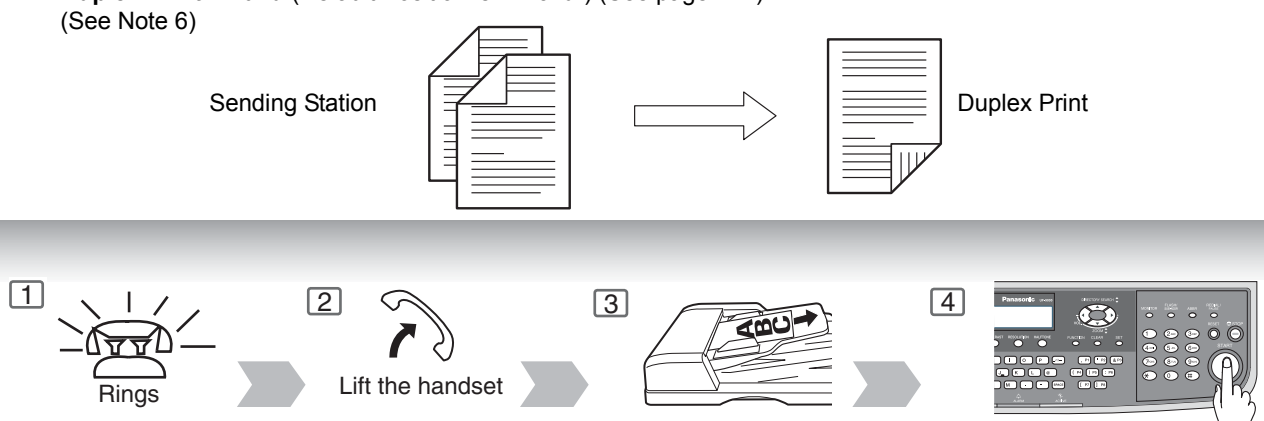

Remove any documents from the ADF.

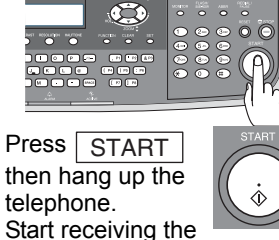

document(s).

#### Automatic Reduction

Based on the document length, your machine will automatically calculate the suitable reduction ratio (70% to 100%).

Set Fax Parameter No. 24 (Print Reduction) to "Auto". (See page 141)

#### **Fixed Reduction**

Predetermine the reduction ratio from 70% to 100% in 1% steps.

a) Set Fax Parameter No. 24 (Print Reduction) to "Fixed".

b) Set Fax Parameter No. 25 (Reduction Ratio). (See page 141)

| Ex: | A4 to A4         | 96% |
|-----|------------------|-----|
|     | A4 to Letter     | 90% |
|     | Letter to Letter | 96% |
|     | Legal to Letter  | 75% |

Replenish the recording paper or toner. The document(s) stored in memory are automatically printed.

- 3. If the memory overflows, the machine will stop receiving and release the communication line. The document(s) stored in the memory up to that moment will be printed out.
- 4. If you wish to turn off the substitute reception function, change the setting of Fax Parameter No. 22 to "Invalid". (See page 140)
- 5. The machine cannot print the received documents from the Sheet Bypass.
- 6. If the machine detects memory overflow while receiving in the Duplex Print setting, it will switch from Duplex to Single side printing.

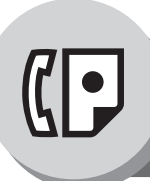

**Timer Controlled Communications** 

#### General Description

You can send document(s) to one or multiple stations at any preset time within the next 24 hours. Up to 50 built-in timers can be set for deferred communication.

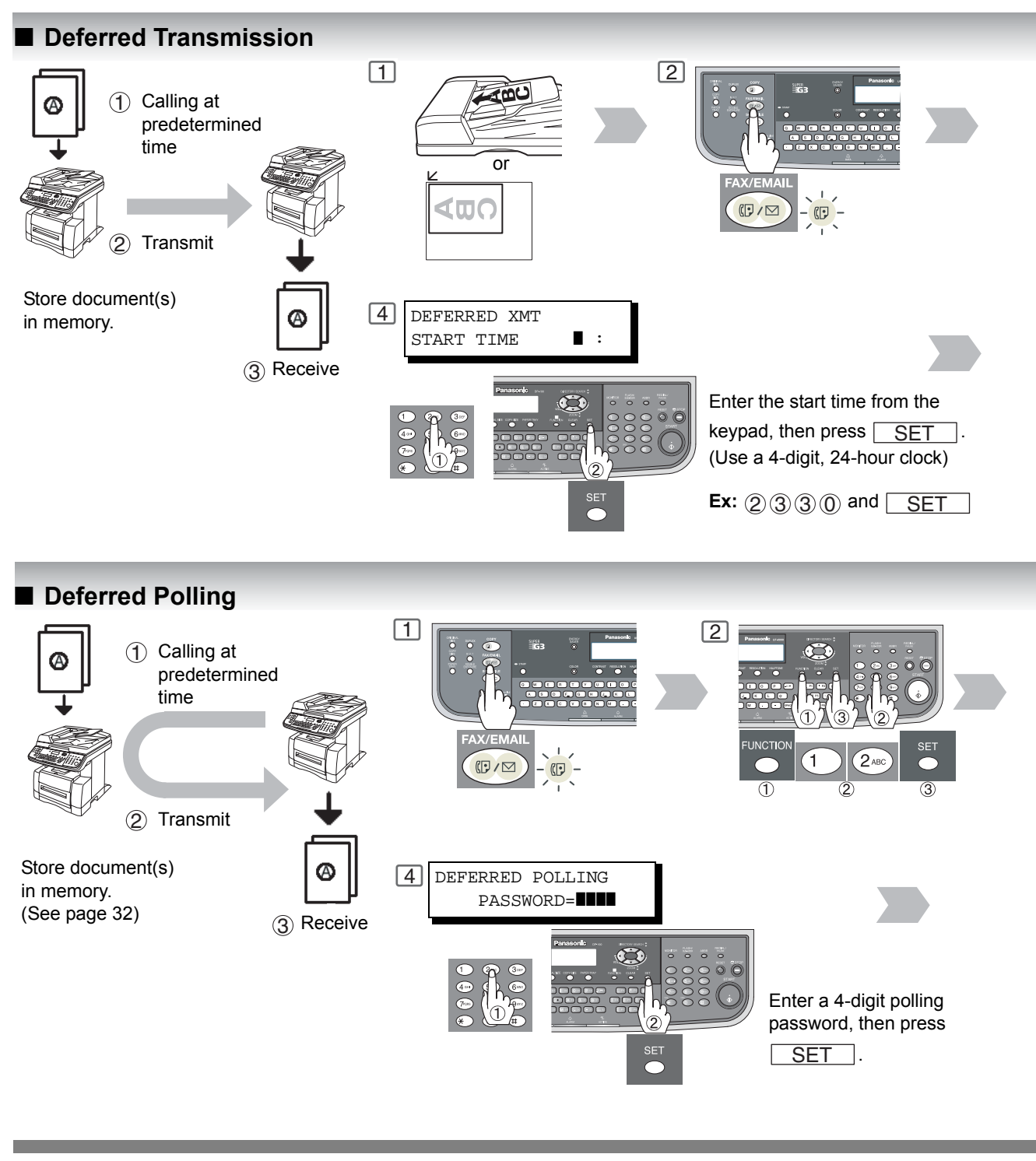

1. To change or cancel the Deferred Communication settings, see page 100.

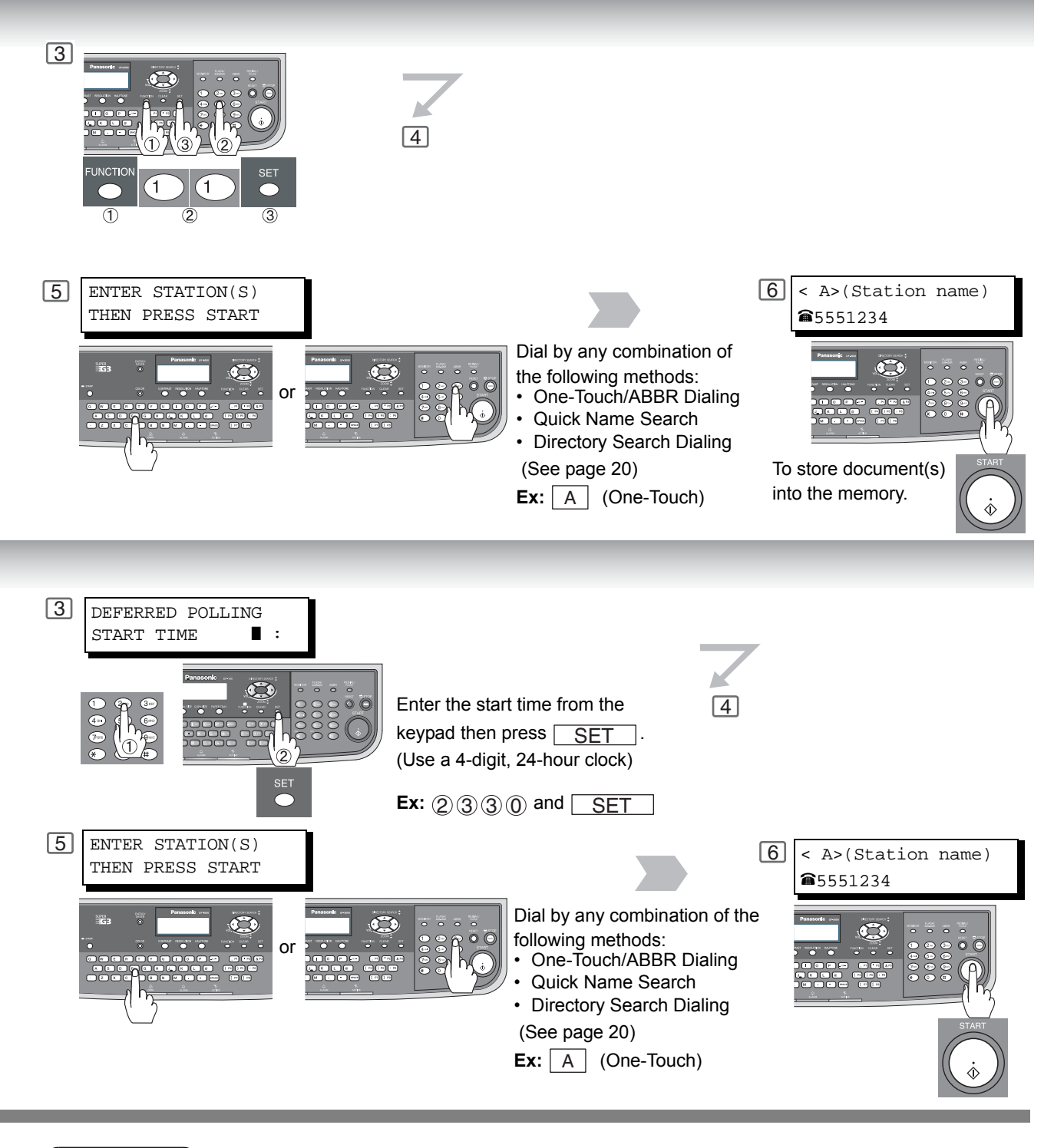

NOTE

2. If you enter a wrong number, press  $\fboxtime{CLEAR}$  then reenter the correct number.

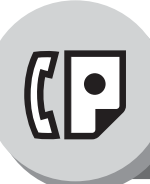

**Batch Transmission** 

#### General Description

To reduce transmission time and cost, this feature allows your machine to group (Batch) different documents for the same destination(s) to be transmitted in a single phone call.

#### Real-Time Batch Transmission

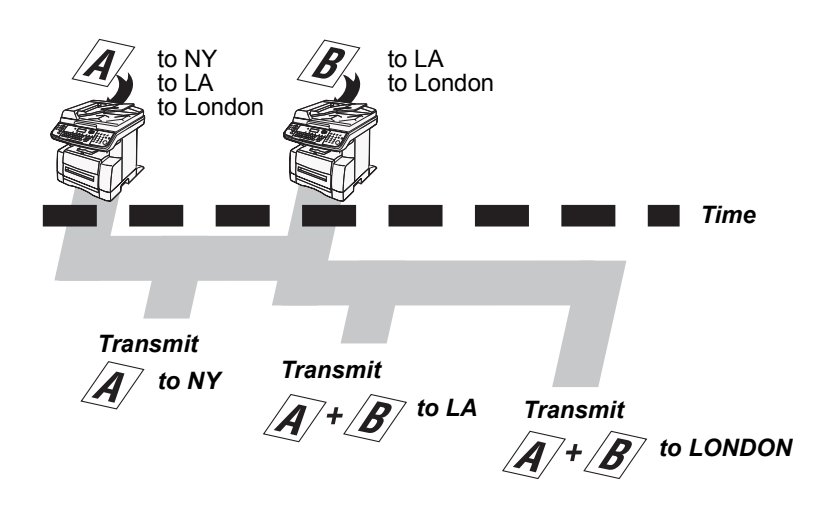

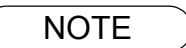

1. The machine cannot Batch to a file(s) that is/are Waiting to Redial or is currently being sent, but it will Batch to files that are pending to dial.

During memory transmission, this machine searches its memory for reserved files (up to 5 files) to transmit to the same destination, automatically batching and transmitting them in a single phone call.

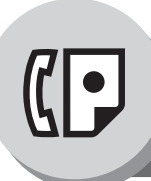

Polling

#### General Description

Polling means calling other station(s) to retrieve document(s). The other station must know in advance that you will call and must have document(s) set on the ADF or stored in the memory. You may need to set a polling password, shared by the other station, to ensure security.

#### Preparing to be Polled

To allow other stations to poll your machine, you must prepare your machine by storing a document in memory. Be sure to set the polling password before storing the document into memory. After being polled, the documents stored in the memory will be erased automatically. To retain the documents in memory so that they can be polled repeatedly change the Fax Parameter No. 27 (**POLLED FILE SAVE**) to "**Valid**".

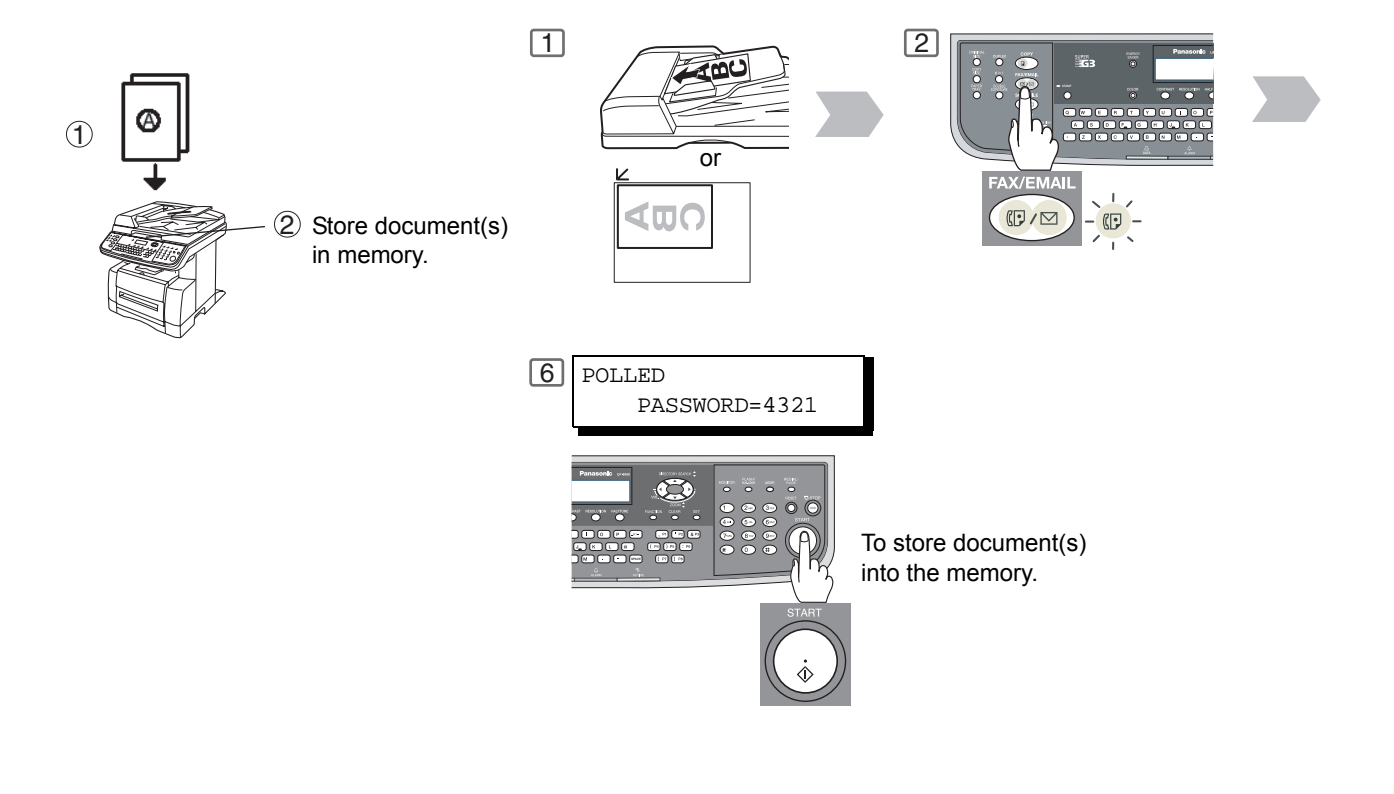

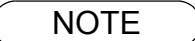

- 1. You can still send or receive documents even when the machine is set to be polled.
- 2. Only 1 polled file can be stored in memory. If you need to add document(s) into the same polled file, see page 102.
- 3. To delete a polled file, see page 100.
- 4. If you have set the polling password in Fax Parameter No. 26, the password will appear on the display.
  - You can still change the password temporarily by overwriting it with a new one.

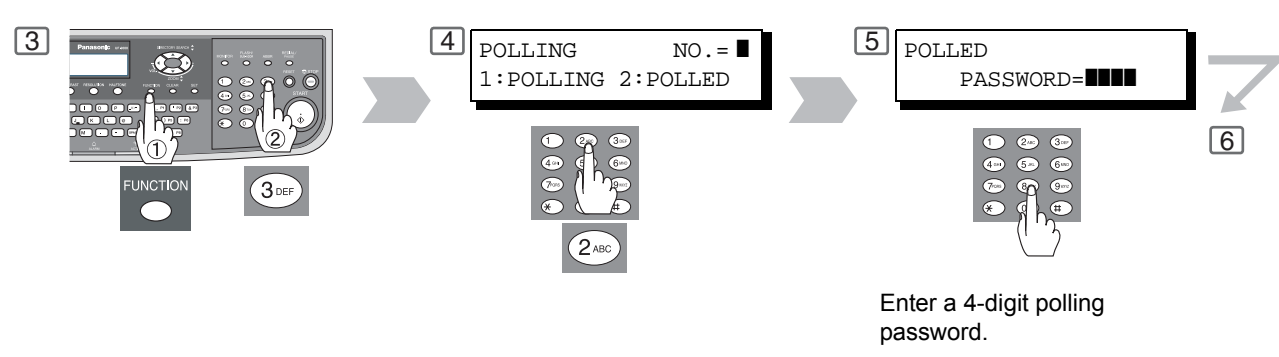

Ex: (4) (3) (2) (1)

NOTE

5. If a password is not set in the polled station, you may poll the other station even though your machine has a password.

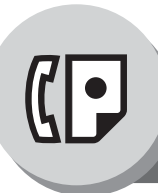

Polling

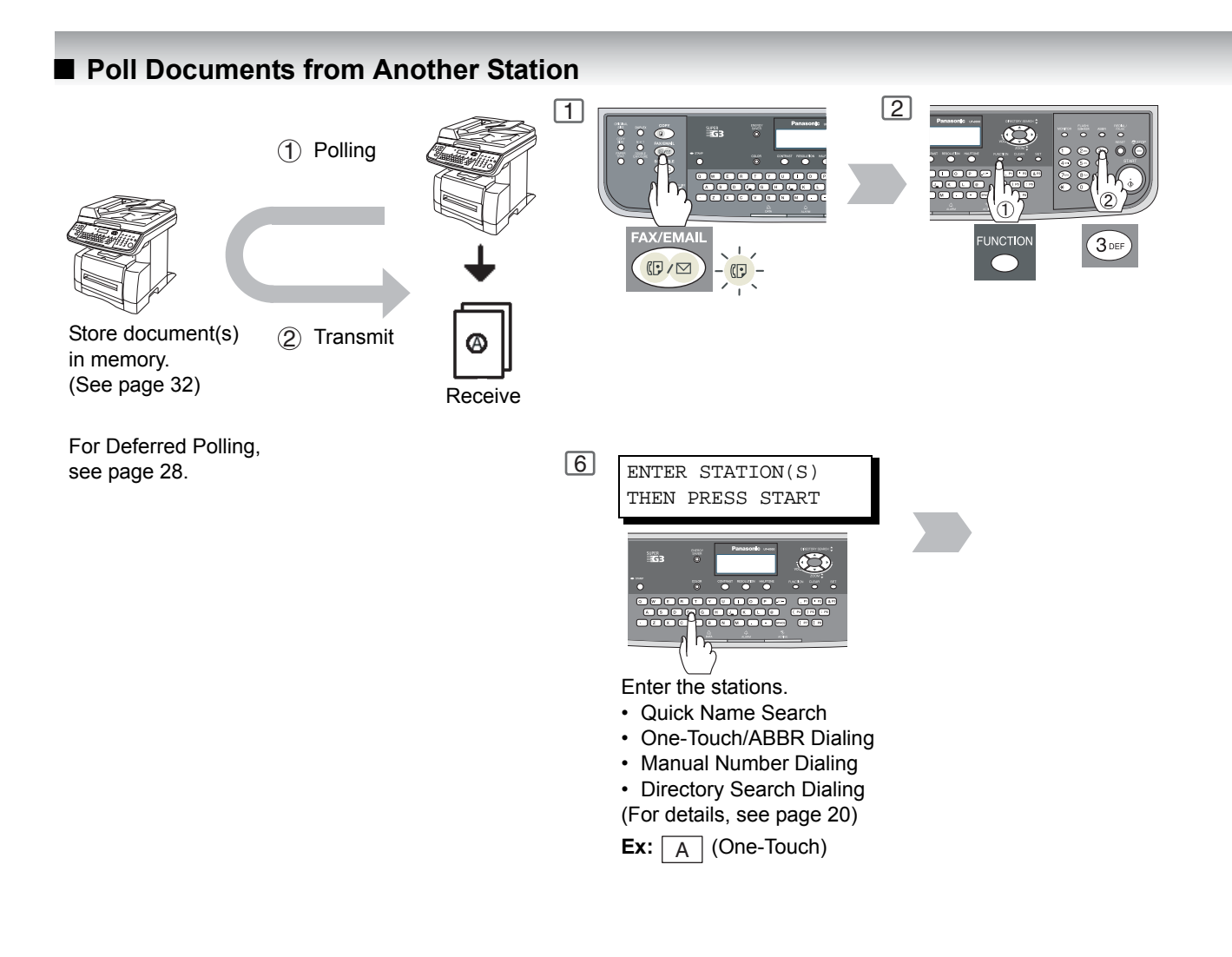

NOTE

- 1. You can still send or receive documents even when the machine is set to be polled.
- Only 1 polled file can be stored in memory. If you need to add document(s) into the same polled file, see page 102.
- 3. If you have set the polling password in Fax Parameter No. 26, the password will appear on the display.

You can still change the password temporarily by overwriting it with a new one.

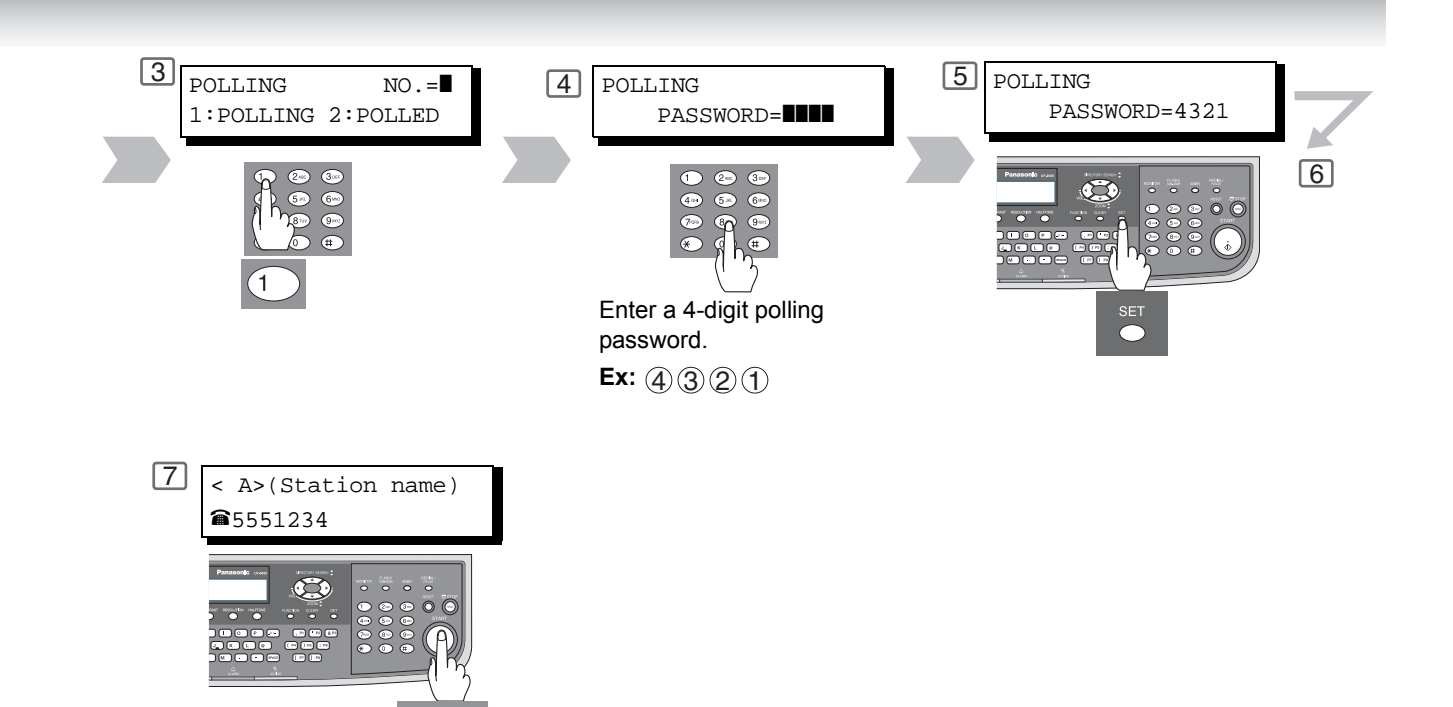

NOTE

4. If a password is not set in the polled station, you may poll the other station even though your machine has a password.

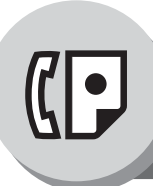

**Program Keys** 

#### General Description

Your machine has special Program Keys for your convenience, where each key can be programmed with a frequently used function. For instance, these keys are useful if you regularly send or poll the same group of stations. You can use these keys to store a One-Touch group key, a sequence of stations to be polled, a deferred transmission sequence or an additional One-Touch key. (To set the Manual POP RCV, see page 68.)

#### Setting for Group Dialing

The Program Keys are useful if you frequently need to send or poll the same group of stations.

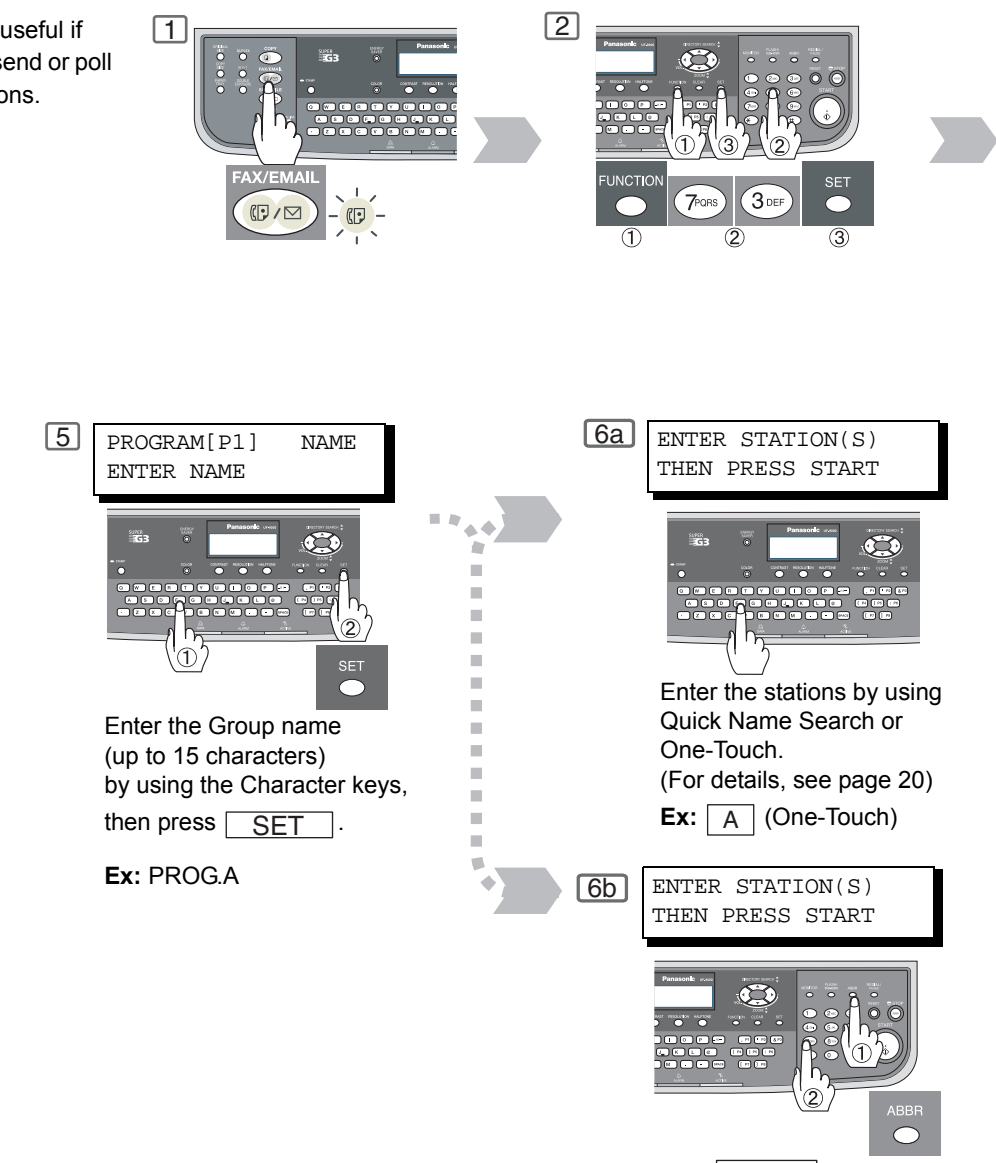

Press ABBR then enter a 3-digit code. Ex: 0 1 0

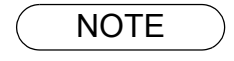

1. Press FAX/EMAIL ("FAX" lights up) FUNCTION ⑦ ③ SET ④ to delete a Group Dial or Program Dial.
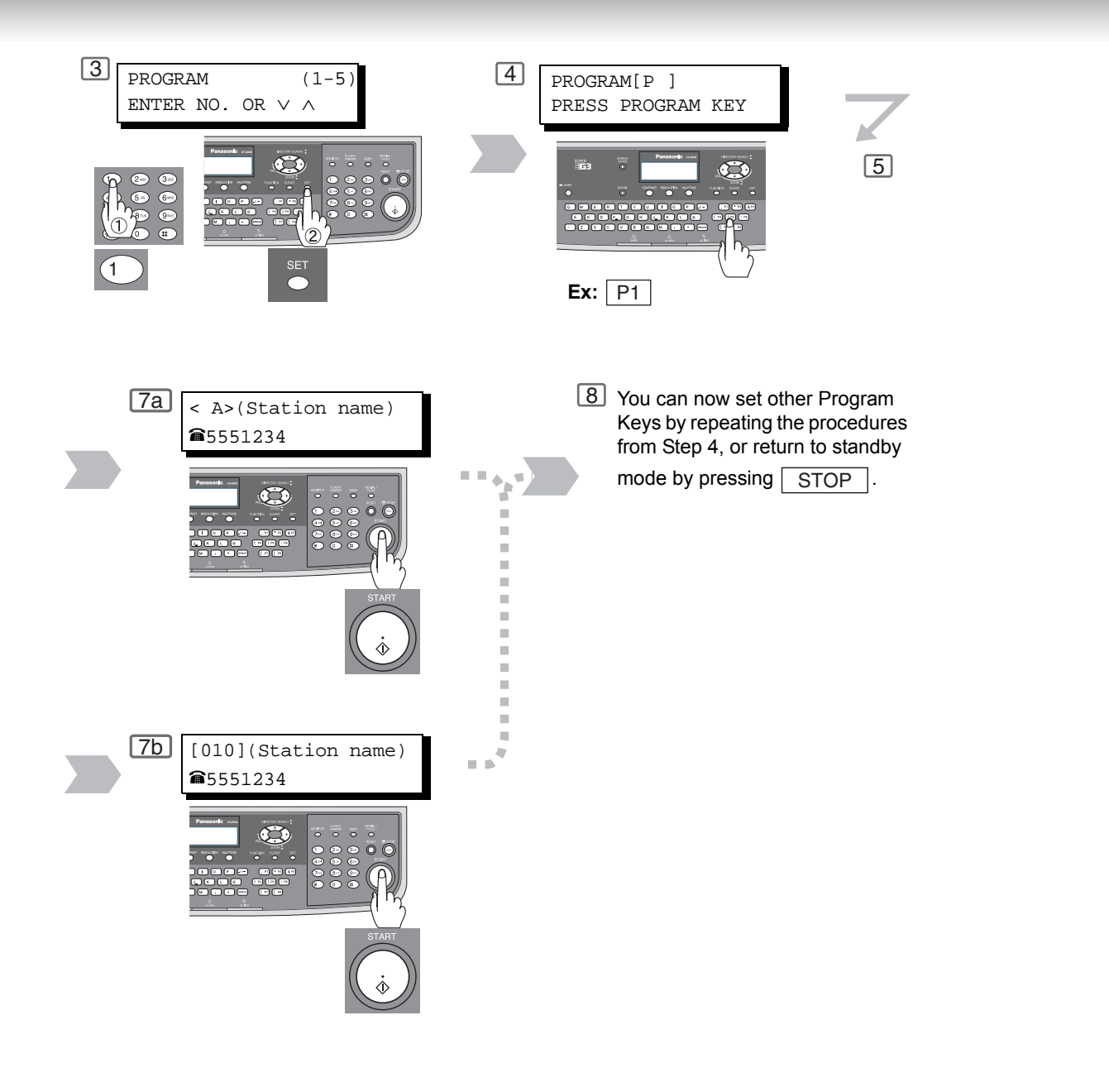

NOTE

- 2. The Group Dialing and Program Key cannot be changed or erased until the communication has finished. To change or erase the settings, cancel the communication first by using the Edit File Mode. (See page 100)
- 3. To print a Program List, see page 164.

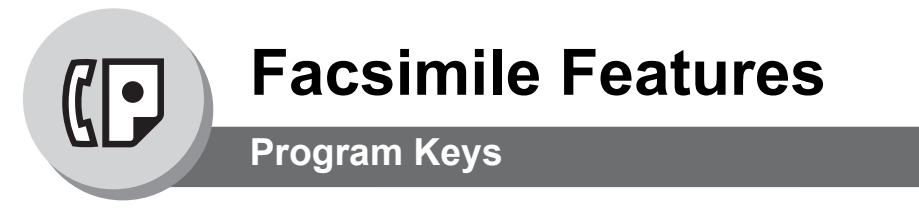

# Setting for Deferred Transmission

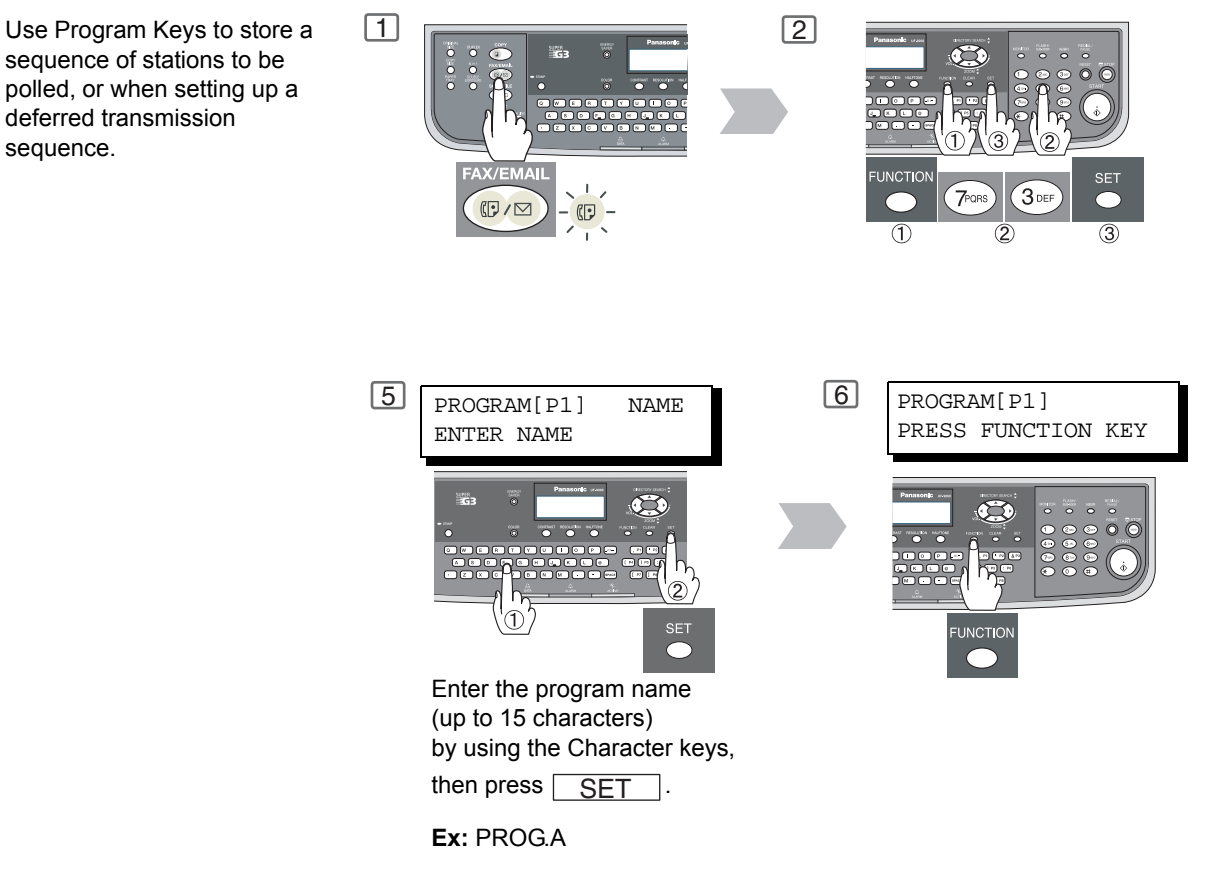

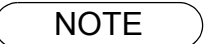

- 1. Press FAX/EMAIL ("FAX" lights up) FUNCTION ⑦ ③ SET ④ to delete a Group Dialing or Program Dial.
- 2. The Group Dialing and Program Key cannot be changed or erased until the communication has finished. To change or erase the settings, cancel the communication first by using the Edit File Mode. (See page 100)

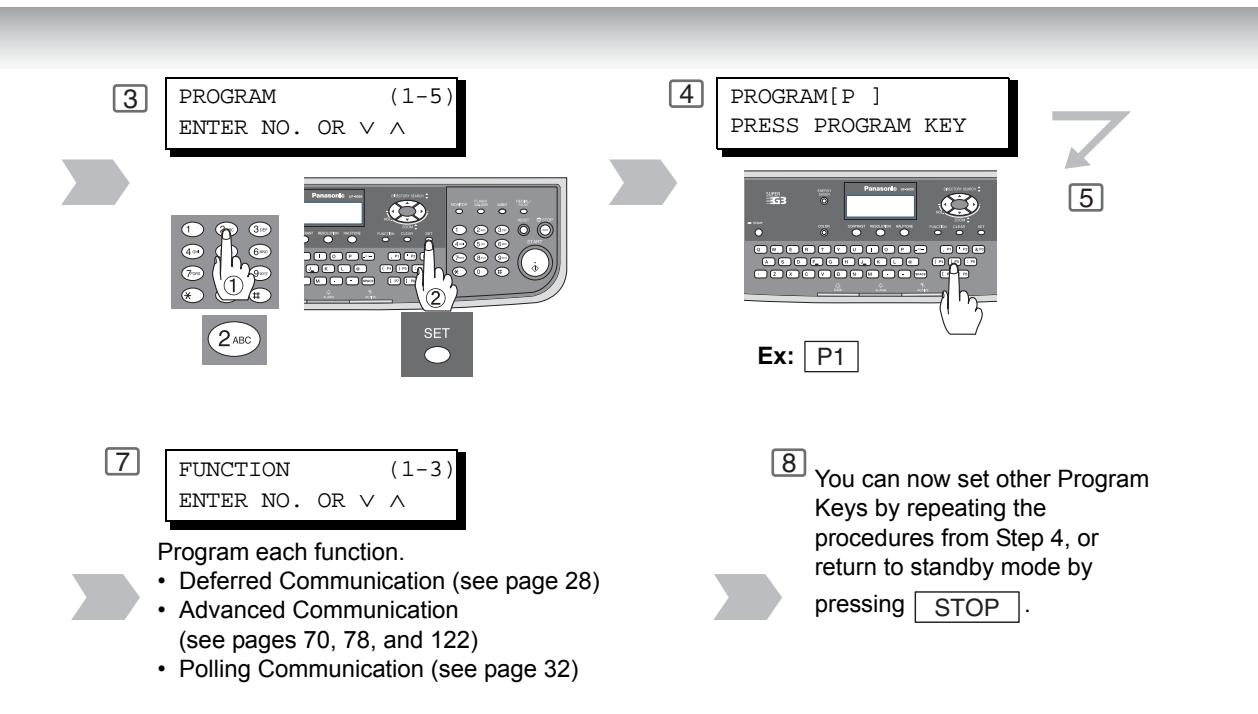

NOTE

3. To print a Program List, see page 164.

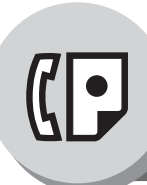

**Facsimile Features** 

**Program Keys** 

# Setting for One-Touch Key

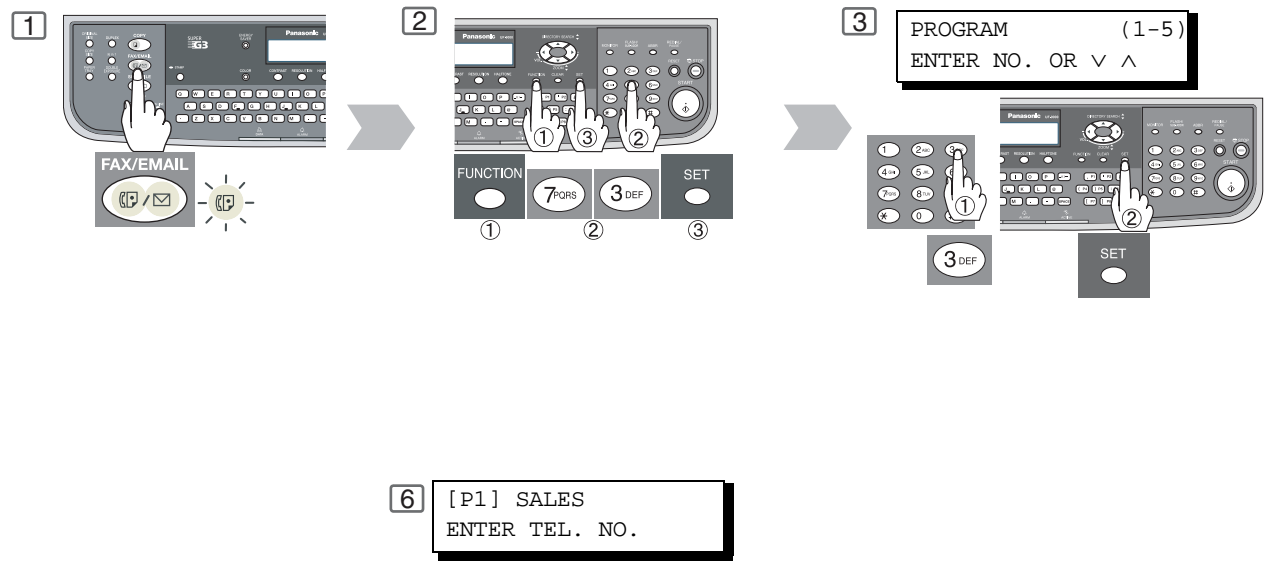

# Changing the Program Key Setting

To change the Program key settings, follow the procedure on setting a program key on pages 36 to 40.

Enter a telephone number or

an email address. Ex: 9 555 1234

- Start time or station(s) for deferred transmission
- Station(s) for normal polling
- · Start time or station(s) for deferred polling
- Station(s) for group dialing
- Telephone number and station name for One-Touch key

(D/\

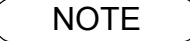

1. Press FAX/EMAIL ("FAX" lights up) FUNCTION ⑦ ③ SET ④ to delete a Group Dialing or Program Dial.

or

 The Group Dialing and Program Key cannot be changed or erased until the communication has finished. To change or erase the settings, cancel the communication first by using the Edit File Mode. (See page 100)

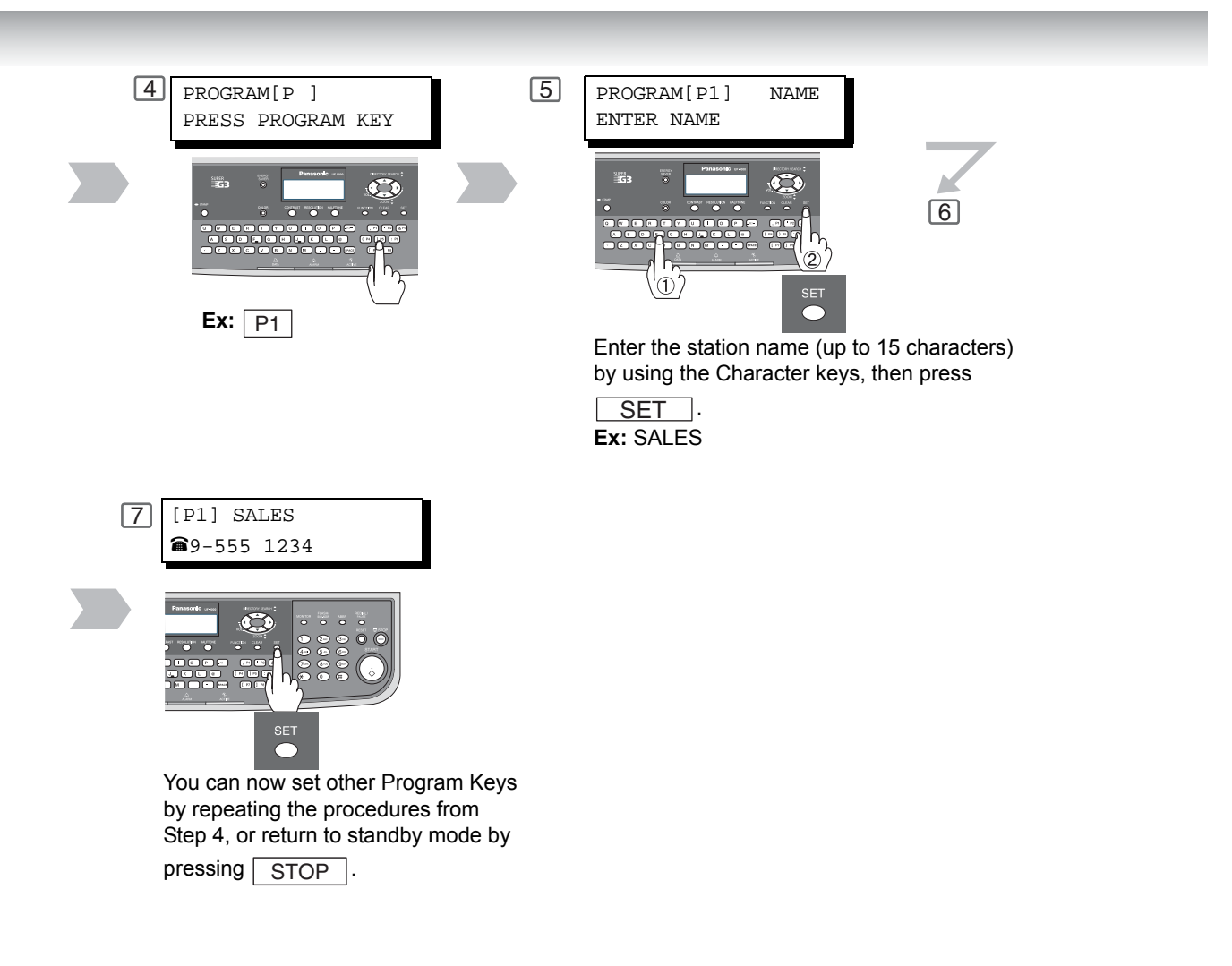

NOTE

3. To print a Program List, see page 164.

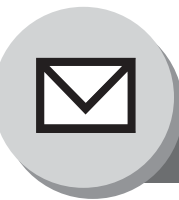

# **Pre-Installation Information/Features**

Before setting up your Panasonic machine on your network, please read this entire section to be familiar with its functions. Your machine is able to perform the following when connected to a 10Base-T/100Base-TX Ethernet LAN (Local Area Network):

- Send paper-based information as an Internet Email.
- · Send Internet fax message (Direct IFAX XMT).
- Receive and print an Internet Email automatically.
- Forward received G3 fax message(s) or Email automatically to the preprogrammed Email address or regular G3 fax machine (see "Fax Forward" on page 114).
- Route received G3 fax message(s) automatically to the sender-specified Email address or G3 fax machine using ITU-T SUB-Address (see "Inbound Routing" on page 112).
- Route received G3 fax message(s) automatically to the preprogrammed Email address or G3 fax machine using the sender's fax ID Code (see "Inbound Routing" on page 112).
- Relay an Internet Email to a G3 fax machine via regular fax transmission (see "Relayed Transmission" on page 116).
- · Scan to Email.

To utilize the above functions, your machine needs to be set up properly on your network. *Please contact your network administrator for actual network setup.* 

Copy the Pre-installation Information form found at the end of this section on page 46, record the MAC Address on the form and ask your network administrator to complete the remaining information on the form. The MAC Address of your machine can be found on the 3rd page of the Fax Parameter List printout.

To print the Fax Parameter List, follow the steps below:

Press FAX/EMAIL ("FAX" lights up) FUNCTION 6 4 SET .

Your machine can be set up as either an **SMTP Mail Server** or a **POP3 Client**. Depending on the type of setup, different functions are available as follows.

| Function                                                                 | SMTP Server Setup | POP3 Client Setup |
|--------------------------------------------------------------------------|-------------------|-------------------|
| Sending paper-based information as an Internet Email                     | Yes               | Yes               |
| Sending and Receiving the Internet fax message with Direct SMTP protocol | Yes               | No                |
| Receive and print an Internet Email automatically                        | Yes               | Yes               |
| Receive and print an Internet Email manually                             | No                | Yes               |
| Forward received G3 fax message(s) or Email automatically                | Yes               | Yes               |
| Route received G3 fax message(s) automatically                           | Yes               | Yes               |
| Relay an Internet Email to G3 fax machine                                | Yes               | No                |

#### Important Note!

The Default setting of **Fax Parameter No. 177 (XMT FILE TYPE)** for this machine is **"PDF"**, as PDF has become the industry standard for exchanging documents from computer to computer (Scan-to-Email feature).

However, this PDF format cannot be used for Internet Faxing (i.e. from an Internet Fax machine to an Internet Fax machine) as current Internet Fax Specifications do not support PDF file format. Internet Faxing requires TIFF-F file format. If your customer's requirements are mainly Internet Faxing, please change the **Fax Parameter No. 177 (XMT FILE TYPE)** to **"TIFF/JPEG"**. (See page 145)

If your customer uses both Internet Fax and Scan-to-Email and needs to switch file formats on the fly, please explain to them how to use the **Select Mode (F8-6) "XMT FILE TYPE/NAME"** for individual transmissions. After the transmission is completed, the machine returns to its Default setting. (See pages 54 to 57)

NOTE

- To function as an SMTP Mail Server, your machine's email address must include its unique Host Name within your company domain. This unique Host Name must be registered within your network's DNS (Domain Name System) Server.
   Example: Internet Fax@fax01.panasonic.com
- Automatically refers to immediate SMTP transfer or immediate POP3 retrieval. Manually refers to manual retrieval of mail when configured as POP3 client.
- 3. If you are using DHCP to acquire the network parameters, contact your Network Administrator to reserve the obtained IP Address printed on the Fax Parameter List.
- 4. Your machine will receive, print, forward or relay emails in text message format and TIFF-F image file attachment only.

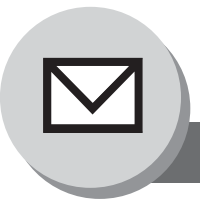

# Setup (SMTP Mail Server/POP3 Client)

To install your machine as an SMTP Mail Server, the following network parameters need to be programmed on your network and on your machine.

- TCP/IP Address of your machine
- TCP/IP Subnet Mask of your machine
- TCP/IP Address of the Default Gateway
- Host Name/Domain Name
- TCP/IP Address of the DNS Server (if not available, see Note 2)
- Email Address of your machine (see Note 1)
- · Name or IP Address of the Default SMTP Mail Server
- SMTP Authentication Name (when the authentication with the SMTP Server is required)
- SMTP Authentication Password (when the authentication with the SMTP Server is required)

#### Email (from your machine to a PC) and Direct IFAX XMT Transmission

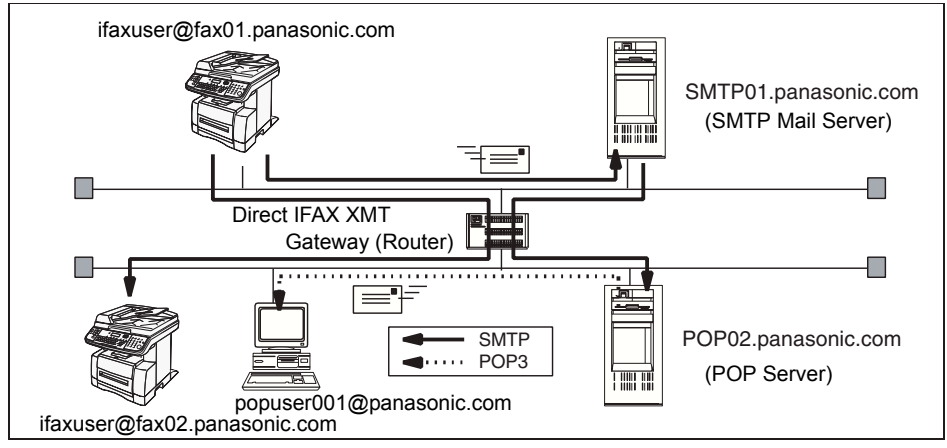

#### Email (from a PC to your machine) and Direct IFAX XMT Reception

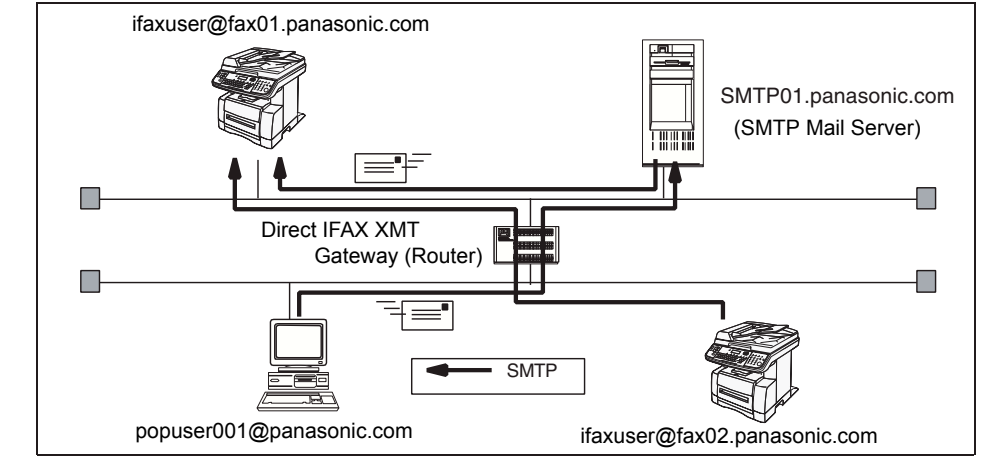

NOTE

(

- To function as an SMTP Mail Server, your machine's email address must include its unique Host Name within your company domain. This unique Host Name must be registered within your network's DNS (Domain Name System) Server.
   Example: Internet Fax@fax01.panasonic.com
- By default the machine requires the IP Address of the DNS Server and prompts you to enter the SMTP Server Name. If the DNS Server is not available, change the General Settings; Key Operator Mode; Parameter No. 23 (DNS Server Address) of General Settings to "Invalid"

COPY FUNCTION () SET (9), Input a 3-digit Key Operator's Password,

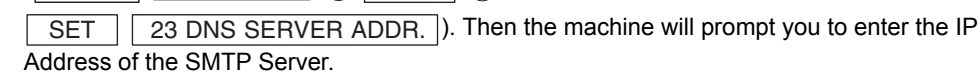

To install your machine as a POP3 Client, the following network parameters need to be programmed on your network.

- TCP/IP Address of your machine
- TCP/IP Subnet Mask of your machine
- TCP/IP Address of the Default Gateway
- TCP/IP Address of the DNS Server (if not available, see Note 2)
- Email Address of your machine (see Note 1)
- Name or IP Address of the Default SMTP Mail Server
- POP Server Name or IP Address
- POP User Account Name
- POP Password

#### Email Transmission (from your machine to a PC)

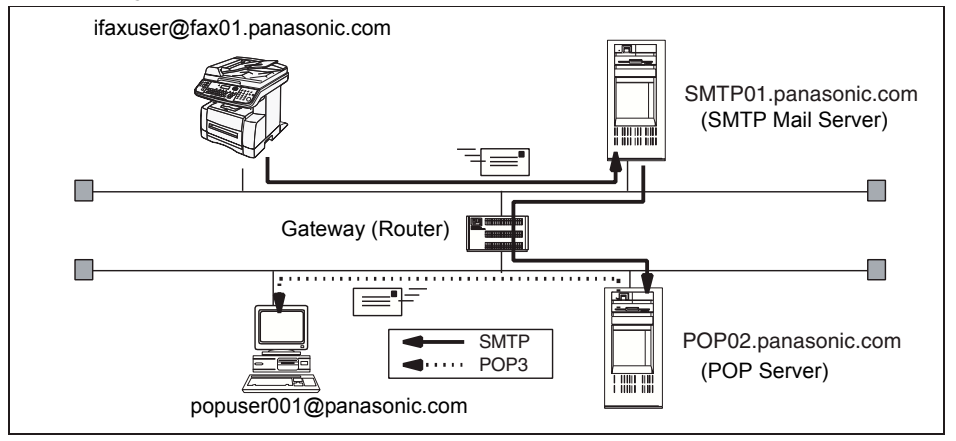

#### Email Reception (from a PC to your machine)

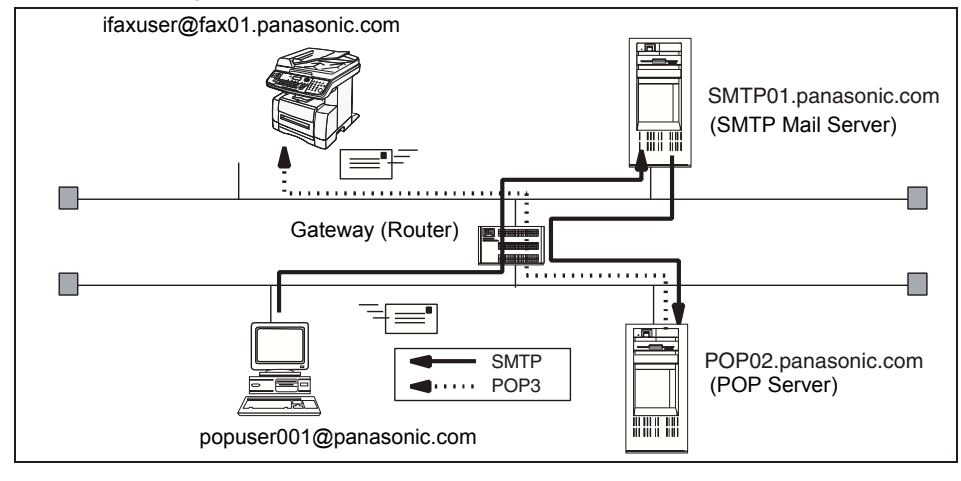

### NOTE

 The email address format can be the same as your regular email address. If your email address is popuser001@panasonic.com, your machine's email address can be Internet\_Fax@panasonic.com.

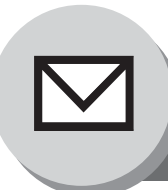

Setup (SMTP Mail Server/POP3 Client)

For the total system to work properly via LAN, certain information and additional parameters must be set. Please contact your network administrator for the required information and connection to the LAN.

Important: Make a copy of this page and ask the Network Administrator to complete the required information.

| User Information |         |  |
|------------------|---------|--|
| Company Name     |         |  |
| Dept.            |         |  |
| City             |         |  |
| Address          |         |  |
| Tel. No.         | Fax No. |  |

| Internet Parameters (See page 52)                       |          |                          |  |
|---------------------------------------------------------|----------|--------------------------|--|
| (1) *IP Address:                                        |          |                          |  |
| (2) *Subnet Mask:                                       |          |                          |  |
| (3) *Default Gateway IP Address:                        |          |                          |  |
| (4) *Primary DNS IP Address:                            |          |                          |  |
| (5) *Secondary DNS IP Address:                          |          |                          |  |
| (6) Email Address:                                      |          |                          |  |
| (7) *SMTP Server Name:                                  | or       | *SMTP Server IP Address: |  |
| (8) SMTP Auth Name:                                     |          |                          |  |
| (9) SMTP Auth Password:                                 |          |                          |  |
| (10) *POP Server Name:                                  | or       | *POP Server IP Address:  |  |
| (11) POP User Name:                                     |          |                          |  |
| (12) POP Password:                                      |          |                          |  |
| (13) *LDAP Server Name:                                 | or       | *LDAP Server IP Address: |  |
| (14) LDAP Login Name:                                   |          |                          |  |
| (15) LDAP Password:                                     |          |                          |  |
| (16) *LDAP Search Base:                                 |          |                          |  |
| (17) Host Name/Domain Name:                             |          |                          |  |
| (18) Default Subject:                                   |          |                          |  |
| (19) Default Domain:                                    |          |                          |  |
| (20) Selectable Domains:                                |          |                          |  |
| 1.                                                      |          | 6.                       |  |
| 2.                                                      |          | 7.                       |  |
| 3.                                                      |          | 8.                       |  |
| 4.                                                      |          | 9.                       |  |
| 5.                                                      |          | 10.                      |  |
| (21) Remote Password:                                   |          | ·                        |  |
| (22) Relay XMT Password:                                |          |                          |  |
| (23) Manager's Email Address:                           |          |                          |  |
| (24) Relay Domains (Domains Authorized for Relay Transm | ission): |                          |  |
| 1.                                                      |          | 6.                       |  |
| 2.                                                      |          | 7.                       |  |
| 3.                                                      |          | 8.                       |  |
| 4.                                                      |          | 9.                       |  |
| 5.                                                      |          | 10.                      |  |

NOTE

- 1. Items in Bold, depict information obtained from your Network Administrator.
- By default the machine requires the IP Address of the DNS Server and prompts you to enter the SMTP Server Name. If the DNS Server is not available, change the General Settings; Key Operator Mode; Parameter No. 23 (DNS Server Address) of General Settings to "Invalid"

COPY FUNCTION (1) SET (9), Input a 3-digit Key Operator's Password,

| SET        | 23 DNS SERVER ADDR. ). Then the machine will prompt you to enter the I |
|------------|------------------------------------------------------------------------|
| Address of | f the SMTP Server                                                      |

3. If required, the MAC Address of your machine can be obtained from the 3rd page of the Fax Parameter List printout (press FAX/EMAIL ("FAX" lights up) FUNCTION (6) (4)

(|

## **Explanation of Contents**

|       | MAC Address                                   | : | MAC Address from the 3rd page of the Fax Parameter List printout (press<br>[FAX/EMAIL ("FAX" lights up)] FUNCTION 6 ④ SET ).                                                          |
|-------|-----------------------------------------------|---|----------------------------------------------------------------------------------------------------|
| *(1)  | IP Address                                    | : | The Internet Protocol (IP) address assigned to your machine.                                                                                                    |
| *(2)  | Subnet Mask                                   | : | The Subnet Mask number.                                                                                                    |
| *(3)  | Default Gateway IP Address                    | : | The Default Gateway's IP Address.                                                                                                    |
| *(4)  | Primary DNS Server IP Address                 | : | The IP address of the Primary DNS Server.                                                                                                    |
| *(5)  | Secondary DNS Server IP<br>Address            | : | The second IP address of the Primary DNS Server.                                                                                                    |
| (6)   | Email Address                                 | : | The Email address assigned to your machine. (Up to 60 characters)                                                                                                    |
| (7)   | SMTP Server Name or SMTP<br>Server IP Address | : | The SMTP Server Name (up to 60 characters). The SMTP Server IP Address.                                                                                                    |
| (8)   | SMTP Auth Name                                | : | The SMTP Authorized Name. (Up to 40 characters)                                                                                                    |
| (9)   | SMTP Auth Password                            | : | The SMTP Authorized Password. (Up to 10 characters)                                                                                                    |
| (10)  | POP Server Name or POP<br>Server IP Address   | : | The POP Server Name (up to 60 characters). The POP Server IP Address.                                                                                                    |
| (11)  | POP User Name                                 | : | POP User Name. (Up to 40 characters)                                                                                                    |
| (12)  | POP Password                                  | : | POP Password. (Up to 10 characters)                                                                                                    |
| (13)  | LDAP Server Name or LDAP<br>Server IP Address | : | The LDAP Server Name (up to 60 characters, Ex: Idap.company.com). The LDAP Server IP Address. (Available for some countries only.)                                                    |
| (14)  | LDAP Login Name                               | : | LDAP Login Name. (Up to 40 characters, Ex: username)<br>(Available for some countries only.)                                                                                          |
| (15)  | LDAP Password                                 | : | LDAP Password. (Up to 10 characters, Ex: password)<br>(Available for some countries only.)                                                                                            |
| (16)  | LDAP Search Base                              | : | LDAP Search Base. (Up to 60 characters, Ex: cn=users, dc=company, dc=com)<br>(Available for some countries only.)                                                                     |
| *(17) | Host Name/Domain Name                         | : | The name assigned to your machine. (Up to 60 characters)                                                                                                    |
| (18)  | Default Subject                               | : | The information to be added to the Subject Line for all outgoing emails. (Up to 40 characters)                                                                                        |
| (19)  | Default Domain                                | : | Specify the Domain Name (up to 50 characters) to be added to frequently used or incomplete outgoing email addresses (i.e. @yourcompany.com).                                          |
| (20)  | Selectable Domains                            | : | Enter up to 10 Domain Names that can be selected during manual email addressing. (Up to 30 characters)                                                                                |
| (21)  | Remote Password                               | : | Enter a security password (up to 10 characters) to allow Remote Programming<br>of the Internet Parameters and Auto Dialer or the retrieval of the Journal via<br>email.               |
| (22)  | Relay XMT Password                            | : | Enter a password to provide network security to your Relay Station (for G3 relay purposes). (Up to 10 characters)                                                                     |
| (23)  | Manager's Email Address                       | : | Enter your Department Manager's email address for notification of all Internet relayed transmissions for supervision and cost control purposes. (Up to 60 characters)                 |
| (24)  | Relay Domain (01 to 10)                       | : | Enter up to 10 Domain Names that are authorized to access your Internet Fax for Relayed Transmission Request. (Up to 30 characters) Relay Domain, a.k.a. Domain Name in your machine. |

(\*These parameters are in the General Settings. See Copier Operating Instructions.)

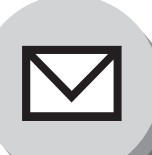

**Internet Communication Features** 

## Transmission/Reception

Your machine allows you to transmit documents over the Internet to another Internet Fax or a PC. The document is first scanned and converted into a TIFF-F or PDF\* file, and then transmitted to the remote location as an attachment file to an email using MIME encoding.

The email system at the receiving end must support MIME. Otherwise, the attachment file will be detached and lost. When you send an email message to someone, your machine uses Simple Mail Transfer Protocol (SMTP) to transfer your outgoing mail to your SMTP Mail Server, which in turn uses SMTP to send your mail to the Internet.

Note: PDF file is only available if sending the document(s) to a PC.

## Internet Fax Delivery Notice (MDN)

If the sender (Internet Fax) desires a processing confirmation, it must request a Message Disposition Notification when sending the message itself to a device supporting this notification function.

Several email applications such as Eudora and Outlook<sup>®</sup> Express support and are able to respond to the delivery confirmation notification sent from the Internet Fax. As well as send a request for notification to the Internet Fax by email applications that support MDN (Message Disposition Notification) function.

For additional details on MDN, consult a suitable reference such as the Help file and the Operating Instructions of each respective email application.

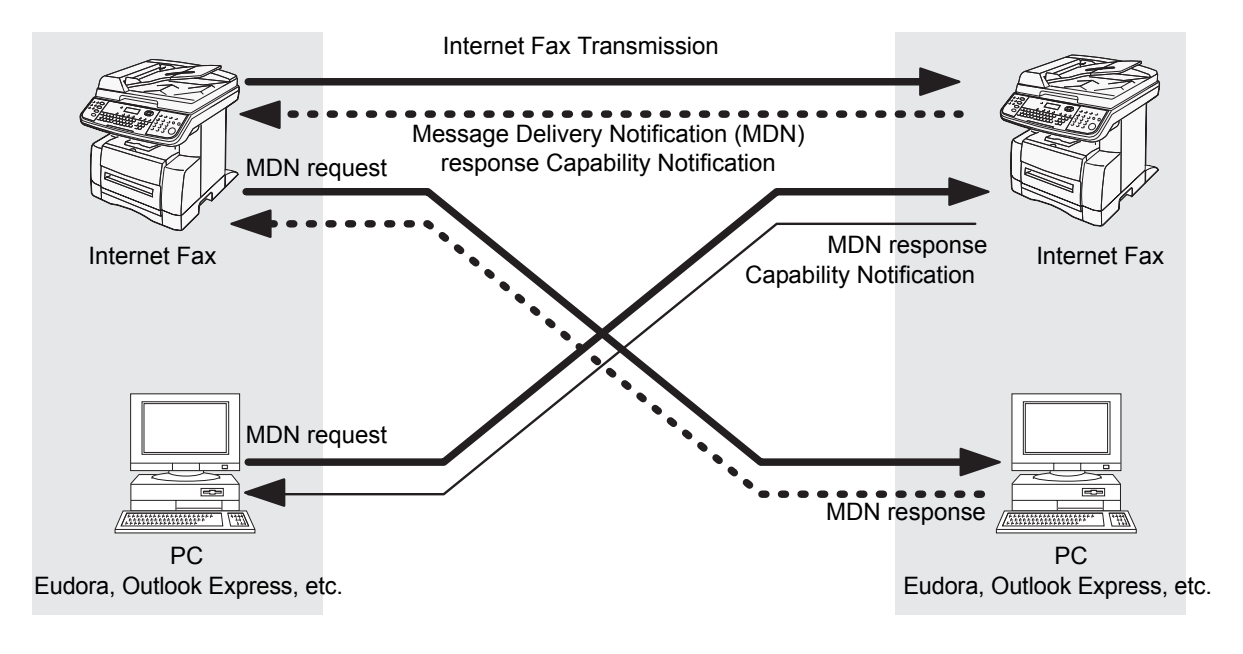

Legend :

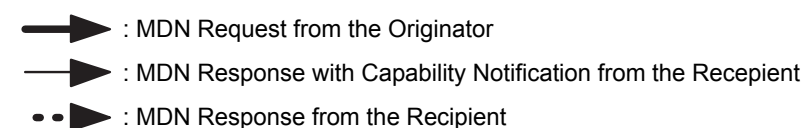

## Direct SMTP

Simple Mail Transfer Protocol (SMTP) is used to transfer mail reliably and efficiently. An important feature of SMTP is its capability to transport mail across networks, usually referred to as SMTP mail relay by employing SMTP Server. Direct SMTP allows you to transmit documents to another Internet Fax directly without using an SMTP Server. For this feature to work reliably, the IP Address should remain unchanged (ask your Network Administrator to reserve the IP Address). The Domain Name of the machines and other record information must be properly registered in the DNS Server.

Furthermore, in common cases only email and web service from the Internet are permitted into the corporate intranet, and corporate network administrators are extremely unwilling to open the firewall for other, incoming services, since each opened path represents additional, potential security threats.

This makes Direct SMTP attractive because it can operate throughout the organization's Intranet.

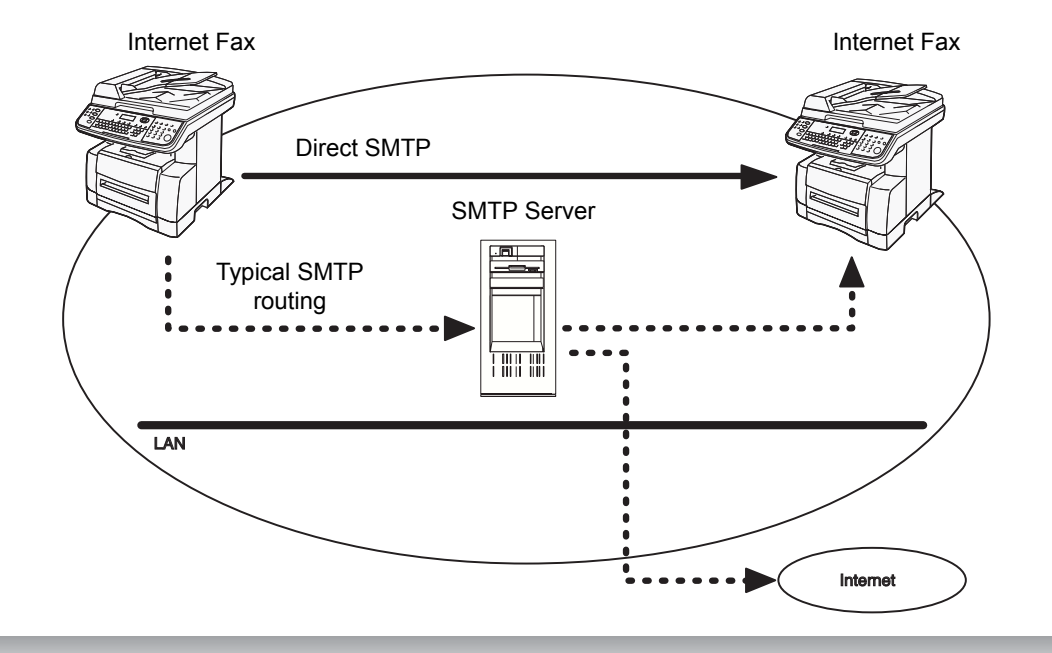

## Internet Mail Reception

Your machine allows you to receive and print a PC transmitted email automatically or manually, depending on its setup configuration. However, if the received email includes a file attachment in a format other than TIFF-F, such as PDF, JPEG, Word, Excel, PowerPoint, your machine prints an error message instead.

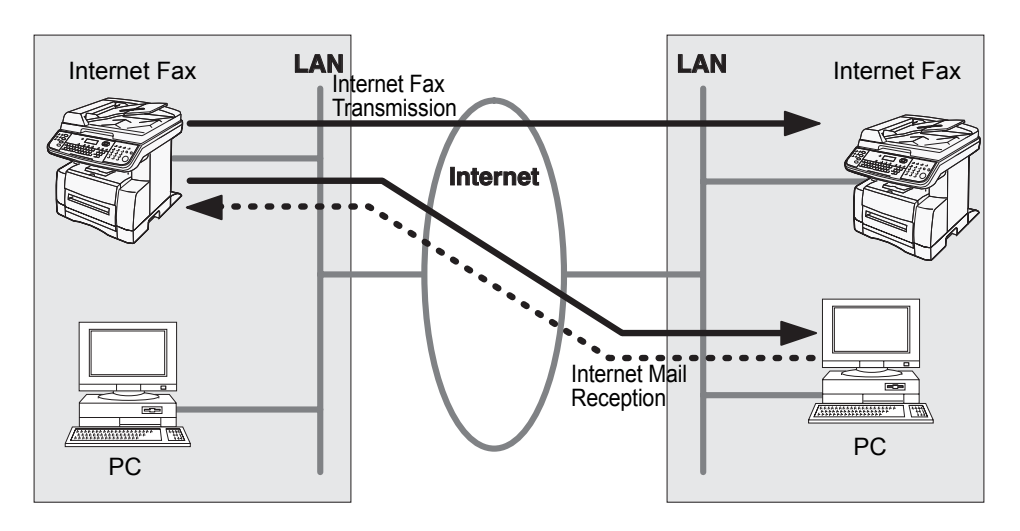

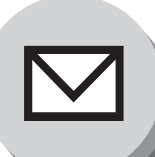

# **Important Information**

## General Description

Your machine uses the same communication protocols as email: the Simple Mail Transfer Protocol (SMTP). The differences from a standard G3 fax communication using the Public Telephone Network (PSTN) are as follows.

## Differences Between Internet Fax and Regular Fax

A regular Fax machine goes off-hook, dials, and the phone network completes a circuit over phone lines to the receiving fax. You pay for the circuit. The two faxes negotiate a connection, synchronize and exchange image data. The Internet Fax works like an email, the image data is broken down into packets and transmitted through your Local Area Network (LAN) to the Internet or Intranet instead of using a telephone company's network, thus saving you long distance costs.

## Transmitted Document Confirmation

- Your machine does not directly connect to the final destination (see Note below), but rather connects to a Mail Server via LAN. Therefore, if a document cannot be correctly transmitted due to an error, the erroneous mail may be returned from the Mail Server to your machine.
- 2. The erroneous mail may take a long time to return (20 to 30 minutes) depending on the destination location, traffic on the network or LAN system configuration.
- Depending on the Mail Server, it is also possible that erroneous mail is not returned at all. Therefore, when transmitting important or time sensitive documents, it is recommended that you follow up with a telephone call to confirm reception.
- 4. Documents cannot be transmitted correctly if the destination Mail Server does not conform to the MIME protocol. Erroneous mail may not be returned depending on the Mail Server.

#### Note:

- 1) Fax Parameter No. 172 (**Direct IFax XMT**), if set to "**Valid**", allows you to configure Phone Book so that you can directly send to the destination without medium of SMTP.
- 2) Your machine supports the Delivery Notice feature (see page 48).

### Your Machine Cannot Make a Phone Call via LAN

Your machine can only make a phone call using a regular telephone line (PSTN).

## I Dual Port Communication

Your machine's dual port capability, allows simultaneous G3 Fax Communication over regular telephone line (PSTN) and LAN Communication.

### Transmission Resolution

In view of PC transmission, the factory default setting for the resolution is set to FINE mode. If required, this setting can be changed to Normal.

## Internet Mail Reception

- 1. Your machine can receive text email from a PC and print ANSI characters. It will print a "I" symbol if an unrecognized character is received.
- 2. Received email font and character size are fixed and cannot be changed.
- 3. Text email will be printed at about 72 lines per page. It is recommended that you use A4/Letter size recording paper.
- 4. If the received text email includes a file attachment in a format other than TIFF-F, such as PDF, JPEG, Word, Excel, PowerPoint, your machine prints an error message instead.
- 5. If the received email includes attached TIFF-F formatted image files, the text and TIFF-F formatted image file will be printed on separate pages.

## Sending a Document to a PC via LAN

When transmitting a document to an email address, the following instructions are sent as text message in addition to the TIFF-F formatted image file.

An Image data in TIFF-F format has been attached to this email. You can download the TIFF-F Image Viewer from the following URL address:

#### http://panasonic.co.jp/pcc/en/

Note: If the document(s) being sent are in the PDF/JPEG format, the following message is shown instead.

An image data in PDF/JPEG format has been attached to this email.

## Internet Relayed Transmission

To prevent unauthorized stations from accessing your Relay Station for Internet Relayed Transmission, you must set up your Network security. Enter a Relay Station Name, which is concealed from the final destinations and a Manager's Email Address for notification of all Internet Relayed Transmissions.

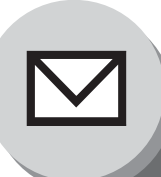

Setting the Internet Parameters

# Basic Parameters

Following Six (6) Basic Parameters must be pre-programmed into the machine.

- \* TCP/IP Address of your machine
- \* TCP/IP Subnet Mask of your machine
- \* TCP/IP Address of the Default Gateway
- \* TCP/IP Address of the DNS Server
  - Email Address of your machine
  - Name or IP Address of the Default SMTP Mail Server

(\*These parameters are in the General Settings. See Copier Operating Instructions.)

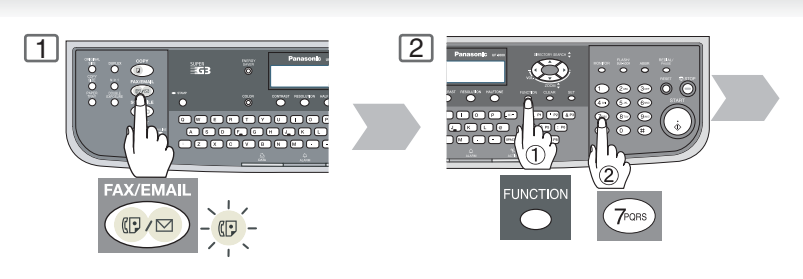

|     | Oser Parameters (internet Parameters) |                                                                                                    |  |  |  |
|-----|---------------------------------------|----------------------------------------------------------------------------------------------------|--|--|--|
|     | Parameter                             | Comments                                                                                                    |  |  |  |
| 1   | Date & Time                           | Current Date and Time.                                                                                                    |  |  |  |
| 2   | Logo                                  | Up to 25 characters & digits.                                                                                                    |  |  |  |
| 3   | Character ID                          | Up to 16 characters & digits.                                                                                                    |  |  |  |
| 4   | ID No.                                | Your Fax Telephone Number. (Up to 20 digits)                                                                                                  |  |  |  |
| 5   | Time Zone                             | The Time Zone is required as part of the Email header information when sending Internet faxes.                                                |  |  |  |
| 6*  | Email Address                         | The Email Address assigned to your machine for sending and receiving. (Up to 60 characters)                                                   |  |  |  |
| 7*  | SMTP Server Name                      | The name of the SMTP Mail Server. (Up to 60 characters)                                                                                       |  |  |  |
| 8*  | SMTP Server IP                        | IP Address of the SMTP Mail Server. (Available when DNS setting is "OFF")                                                                     |  |  |  |
| 9*  | SMTP Auth Name                        | The SMTP Authorized Name. (Up to 40 characters) (Available when Fax Parameter No. 170 "SMTP AUTHENTICATION" is "Valid")                       |  |  |  |
| 10* | SMTP Auth Password                    | The SMTP Authorized Password. (Up to 10 characters) (Available when Fax Parameter No. 170 " <b>SMTP AUTHENTICATION</b> " is " <b>Valid</b> ") |  |  |  |
| 11* | POP Server Name                       | The name of the POP Mail Server. (Up to 60 characters)                                                                                        |  |  |  |
| 12* | POP Server IP                         | IP Address of the POP Mail Server. (Available when DNS setting is "OFF")                                                                      |  |  |  |
| 13* | POP User Name                         | User Name assigned to your machine. (Up to 40 characters)                                                                                     |  |  |  |
| 14* | POP Password                          | Password assigned to your machine. (Up to 10 characters)                                                                                      |  |  |  |
| 15* | LDAP Server Name                      | The name of the LDAP Server. (Up to 60 characters, Ex: Idap.company.com) (Available for some countries only.)                                 |  |  |  |
| 16* | LDAP Server IP                        | IP Address of the LDAP Server. (Available when DNS setting is "OFF")<br>(Available for some countries only.)                                  |  |  |  |

## User Parameters (Internet Parameters)

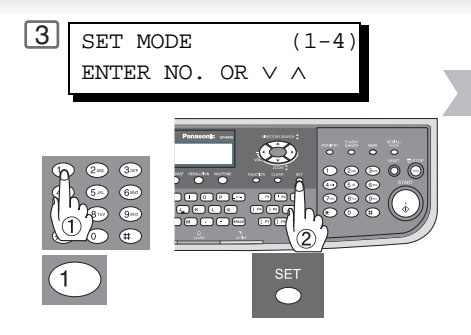

| 4 | DATE & TIME        |       |
|---|--------------------|-------|
|   | <u>0</u> 1-01-2003 | 12:00 |

Press or v to scroll the display to the desired User (Internet) Parameter and press SET. **Ex:** SMTP SERVER NAME

| 5 | SMTP<br>∎ | SERVER | NAME |
|---|-----------|--------|------|
| × |           |        | SET  |

Enter SMTP Server Name and press <u>SET</u>. To advance to the next parameter, press <u>CLEAR</u> to return to Step 4 or press <u>STOP</u> to return to standby.

|     | Parameter                         | Comments                                                                                                    |
|-----|-----------------------------------|----------------------------------------------------------------------------------------------------|
| 17* | LDAP Login Name                   | Login Name assigned to your machine. (Up to 40 characters, Ex: username)<br>(Available for some countries only.)                                                                                                    |
| 18* | LDAP Password                     | Password assigned to your machine. (Up to 10 characters, Ex: password)<br>(Available for some countries only.)                                                                                                    |
| 19* | LDAP Search Base                  | ID for starting the search in the directory on the LDAP server. (Up to 60 characters, Ex: cn=users, dc=company, dc=com) (Available for some countries only.)                                                                                                    |
| 20  | Default Subject                   | The default information to be added to the Subject Line for all outgoing Emails. (Up to 40 characters)                                                                                                    |
| 21  | Default Domain                    | When the outgoing email address is incomplete by SMTP standards, the Frequently Sent Domain specified here will be automatically added to the email address. This feature is also useful as a shortcut when manually entering email addresses to a frequently used Domain. (Up to 50 characters) |
| 22  | Selectable Domains<br>(01) ~ (10) | Enter up to 10 Domain Names that can be selected using the "V" or "/" key during Manual email addressing. (Up to 30 characters)                                                                                                    |
| 23  | Remote Password                   | This is a security password that allows Remote Programming of the Internet<br>Parameters and Auto Dialer or the retrieval of the Journal via an Email. (Up to 10<br>characters)                                                                                                    |
| 24  | Relay XMT Password                | A password that provides Network security for your Relay Station (used exclusively for G3 relay purposes). (Up to 10 characters)                                                                                                    |
| 25  | Manager's Email Address           | Department Manager's Email Address for notification of all Internet relayed transmissions for supervision and cost control purposes. (Up to 60 characters)                                                                                                    |
| 26  | Relay Domain<br>(01) ~ (10)       | Enter up to 10 Domain Names that have been authorized to access your Internet Fax for Relayed Transmission Request. (Up to 30 characters) Relay Domain, a.k.a. Domain Name in your machine.                                                                                                    |

\* Contact your Network Administrator for this Information.

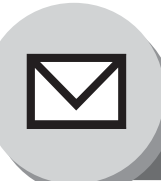

# **Sending Documents**

# Manual Email Addressing

Enter the email address using the QWERTY Keyboard.

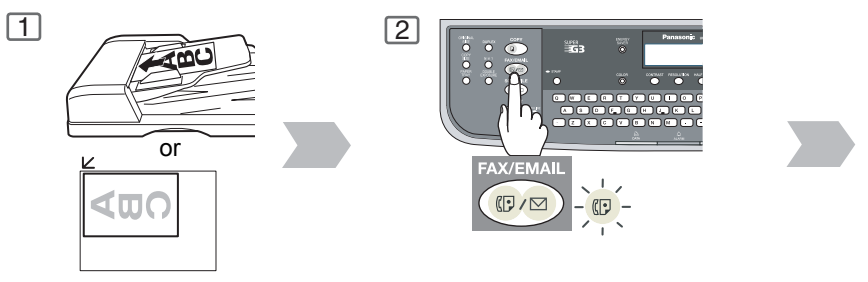

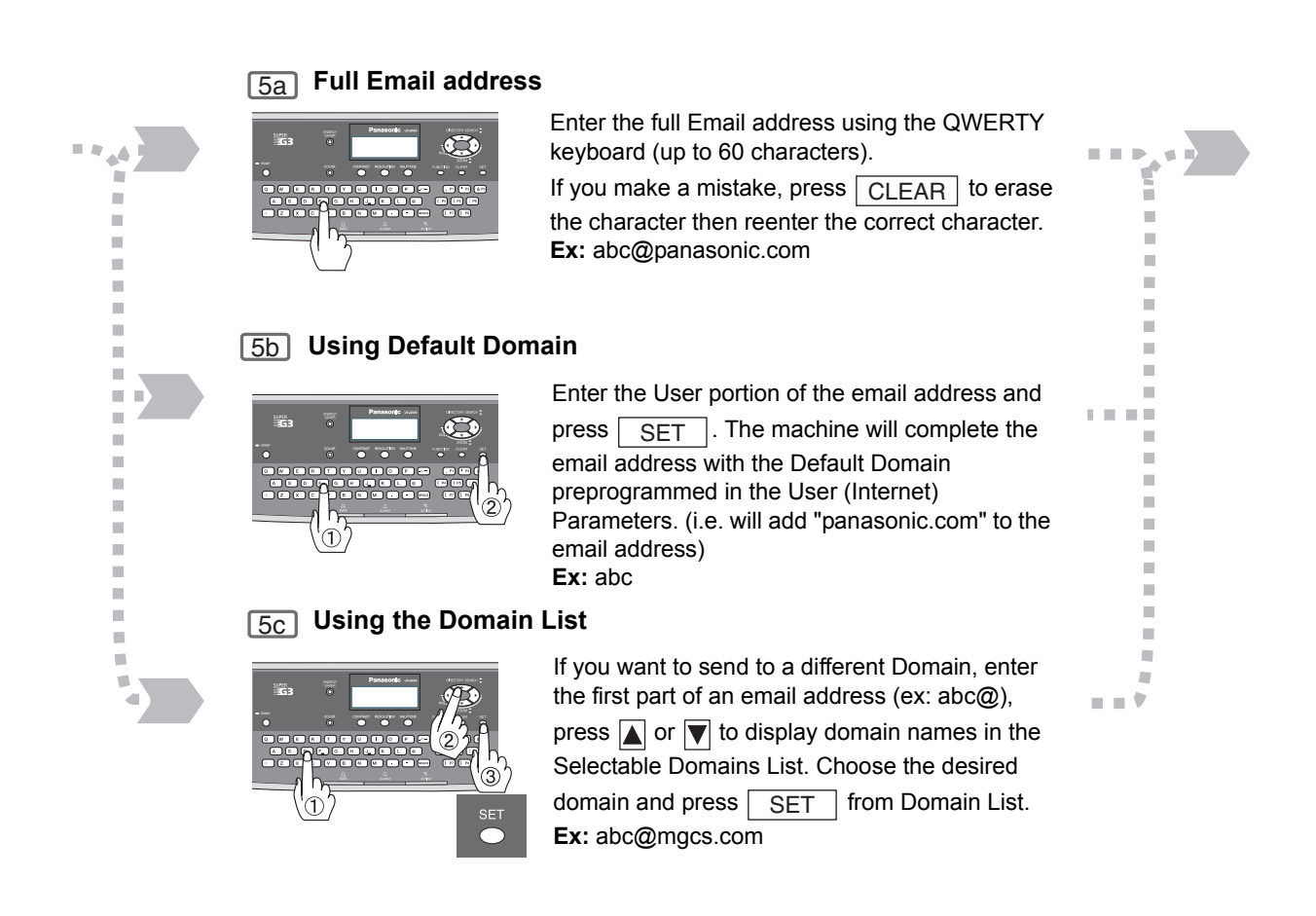

## NOTE

- If your machine sounds an alarm (pi-pi-pi) when pressing the KEYBOARD Button or any Phone Book Entries that contain an email address, one or more of the required 6 Basic Internet Parameters may have been omitted in the User (Internet) Parameter(s). (See page 52)
- 2. The Unit will accept a combination of Email address and PSTN Dialing numbers.

3 Selecting the desired Transmission setting. (See page 11)

Your machine can temporarily change the File Type

and File Name by using FUNCTION (8) (6) (XMT File Type and Name). You can select TIFF/JPEG or PDF File Type and then change the File Name. When sending to: Internet Fax : select "TIFF/JPEG". PC : select "TIFF/JPEG" or "PDF".

(Gray Scale or Color are available only when transmitting/emailing in PDF or JPEG file type mode. If you are sending in JPEG file type mode to an Internet Fax, the receiving station must support JPEG format.)

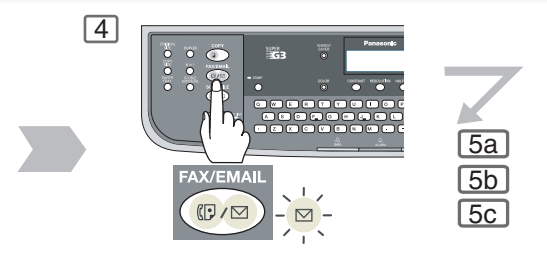

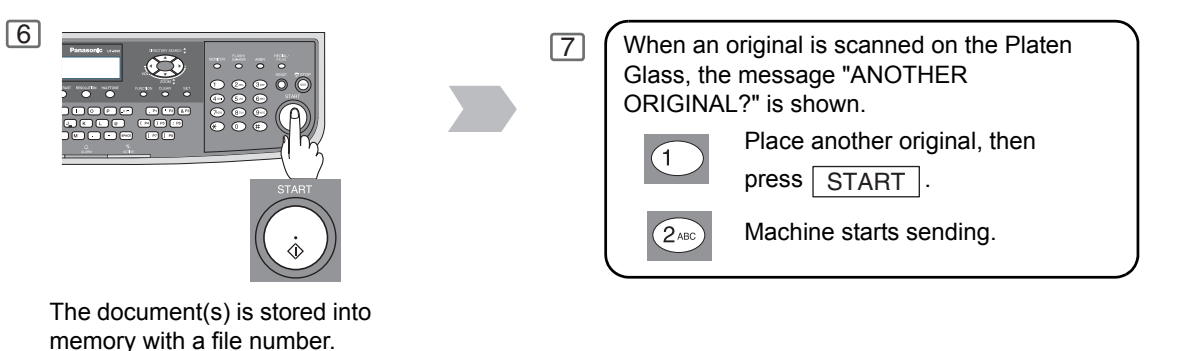

NOTE

Then starts sending the

document(s).

- 3. If the transmission cannot be completed for any reason, the email may be returned undelivered; otherwise no reply will be printed.
- 4. For the machine to perform the email address completion the Fax Parameter No. 160 (Default Domain) must be set to "Valid" and the Default Domain must be preprogrammed in the User (Internet) Parameters. (See page 144)
- 5. The "QUICK MEMORY TRANSMISSION" feature is disabled if multiple stations are set.
- 6. Direct Transmission is not available for LAN communication.

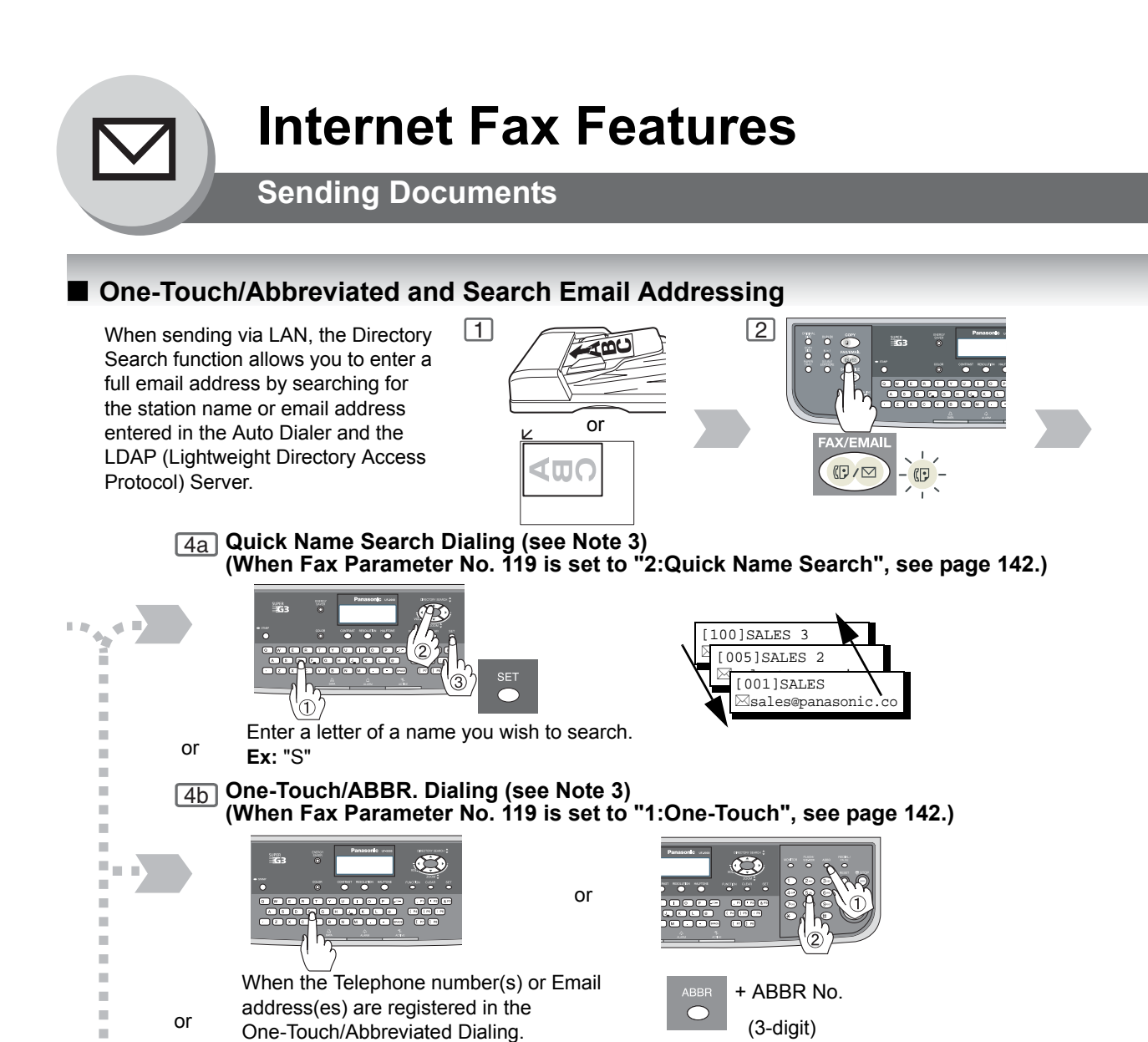

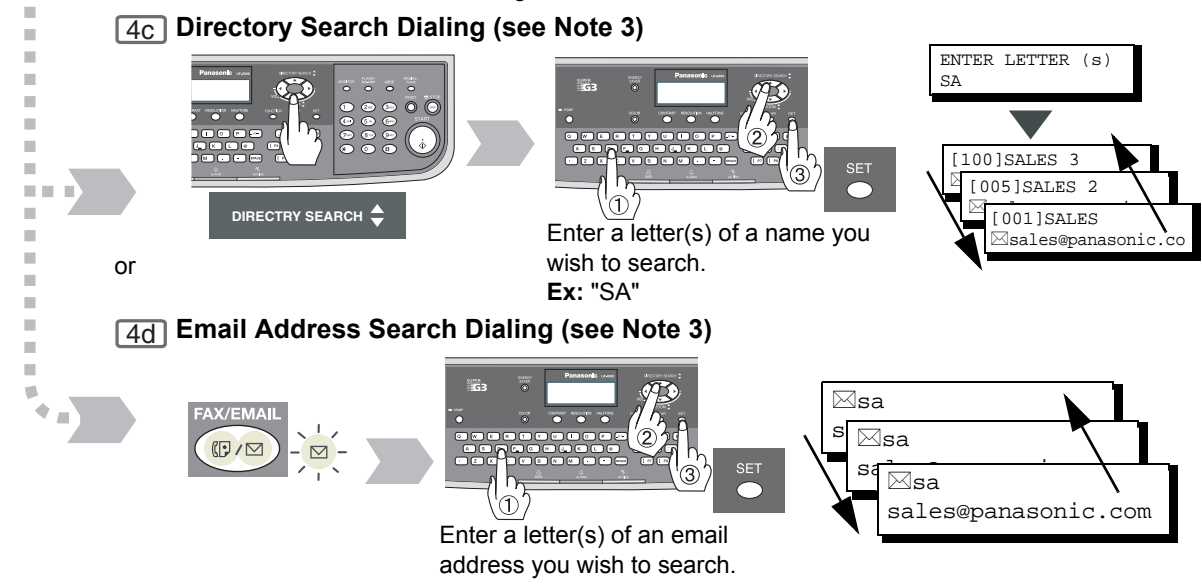

**Ex:** "sa'

NOTE

- If your machine sounds an alarm (pi-pi-pi) when pressing the KEYBOARD Button or any Phone Book Entries that contain an email address, one or more of the required 6 Basic Internet Parameters may have been omitted in the User (Internet) Parameter(s). (See page 52)
- 2. The Unit will accept a combination of email address and PSTN Dialing numbers.
- 3. Auto Dialer (One-Touch/ABBR.) is only available when stations are registered. (See page 132)

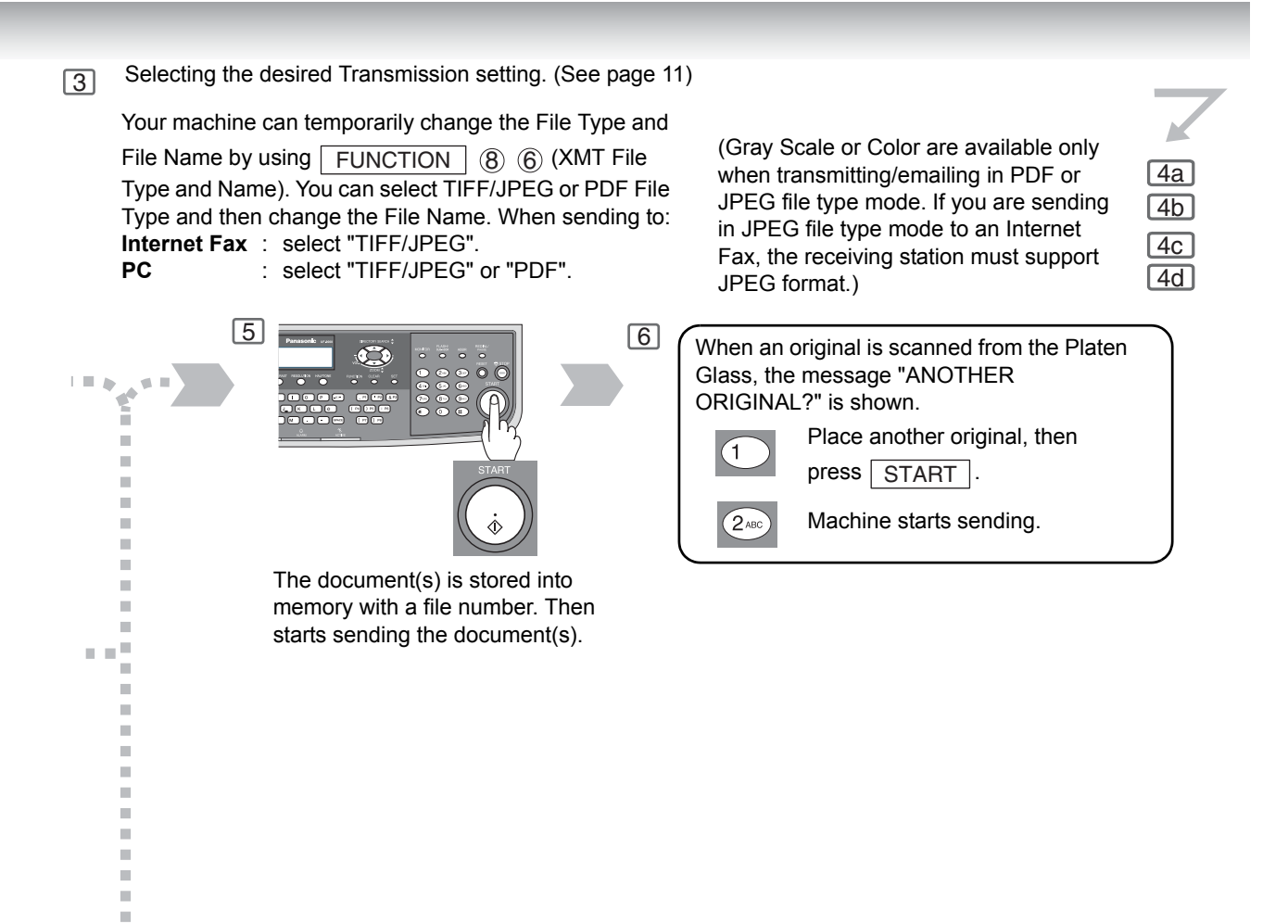

NOTE

10.00 ٠ 11 B

- 4. If the transmission cannot be completed for any reason, the email may be returned undelivered; otherwise no reply will be printed.
- For the machine to perform the email address completion the Fax Parameter No. 160 (Default Domain) must be set to "Valid" and the Default Domain must be preprogrammed in the User (Internet) Parameters. (See page 144)
- 6. The "QUICK MEMORY TRANSMISSION" feature is disabled if multiple stations are set.
- 7. Direct Transmission is not available for LAN communication.

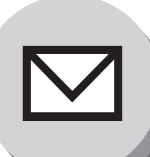

# **Sending Documents**

## Entering the Email Header

#### **Email Address**

You can enter the Email Address for CC (Carbon Copy) and BCC (Blind Carbon Copy). If you would like to enter CC and/or BCC, change Fax Parameter No. 168 (CC/ BCC STATION) to "Valid". (See page 144)

#### Subject

Your machine will automatically add the Default Subject information that was entered during the User Parameter setup, to the Subject Line of all outgoing emails. If you would like for the machine to prompt you for the Subject before each email transmission, change the Fax Parameter No. 159 (**SUBJECT LINE ENTRY**) to "**Valid**". (See page 144)

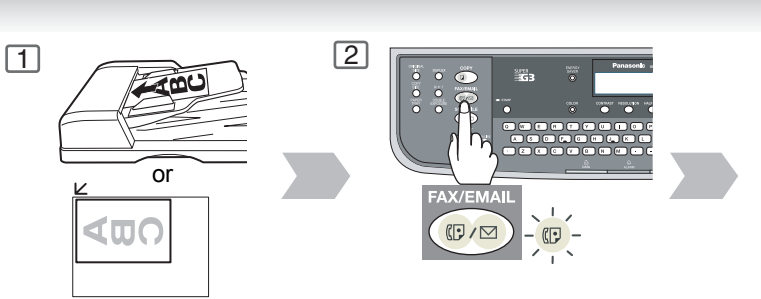

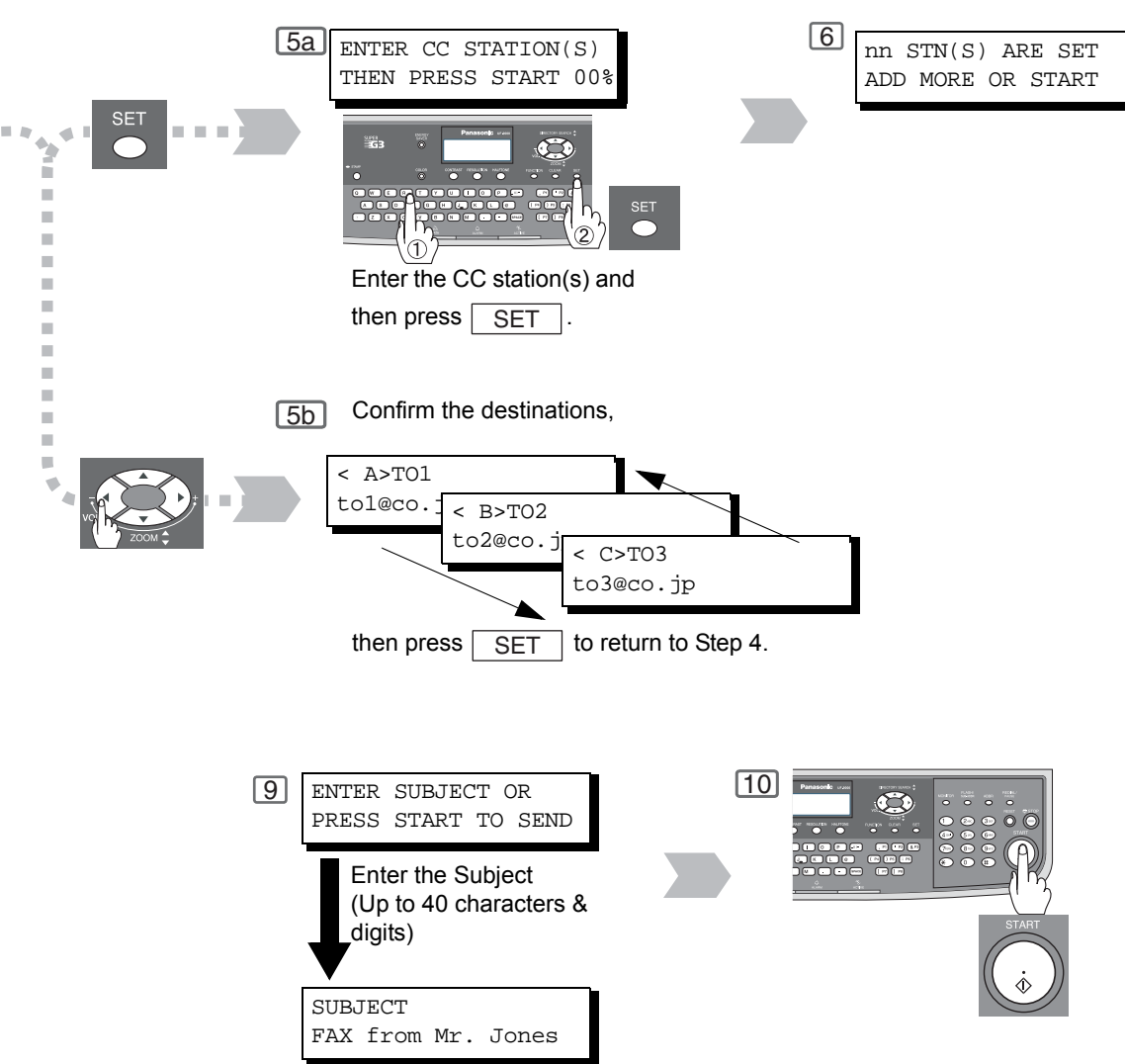

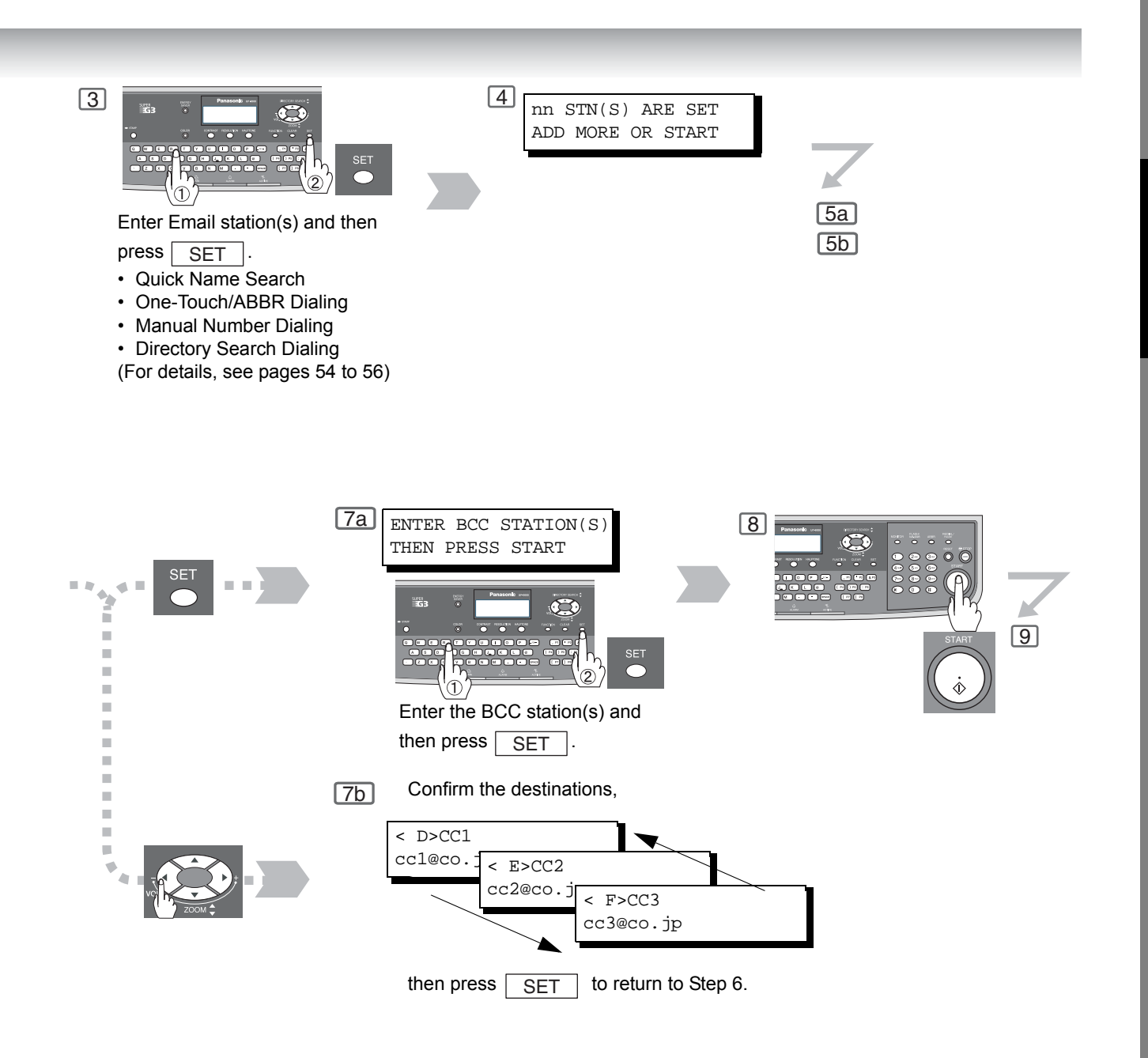

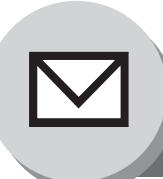

Sending Documents

# Returned Email

When using the Internet communication mode, a failure report will print automatically for each transaction if the email is returned undelivered by the mail server. The printout will consist of the undelivered message contents supplied by the mail server and a portion of the first page's image for that particular transaction.

#### Failure Report Sample (User unknown)

```
Received: from localhost (localhost) by ifeifl.rdmg.mgcs.mei.co.jp (8.6.12/3.4W3) with
internal id OAA24381; THU, 15 AUG 2003 14:52:57 +0900
Date: THU, 12 AUG 2003 14:52:57 +0900
From: Mail Delivery Subsystem <MAILER-DAEMON@ifeifl.rdmg.mgcs.mei.co.jp>
  Subject: Returned mail: User unknown
 Message-Id: <200011120552.0AA243Bl@ifeifl.rdmg.mgcs.mei.co.jp>
To: <fax@nwpc31.rdmg.mgcs.mei.co.jp>
 The original message was received at THU, 15 AUG 2003 14:52:54 +0900 from nwpc31.rdmg.mgcs.mei.co.jp [172.21.22.51]
       ----- The following addresses had delivery problems
 <error@nwr39.rdmg.mgcs.mei.co.jp> (unrecoverable error)
               Transcript of session follows -
 >>> While talking to nwr39.rdmg.mgcs.mei.co.jp.:
>>> RCPT To:<error@nwr39.rdmg.mgcs.mei.co.jp>
<<< 550 <error@nwr39.rdmg.mgcs.mei.co.jp>... User unknown
550 <error@nwr39.rdmg.mgcs.mei.co.jp>... User unknown
       ----- Original message follows -
 Return-Path: fax@nwpc31.rdmg.mgcs.mei.co.jp
Received: from nwpc31.rdmg.mgcs.mei.co.jp (Internet FAX) (nwpc31.rdmg.mgcs.mei.co.jp [172.21
.22.51]) by ifeifl.rdmg.mgcs.mei.co.jp (8.6.12/3.4W3) with SMTP id OAA24380 for <error@nwr39
.rdmg.mgcs.mei.co.jp; THU, 15 AUG 2003 14:52:54 +0900
Message-ID: <200011120552.0AA24380@ifeifl.rdmg.mgcs.mei.co.jp>
Mime-Version: 1.0
 Content-Type: image/tiff
Content-Transfer-Encoding: base64
 Content-Disposition: attachment; filename="image.tif"
Content-Description: image.tif
X-Mailer: Internet FAX, MGCS
 Date: THU, 15 AUG 2003 14:49:00 +0900
From: iFAX <fax@nwpc31.rdmg.mgcs.mei.co.jp>
Subject: IMAGE from Internet FAX
 To: error@nwr39.rdmg.mgcs.mei.cp.jp
15-AUG-2003 14:49
                                           iFAX
                                                                                                                                              P.01/01
                                THE SLEREXE COMPANY LIMITED
                                           SAPORS LANE - BOOLE - DORSET - BH 25 8 ER
                                               TELEPHONE BOOLE (945 13) 51617 - TELEX 123456
                                                                                                   18th January, 1972.
       Our Ref. 350/PJC/EAC
       Dr. P.N. Cundall,
       Mining Surveys Ltd.,
Holroyd Road
        Reading,
       Berks.
       Dear Pete.
                  Permit me to introduce you to the facility of facsimile
        transmission.
                  In facsimile a photocell is caused to perform a raster scan over
        the subject copy. The variations of print density on the document cause
```

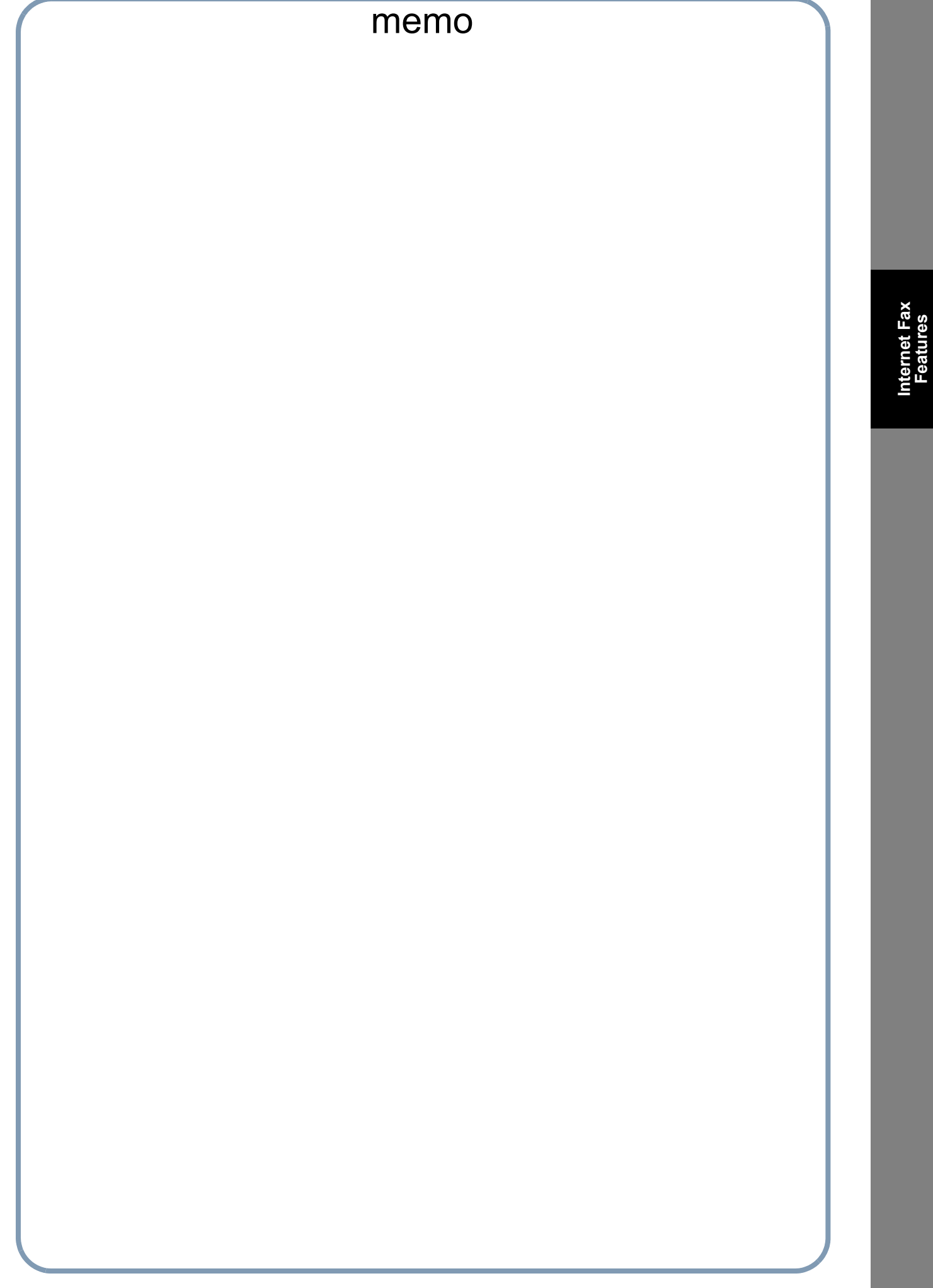

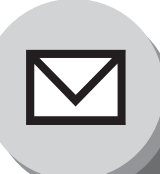

# **Receiving Documents**

## General Description

Your machine offers you a choice to receive Fax documents unattended (by default) or manually over regular telephone lines.

Your machine also offers the same choice to receive and print Internet email messages via LAN unattended or manually when subscribing to a POP Mail Server. However, when your machine is configured to receive email using SMTP protocol, the email can only be received and printed unattended.

## Internet Fax Received on a PC

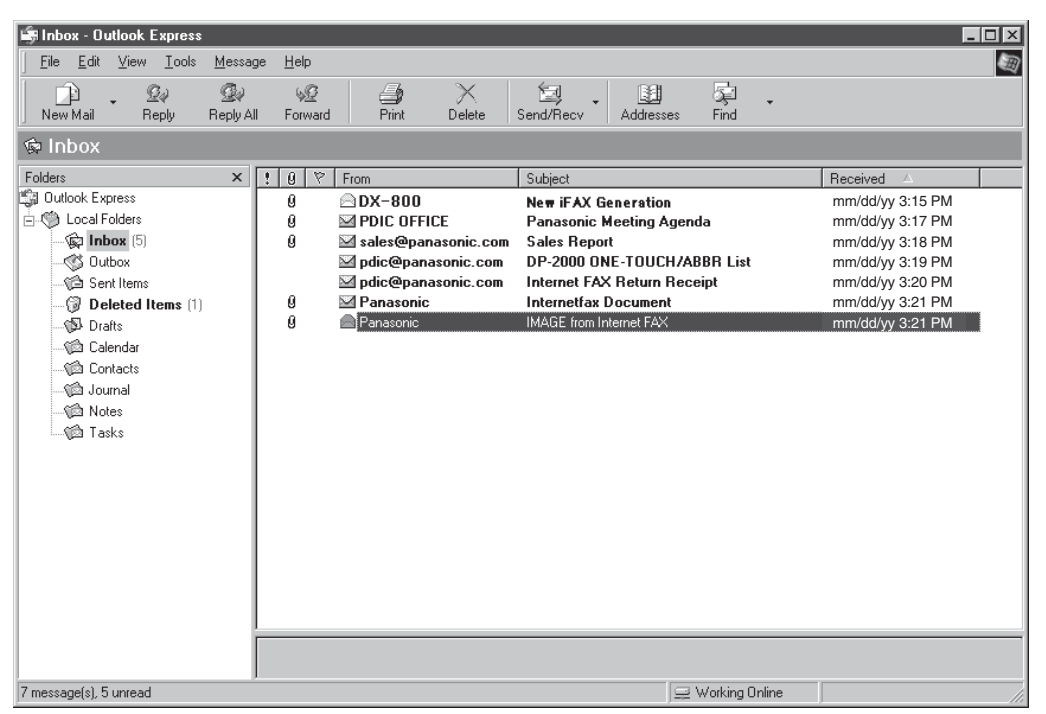

Figure 1: Outlook<sup>®</sup> Express Inbox Sample

- The "Subject" column in the above example shows samples of email messages received on a PC from your machine and Internet Fax.
- For your reference, the above example is from Outlook<sup>®</sup> Express Inbox running under Microsoft<sup>®</sup> Windows<sup>®</sup>. If you are using a different email application software, please refer to your application's User Manual.

### Figure 2: Internet Fax Received on a PC

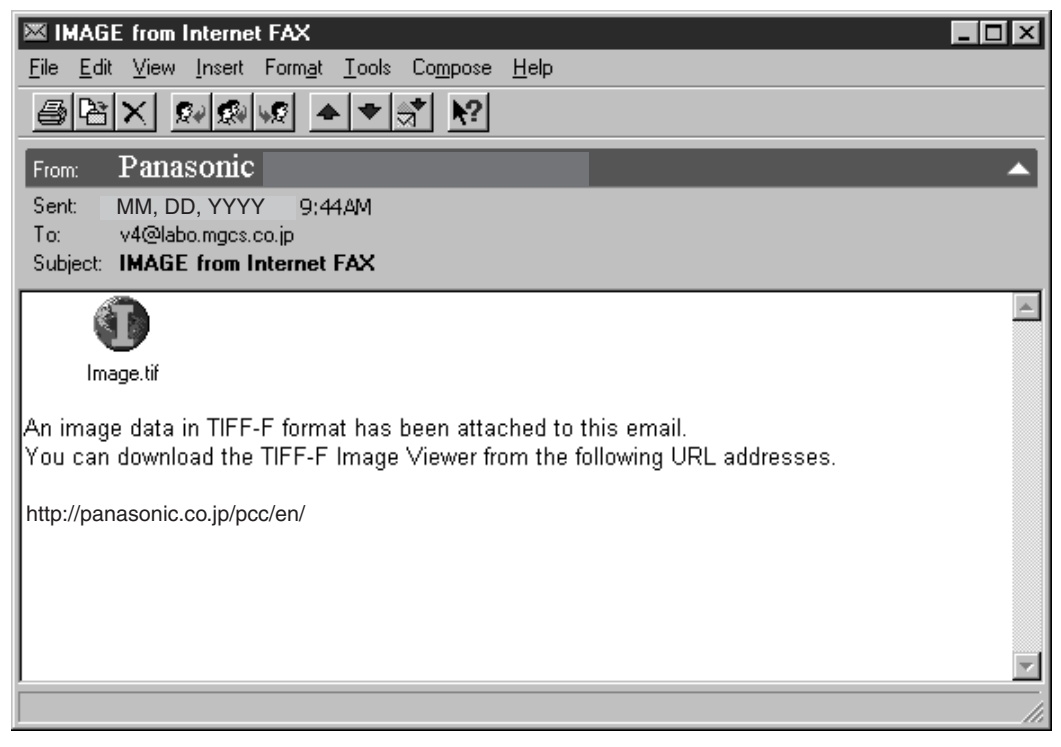

- For your reference, the above example is from Windows Messaging running under Microsoft<sup>®</sup> Windows<sup>®</sup>.
- To run the Viewer, please refer to your application's User Manual. The attached file is composed of TIFF-F (Tagged Image File Format with Modified Hoffman coded image). TIFF Viewers come in many flavors, a majority of TIFF Viewers will open and view this file, however, a handful of Viewers may not support this format.
- You can download the TIFF-F Image Viewer into your PC from the following URL address:

#### http://panasonic.co.jp/pcc/en/

• License agreement of Panasonic's TIFF-F Image Viewer application.

You must carefully read the license agreement before installing the TIFF-F Image Viewer application on your PC. If you do not agree to all the terms of this agreement, do not use the software and destroy all of the copies thereof.

You must assume full responsibility for selection of the software and its operation/non-operation and results obtained therefrom.

 If you receive an email (Internet Fax) with a PDF/JPEG file formatted attachment, the following text message is shown in the Email body.

An image data in PDF/JPEG format has been attached to this email.

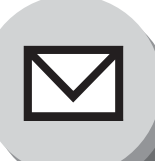

# **Receiving Documents**

1

# Receiving Email from a POP Server

Your machine offers a choice to receive and print Internet email messages via LAN unattended or manually when subscribing to a POP Mail Server.

# Setting the POP Parameters

Set the parameters pertinent to the POP Server (Fax Parameters No. 146 to 149). (See page 143)

## No. 146 (POP Timer):

Enter the interval to check and retrieve email from the POP Server (0 to 60 minutes). "0 minute": Will not query the POP server for email.

#### No. 147 (Auto POP Receive):

The machine will retrieve email from the POP server and print the email unattended. "1:Invalid": Will not retrieve automatically.

## No. 148 (Delete POP Receive Email):

Select whether the email is deleted from the POP Server after it is retrieved by your machine.

No. 149 (Delete POP Error Email): Select whether to delete the email from the POP Server when the file attachment format is not supported.

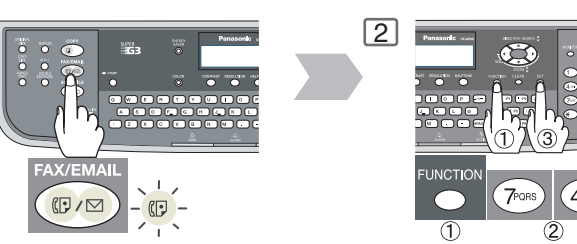

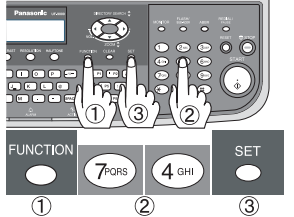

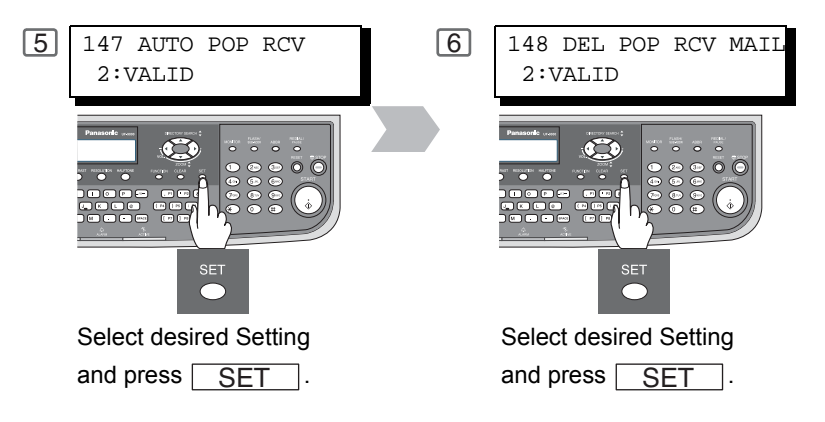

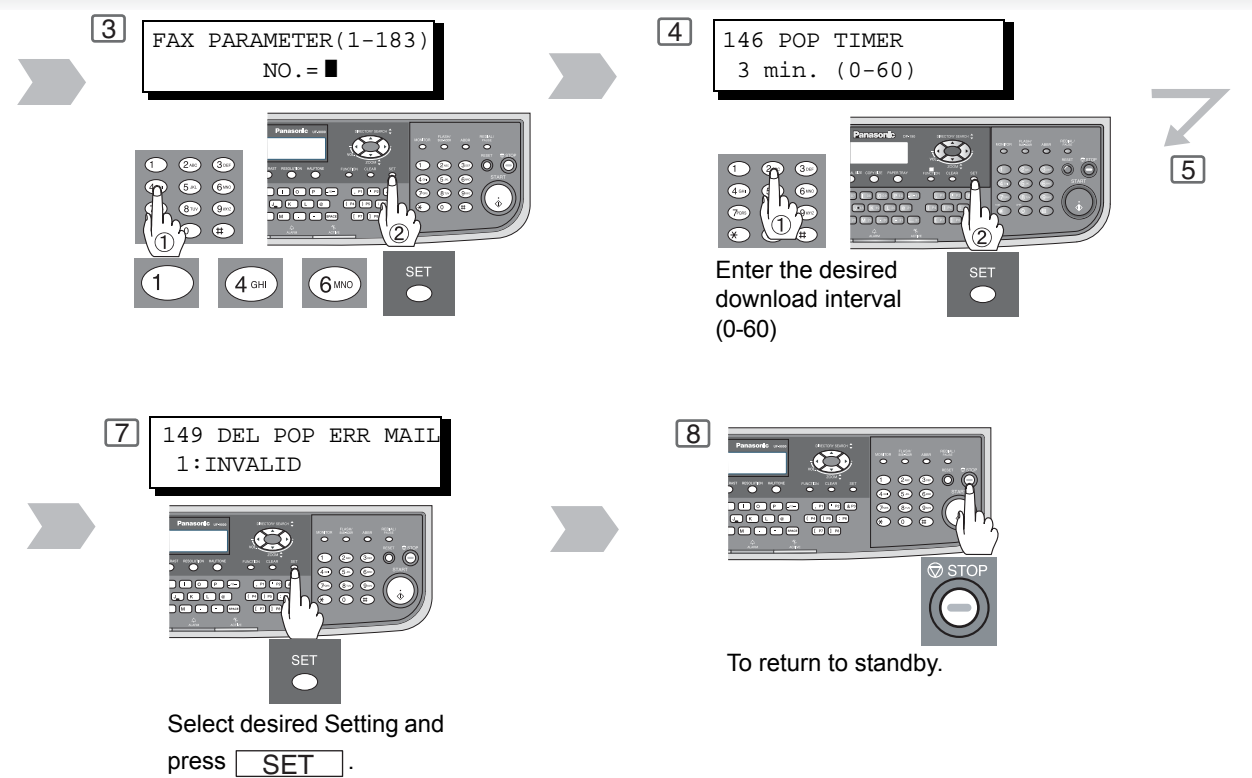

iternet Fax Features

- If you program a user name and password in the Program key, you can receive email from the POP Server using a user name other than the name set in the user parameter.
   If the machine is in the Shutdown mode, it cannot wake up when receiving Email
- 2. If the machine is in the Shutdown mode, it cannot wakeup when receiving Email.

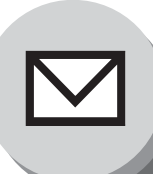

# **Receiving Documents**

# Unattended Email Reception from the POP Server

When the Fax Parameter No. 146 (**POP TIMER**) is set to a value between 1 and 60 minutes, and Fax Parameter No. 147 (**AUTO POP RCV**) is set to "**Valid**", the machine will query the POP Server at the specified interval for new email. (See page 143)

Any email on the POP Server is retrieved and printed unattended.

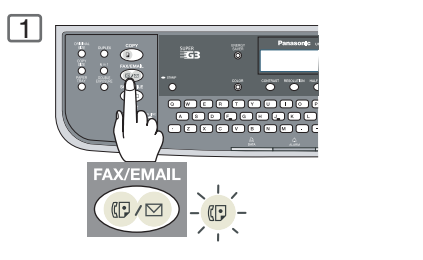

# Manual Email Retrieval from the POP Server

Use the following procedure for manual email retrieval from the POP Server.

Confirm that there is no document(s) on the ADF.

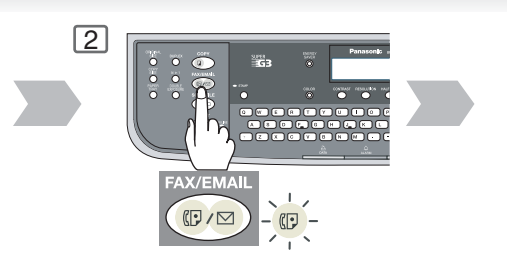

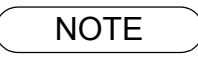

1. If you program a user name and password in the Program key, you can receive email from the POP server using a user name other than the name set in the user parameter.

# 2 1 NEW MAIL(S)

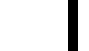

When the Fax Parameter No. 146 (**POP TIMER**) is set to **"0**", the machine will not query the POP Server and the email is not retrieved automatically. With this setting, email must be retrieved manually from the POP Server.

| 3 | MMM-dd-yyyy 17:15 |  |
|---|-------------------|--|
|   | < NEW MAIL(S)>    |  |

When the Fax Parameter No. 147 (**AUTO POP RCV**) is set to "**Invalid**", the machine will query the POP server for new email at the interval specified by Fax Parameter No. 146. If new email has arrived at POP server, the machine will not retrieve it, but displays the number of emails on the POP Server.

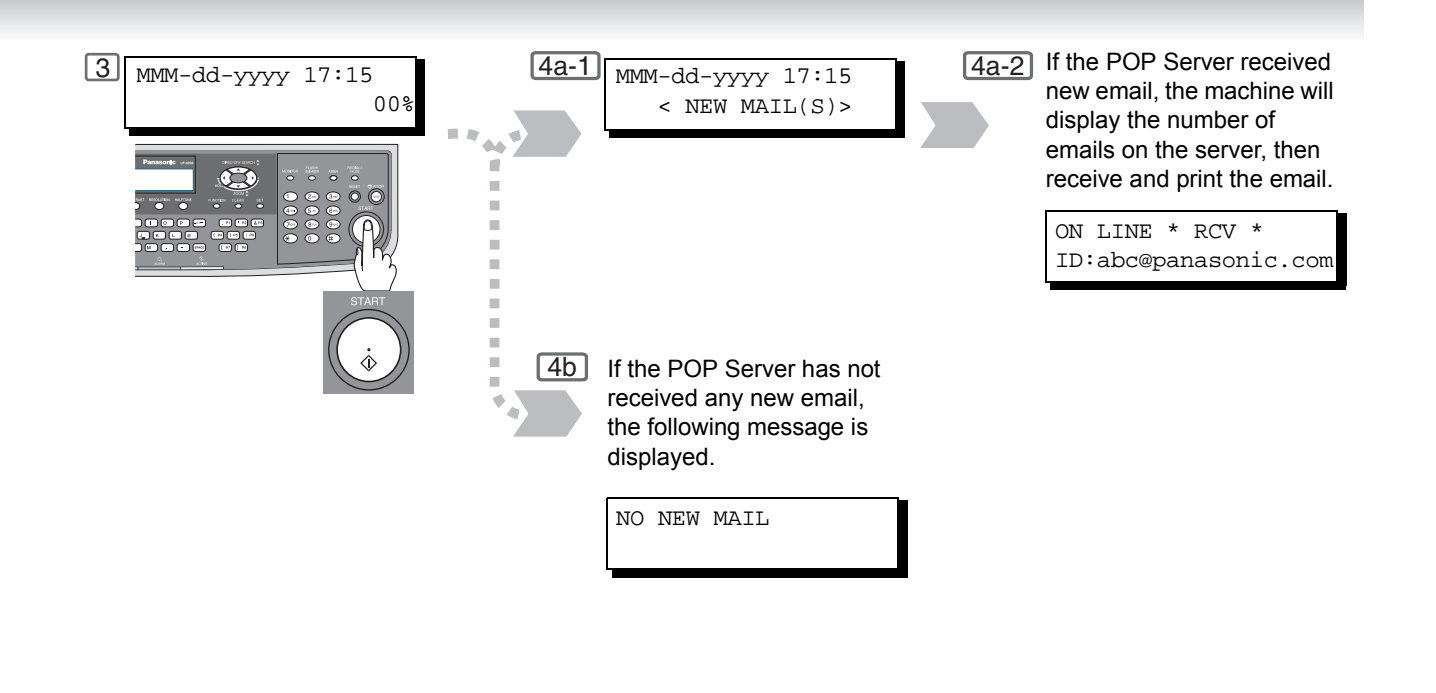

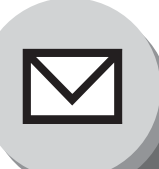

Program Keys

# Setting the POP Access Key 2 This function allows others to 1 share your machine to retrieve their emails from the POP Server by preprogramming their POP User Names and POP Passwords into the Program Keys (P1 to P8). n Œ Their emails can be retrieved by simply pressing their associated Program Key. (See Note 1) 5 6 POP USER NAME POP PASSWORD Ex: "kate" and press Ex: "PANA123" and press SET SET Using POP Access Key 2 1 Use the following procedure to retrieve your Email from the POP Server using the Program Key. **Ex:** P1 四/

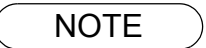

 If security is a concern and to prevent unauthorized personnel from retrieving your email from the POP Server, when programming the Program Key, leave the POP Password field "Blank". By leaving it "Blank", the machine will prompt you to enter the POP Password when the Program Key is pressed to retrieve email.

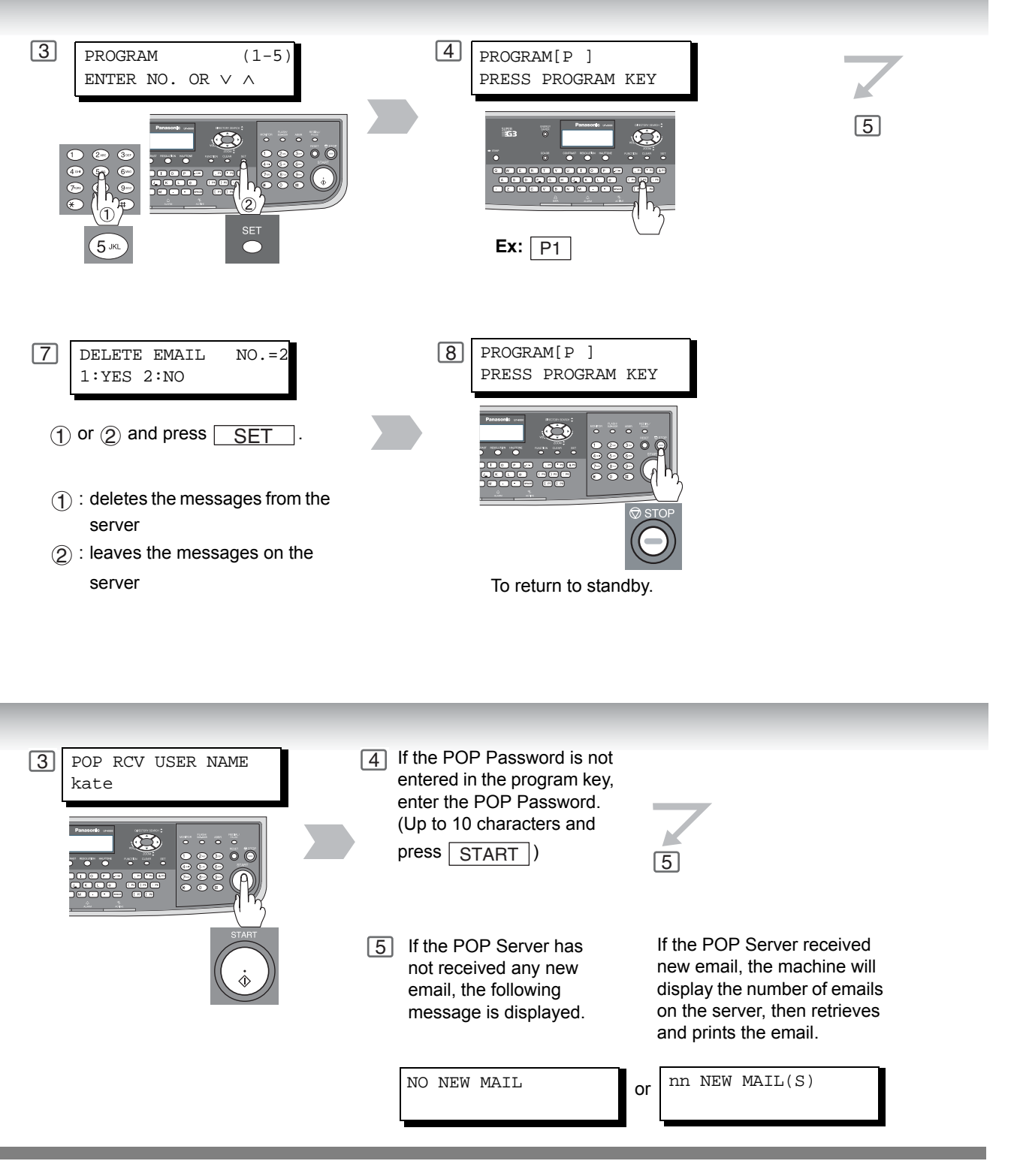

NOTE

2. To erase the POP  $\mbox{Access}$  key, see page 40.

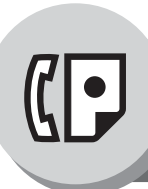

# **Advanced Facsimile Features**

# **Confidential Mailbox**

# Sending a Confidential Document

The confidential mailbox feature can be used as a mailbox to communicate with other compatible models using a 4-digit confidential code. The Confidential Mailbox feature receives document(s) with a confidential code into memory. These documents can only be printed by the person who has the correct confidential code.

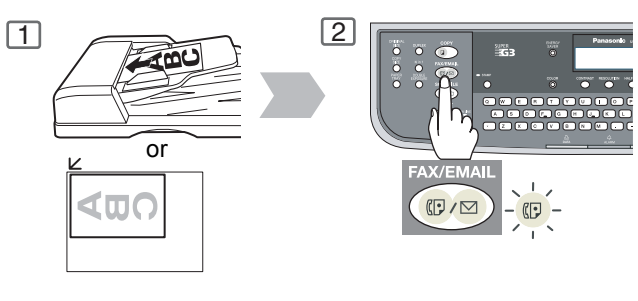

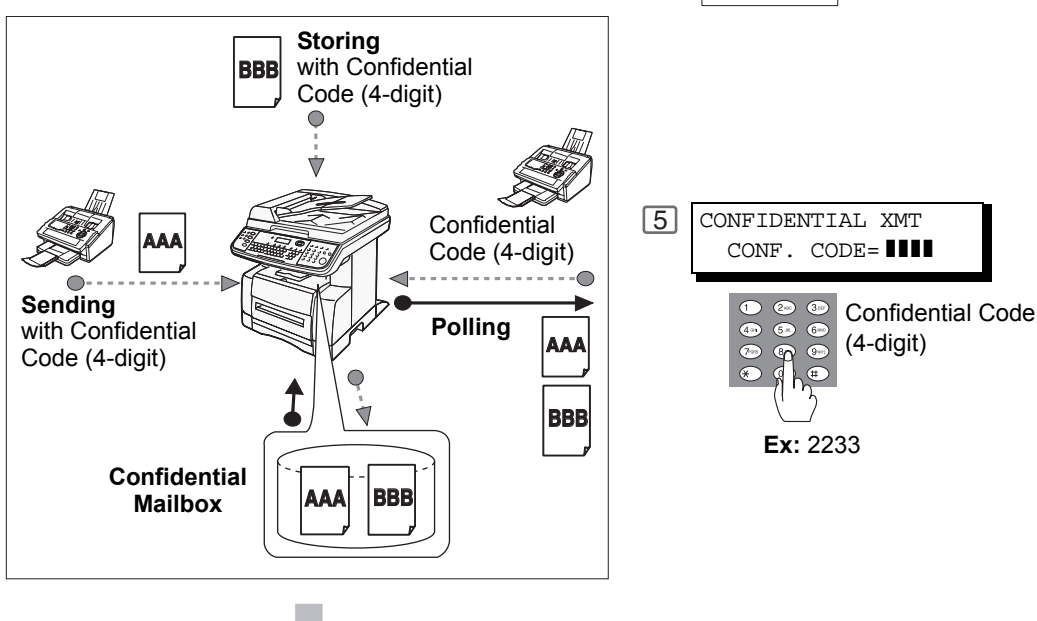

These documents can only be printed by the person who has the correct confidential code.

### **Compatibility with Other Panasonic Machines**

DF-1100 DP-190 DP-1810F DP-2000 DP-2310 DP-2500 DP-3000 DP-3010 DP-3510 DP-3520 DP-4510 DP-4520 DP-6010 DP-6020 DX-600 DX-800 UF-280M UF-312 UF-322 UF-332 UF-333 UF-342 UF-322 UF-332 UF-550 UF-560 UF-585 UF-590 UF-595 UF-733 UF-744 UF-745 UF-759 UF-755e UF-766 UF-770 UF-780 UF-788 UF-790 UF-880 UF-885 UF-890 UF-895 UF-990 UF-9000

70

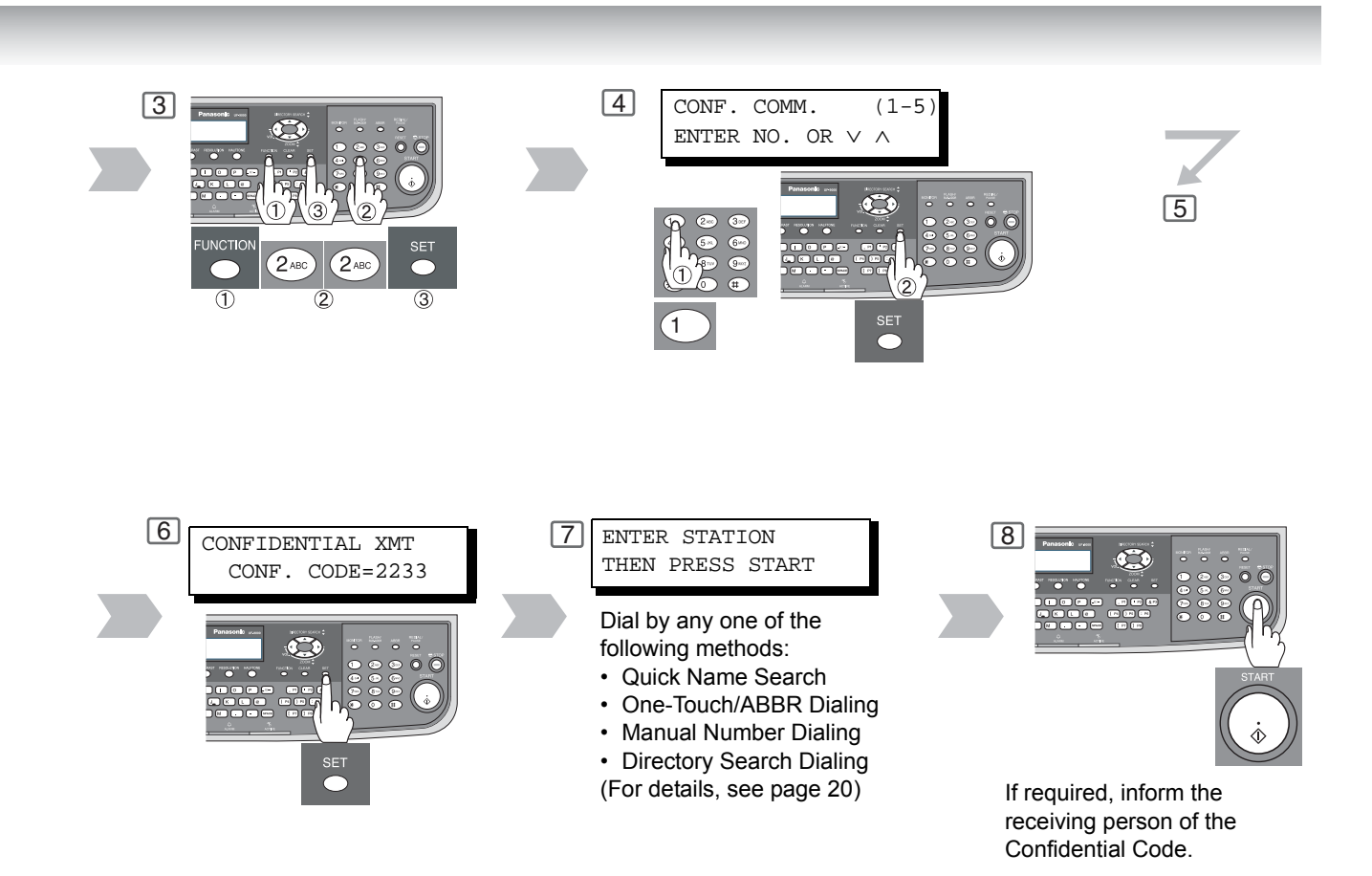

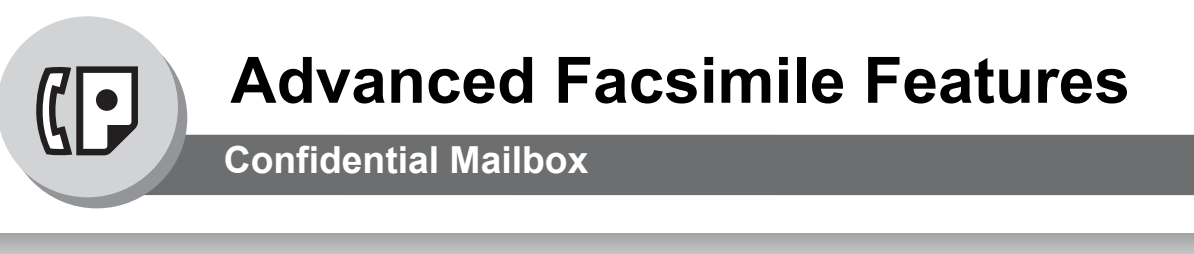

# Polling a Confidential Document

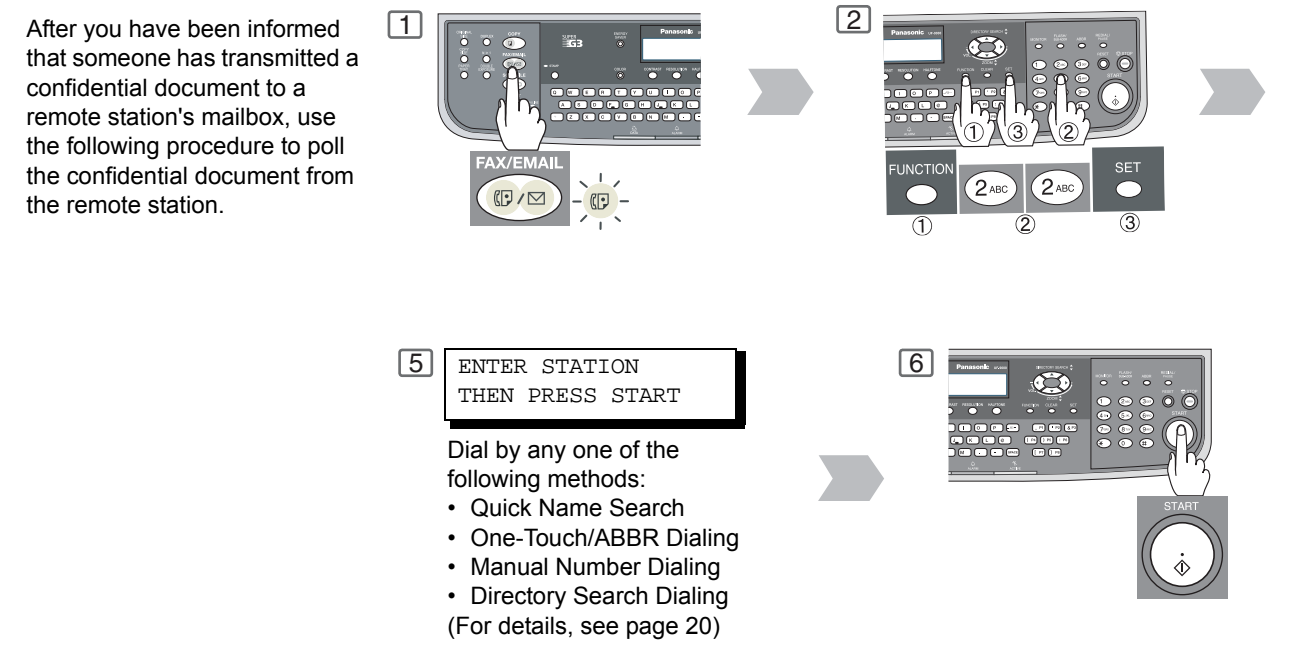

# Receiving a Confidential Document to Your Machine's Mailbox

No special setting is required, your machine comes with this feature ready to use. Your machine receives a confidential fax the same way it receives a normal fax message. When receiving the confidential fax, the display shows the following message (CONF. RCV REPORT) and prints out the Confidential Receive Report.

MESSAGE IN MAIL BOX

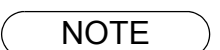

- 1. The confidential file will be erased automatically at the center station after being polled.
- 2. If your machine receives two confidential faxes with same confidential code, both documents are stored together in the same confidential mailbox.
- 3. We recommend that optional flash memory card be installed when this function is used. See page 178 on Image Memory Capacity.
- 4. If confidential faxes were received in the mailbox of UF-733, you cannot poll those documents. The UF-733 is designed to print out the received confidential document locally only.
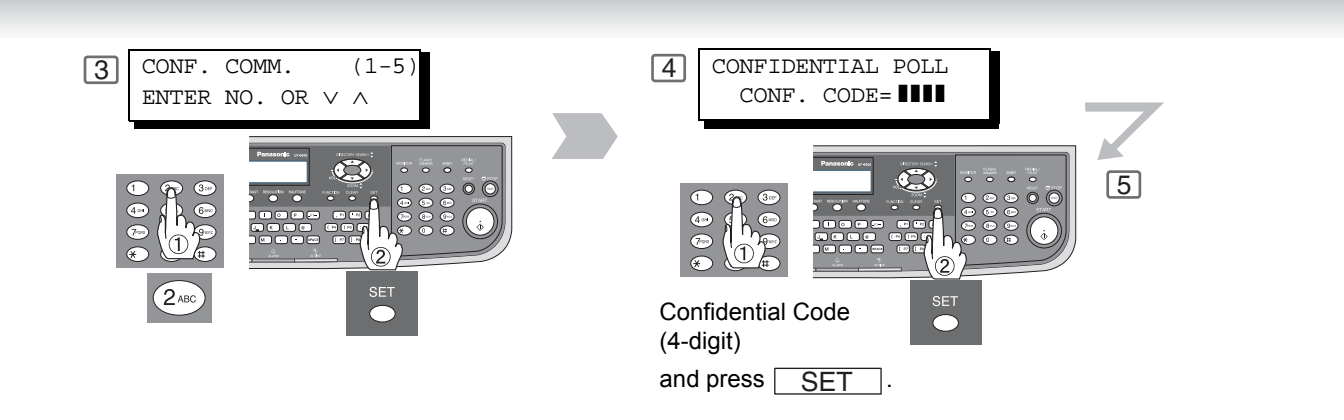

#### Sample CONF. RCV Report

| ******** | *** -CONF. RCV REPORT- *                | *************** D | ATE MMM-dd-yyyy * | **** TIME 15:00 ******* |
|----------|-----------------------------------------|-------------------|-------------------|-------------------------|
|          | ** NOTICE OF CONFIDENT                  | IAL DOCUMENT HELD | **                |                         |
| (1)      | (2)                                     | (3)               | (4)               |                         |
| FILE NO. | RECEIVED FROM                           | PAGES             | TIME H            | RECEIVED                |
| 040      | PANAFAX                                 | 001               | MMM-do            | 1 15:00                 |
|          |                                         |                   | -PANASONIC        | _                       |
| ******   | * * * * * * * * * * * * * * * * * * * * | * -HEAD OFFICE    | _ **** _          | 201 555 1212- ********  |

- (1) File number
- : 001 to 999

: Character ID or Numeric ID

- (2) Received remote station's ID
- (3) Number of pages received
- (4) Received date and time
  - NOTE
- 5. Up to 10 Mailbox files can be stored in memory. So, you can receive confidential faxes using up to 10 different confidential codes.
- 6. If the memory overflows, the machine will stop receiving and release the line.
- 7. You can verify whether the unit has received a confidential fax by printing out the File List

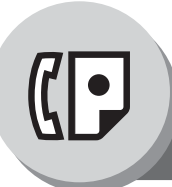

**Confidential Mailbox** 

### Storing a Confidential Document

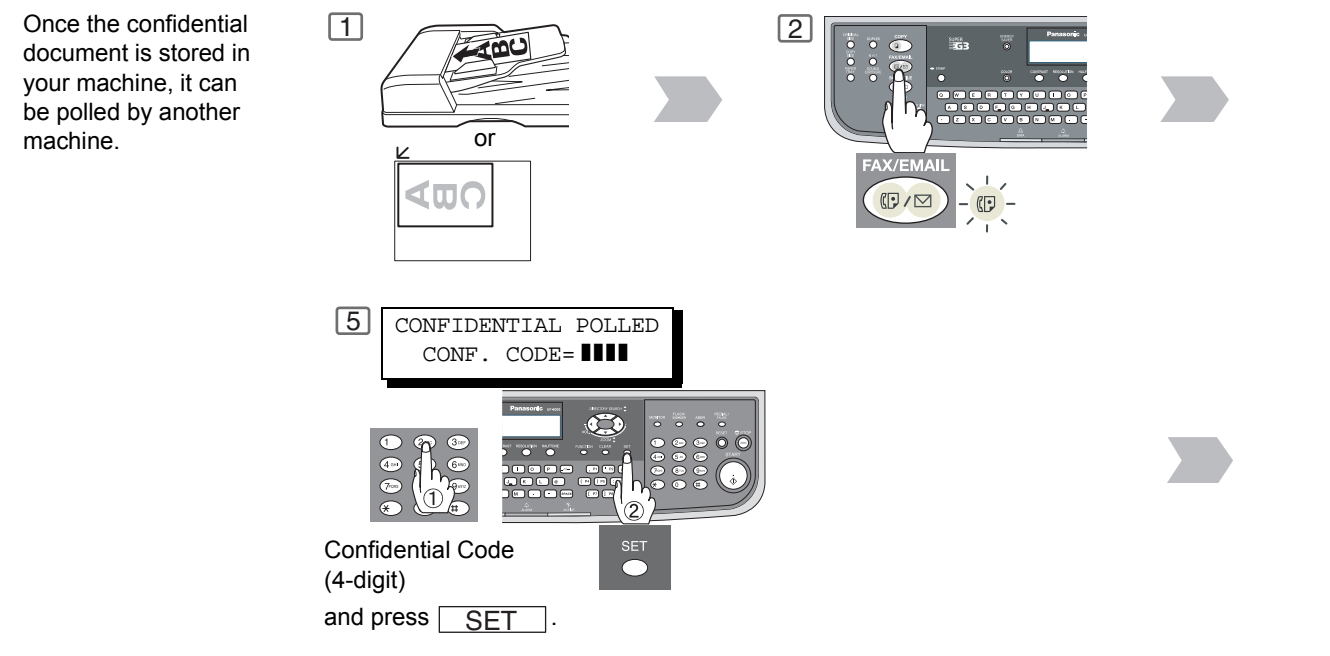

### Printing a Confidential Document

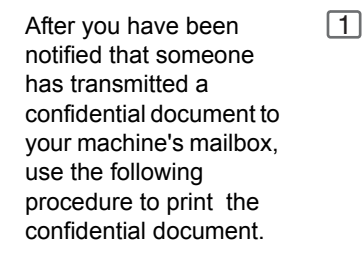

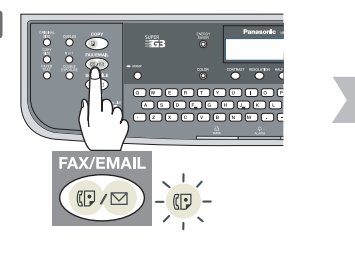

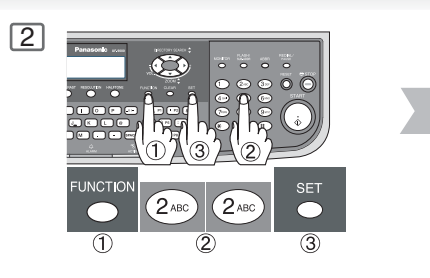

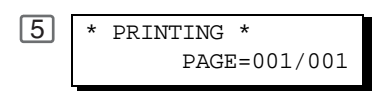

The machine will print the confidential documents.

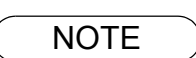

 The confidential file will be erased automatically after being polled. If you wish to retain the confidential file even after being polled, change the setting of Fax Parameter No. 42 (CONF. POLLED FILE SAVE) to "Valid". (See page 141)

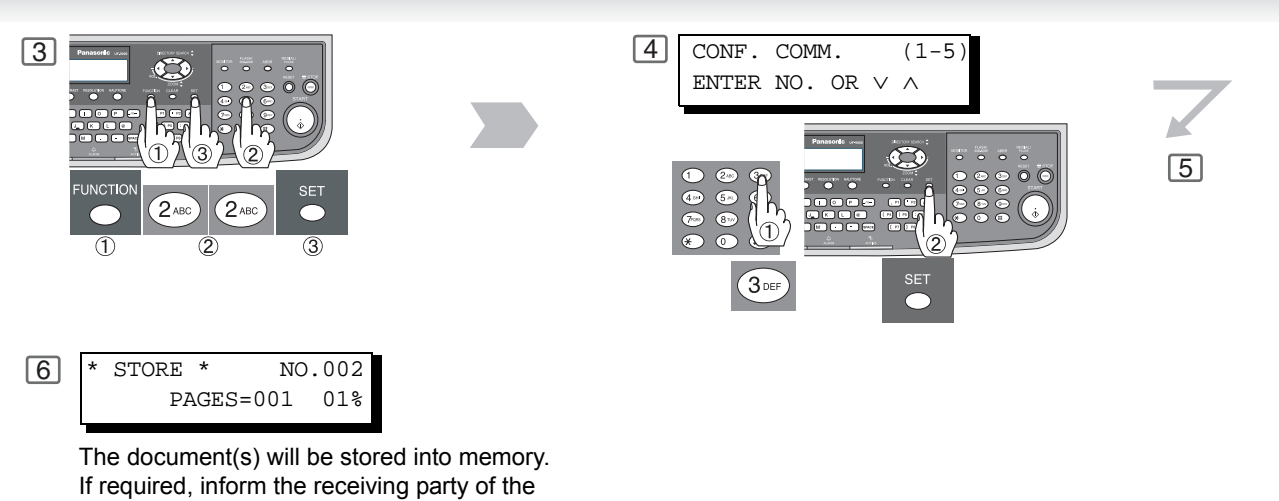

The document(s) will be stored into memory. If required, inform the receiving party of the confidential document and tell them the confidential code needed to poll the document.

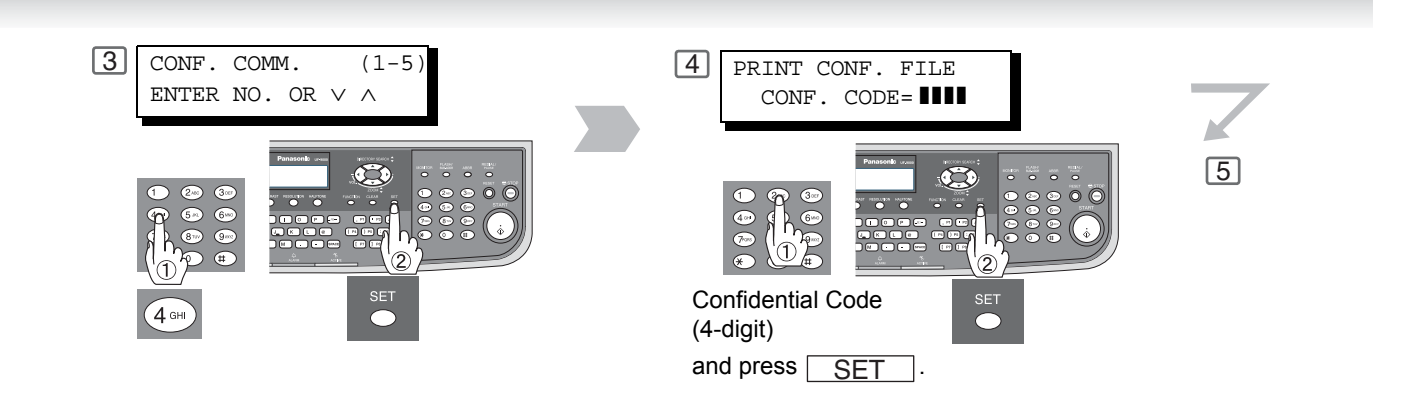

NOTE

2. The confidential file will be erased automatically after being printed out even if the setting of Fax Parameter No. 42 (**CONF. POLLED FILE SAVE**) is changed to "**Valid**". (See page 141)

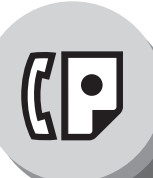

### **Confidential Mailbox**

### Deleting a Confidential Document

To delete a file using Confidential Code

If your memory becomes full, or you just want to clean out your confidential documents, you may delete one or more confidential faxes stored in your machine by using the following procedure.

There are two types of confidential file deletions, one is to delete the file individually by its Confidential Code, and the other is to delete all confidential files in memory.

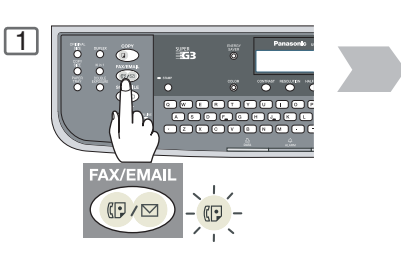

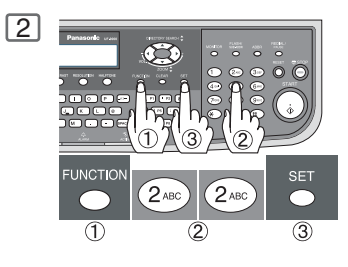

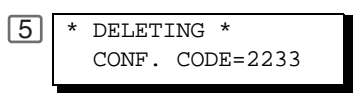

#### To delete all confidential files from memory

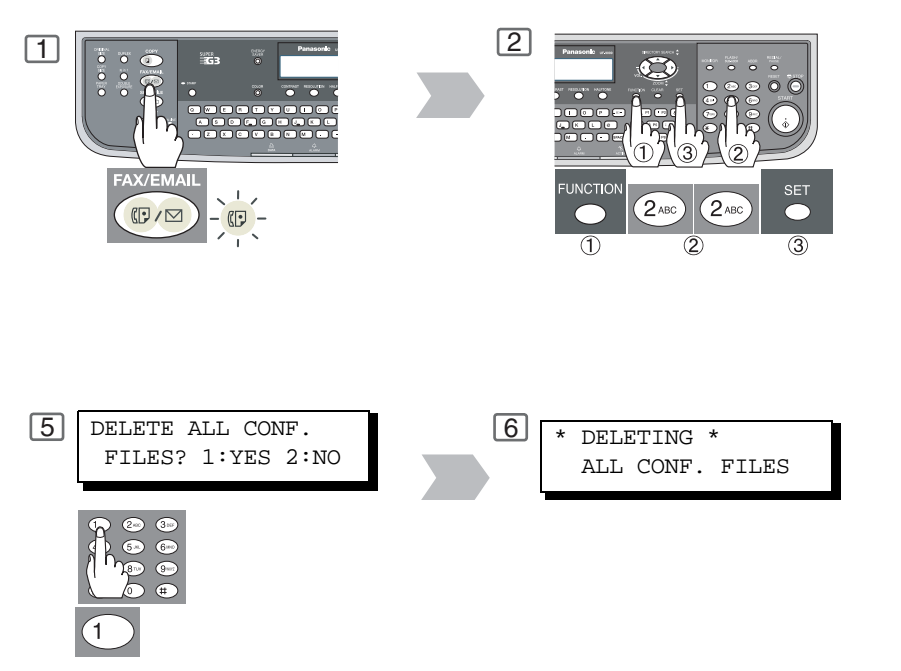

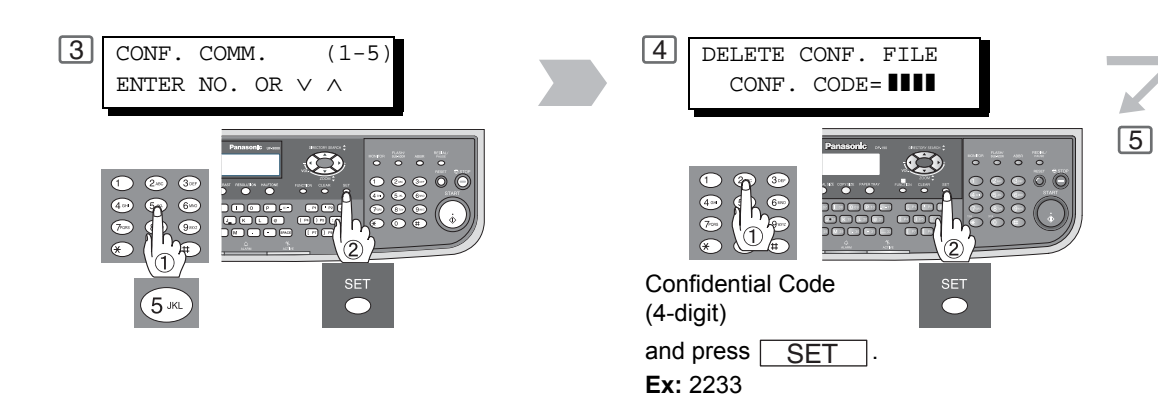

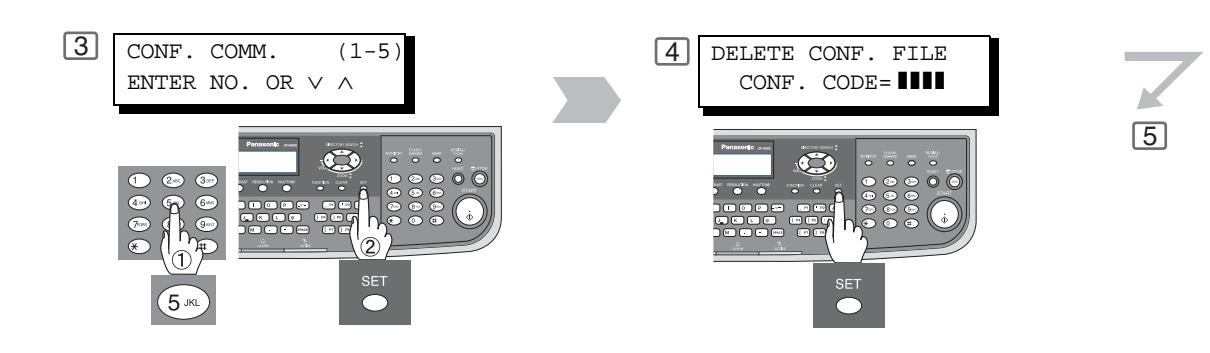

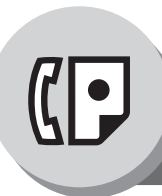

Sub-Addressing

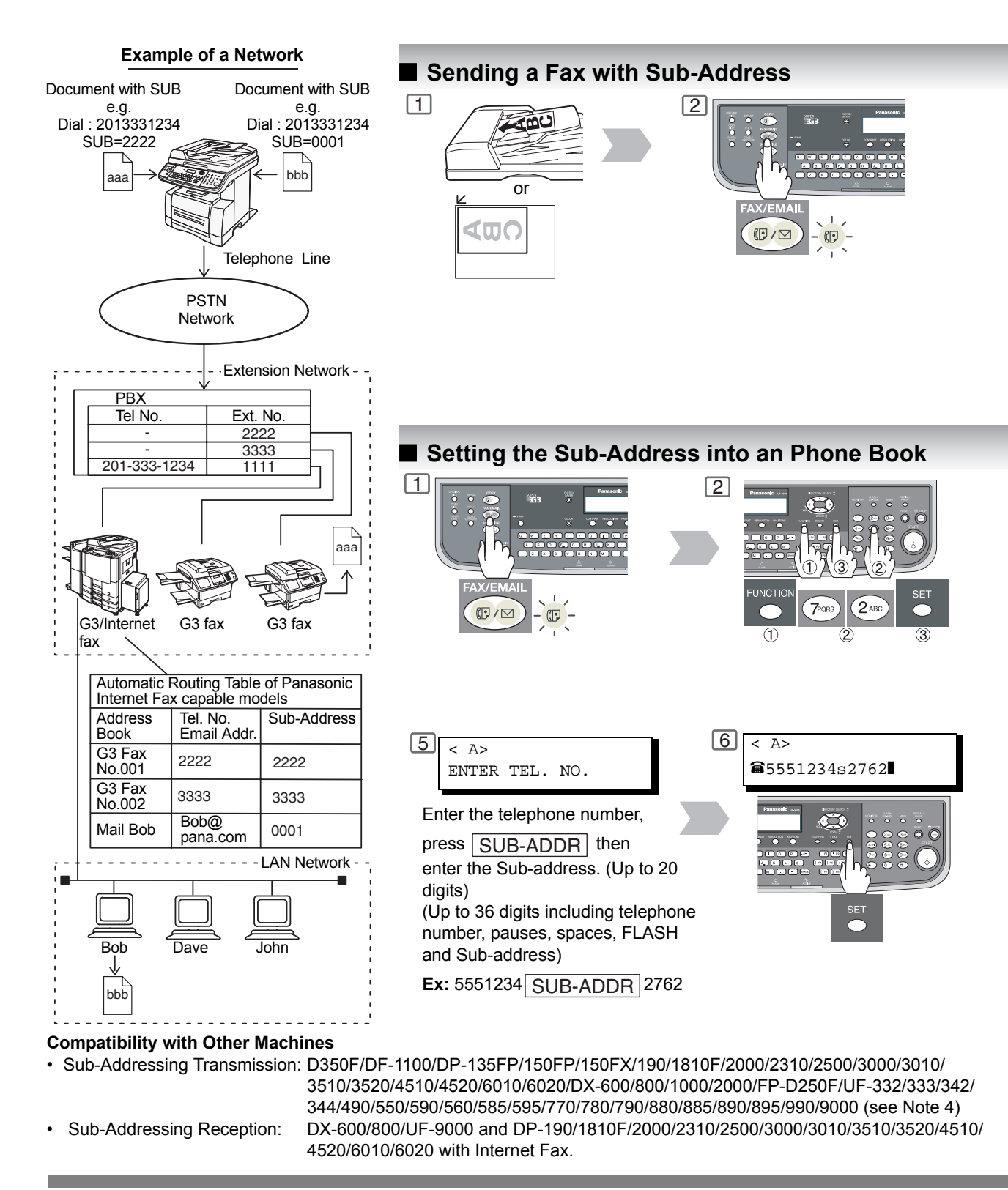

NOTE

- 1. <u>SUB-ADDR</u> separates the Sub-address from the Telephone number and is indicated by an "s" in the display.
- 2. Manual Off-Hook or On-Hook Dialing cannot be used with the Sub-addressing Transmission.
- 3. The Sub-address is not transmitted during Manual Redial Mode.

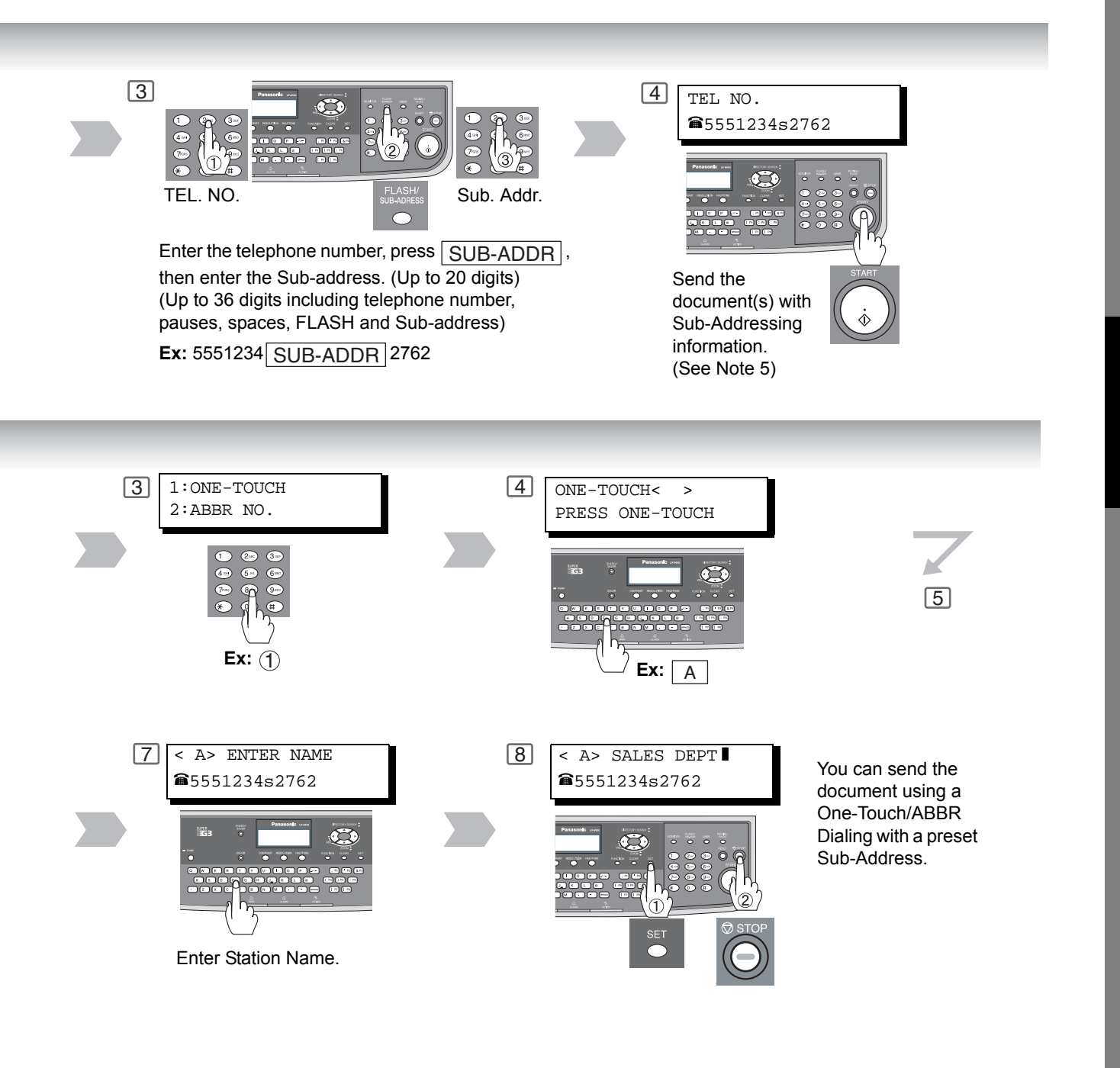

NOTE

- 4. UF-788 with PC Interface Option or Option ROM installed.
- 5. The Sub-Address Password will be sent when Fax Parameter No. 53 (**Sub-Address Password**) is set. (See page 142)

79

Facsimile Features

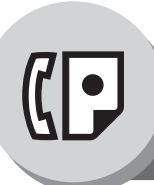

Fax Cover Sheet

#### Using the Fax Cover Sheet

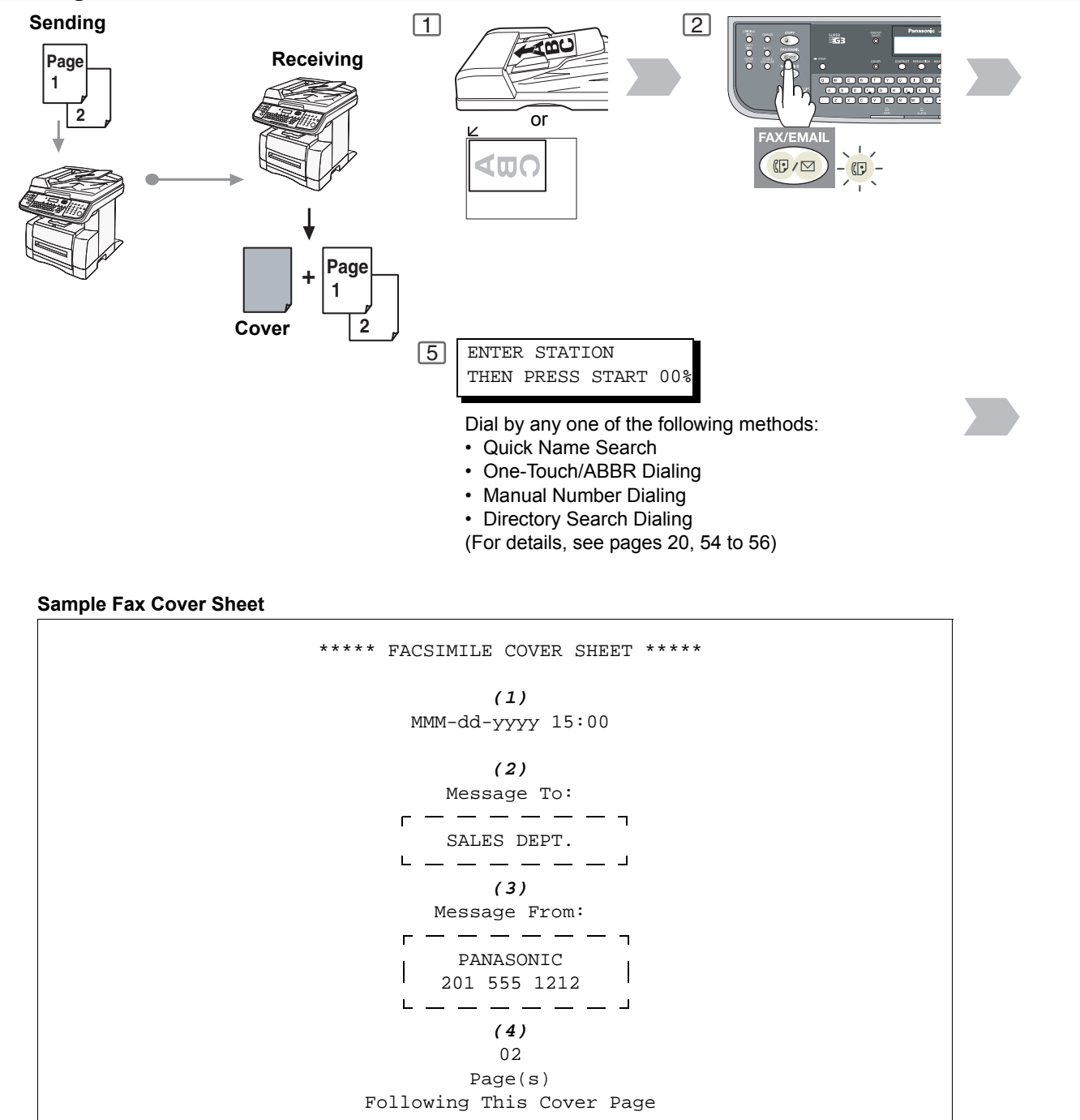

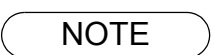

- 1. The Fax Cover Sheet is not counted in the number of pages column of the Journal.
- 2. To change the preset Fax Cover Sheet setting, change the setting of Fax Parameter No. 56, see page 142.

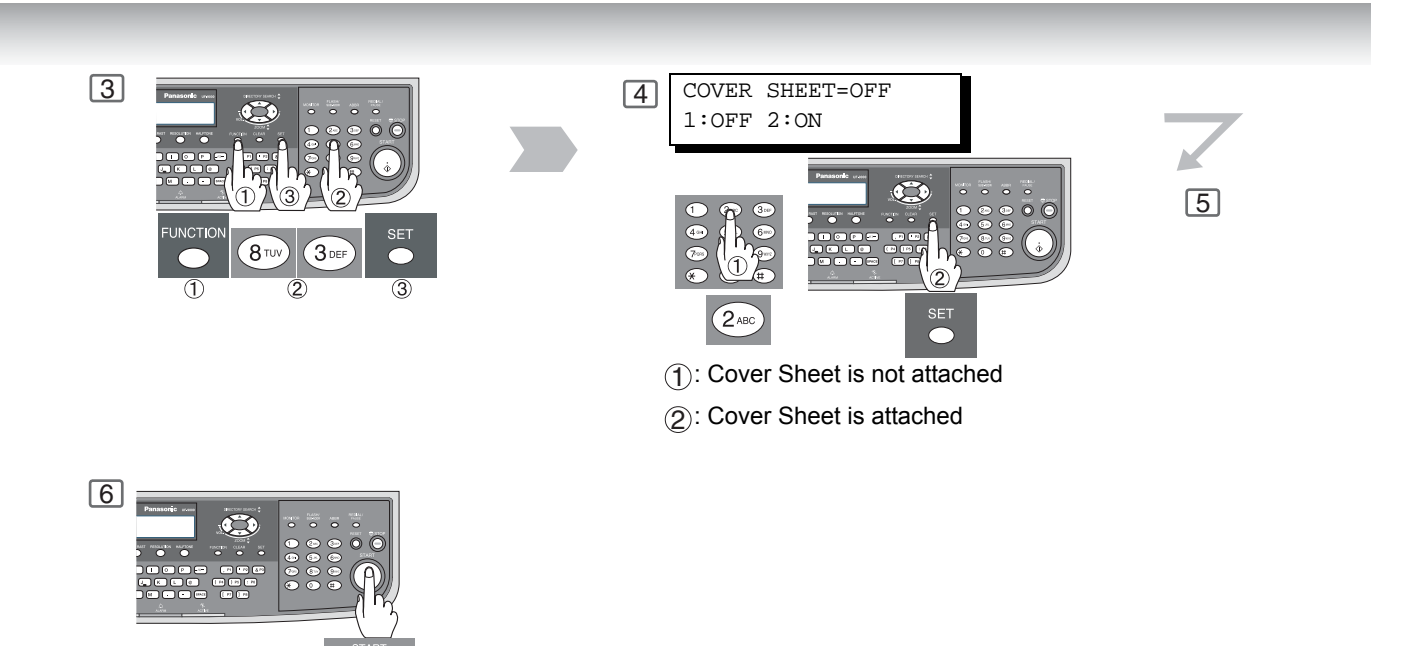

#### **Explanation of Contents**

- (1) Starting time of communication.
- (2) Recorded name in the Phone Book station.
- (3) Your LOGO (up to 25 characters) and ID Number (up to 20 digits).
- (4) The number of pages to follow.

NOTE

3. When the Fax Cover Sheet setting is set to On, the Quick Memory Transmission feature is disabled.

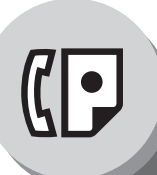

**Password Communications** 

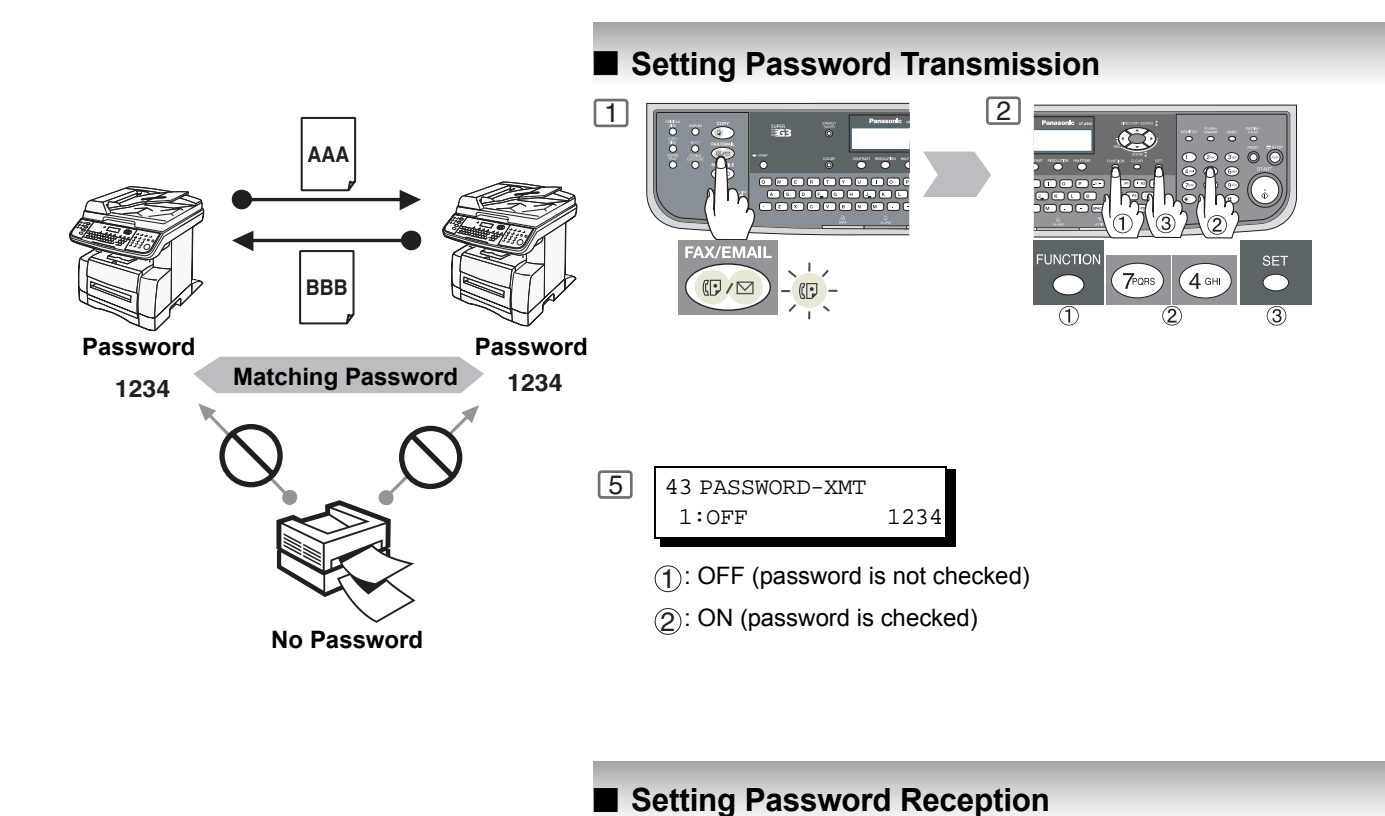

1

Compatibility with Other Machines

- DF-1100 DF-1810F DP-190
- DP-2000 DP-2310 DP-2500
- DP-3000 DP-3010 DP-3510
- DP-3520 DP-4510 DP-4520
- DP-6010 DP-6020
- DX-600 DX-800
- FP-D250F FP-D350F
- UF-160 UF-160M UF-170
- UF-260• UF-270 UF-270M UF-280M
- UF-300 UF-312 UF-322
- UF-550 UF-560 UF-585
- UF-590 UF-595 UF-650
- UF-733 UF-745 UF-750
- UF-750D UF-755 UF-755e
- UF-766 UF-770 UF-780 UF-788
- UF-790 UF-880 UF-885 UF-890
- UF-895 UF-990 UF-9000 UF-M500

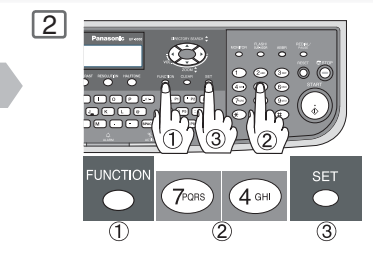

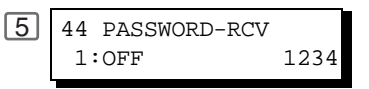

 $(\mathbb{P}/\mathbb{N})$ 

- (1): OFF (password is not checked)
- (2): ON (password is checked)

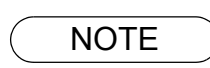

1. You can change the setting temporarily by using FAX/EMAIL ("FAX" lights up)

 FUNCTION
 (8)
 (4)
 SET
 for each transmission.

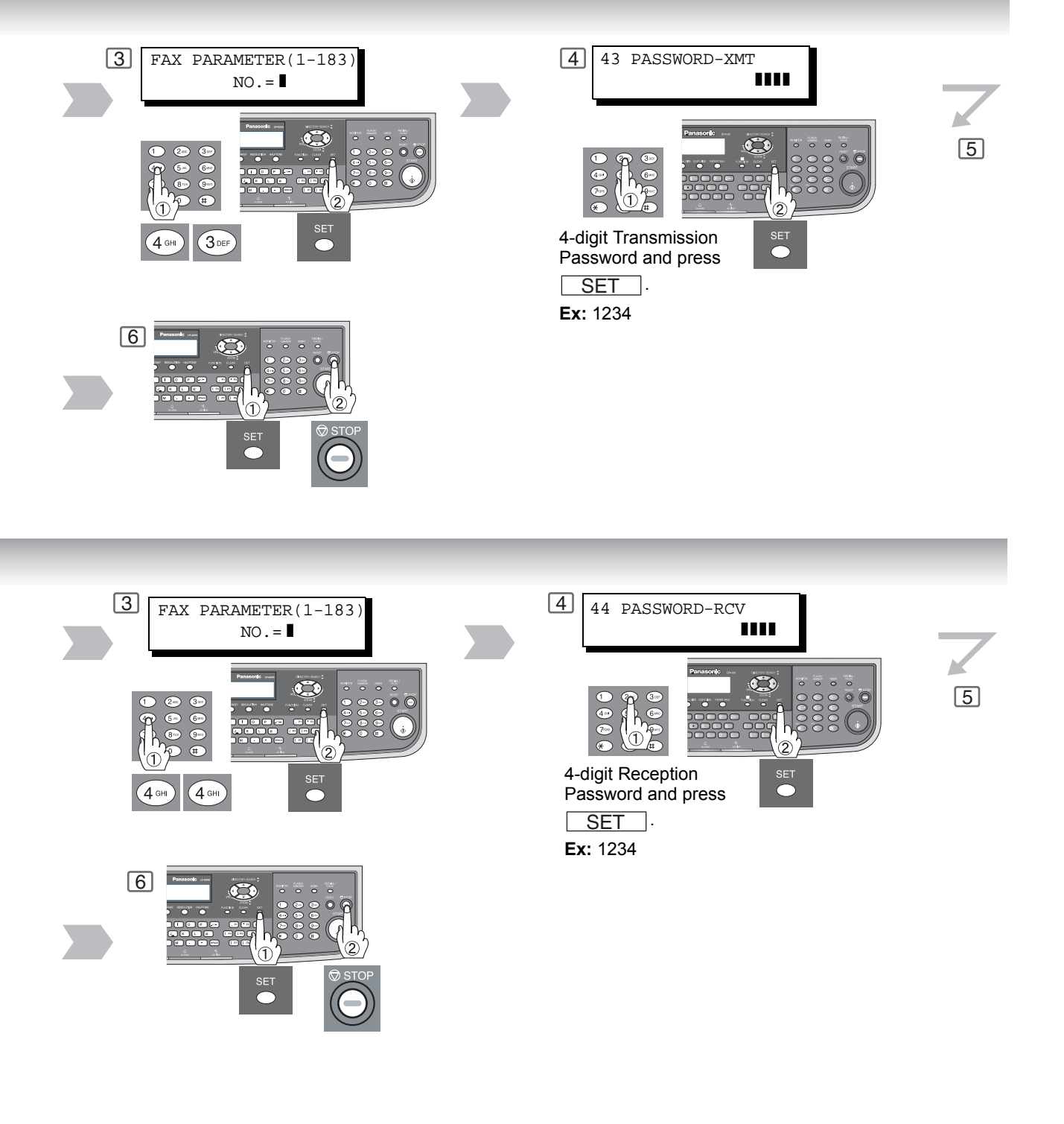

NOTE

2. To change the password, press  $\fboxtimes CLEAR$  in step 4. Then reenter a new one.

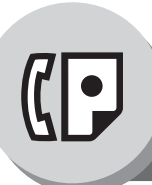

**Password Communications** 

### Using Password Transmission

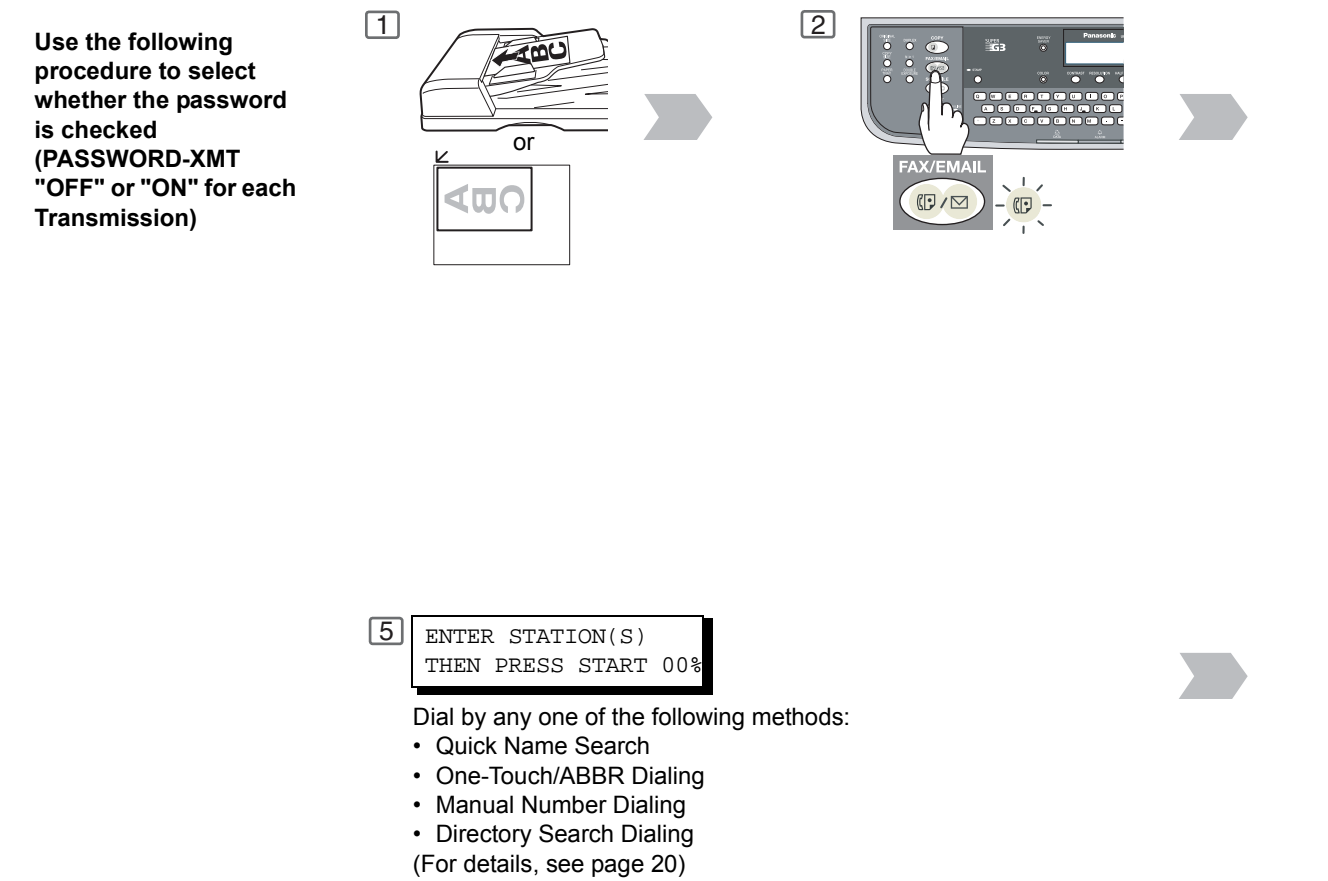

#### Using Password Reception

There is no additional operation required once you set the parameter by following the procedure on page 141. The parameter, "OFF" or "ON", cannot be selected for each reception. It is either always "OFF" or "ON" until the setting is changed.

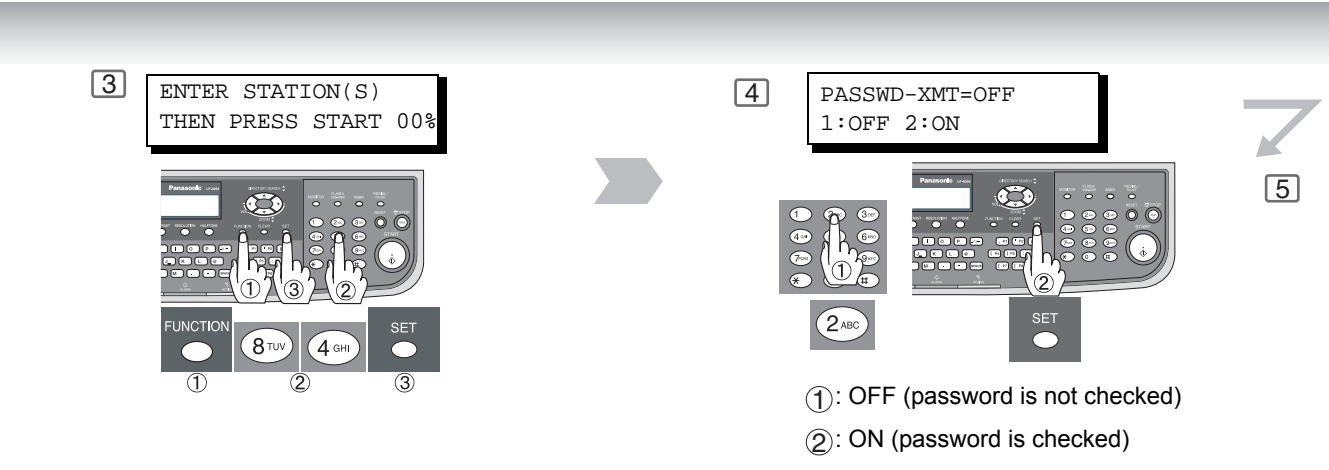

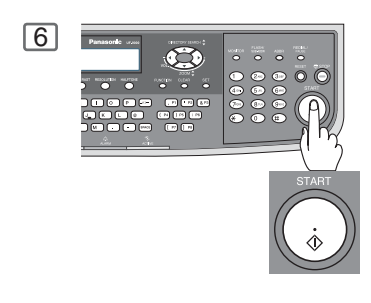

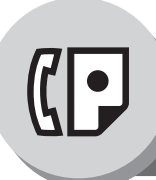

**Receive To Memory** 

### Setting RCV To Memory Password

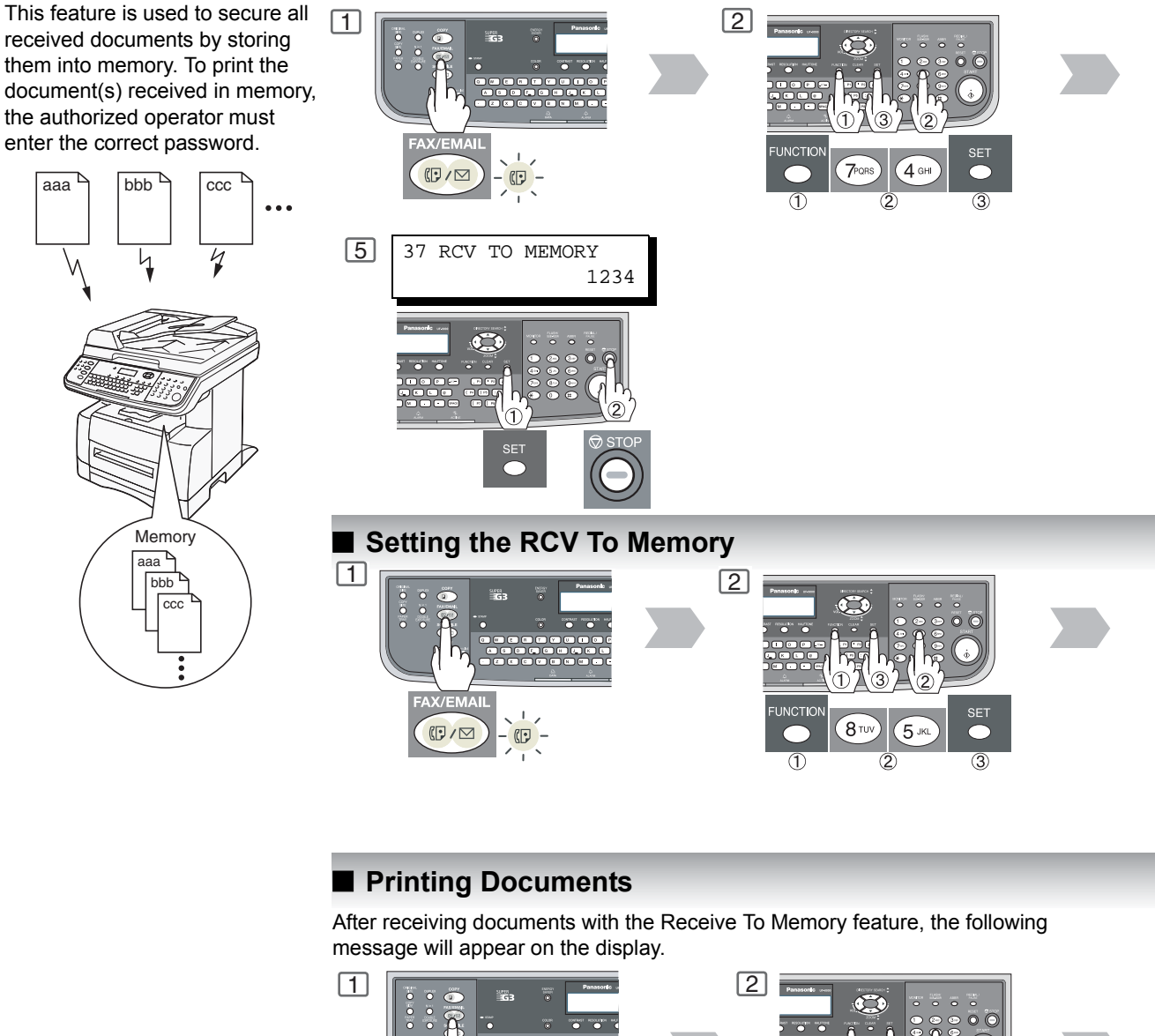

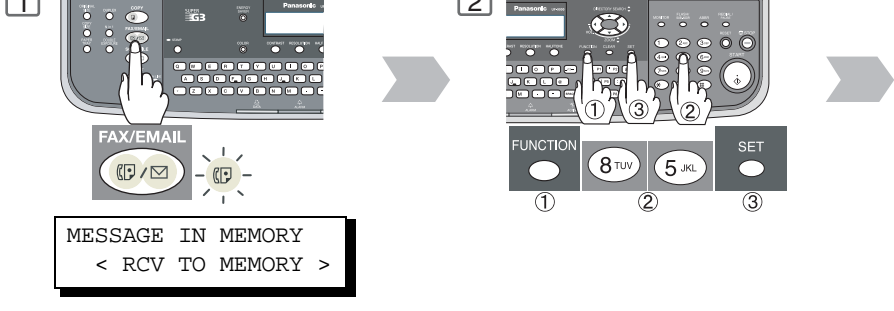

NOTE

- 1. When the memory overflows, the machine will stop receiving and release the line. The machine will not answer the next incoming call until there is space available in memory.
- 2. We recommend that optional flash memory card is installed when this function is used. See page 178 on Image Memory Capacity.
- If the password has not been set, your machine will not prompt you to enter the password. The document(s) will be printed immediately after pressing press <u>SET</u> in Step 4.

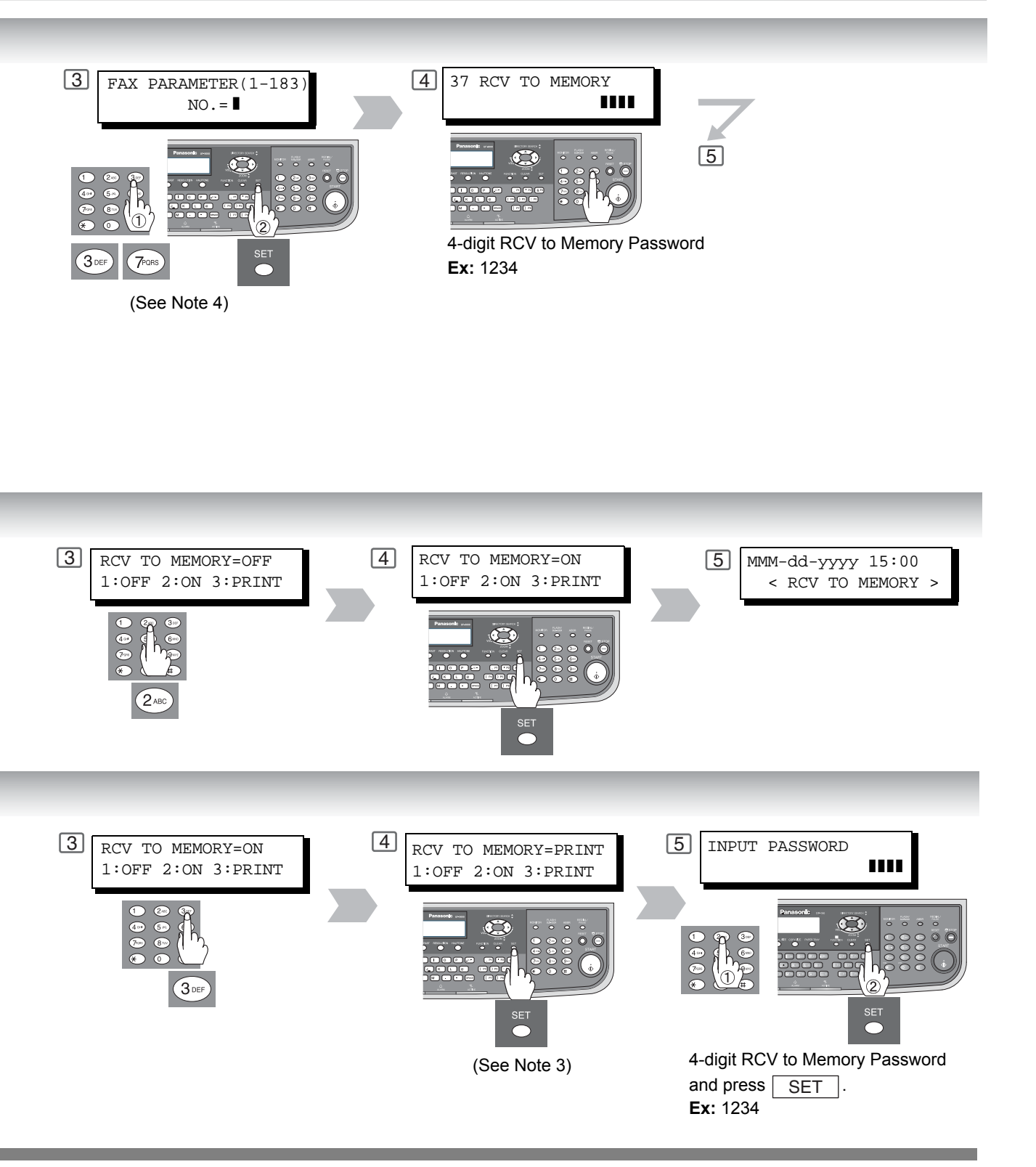

4. Once the RCV TO MEMORY feature is set to "ON", the password cannot be changed (Fax Parameter No. 37 will not be selectable on the LCD display). If you wish to change the password, set the RCV TO MEMORY feature to "OFF" first. Then change the password. (See page 141)

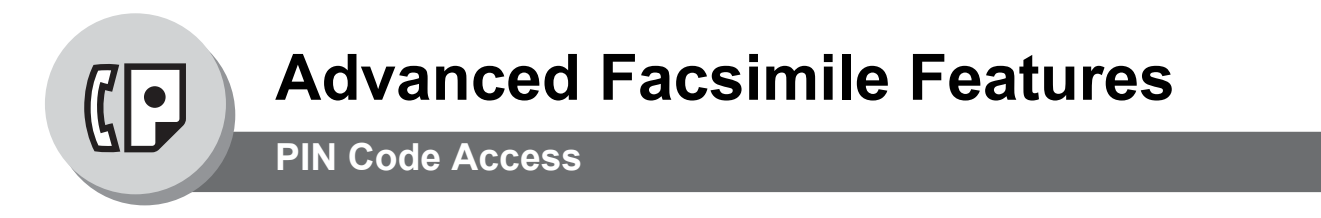

If your PBX requires a PIN (Personal Identification Number) code to get an outside line, your machine can be set to prompt the user to enter a PIN code before any dialing.

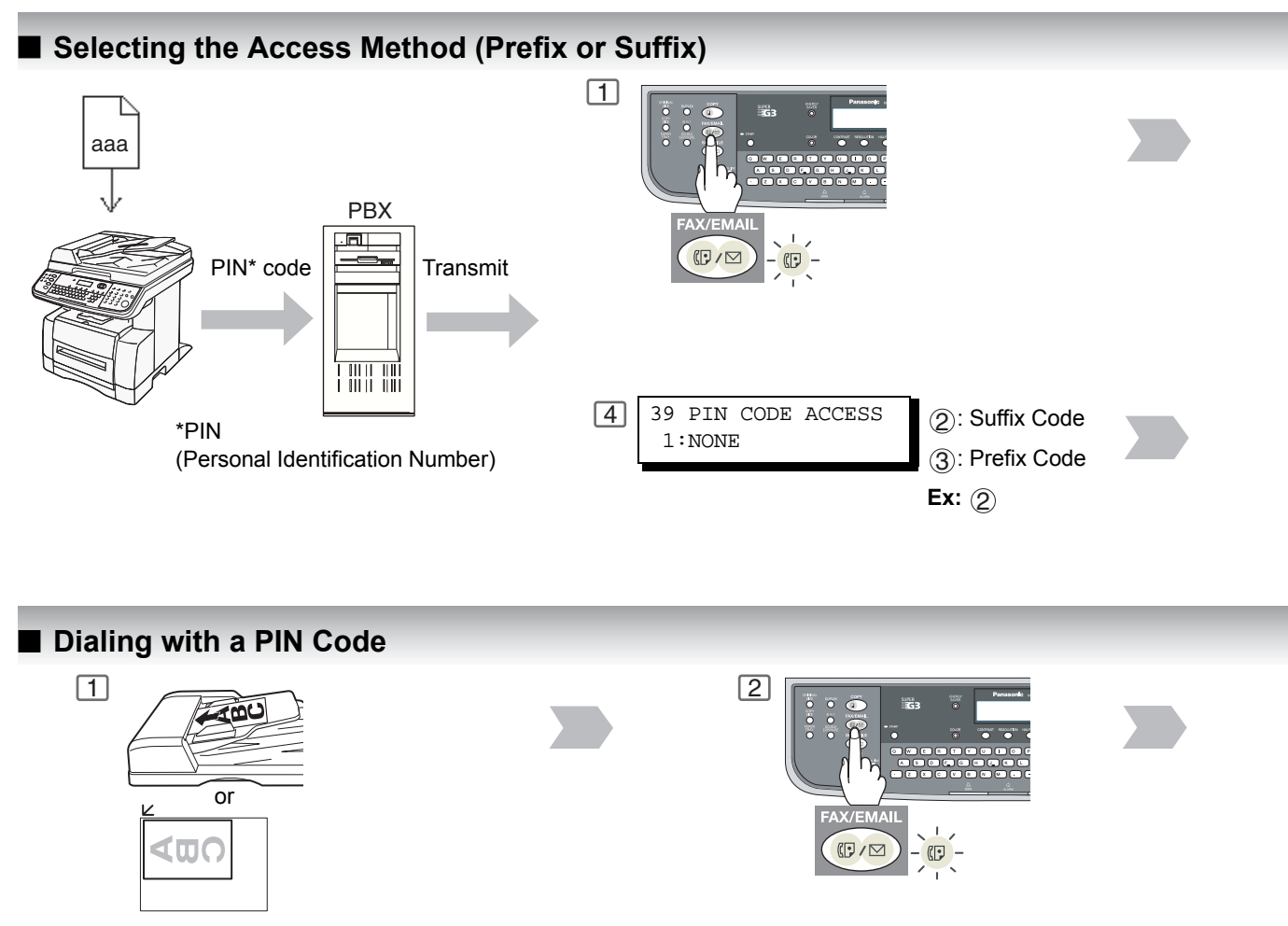

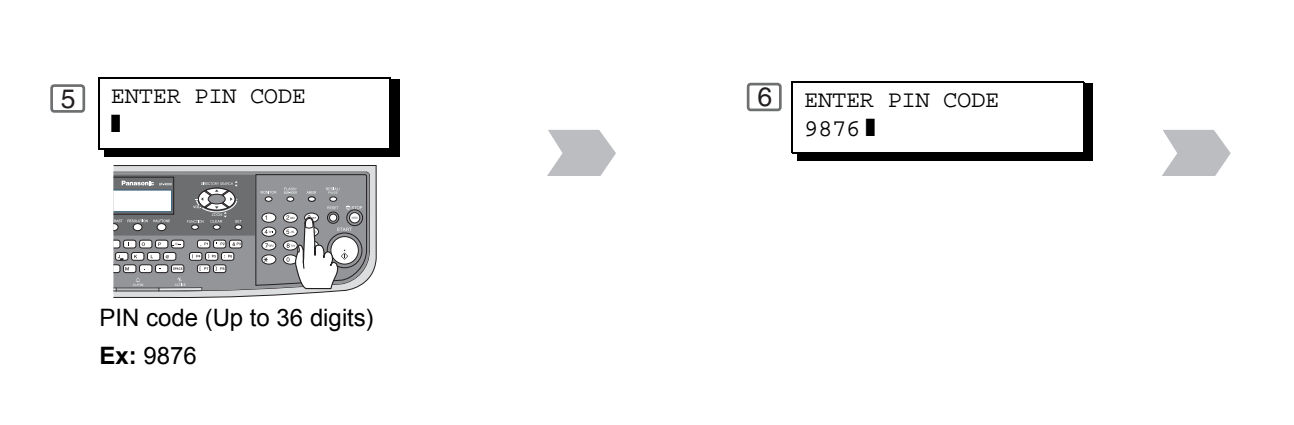

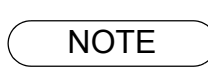

1. The PIN code is shown as " $\hfill$  " on the display when dialing the number.

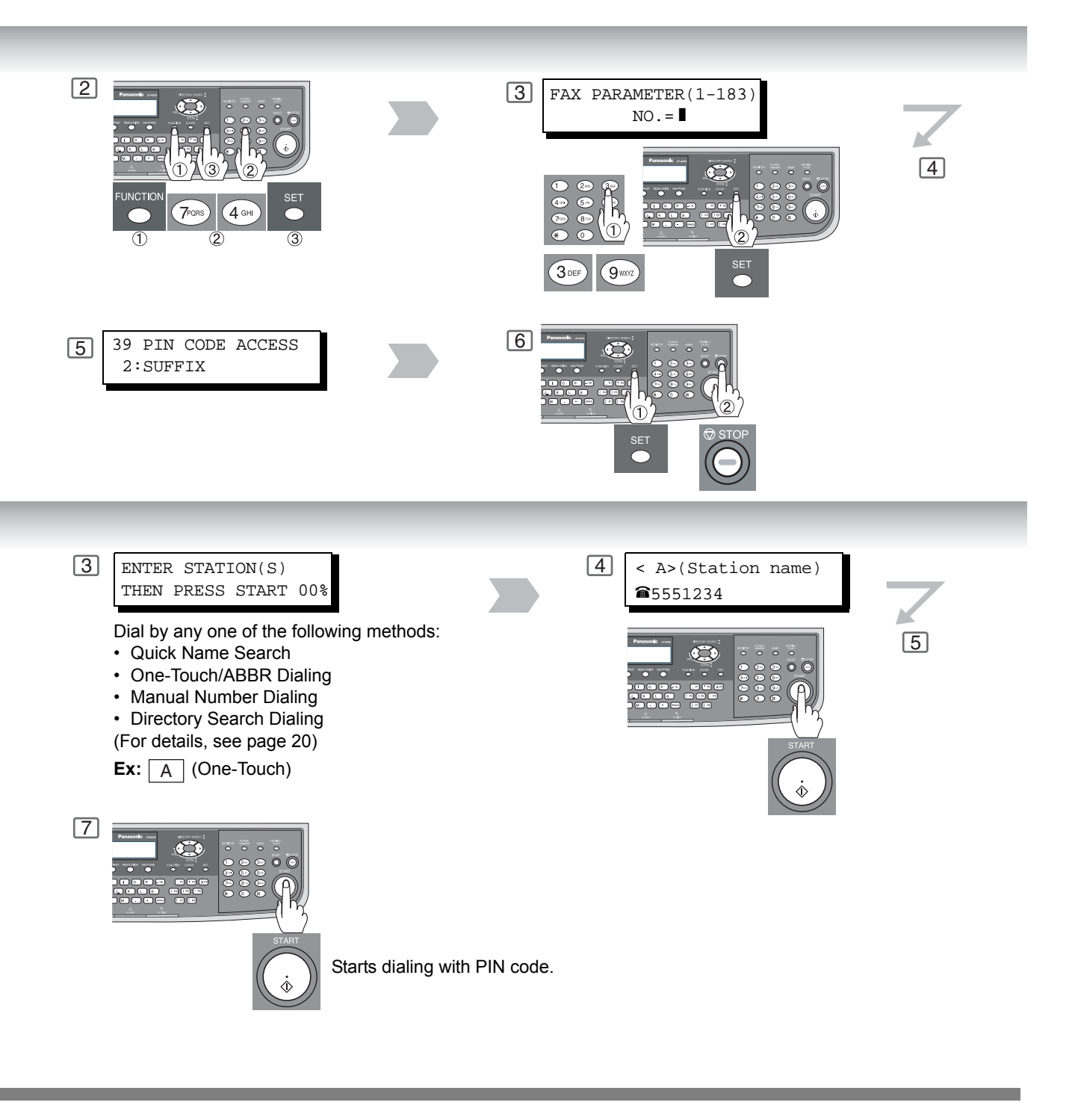

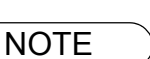

2. This feature is not available when dialing a number in the Off-Hook or On-Hook Direct Dialing mode.

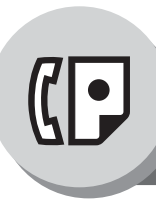

**Selective Reception** 

### General Description

Before receiving the document, the last 4-digit of the ID Number received from the sending machine will be compared with the last 4-digit of the telephone number programmed in each One-Touch or Abbreviated station. When a match is found, your machine will start receiving the document. If a match is not found, your machine will cancel the reception and an Information Code 406 will be recorded on the Journal.

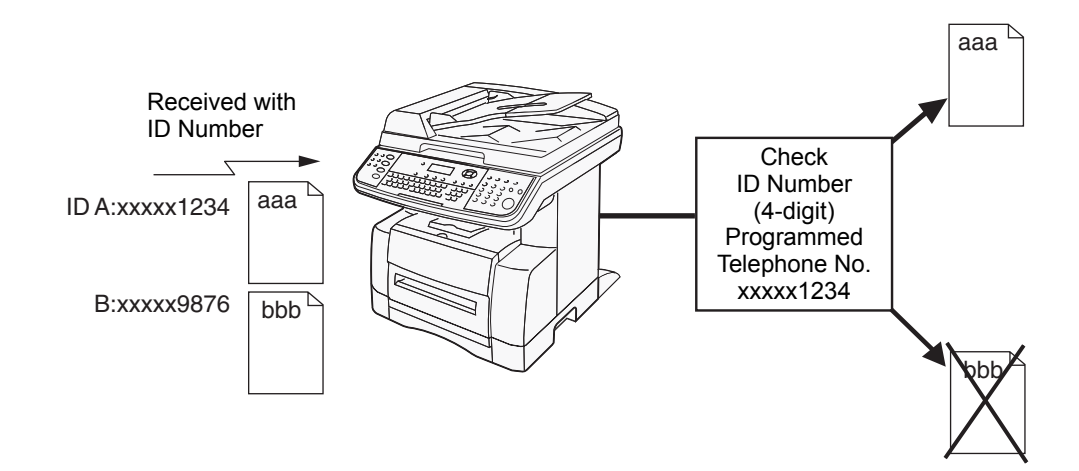

### Setting the Selective Reception

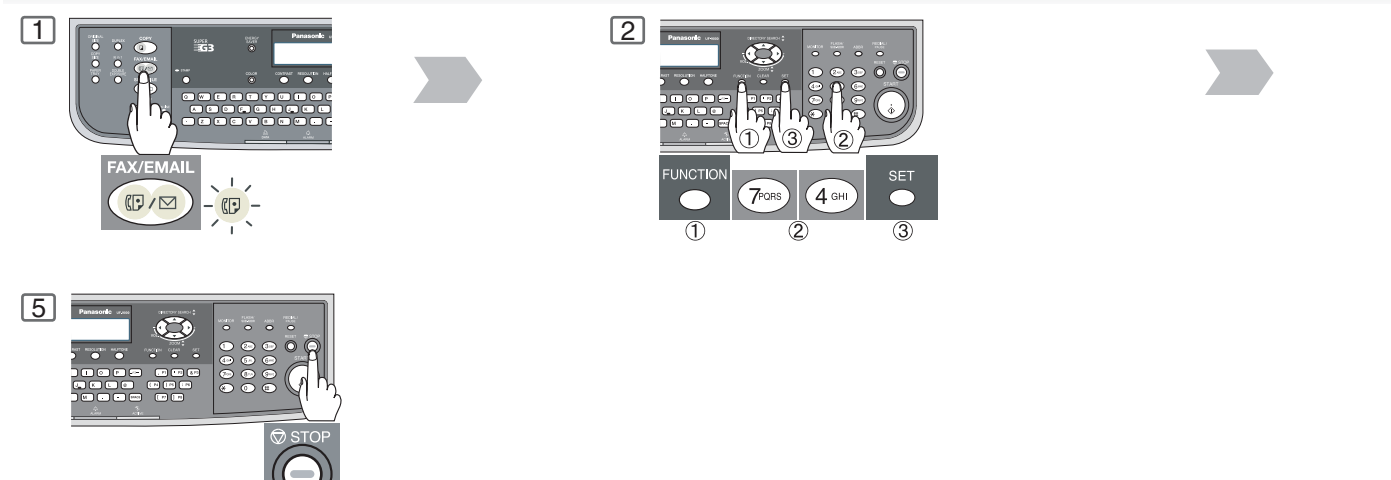

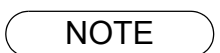

1. When the Selective Reception is set, your machine can receive only from those stations which are programmed in the built-in auto-dialer.

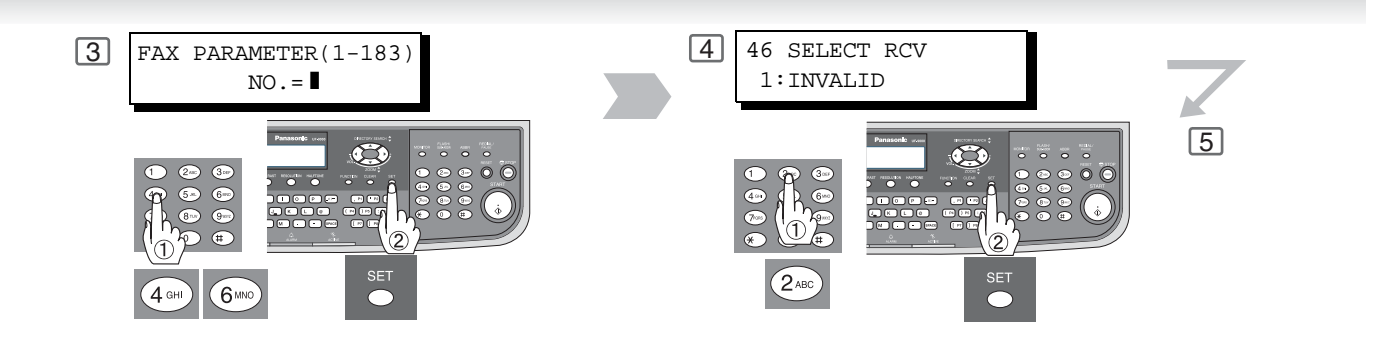

2. If your ID number has not been set, your machine might not be able to receive from some models. To set your ID number, see page 130.

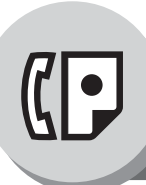

**Department Code** 

#### General Description

This operation requires the user to input a preset Department Code (8-digit maximum) before transmission. The Department Name of the selected Department Code is printed on the Header of each page sent, COMM. Journal and Individual Transmission Journal.

When the Department Code is set, the Transaction Journal will be sorted by the Department Code number (1 - 50) when it is printed.

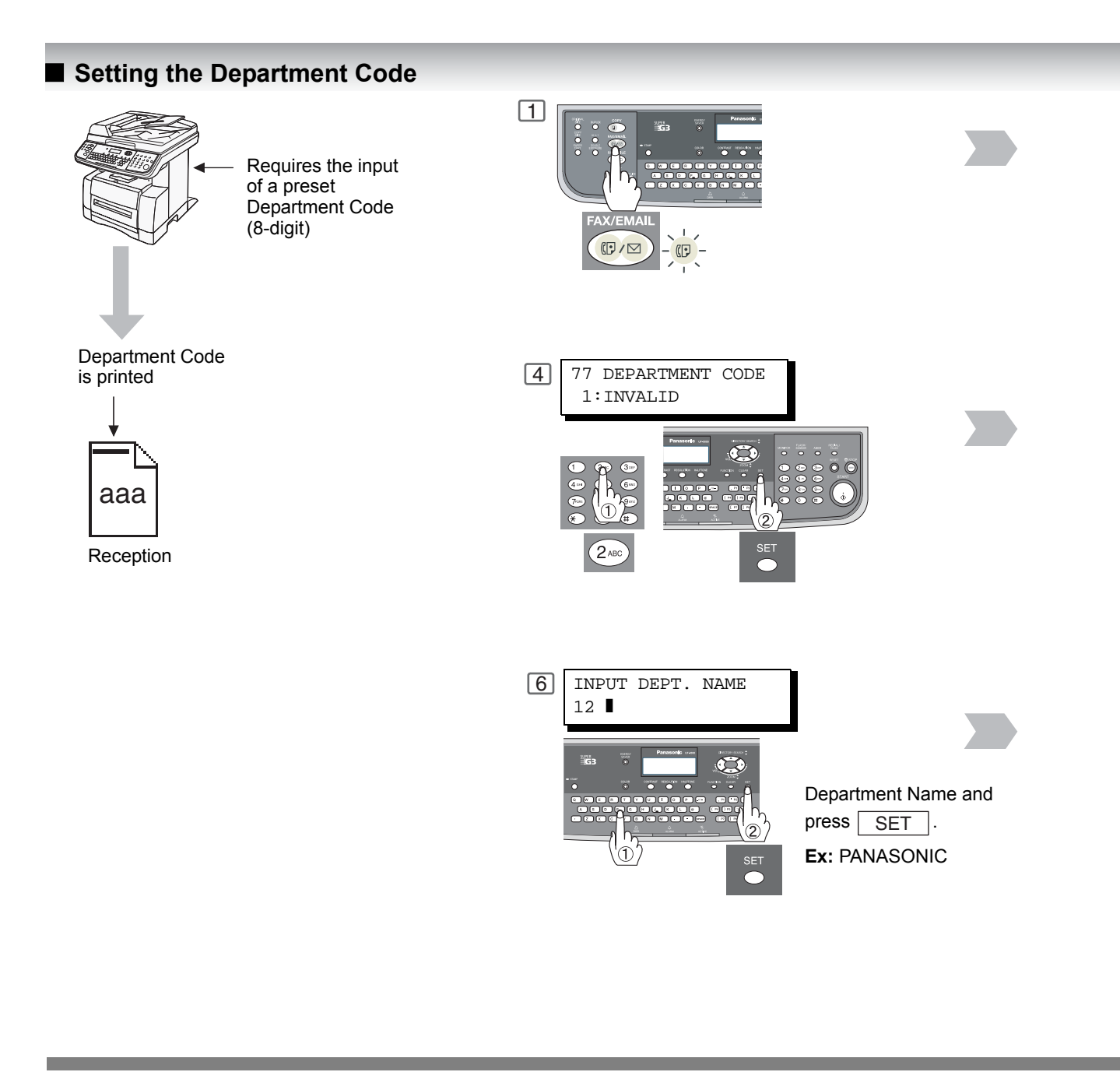

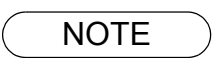

 The Department Code List can be printed out with the Fax Parameter List. To enable the printing of the Department Code List, change the setting of Fax Parameter No. 77 (Department Code) to "Valid" in advance. (See pages 142 and 166)

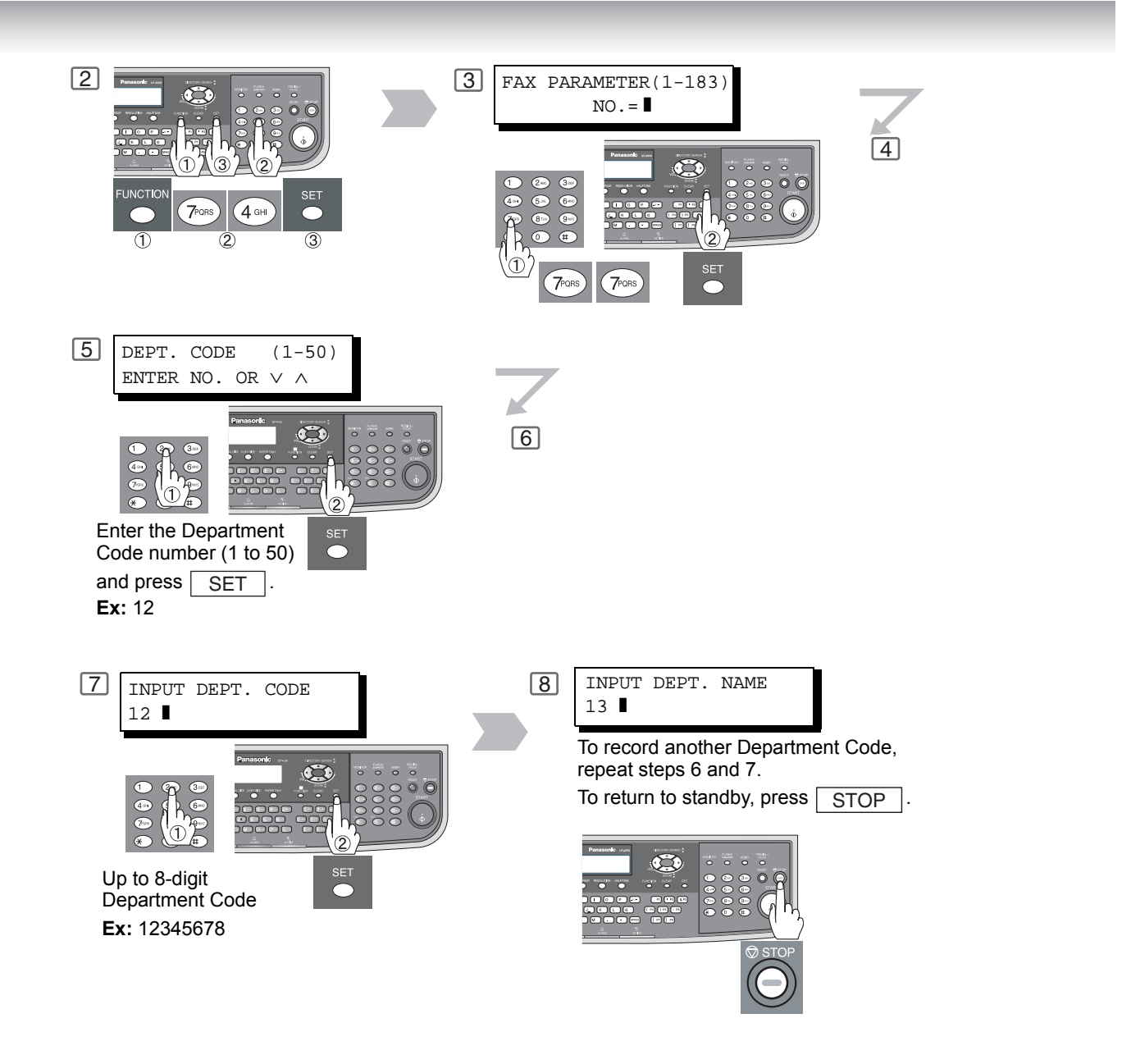

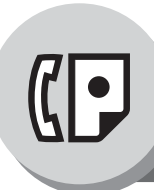

**Department Code** 

### Changing or Erasing the Department Code

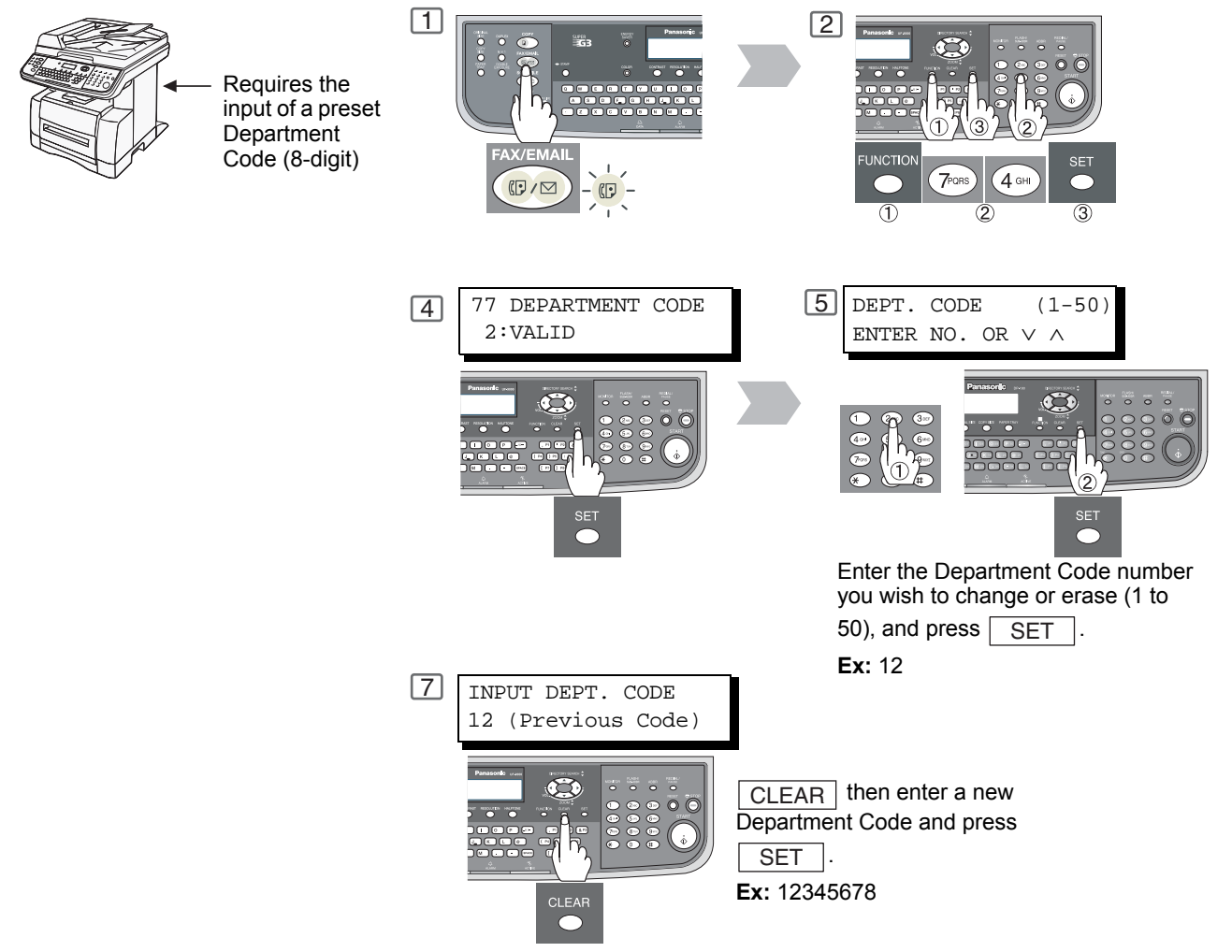

### Sending Document with Department Code

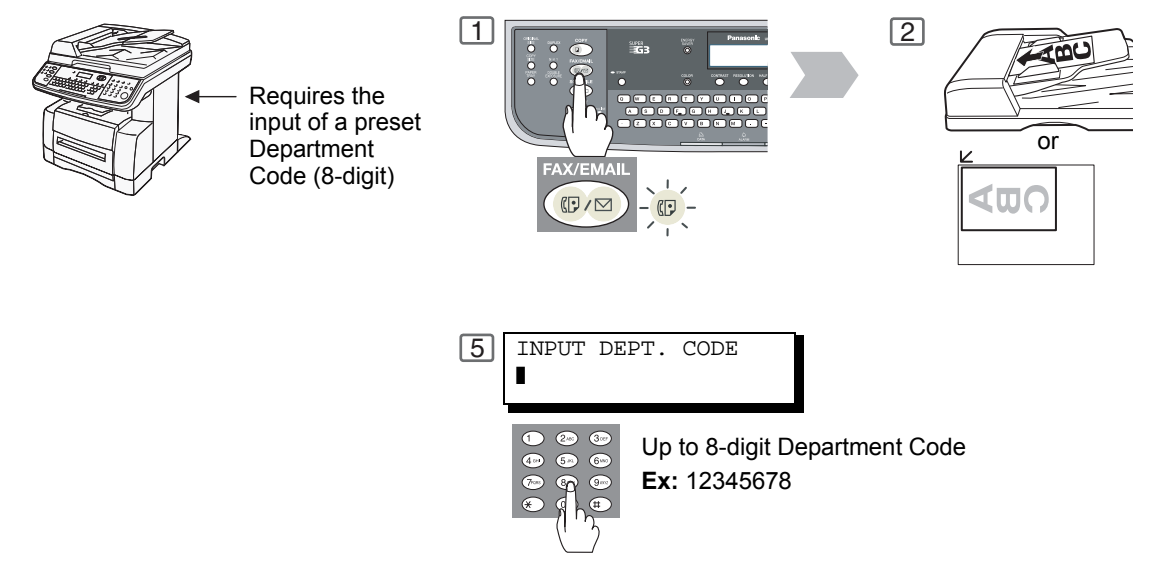

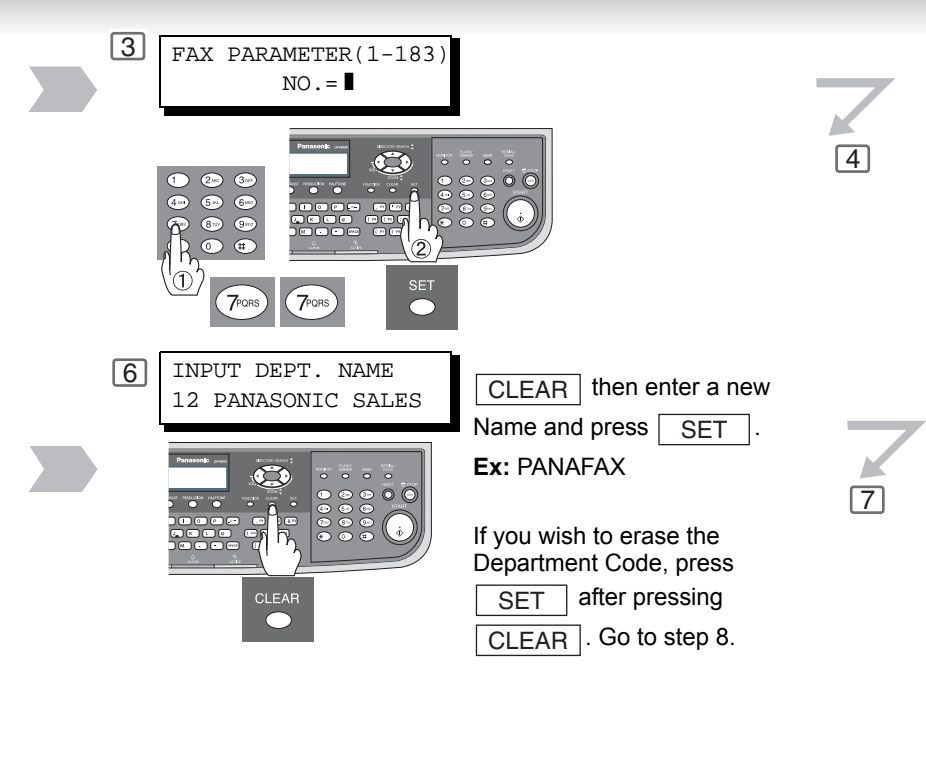

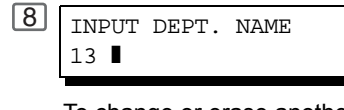

To change or erase another Department Code, repeat steps 5 to 7. To return to standby, press STOP.

- 3 Dial by any one of the following methods:
  - Quick Name Search
  - One-Touch/ABBR Dialing
  - Manual Number Dialing
     Discuss Dialing
  - Directory Search Dialing (For details, see page 20)

Ex: A (One-Touch)

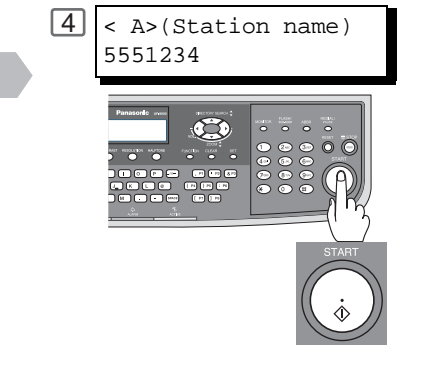

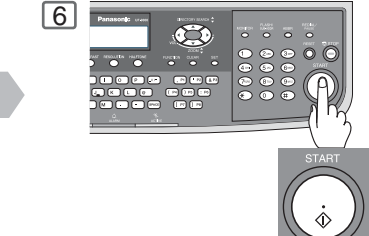

The document is sent with the header of the selected Department Name. The selected Department Name is printed on the COMM. Journal and Individual Transmission Journal. 5

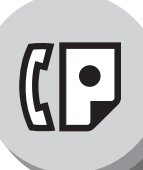

**Department Code** 

#### Printing a Department Code Journal

#### Sample Department Code Journal / Originated Calls

| ************** -DEPT CODE JOURNAL- ***************** DATE MMM-dd-yyyy ***** TIME 15:00 *** P.01                                         |                                                          |  |  |
|----------------------------------------------------------------------------------------------------|----------------------------------------------------------|--|--|
| ORIGINATED CALLS<br>MMM-dd TO MMM-dd (1)<br>(2) (3)<br>TOTAL PAGES = 000038 TOTAL TIME = 00:23:56                                       |                                                          |  |  |
| (4) (5)<br>01: Panafax Sales                                                                                                    |                                                          |  |  |
| NO. COMM. PAGES FILE DURATION X/R IDENTIFICATIO                                                                                         | N DATE TIME DIAGNOSTIC                                   |  |  |
| 01 OK 005 00:05:13 XMT \$5551234<br>21 OK 021/021 019 00:10:15 FWD FAX FORWARD<br>(6) (7)<br>TOTAL PAGES = 000026 TOTAL TIME = 00:15:28 | MMM-dd 15:10 C0044903C0000<br>MMM-dd 18:10 C0044903C0000 |  |  |
| 02: Panafax Service                                                                                                    |                                                          |  |  |
| NO. COMM. PAGES FILE DURATION X/R IDENTIFICATIO                                                                                         | N DATE TIME DIAGNOSTIC                                   |  |  |
| 19 OK 001/001 017 00:00:13 XMT                                                                                                    | MMM-dd10:10C0044903C0000MMM-dd13:10C0044903C0000         |  |  |
| TOTAL PAGES = 000012 TOTAL TIME = 00:08:28                                                                                              |                                                          |  |  |
| ******* -HEAD OFFICE- ***                                                                                                    | -PANASONIC -<br>****** - 201 555 1212 - *******          |  |  |

Sample Department Code Journal / Received Calls

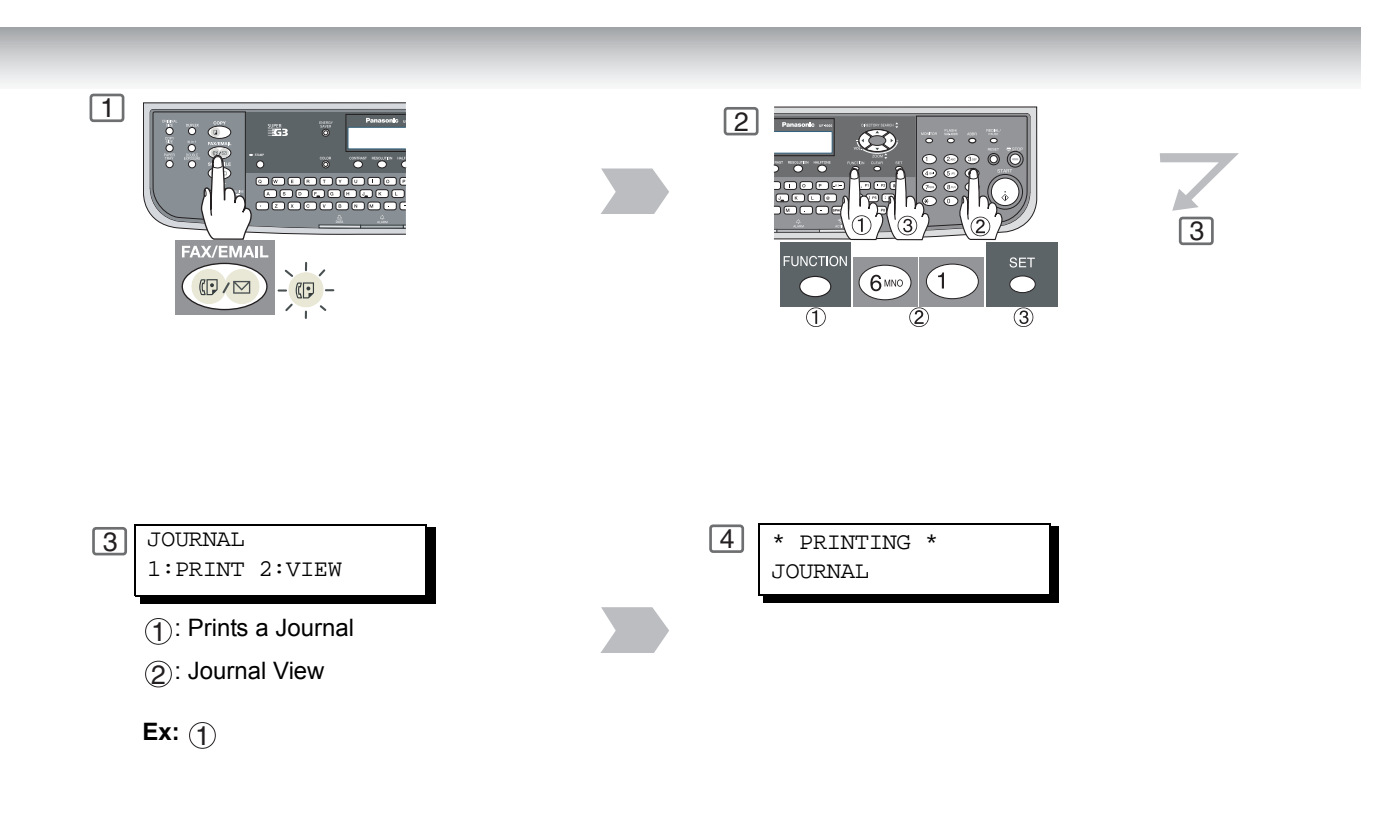

#### **Explanation of Contents**

- (1) Period date of this journal
- (2) Number of total pages transmitted/received for this machine.
- (3) Total transmitted/received time for this machine.
- (4) Department Code Number
- (5) Department Name
- (6) Number of total pages transmitted/received for this department.
- (7) Total transmitted/received time for this department.

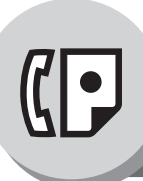

Edit File Mode

#### General Description

Your machine has a document image memory which enables you to reserve memory transmission, memory deferred transmission, memory polling and so on.

After reserving the communications in memory, you may need to change the settings of the communication(s) while it is still in memory.

This section describes how to use the file editing features.

#### Printing or Viewing a List

Use the following procedure 1 to print a file list or view its contents.

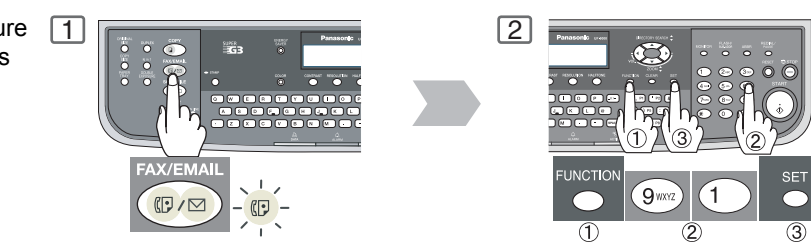

#### Sample File List

| ****               | ******** -FIL                       | E LIST- *****                   | * * * * * * * * * * * *  | ***** ]             | DATE MMM-dd-yyyy **   | **** TIM | E 15:00 | ****** |
|--------------------|-------------------------------------|---------------------------------|--------------------------|---------------------|-----------------------|----------|---------|--------|
| (1)<br>FILE<br>No. | (2)<br>Comm. type                   | (3)<br>CREATED TIME             | <b>(4)</b><br>START TIME | <b>(5)</b><br>Pages | (6)<br>DESTINATION(S) |          |         |        |
| 001                | DEFERRED XMT                        | MMM-dd 13:20                    | 20:30                    |                     | [001]                 |          |         |        |
| 002                | MEM. DEF. XMT                       | MMM-dd 13:20                    | 22:30                    | 003                 | [011] [012] [013]     | [016] [  | 017]    |        |
|                    |                                     |                                 |                          |                     | -PANASONIC            |          | -       |        |
| *****              | * * * * * * * * * * * * * * * * * * | * * * * * * * * * * * * * * * * | ** -HEAD OFF             | ICE                 | _ **** _              | 201 555  | 1212-   | ****** |

#### **Explanation of Contents**

| (1) File number              | : | If the file is now being executed, a "*" is indicated on the left of the file number.      |
|------------------------------|---|--------------------------------------------------------------------------------------------|
| (2) Communication type       |   |                                                                                            |
| (3) Stored date/time         | : | Date/time that these files were stored.                                                    |
| (4) Executing time           | : | If the file is a Timer Controlled Communication, the start time is printed in this column. |
|                              |   | If the file is an incomplete file, "INCOMP" is printed in this column.                     |
| (5) Number of stored page(s) |   |                                                                                            |
| (6) Destination              | : | ABBR. No./One-Touch No./Manual Dialing No.                                                 |

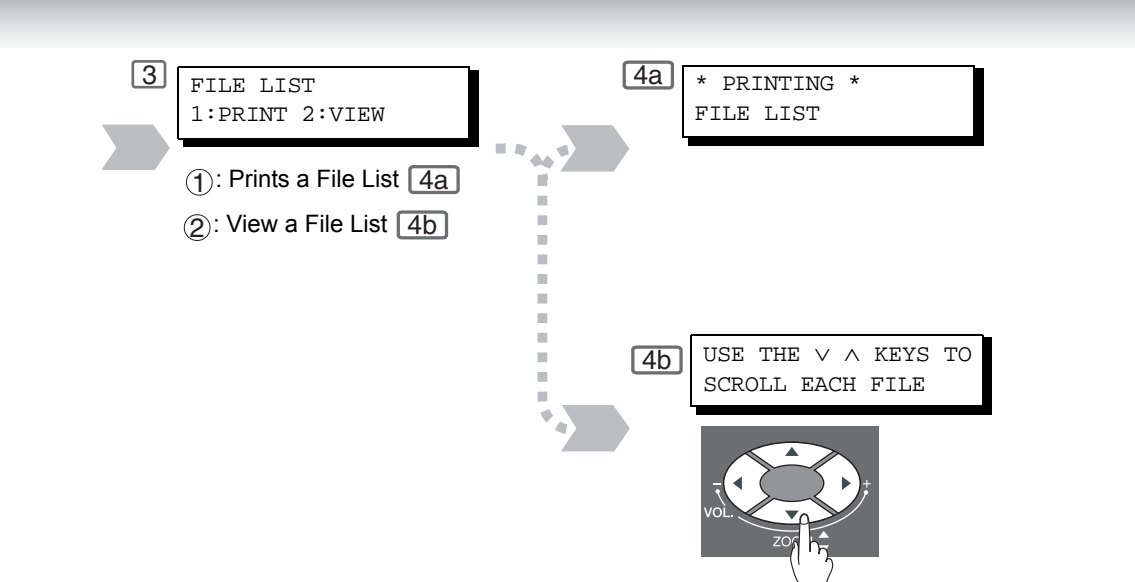

#### Sample Display

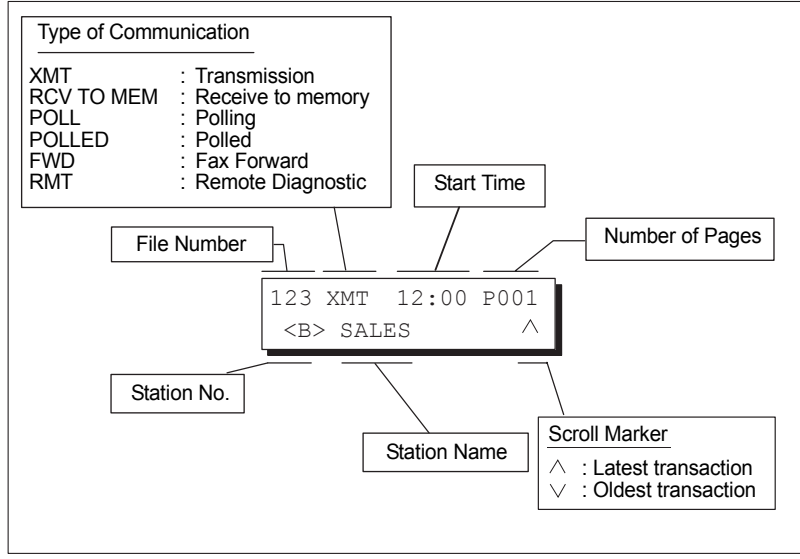

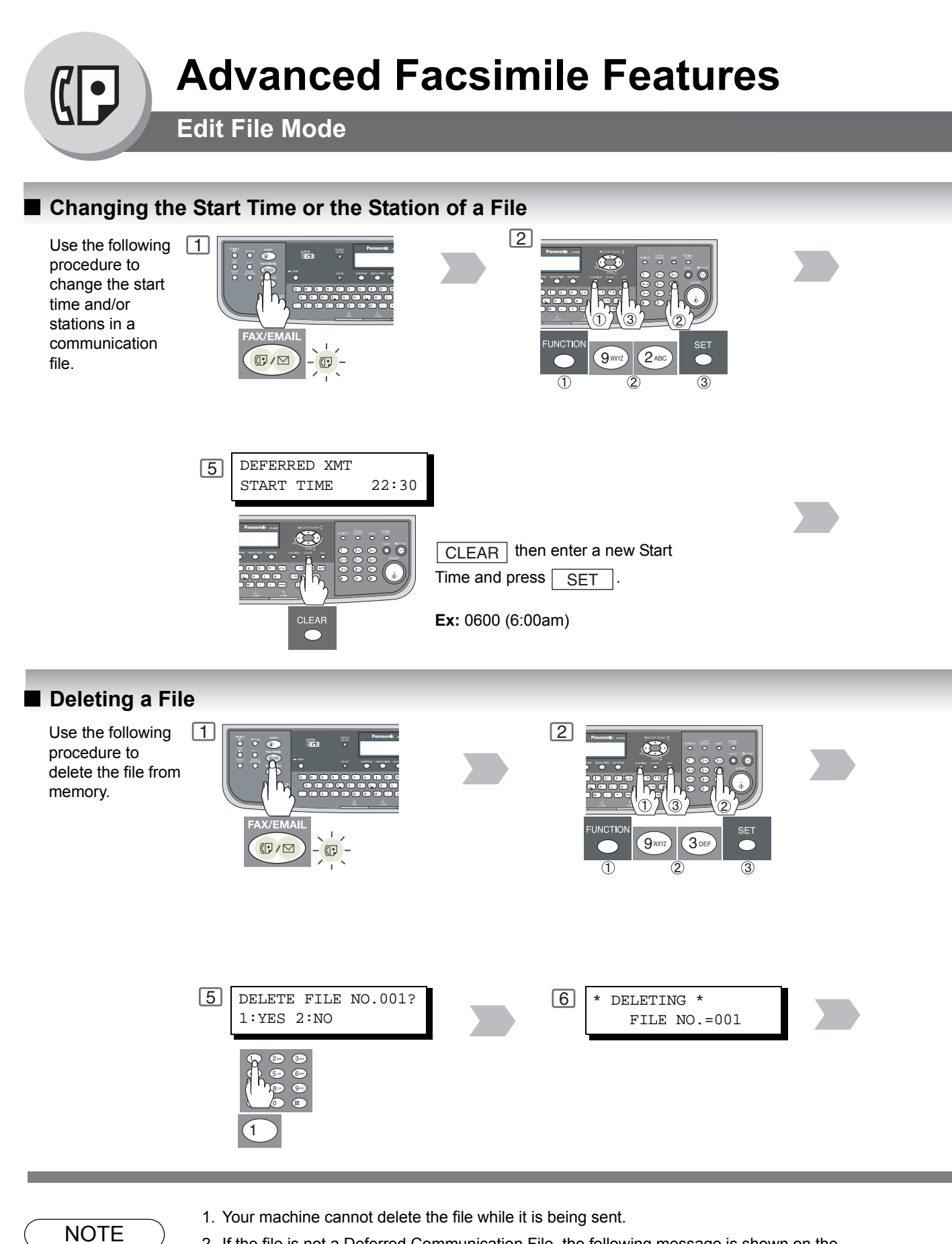

2. If the file is not a Deferred Communication File, the following message is shown on the display.

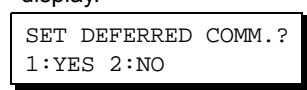

 $\ensuremath{\textup{Press}}$  ( ) to change the file type to deferred communication.

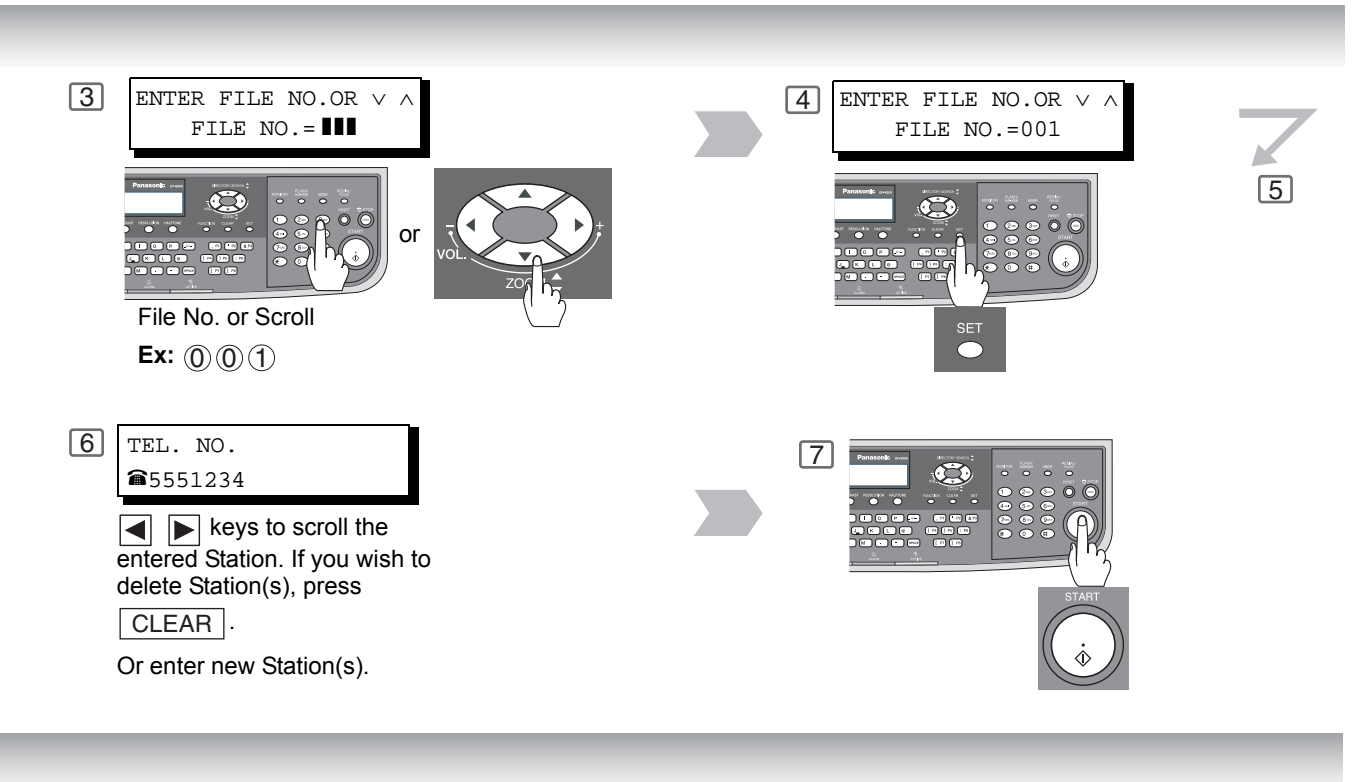

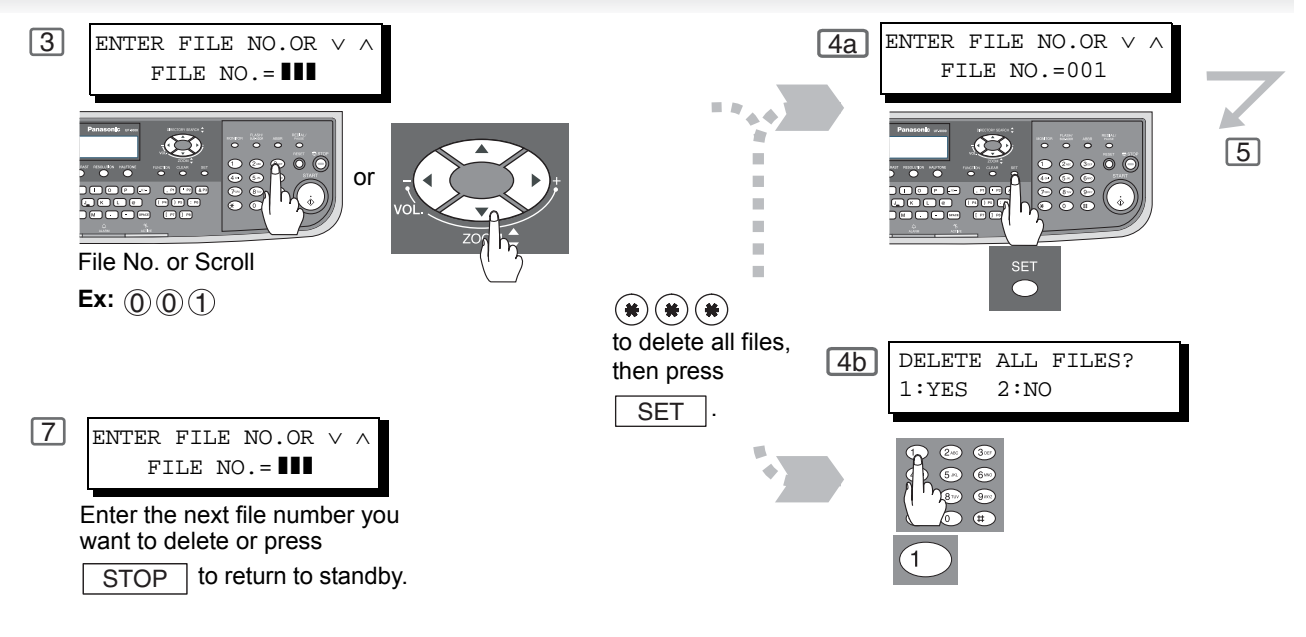

NOTE

 If you edit the file that is saved as an incomplete file, after pressing <u>START</u> in Step 7, your machine will prompt you whether to execute the file immediately. The display shows:

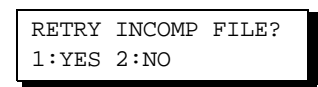

 $\ensuremath{\mathsf{Press}}$  (1) to execute the file immediately.

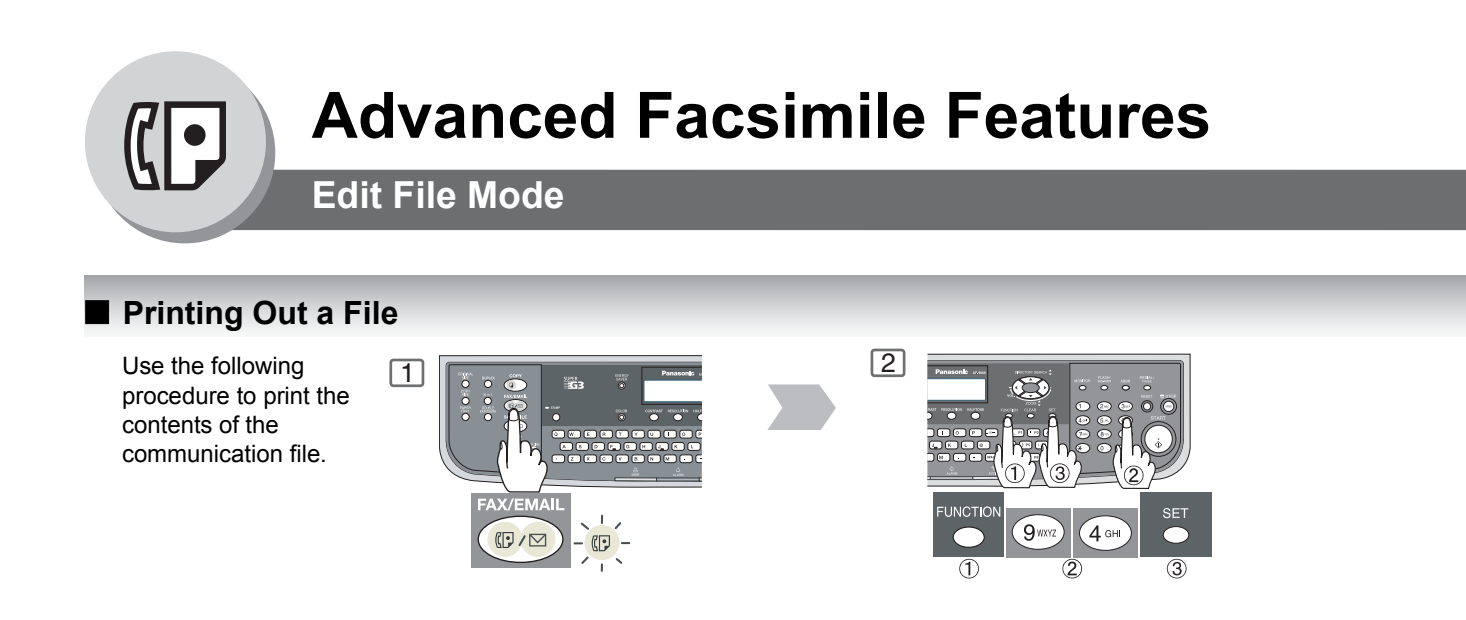

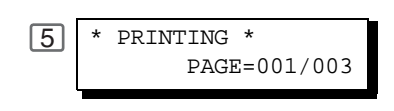

### Adding Documents into a File

1

Use the following procedure to add documents into the file.

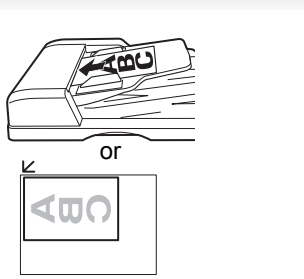

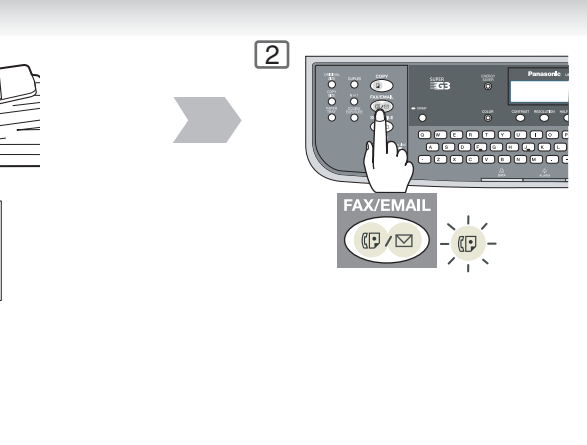

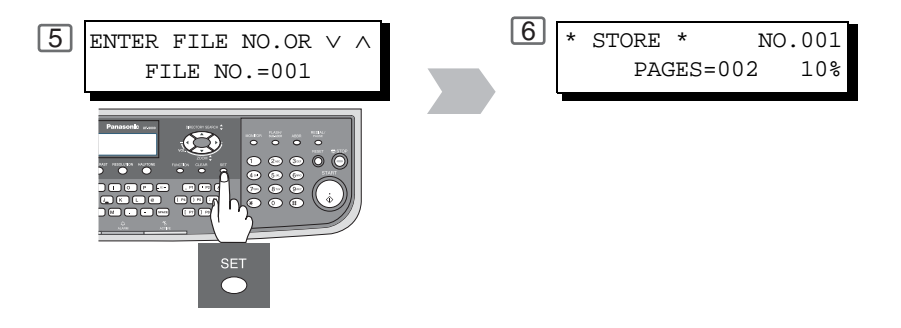

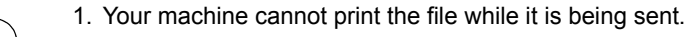

2. Your machine cannot add document(s) into a file while it is being sent or waiting to redial.

NOTE

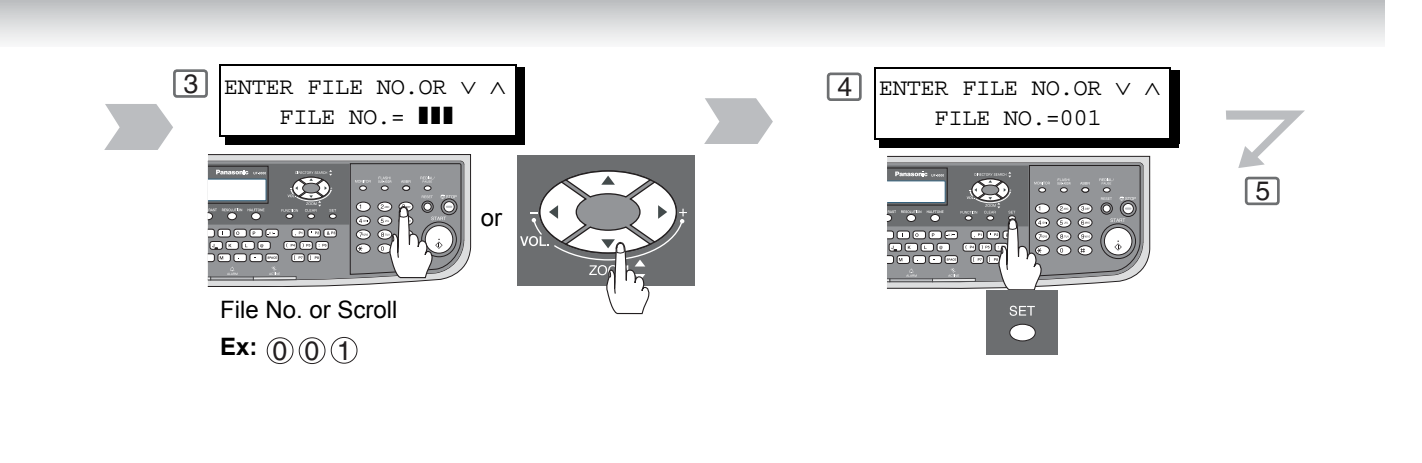

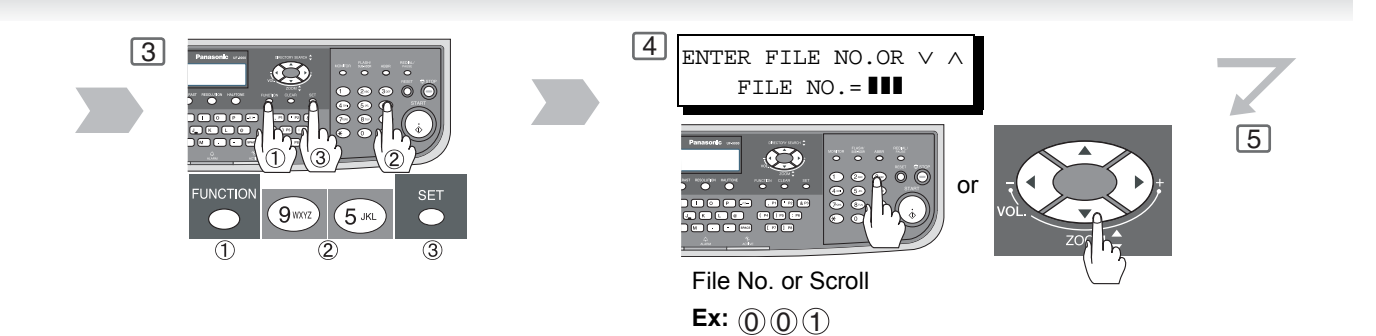

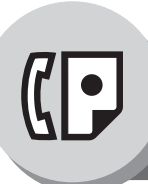

**Edit File Mode** 

#### Retry an Incomplete File

If a memory communication has been unsuccessful due to a busy line or no answer, the document you stored is automatically erased from memory after the last redial.

If you need to retain the document even if the communication failed, change the setting of Fax Parameter No. 31 (**Incomplete File Save**) to "**Valid**" in advance. (See page 141)

Use the following procedure to retry the incomplete file.

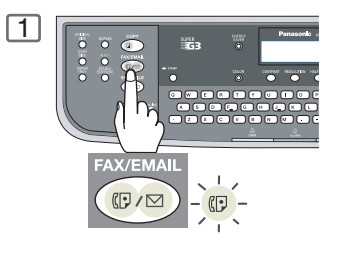

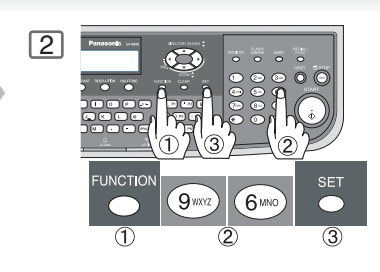

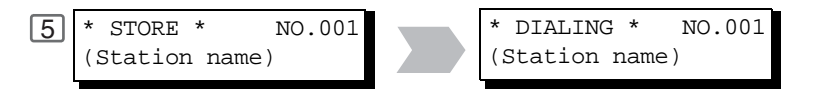

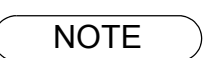

1. If you set Fax Parameter No. 31 to "**Valid**", all incomplete files will remain in memory. To avoid memory overflow, please check the memory content frequently. We recommend that optional flash memory card is installed when this function is used. (See page 179)

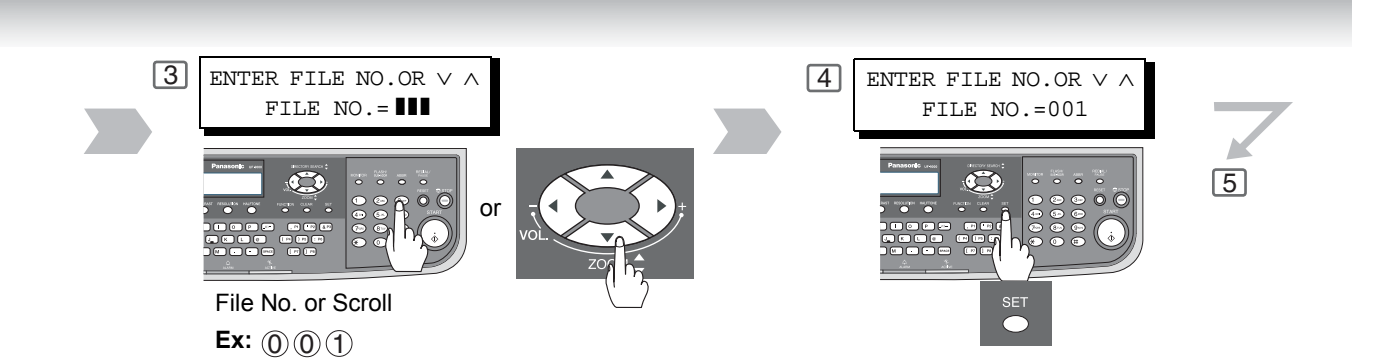

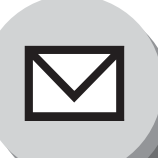

**Internet Communication Features** 

### Inbound Routing

Using the Inbound Routing feature, your machine can route documents received from a G3 fax machine to email address(es) or to Internet Fax machine(s) connected to a LAN as an email, as well as to other G3 fax machine(s) over the telephone line.

### When an incoming Internet Fax, Email or a regular Fax document is received, your machine checks for the following:

- 1. First, your machine checks whether a sub-address is included. If it is, it will look for a sub-address match within its auto dialer and will route the documents to the corresponding stations email address(s) and/or telephone number(s).
- 2. If no sub-address is specified, then your machine tries to match the originating fax machine's Numeric ID (TSI) with the TSI Routing within its auto dialer and will route the documents to the corresponding stations email address(es) and/or telephone number(s).

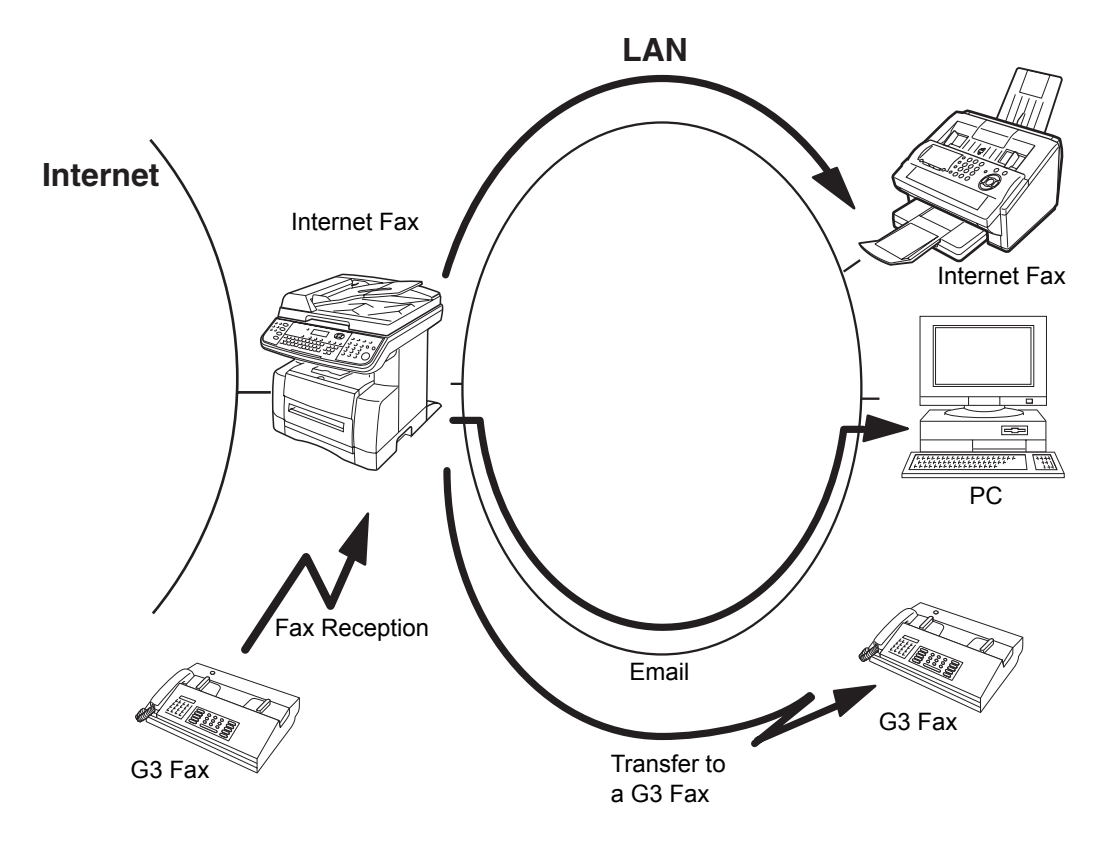

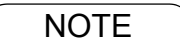

- 1. If the originating fax machine does not support the above sub-address function, sub-address destination(s) cannot be selected.
- 2. Your machine will allow you to register the same sub-address number for an email address and a telephone number.

### Dynamic Host Configuration Protocol (DHCP)

DHCP is a protocol for dynamically assigning IP addresses to Internet Fax and client PCs. With DHCP, an Internet Fax can automatically acquire a unique IP address each time it connects to a network making IP address management an easier task for network administrators. When an Internet Fax logs on to the network, the DHCP server selects an IP address from a master list and assigns it to the system.

If you wish to enable the following options on your Internet Fax, a static (reserved by a Network Administrator) IP address and configurations must be used instead of the DHCP operation.

Receiving SMTP G3 Gateway Direct SMTP (Direct IFAX XMT)

#### **SMTP** Authentication

The Internet's emergence as a worldwide digital infrastructure has dramatically encouraged a market for communications-oriented appliances. However, the no object security technique has gained widespread and dominant use over the Internet due to several reasons.

- 1. Internet mail is a multi-hop store and forward architecture, and use of channel-based security is generally difficult.
- 2. No single technique is recommended by the Internet Fax standard.

To improve and make the system robust, Authentication through encryption based techniques are provided as a typical solution. The techniques may be associated with the transmission channel, such as by using Simple Authentication and Security Layer (SASL).

Some Internet Service Providers (ISP) take advantage of Internet mail service by providing an Authentication feature.

Your Internet Fax provides the following three Authentication options.

- 1. SMTP Service Extension for Authentication (SMTP AUTH) -- while sending
- 2. Lightweight challenge-response mechanism POP (APOP) -- while receiving
- 3. POP before SMTP -- performs POP procedure prior to every SMTP transaction

#### Lightweight Directory Access Protocol (LDAP)

For convenience, your Internet Fax has an LDAP Client feature to enable the search for recipient's email addresses from the LDAP Server, which assists the entering of long email addresses.

The Lightweight Directory Access Protocol (LDAP) is a protocol for accessing online directory services. An LDAP Client connects to an LDAP Server and asks a question. The server responds with an answer.

Your Internet Fax indicates the search result from the LDAP Server on the LCD display. This enables you to easily choose the recipients you wish to send to and saves you time from entering long and intricate email addresses.

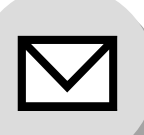

## **Advanced Internet Fax Features**

**Internet Communication Features** 

#### Relayed Transmission

Your machine allows you to transmit an email received from an Internet Fax or PC connected to the LAN to multiple fax machines via a telephone line. You can attach files with the TIFF-F format to this email.

Using the Sub-address specified by the originating fax machine, your machine can then route the received documents to the remote machine via an email, which can then relay these documents to final destinations where the final recipient is a regular G3 fax machine.

Your machine also allows you to convert a data file from various application programs such as spreadsheet into a TIFF-F format file and then transmit this file attached to an email.

To convert applications into a TIFF-F formatted file, however, requires you to first download the software (printer driver) from the web site listed below. The second part requires you to install the software on your PC.

(See the web site for details about the printer driver installation and operation.)

You can download the Panasonic's printer driver from the following URL address:

#### http://panasonic.co.jp/pcc/en/

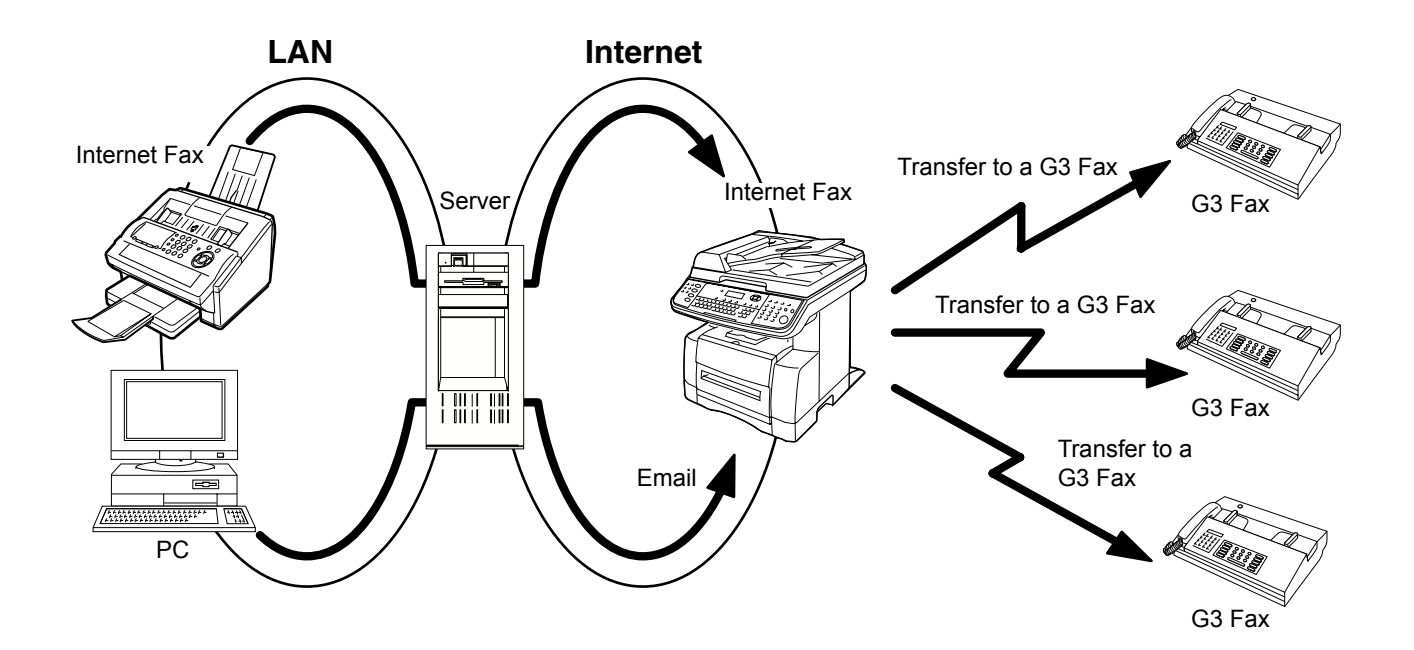
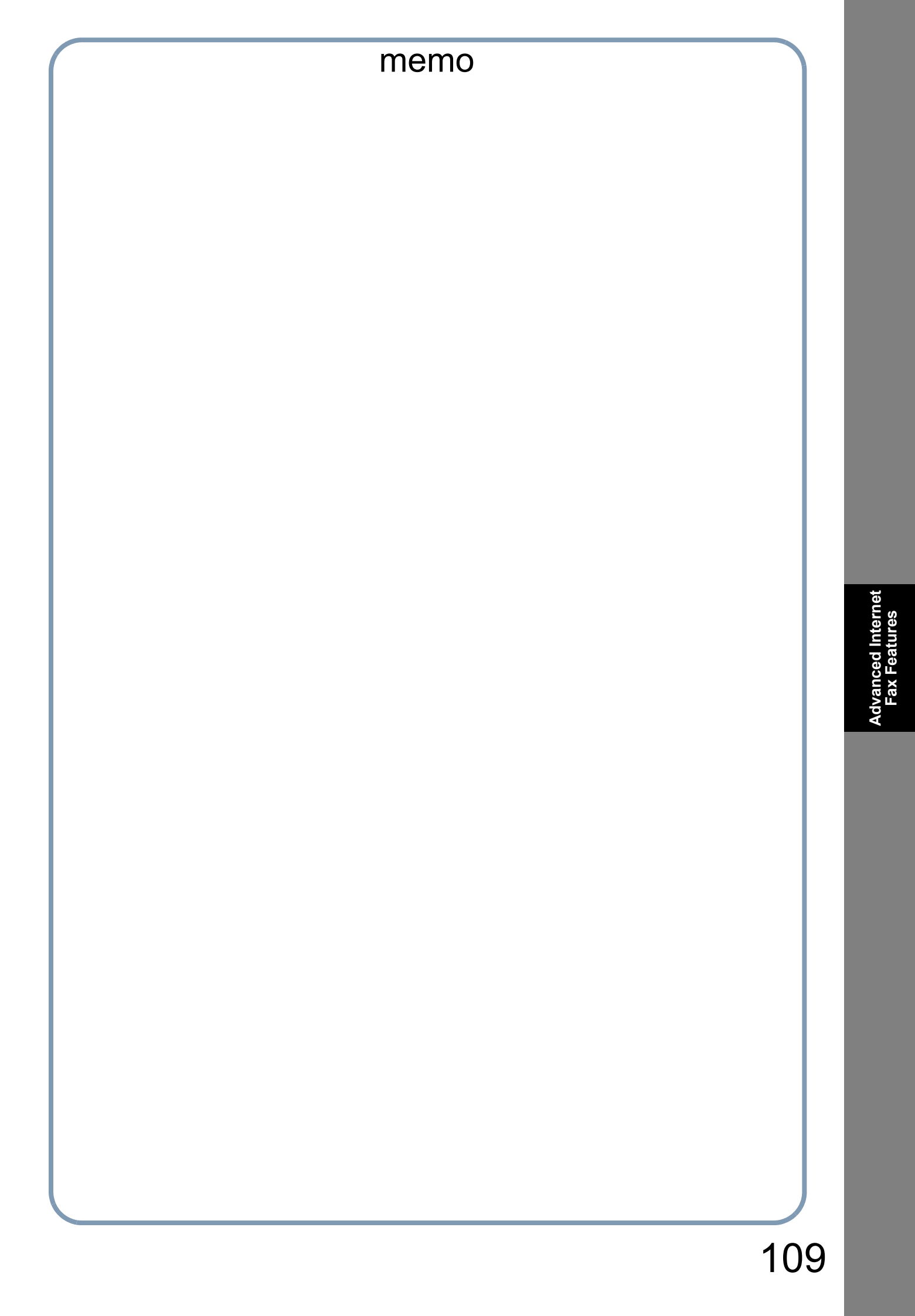

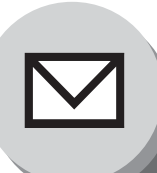

# **Advanced Internet Fax Features**

**Sender Selection** 

1

## Setting the Sender Selection

This operation allows the user to select one of the 25 preset User Names and Email Addresses before a transmission. The selected User Name is printed on the Header of each page sent and on the Comm. Journal. When sending email, the selected user name and/or email address appears in the "From:" field of the email message.

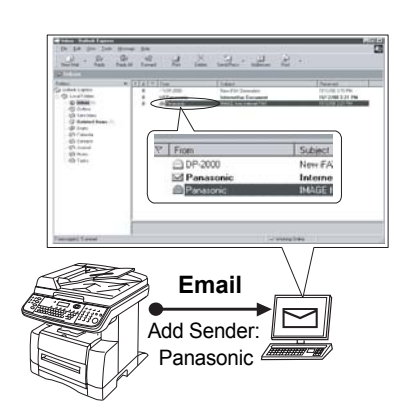

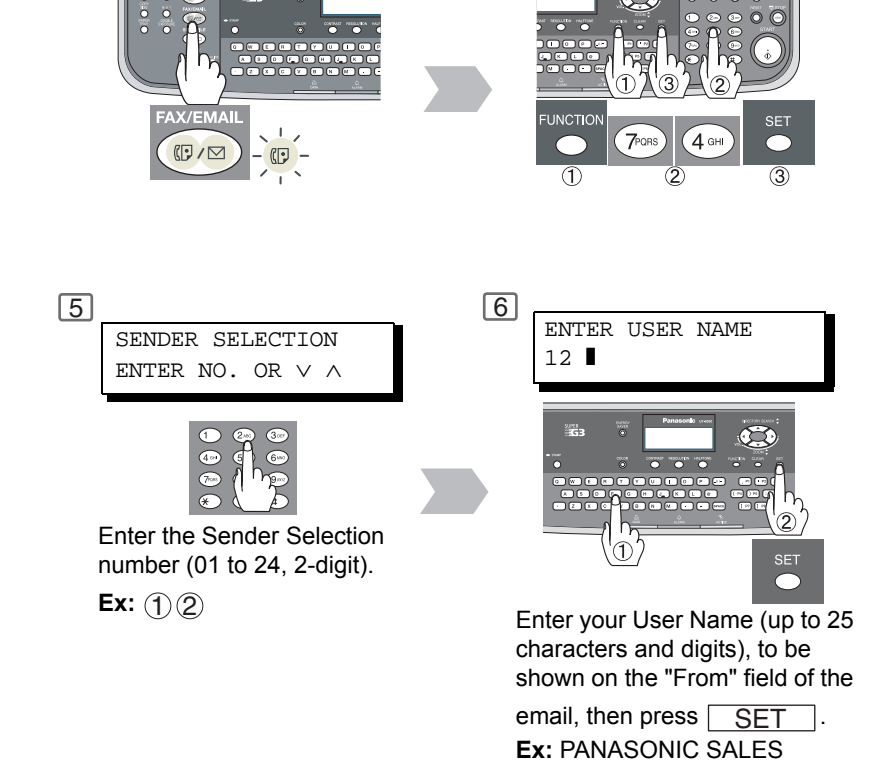

2

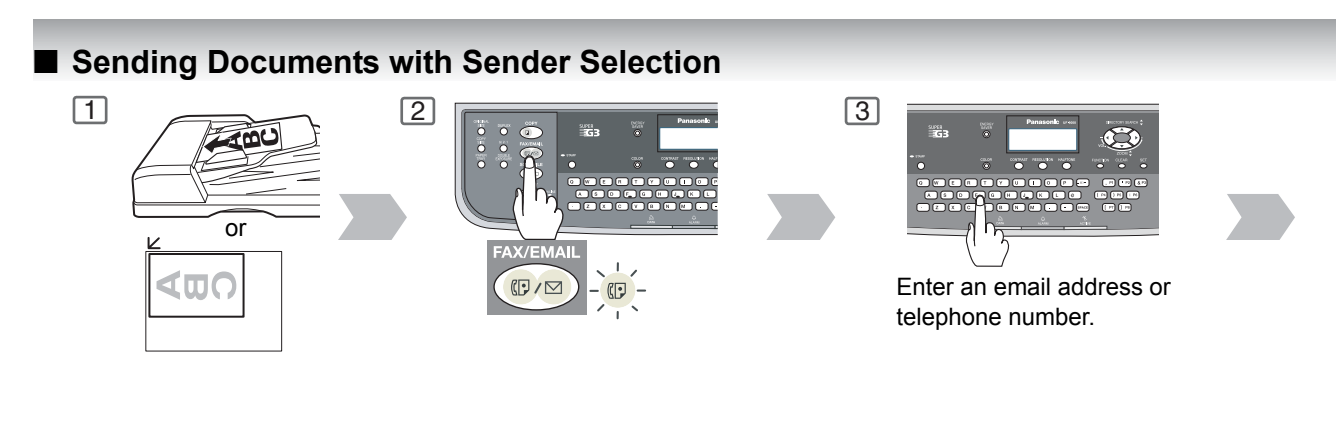

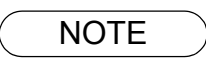

1. If you do not select a User Name, the unit selects the default User Name (00) that was programmed in the User Parameters for ordinary transmission.

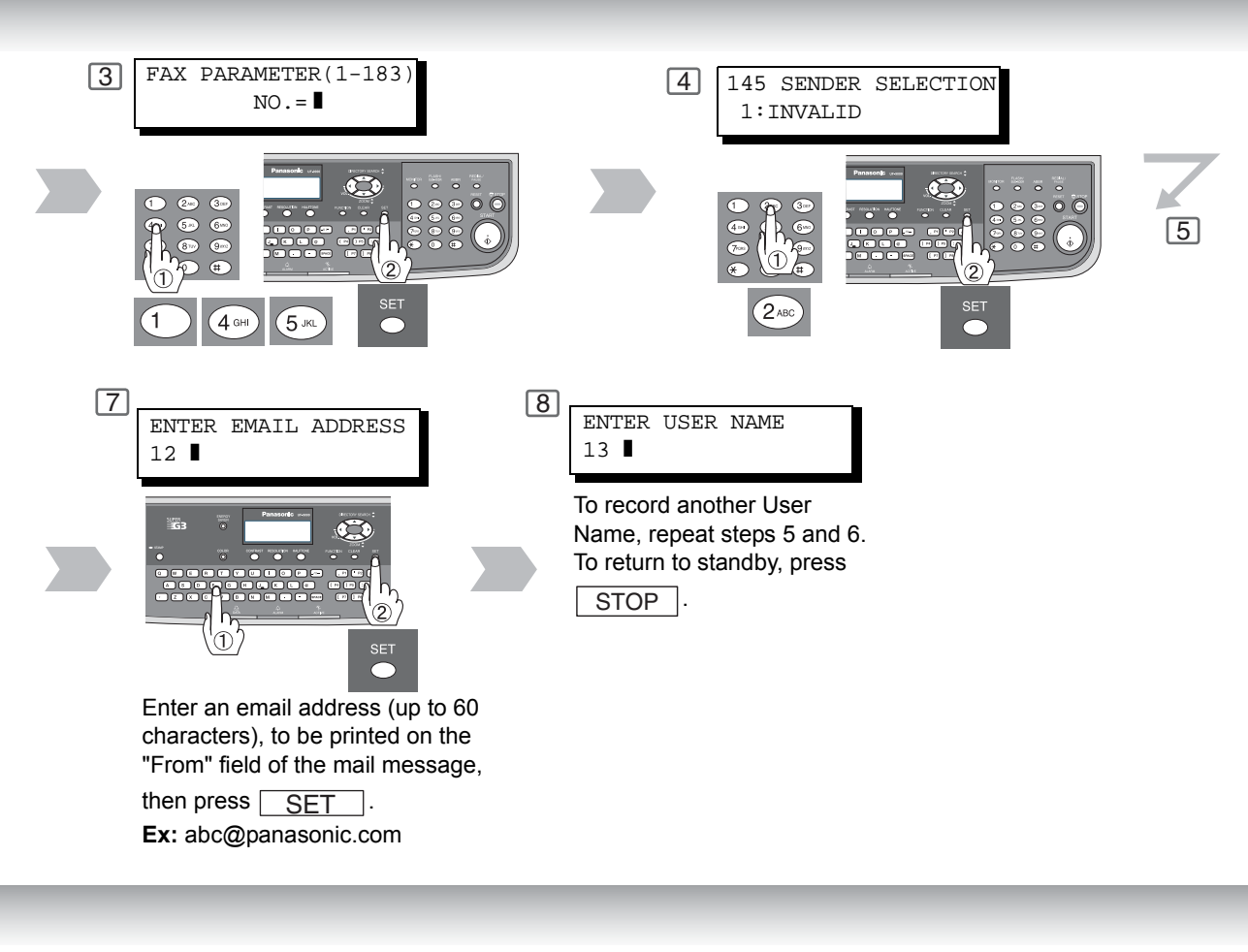

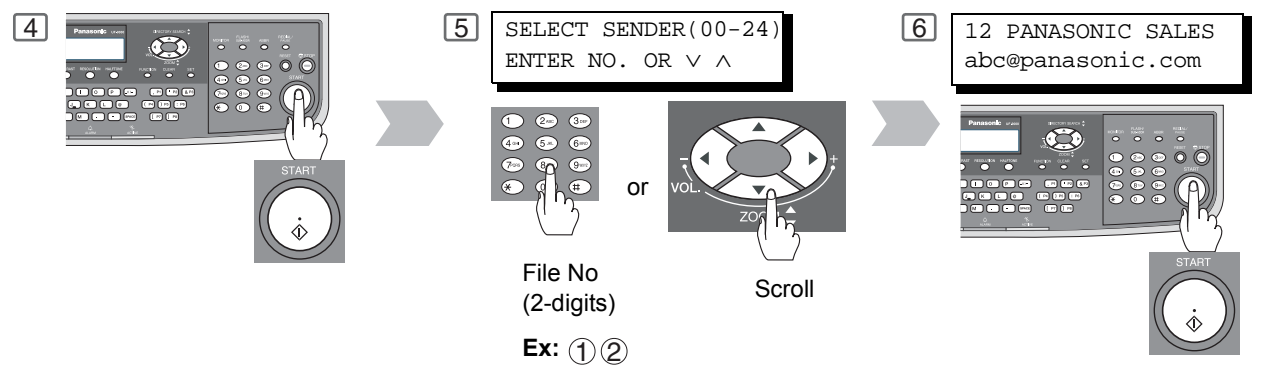

NOTE

 The Sender Selection List can be printed out with the Fax Parameter List. To enable the printing of the Sender Selection List, change the setting of Fax Parameter No. 145 (Sender Selection) to "Valid" in advance. (See pages 143 and 166)

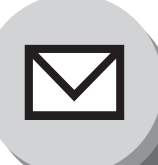

1

# **Advanced Internet Fax Features**

**Inbound Routing** 

## Setting the Routing Parameters

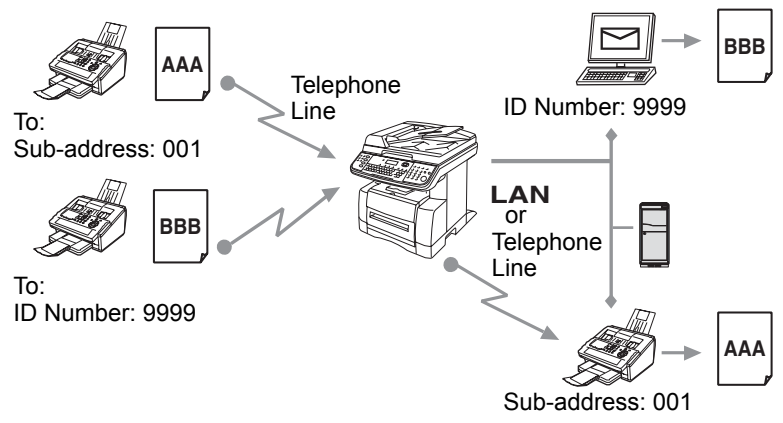

Your machine can route documents received from a G3 Fax machine to email address(es) or to Internet Fax machine(s) connected to a LAN as an email, as well as to other G3 Fax machine(s) over the telephone line.

To use this feature, the Fax Parameter No. 152 (**Sub-address Routing**) and/or No. 153 (**TSI Routing**) must be set to "**Valid**".

### No. 152 Sub-address:

Set this parameter to perform an ITU-T Subaddress query within its auto dialer and to route the received document(s) to the corresponding stations email address(es) or telephone number(s).

### One-Touch/ABBR Dialing for Inbound Routing

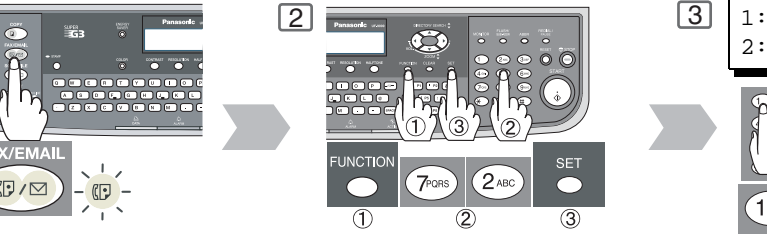

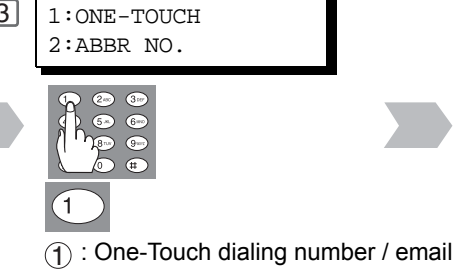

- One-Touch dialing number / email address.
- ② : ABBR dialing number / email address.
- Ex: ①

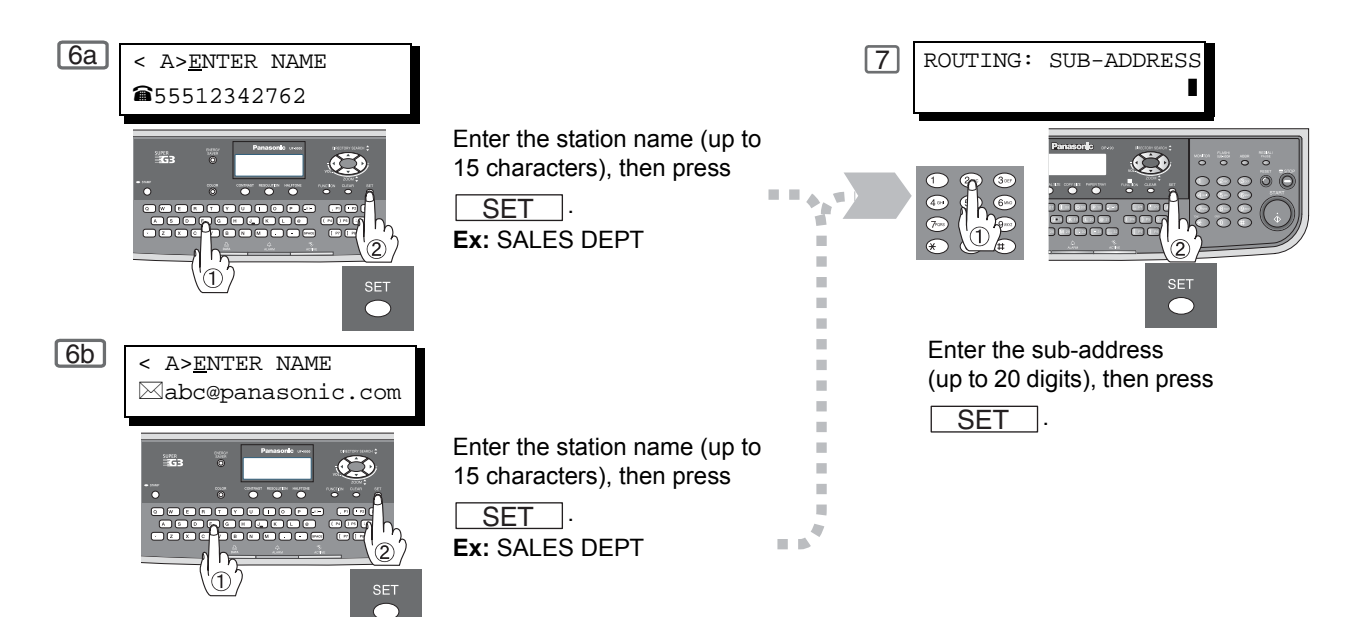

### No. 153 TSI Routing:

Set this parameter to perform a Numeric ID (TSI frame information) query within its auto dialer and to route the received document(s) to the corresponding stations email address(es) or telephone number(s).

### No. 154 Routing Header Format:

Use this parameter to select the type of email header to be included in the "From" field of each routed faxes.

(Default setting is "Originator")

Originator : The originating fax machine's TSI will appear in the "From" field of the routed email.

Relay Station : The routing station's email address will appear in the "From" field of the routed email.

#### No. 155 Print Routed Document:

Set this parameter to select whether a received fax to be routed is always printed on your machine or only when the routing operation fails.

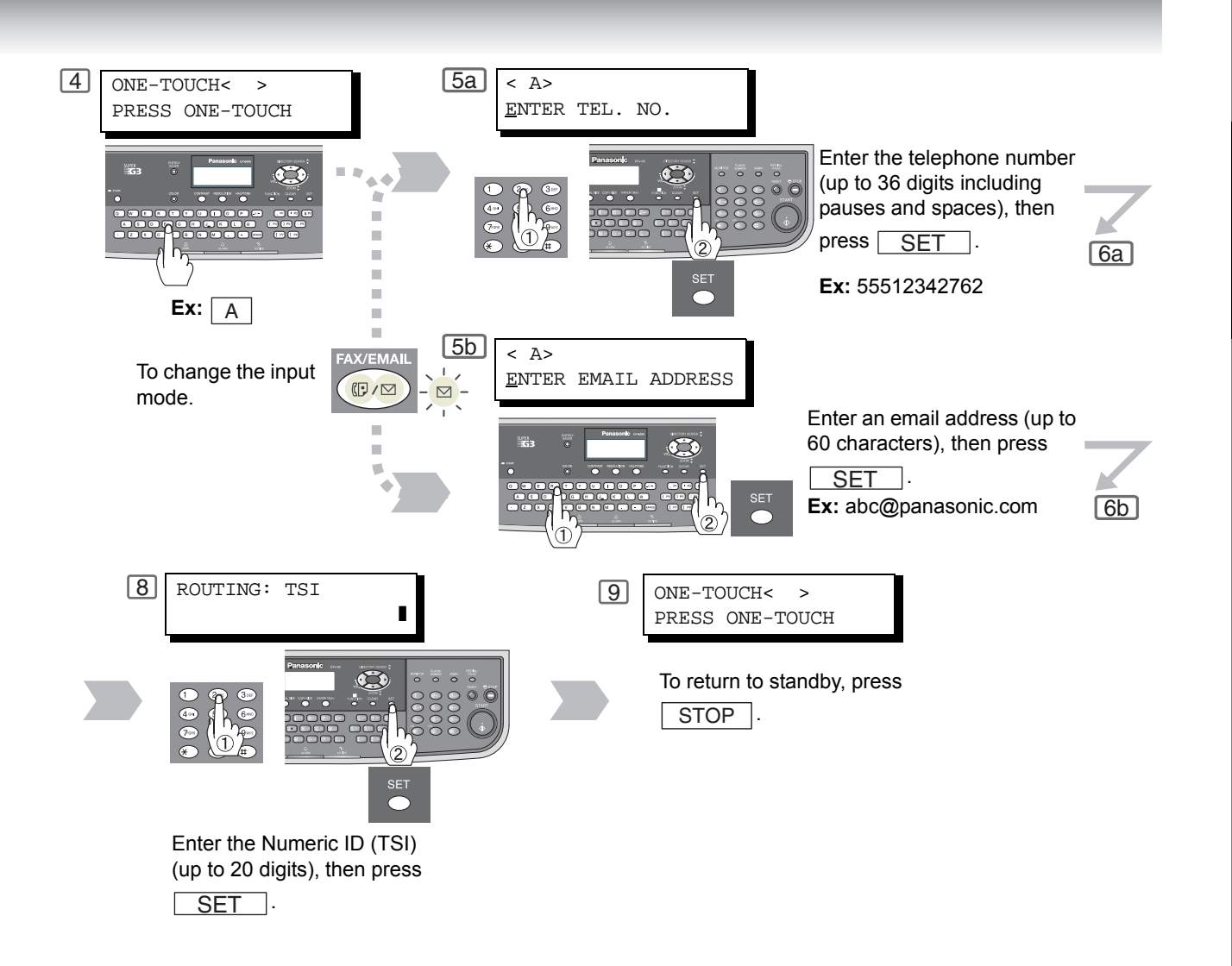

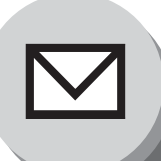

# **Advanced Internet Fax Features**

**Fax Forward** 

This feature allows all incoming faxes or emails to be forwarded to the station registered in the one-touch or abbreviated dialing number. Once the faxes or emails are received in the memory, the machine will forward the received document(s) to the telephone number or the email address registered in the one-touch or abbreviated dialing number.

This function is convenient when you would like to receive faxes or emails in another place (i.e. your home) at night or during a holiday.

## Setting Fax Forward

 First register the destination telephone number or email address into the One-Touch or Abbreviated Dialing Number. (See pages 132 to 133)

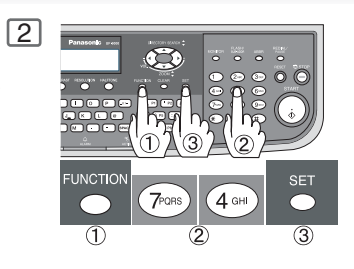

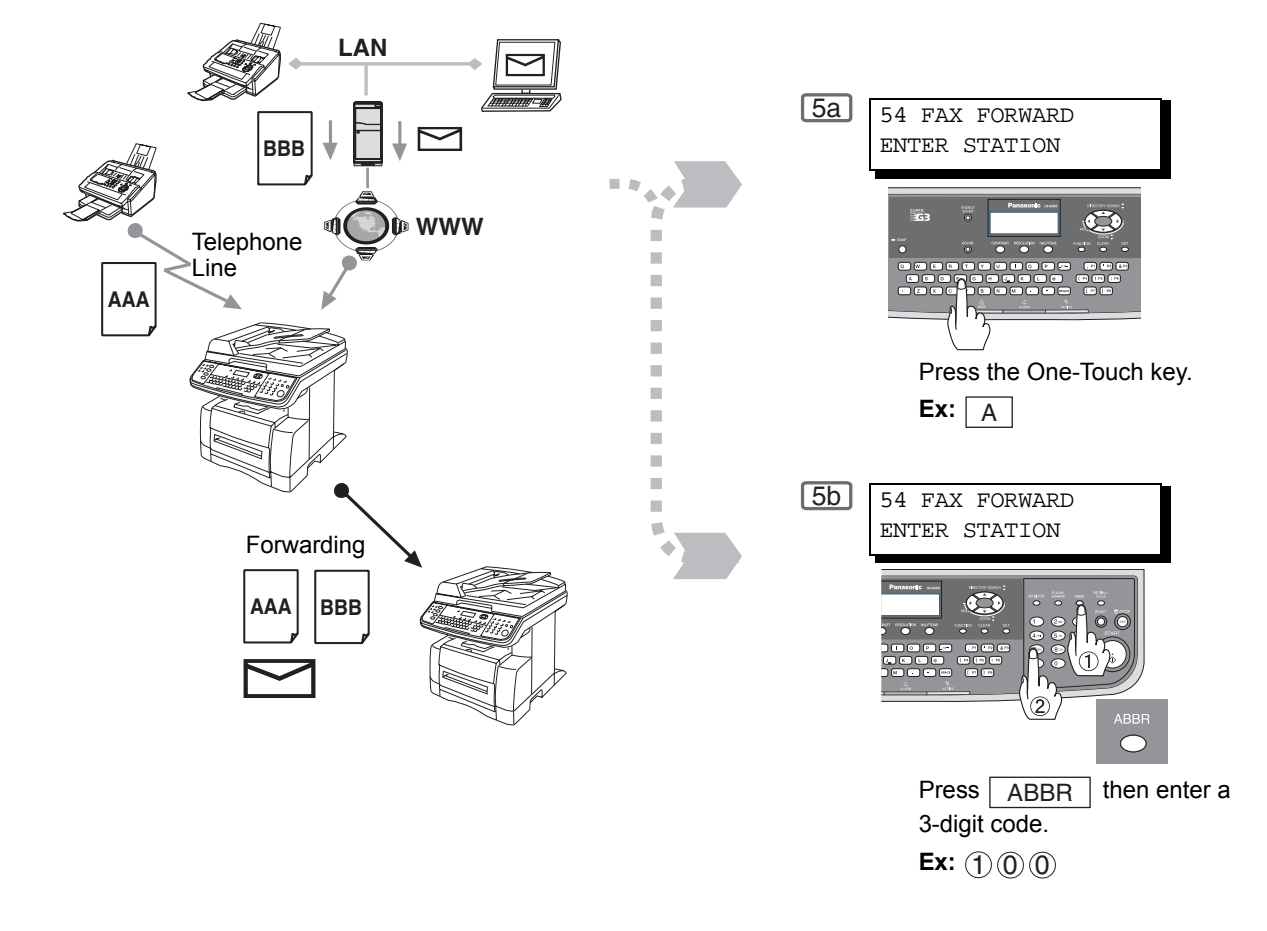

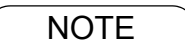

- 1. When the Fax Forward feature is set, the assigned address will be restricted from editing. Change this function to **"Invalid**" when editing the address.
- If the communication to transfer a received fax or email fails, the received fax or email will printout and then is erased from memory. If the Fax Parameter No. 156 (Print Forward Document) is set to "Always", the received fax or email will print even when the transmission is successful.

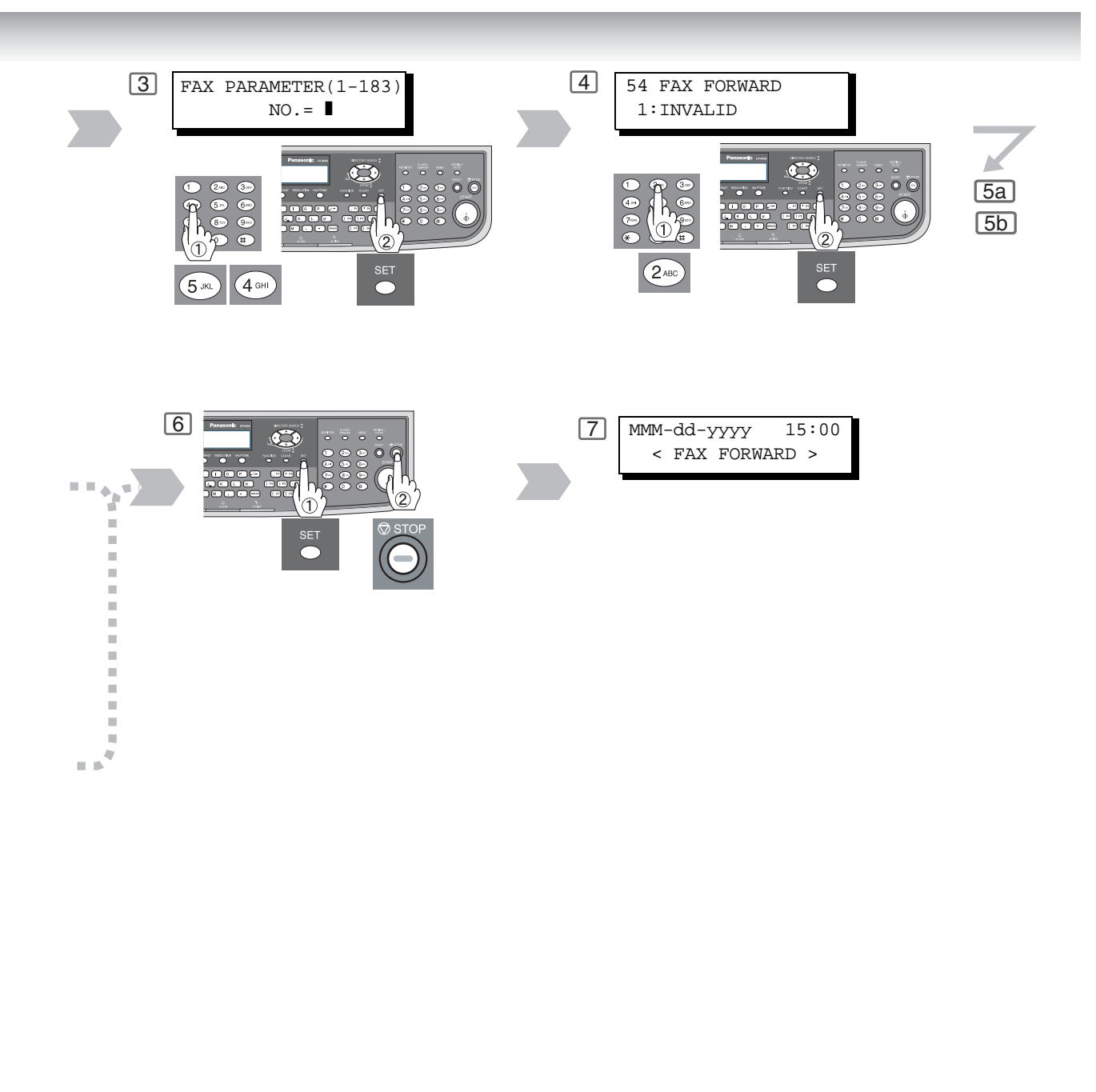

NOTE

3. It is not possible to receive a document if the memory of your machine overflows or is about 95% used.

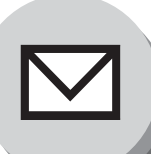

# **Advanced Internet Fax Features**

**Relayed Transmission** 

## General Description

The Internet Relayed Transmission feature can save you time and transmission costs if you need to send the same documents to multiple G3 fax machines.

This is especially true if the transmissions are long distance.

You can send documents to any G3 fax machine by using the Internet via a LAN from your machine to another Relay Station.

You can also send an email with attached TIFF-F file(s) to any G3 Fax machine from your PC using your current email application through a Relay Station.

To use the Internet Relayed Transmission, the Relay Station must be set up properly.

### Example 1: Internet Relay Transmission

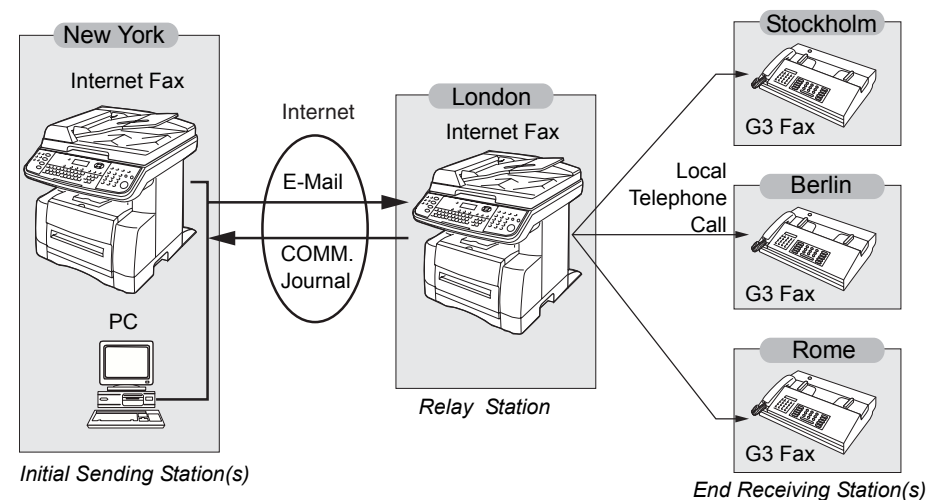

From your PC or machine, you can send documents to a Relay Station with the telephone number of the End Receiving Station(s).

After the Relay Station completes its transmission to the End Receiving Station, your PC or machine receives a COMM. Journal from the Relay Station. This COMM. Journal confirms whether the Internet Relayed Transmission was successful.

### Example 2: Fax Server (Intranet Relay Transmission)

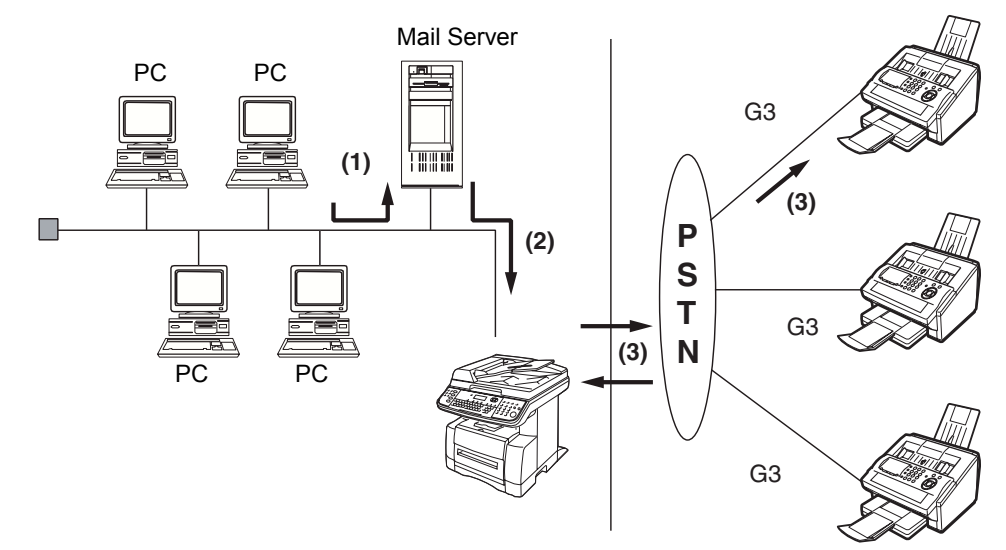

- (1) Initiate a Relay Transmission via email to the Mail Server
- (2) Mail Server transfers the email to your machine with relay instructions to transmit to the G3 machine(s)
- (3) Your machine initiates a telephone call to the G3 machine(s) and transmits the document

### Relay Network

This Feature saves you time and long distance phone line costs when sending an Internet Fax directly from your machine to the end receiving station(s).

A Relay Network is basically composed of an Originating Station, which can be an Internet Fax Machine (your machine) or a PC, a Relaying Internet Fax Machine (another machine), and End-receiving station(s), which can be regular G3 Fax machines.

By simply sending a Document(s) from your machine or an email message from a PC, to the Relay Machine, which is then transmitted by your machine to the end receiving station(s) using regular phone lines as a normal G3 Fax message. (PC can have TIFF-F or text (.txt) file attachment)

The end receiving station(s) are usually local in relation to the Relay Station, which incurs a local telephone charge for the Fax Transmission.

After the Relay Station completes its transmission to the end receiving station(s), a Communication Journal is sent back to the originator from the Relaying Internet Fax confirming whether the Internet Relayed Transmission was successful. Any Relay activity information is sent by email from the Relaying Internet Fax to its Manager's Email Address, which is programmed in the Relaying Internet Fax machine's User Parameters. (See page 53)

To use the Internet Relayed Transmission, just follow the set up procedure described on pages 119 to 127 and obtain certain information provided by the Relaying machine operator. A sample network is shown in Figure 1.

Figure 1 shows a sample network as seen from New York (*Initiating Station*), London and Singapore (*Relay Stations*) are connected to New York, and the *End Receiving Stations* are Stockholm, Rome, Tokyo, Hong Kong, and Sydney.

With this simple network using two Relay Stations, you can send a document with one operation to any combination of stations in the network via the London Relay Station and/or Singapore Relay Station.

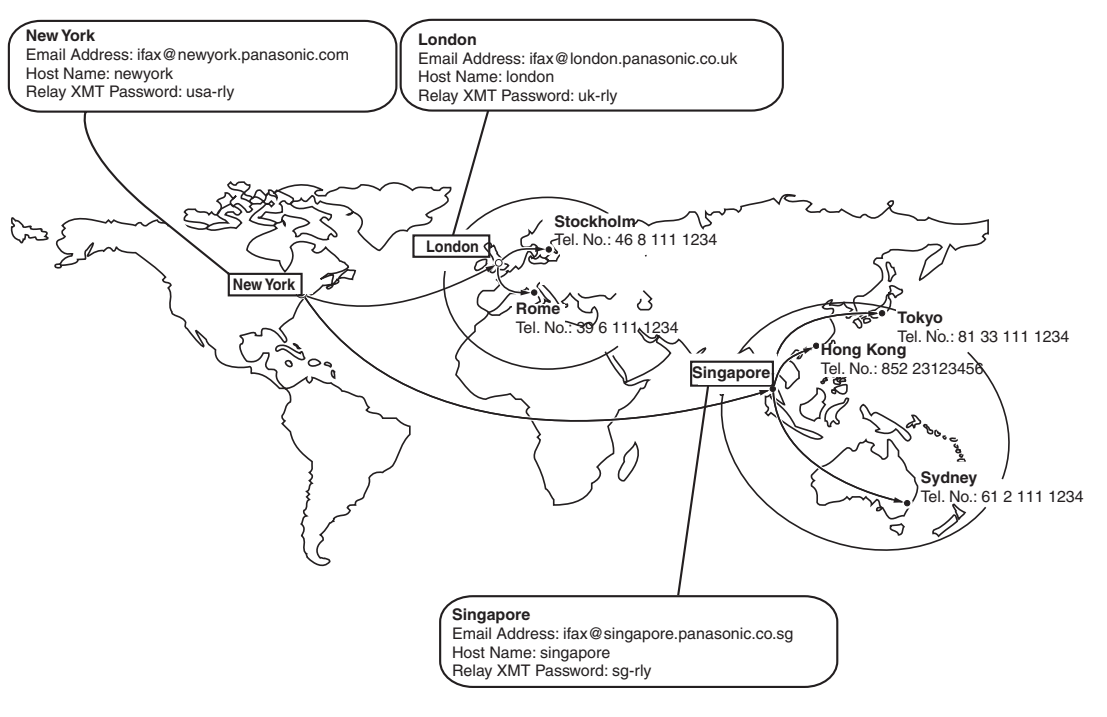

Figure 1: Sample Network

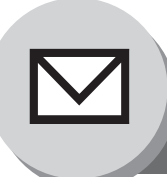

# **Advanced Internet Fax Features**

# **Relayed** Transmission

Table 2, 3 and 4 are sample settings for the Sample Network shown in Figure 1.

#### Table 2: Sample Parameter and Phone Book Dialing Number Table for New York (Originating Station)

| Telephone Number     | : 212 111 1234                   |                       |
|----------------------|----------------------------------|-----------------------|
| Email Address (SMTP) | : ifax@newyork.panasonic.com     |                       |
| Host Name            | : newyork                        |                       |
| Relay XMT Password   | : usa-rly                        |                       |
| Station Name         | Email Address / Telephone Number | Relay Station Address |
| London               | ifax@london.panasonic.co.uk      |                       |
| Stockholm            | 46 8 111 1234                    | [London Relay]        |
| Singapore            | ifax@singapore.panasonic.co.sg   |                       |
| Tokyo                | 81 33 111 1234                   | [Singapore Relay]     |
| London Relay         | uk-rly@london.panasonic.co.uk    |                       |
| Singapore Relay      | sg-rly@singapore.panasonic.co.sg |                       |
| Rome                 | 39 6 111 1234                    | [London Relay]        |
| Hong Kong            | 852 23123456                     | [Singapore Relay]     |
| Sydney               | 61 2 111 1234                    | [Singapore Relay]     |

#### Table 3: Sample Parameter and Phone Book Dialing Number Table for London (Relaying Station)

| Telephone Number     | : 71 111 1234                    |                       |
|----------------------|----------------------------------|-----------------------|
| Email Address (SMTP) | : ifax@london.panasonic.co.uk    |                       |
| Host Name            | : london                         |                       |
| Relay XMT Password   | : uk-rly                         |                       |
| Station Name         | Email Address / Telephone Number | Relay Station Address |
| New York             | ifax@newyork.panasonic.com       |                       |
| Stockholm            | 46 8 111 1234                    | [London Relay]        |
| Singapore            | ifax@singapore.panasonic.co.sg   |                       |
| Tokyo                | 81 33 111 1234                   | [Singapore Relay]     |
| Singapore Relay      | sg-rly@singapore.panasonic.co.sg |                       |
| Rome                 | 39 6 111 1234                    | [London Relay]        |
| Hong Kong            | 852 23123456                     | [Singapore Relay]     |
| Sydney               | 61 2 111 1234                    | [Singapore Relay]     |
| London Relay         | uk-rly@london.panasonic.co.uk    |                       |

### Table 4: Sample Parameter and Phone Book Dialing Number Table for Singapore (Relaying Station)

| Telephone Number     | : 65 111 1234                    |                       |
|----------------------|----------------------------------|-----------------------|
| Email Address (SMTP) | : ifax@singapore.panasonic.co.sg |                       |
| Host Name            | : singapore                      |                       |
| Relay XMT Password   | : sg-rly                         |                       |
| Station Name         | Email Address / Telephone Number | Relay Station Address |
| London               | ifax@london.panasonic.co.uk      |                       |
| Stockholm            | 46 8 111 1234                    | [London Relay]        |
| New York             | ifax@newyork.panasonic.com       |                       |
| Tokyo                | 81 33 111 1234                   | [Singapore Relay]     |
| London Relay         | uk-rly@london.panasonic.co.uk    |                       |
| Rome                 | 39 6 111 1234                    | [London Relay]        |
| Hong Kong            | 852 23123456                     | [Singapore Relay]     |
| Sydney               | 61 2 111 1234                    | [Singapore Relay]     |
| Singapore Relay      | sg-rly@singapore.panasonic.co.sg |                       |

### NOTE

- 1. The Relay XMT Password must be registered for your machine to work as a Relay Station.
- 2. To prevent unauthorized stations from accessing your Relay Station for Internet Relayed Transmissions, you must setup your network security. Enter acceptable Domain Name(s) and the Manager's Email Address for notification of all Internet Relayed Transmissions.

### Setting Up Your Machine as an Internet Relay Station

To set up your machine as a Relay Station, the following parameters must be set properly.

#### 1. Relay XMT (Fax Parameter No. 142)

Selecting whether the machine will accept and performs G3 relayed transmission. (See page 143) 1) Invalid - Machine will not accept a Relay XMT request. 2) Valid - Machine will accept a Relay XMT request.

### 2. Relay XMT Report (Fax Parameter No. 143)

Selecting how the COMM. Journal for relayed transmission is sent to the originator.

1) Off - Do not send

2) Always - The COMM. Journal is always sent after a Relay Communication is completed or has failed.

3) **Incomplete only** - The COMM. Journal is sent if the Relay Communication to the destination has failed.

#### 3. Relay XMT Password (User's Parameter) (See Note 3)

Enter a Relay XMT Password (up to 10 characters) to be used for protection against unauthorized (outside) stations from accessing your machine to relay messages to a G3 Fax machine via PSTN. This password should be given out to authorized people only.

### 4. Relay Address (Auto Dialer)

Enter a 3-digit Abbreviated number will assign the Relay Email Address of the Relay Station your machine will use. The syntax of Relay Station Address is: ("Relay XMT Password" + @ + "Host Name" + "Domain Name")

### 5. Manager's Email Address (User's Parameter)

Register the Department Manager's Email Address for supervision and cost control purposes. Once registered, the machine will send an email notification to this email address for each Relayed XMT Request received from a remote station. The following information is sent.

(From : The email address of the originating station.)

(To : The telephone number of the destination G3 Fax machine.)

#### 6. Domain Names (User's Parameter) (See Note 4)

Register up to 10 Domain Names (up to 30 characters) that your machine will accept Relayed Transmission Requests to relay a message to another G3 Fax machine via PSTN.

### Ex: Registered Domain Names

- (01): panasonic.co.jp
- (02): abc.ifax.com
- (03): panasonic.com

In the example above, the Relayed XMT Request will be accepted only from the email addresses that include the Domain Name of panasonic.co.jp, abc.ifax.com or panasonic.com.

### NOTE

- 3. This should be different than your machine's Email Address used to receive regular email or Internet Fax, as your machine's Email Address is always included in the header of all email messages sent. So, anyone receiving an Internet Fax from the machine will easily know the Relay XMT Password if it is the same as the Email Address.
- 4. If all the Domain Names are left blank, the Internet Fax will accept Relayed XMT Requests from any domain.

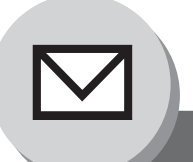

# **Advanced Internet Fax Features**

## **Relayed Transmission**

## Programming the End Receiving Station into your Auto Dialer

If the Fax Parameter No. 140 (LAN Relay XMT Request) is set to "Valid", you can enter the Relay Address by the following procedure.

To set an One-Touch/ABBR Dialing for Relayed Transmission Request

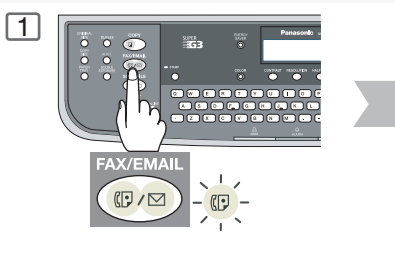

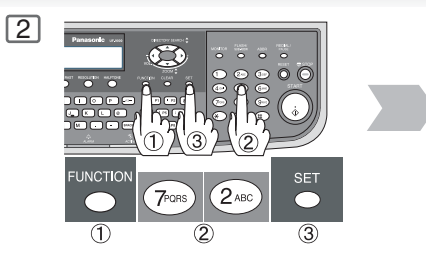

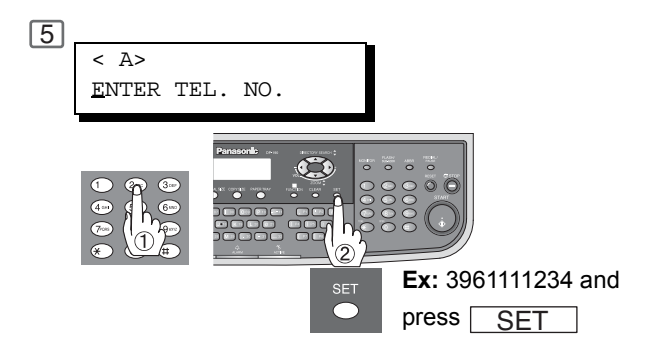

Enter the telephone number (up to 36 digits).

If the Relay and the End Receiving Stations are both in the same area, omit the Country Code and the Area Code from the End Receiving Station. The End Receiving Station is a local telephone number as viewed from the Relay Station.

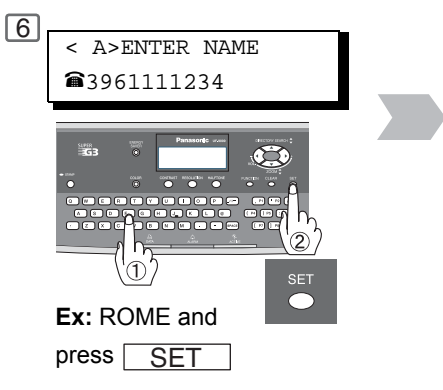

Enter the station name (up to 15 characters) by using the Character keys.

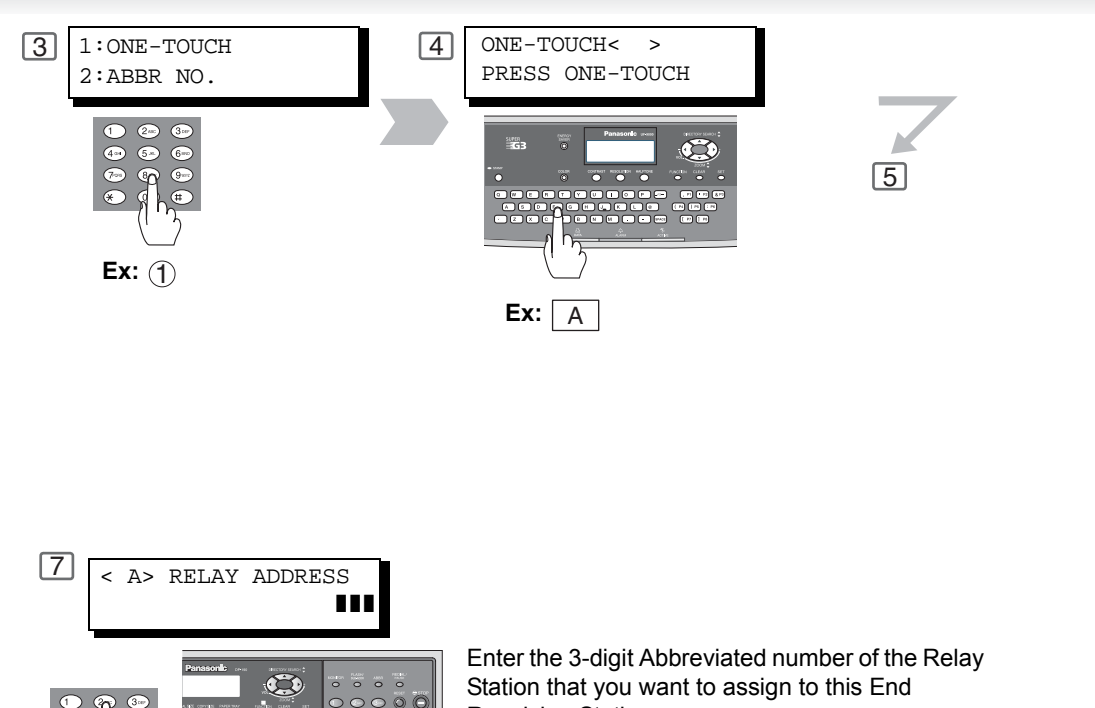

Receiving Station. The Abbreviated number must contain the Relay

XMT Password of the Relay Station.

To return to standby, press STOP .

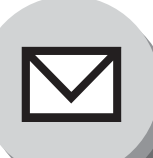

# **Advanced Internet Fax Features**

**Relayed Transmission** 

## Sending via an Internet Relay

To a Location that Has a 1 programmed Relay Station

Once you have recorded all the necessary parameters in your machine, you can send a document to one or multiple G3 Fax machines automatically through the Internet Relay Station by using the following procedure. The Internet Relay Station must have all the required parameters setup.

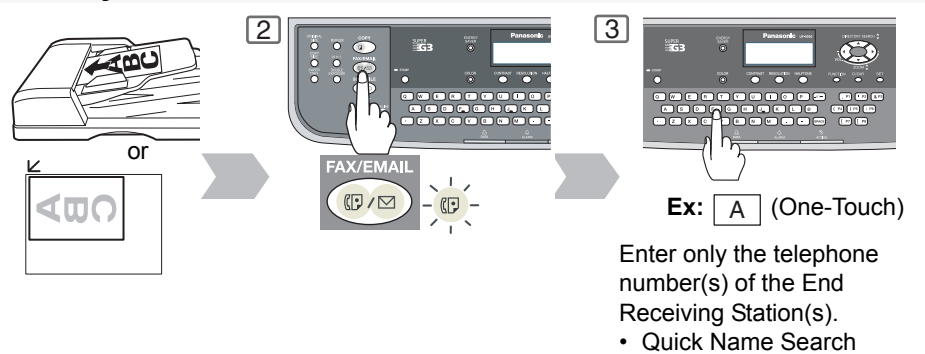

- One-Touch/ABBR Dialing
- Directory Search Dialing (For details, see page 20)

## Sending via an Internet Relay

To a Location that Does Not Have a pre-programmed Relay Station

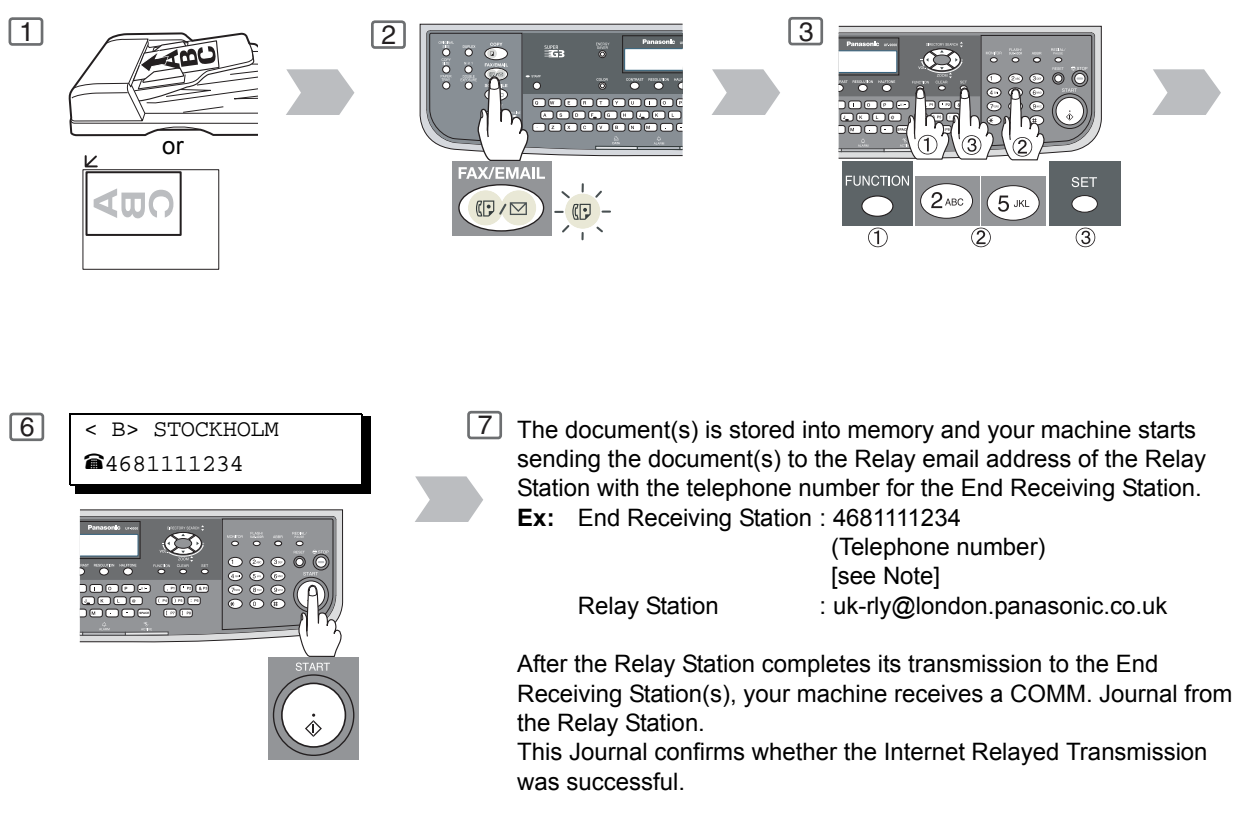

NOTE

- 1. The "#" character is not available for the email address of the relay station.
- 2. Gray Scale (F8-8) and Color functions are not available when sending via an Internet Relay.

Fax

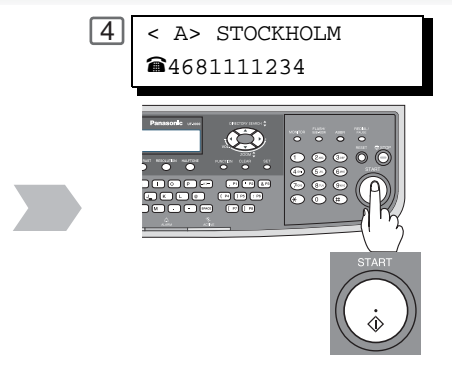

The document(s) is stored into memory and your machine starts sending the document(s) to the Relay email address of the Relay Station with the telephone number for the End Receiving Station.

Ex: End Receiving Station : 4681111234

**Relay Station** 

(Telephone number) [see Note] : uk-rly@london.panasonic.co.uk

After the Relay Station completes its transmission to the End Receiving Station(s), your machine receives a COMM. Journal from the Relay Station.

This Journal confirms whether the Internet Relayed Transmission was successful.

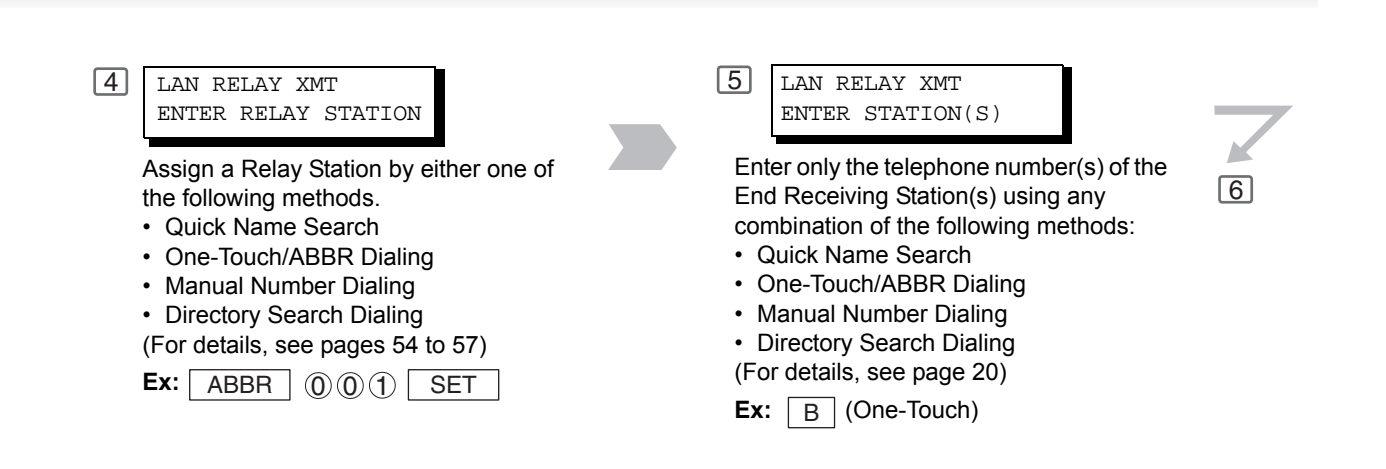

NOTE

3. If the Relay Station requires a special access number to get an outside line, enter that access number first then press PAUSE to enter a pause (represented by a "-") before entering the full number.

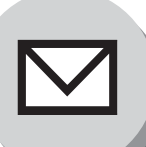

**Relayed Transmission** 

### Sending Document(s) from a PC to a G3 Fax Machine

Using your email application, you can send any document(s) from your PC as a TIFF-F attachment to one or multiple G3 Fax machines automatically through the Internet Relay Station.

The Internet Relay Station (your machine) must be properly setup with all the required parameters.

To send a Relayed Transmission from your PC using your email application, follow the example below.

Ex: In the "To:" box of your email application, type the following:

sg-rly#81331111234@singapore.panasonic.co.sg

or

sg-rly#\*001@singapore.panasonic.co.sg

| Relay XMT Password:                                                              | sg-rly                       |
|----------------------------------------------------------------------------------|------------------------------|
| <ul> <li># + End Receiving Station (with Phone Number):</li> </ul>               | #81331111234 (see Note 1)    |
| <ul> <li>#*+ End Receiving Station (with Abbreviated Dialing Number):</li> </ul> | #*001 - #*160 (see Note 1)   |
| <ul> <li>#*+ End Receiving Station (with One-Touch Number):</li> </ul>           | #*1001 - #*1032 (see Note 1) |
| • #*+ End Receiving Station (with Program Key as a Group Dialing or One-Touch):  | #*2001 - #*2008 (see Note 1) |
| @ + Relay Station's Host Name + Domain Name:                                     | @singapore.panasonic.co.sg   |

Your PC sends the text document(s) to the Relay email address of the Relay Station with the telephone number of the End Receiving Station.

After the Relay Station completes its transmission to the End Receiving Station(s), your PC receives a COMM. Journal from the Relay Station. This Journal confirms whether the Internet Relayed Transmission was successful.

Phone Book Number and Program Key Number can be confirmed the Phone Book data that is retrieving via Email. (See page 150)

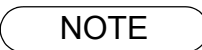

- 1. The "#" and "\*" symbol must be entered after the Relay XMT Password as it indicates to your machine that a phone number for the End Receiving Station will follow.
- 2. If the Relay Station requires a special access number to get an outside line, enter that access number first then enter a hyphen (represented by a "-") before entering the full number.

Advanced Internet Fax Features

A **TIFF Converter** software is used on your PC to convert document(s) into a "TIFF" file format, which allows the Internet Fax to receive the document as an attachment to an email. When you are sending a detailed graphic document(s) to a Panasonic Internet Fax, you can specify 600 dpi resolution for better clarity.

**Ifax Mailer** software is an add-in program for the TIFF Converter that links the email client for MAPI to the TIFF converter for the Internet Fax.

Before sending a printing image as email from the application to the Internet Fax, you have to convert the file into the format that the Internet Fax is allowed to receive and print as an email using the TIFF file creation function. You also have to send that file to the Internet Fax as an attached document.

Ifax Mailer, allows you to automatically create TIFF files by pressing one button form the TIFF Converter for the Internet Fax.

You can download the Panasonic's TIFF Converter and Ifax Mailer software and their respective User's Guides from any of the following URL address:

### http://panasonic.co.jp/pcc/en/

To simplify the Relay Transmission operation, Panasonic has an Optional Panasonic Fax Gateway software.

Please visit the following URL address for more details:

http://www.panasonic.com/office

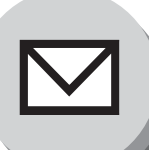

## **Relayed Transmission**

## Printouts and Reports

When you use Relayed Transmission, relay station will send the following two reports to help you check and keep track of your faxes.

### 1. Relay XMT Report (COMM. JOURNAL)

When the relay station finishes transmitting to the End Receiving Station, it will send a Comm. Journal to you when the Fax Parameter No. 143 is set to "Always" or "Inc. Only", this tells you whether the transmission was successful or not.

### 2. Transmission Journal

When the Relay Station receives instructions for a relayed transmission, a notification is emailed to the registered manager (see "Setting up Your machine as an Internet Relay Station" on page 119).

### Sample Relay XMT Report (COMM. JOURNAL)

| * * * * * * | ******            | -COMM. JOURN                  | NAL - *********************************** | * TIME 15:00 * | * * * * * * * |  |  |
|-------------|-------------------|-------------------------------|-------------------------------------------|----------------|---------------|--|--|
| (1)         |                   |                               | (2)                                       | 3)             |               |  |  |
| MODE =      | = RELAYED         | TRANSMISSION                  | I START=MMM-dd 15:00 END                  | =MMM-dd 15:00  |               |  |  |
| FII         | LE NO.= 0         | 50 <b>(4)</b>                 |                                           |                |               |  |  |
| (5)         | (6)               | (7)                           | (8)                                       | (9)            | (10)          |  |  |
| STN<br>NO.  | COMM.             | ONE-TOUCH/<br>ABBR NO.        | STATION NAME/EMAIL ADDRESS/TELEPHONE NO.  | PAGES          | DURATION      |  |  |
| 001         | R-OK              |                               | STOCKHOLM                                 | 001/001        | 00:00:15      |  |  |
| 002         | R-OK              |                               | ROME                                      | 001/001        | 00:00:15      |  |  |
|             | - PANASONIC -     |                               |                                           |                |               |  |  |
| * * * * * * | * * * * * * * * * | * * * * * * * * * * * * * * * | *********** - HEAD OFFICE - ***** -       | 201 555 1212 - | *****         |  |  |

### Ε

| Expla | nation of Contents                                                                 |   |                                                                                                    |
|-------|------------------------------------------------------------------------------------|---|----------------------------------------------------------------------------------------------------|
| (1)   | Indication of communication mode                                                   |   |                                                                                                    |
| (2)   | Start time of communication                                                        |   |                                                                                                    |
| (3)   | End time of communication                                                          |   |                                                                                                    |
| (4)   | File number                                                                        | : | 001 to 999                                                                                                    |
| (5)   | Sequential number of the stations                                                  |   |                                                                                                    |
| (6)   | Communication result                                                               | : | "R-OK" indicates that the Relayed XMT Request was successful.<br>"3-digit Info Code" (see page 170) indicates that the communication has<br>failed. |
| (7)   | One-Touch/ABBR No.                                                                 |   |                                                                                                    |
| (8)   | Telephone Number, Email Address or<br>Station Name of the end receiving<br>station |   |                                                                                                    |
| (9)   | Number of pages transmitted                                                        | : | 3-digit number represents the number of pages successfully transmitted.                                                                             |
| (10)  | Duration of Communication                                                          |   |                                                                                                    |

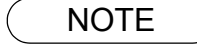

1. If you transmit through more than one Relay Station, you will receive a separate Result Report.

Sample Relayed Transmission Notification Email to a Manager

| 🚔 G3 Rela                                  | ay LOG (ifax@london.panasonic.uk->4681111234)                                                                                                    | _ 🗆 ×    |  |  |  |  |  |
|--------------------------------------------|----------------------------------------------------------------------------------------------------|----------|--|--|--|--|--|
| <u> </u>                                   | lit <u>V</u> iew <u>T</u> ools <u>M</u> essage <u>H</u> elp                                                                                                    | E        |  |  |  |  |  |
| <br>Reply                                  | Image: Septy All         Septy All         Septy All | »        |  |  |  |  |  |
| From:<br>Date:<br>To:<br>Subject:          | ifax@london.panasonic.uk<br>Sunday, MMM, DD, yyyy<br>v4@labo.mgcs.co.jp<br>G3 Relay LOG (ifax@london.panasonic.uk->4681111234)                                                                                                    |          |  |  |  |  |  |
| FAX Rel                                    | FAX Relay LOG                                                                                                    |          |  |  |  |  |  |
| Sender:                                    | Sender: <u>ifax@network.panasonic.com</u> (1)                                                                                                    |          |  |  |  |  |  |
| Receiver: 4681111234 (2)<br>3961111234 (2) |                                                                                                    |          |  |  |  |  |  |
|                                            |                                                                                                    | <b>.</b> |  |  |  |  |  |

### **Explanation of Contents**

- (1) Email address of the sender's Internet Fax (Your machine) or PC
- (2) End Receiving Station's G3 fax telephone number(s)

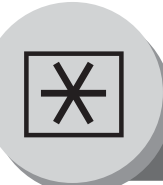

Adjusting the Volume and Dialing Method (Tone or Pulse)

## Setting the Dialing Method (Tone or Pulse)

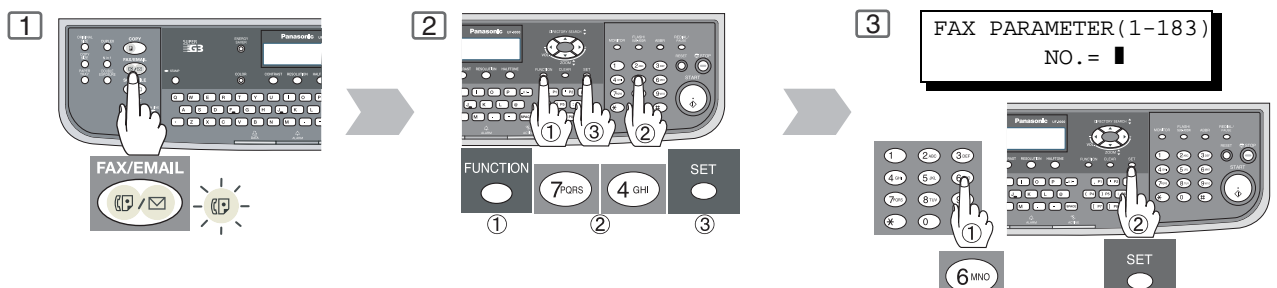

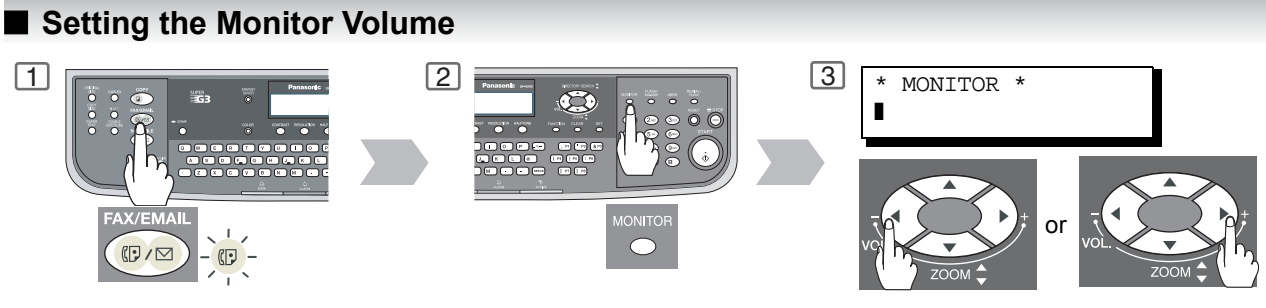

repeatedly to raise or lower the volume.

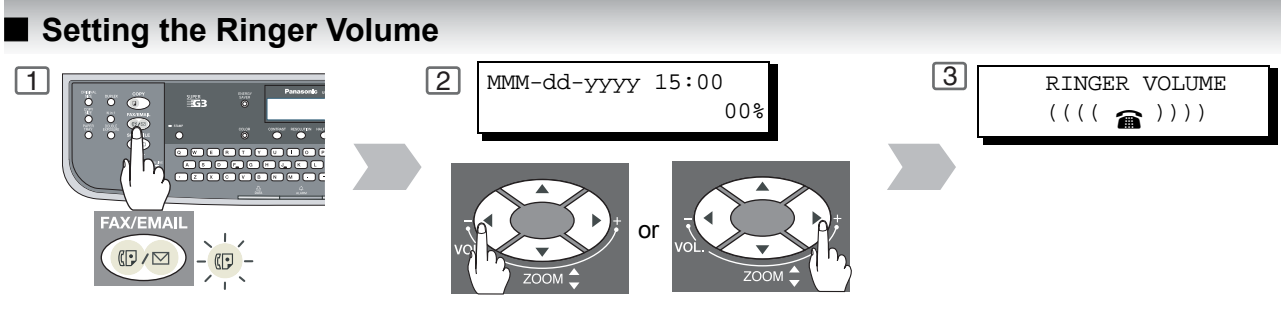

repeatedly to raise or lower the volume.

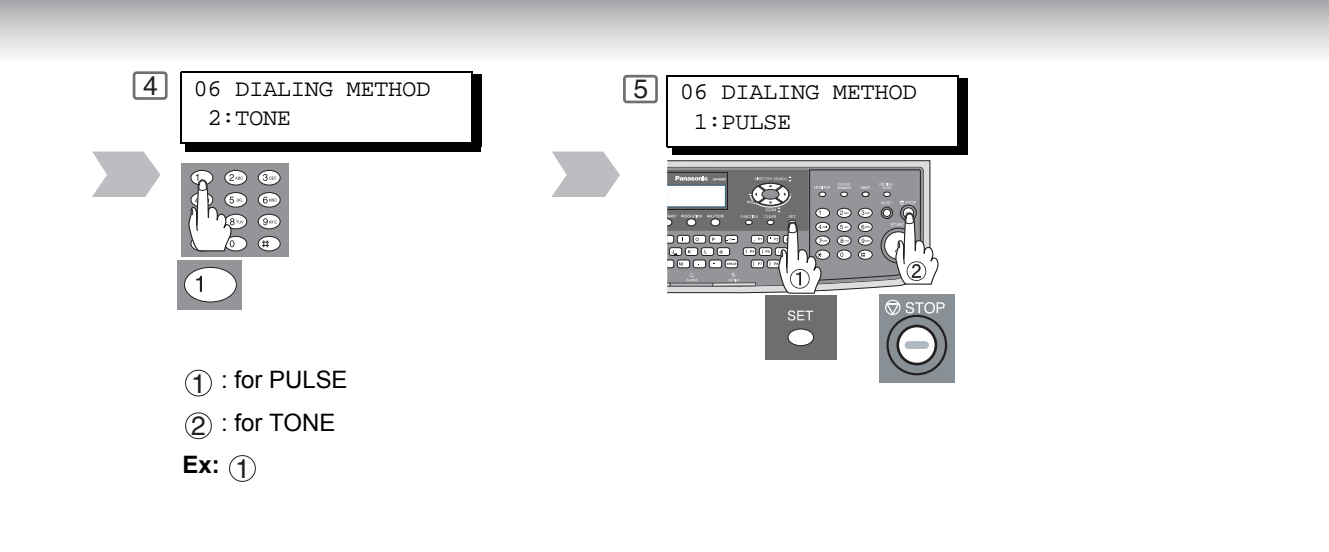

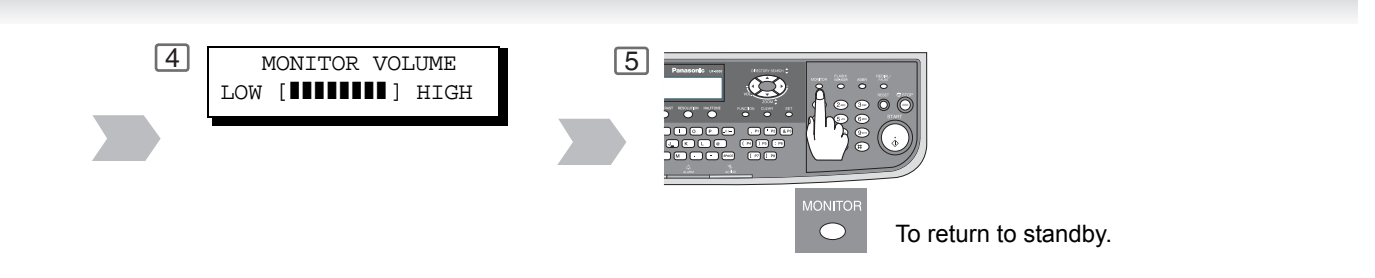

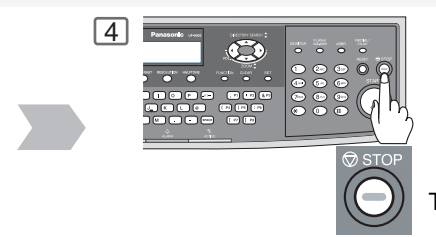

To return to standby.

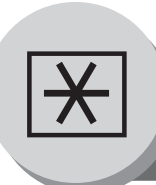

**User Parameters** 

## General Description

Your machine has several basic settings (User Parameters) to help you keep records of the documents you send or receive. For example, the built-in clock keeps the current date and time, your LOGO and ID Number help to identify you when you send or receive documents.

These parameters can be programmed via your PC by using the Configuration Editor included with the Panasonic Document Management System software CD-ROM (included with the machine).

Follow the Operating Instructions included with the Panasonic Document Management System application.

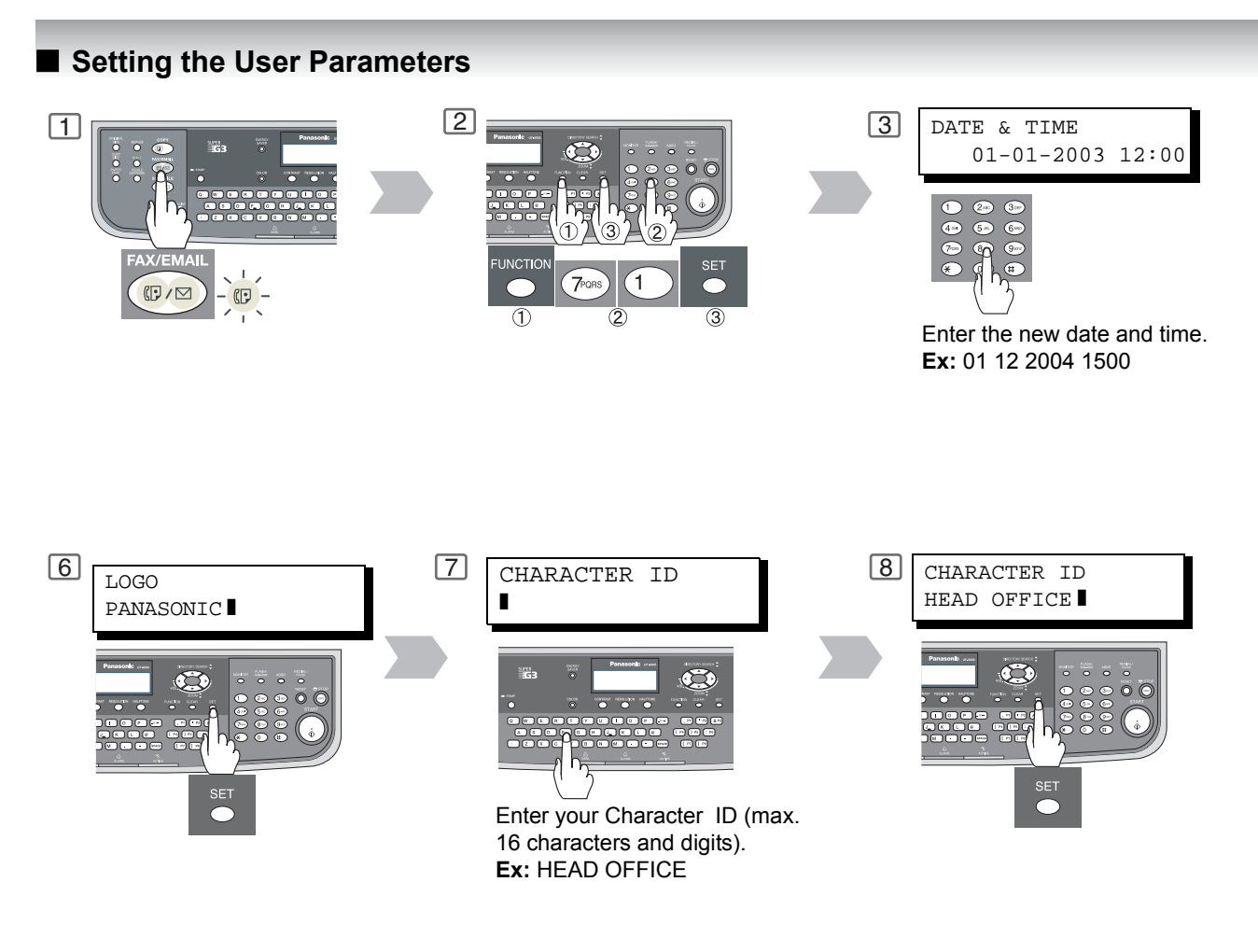

NOTE

- 1. The special characters of Å, Ä, Ö, Ü, Æ, È and É cannot be used for Character ID.
- 2. If you make a mistake, use or to move the cursor beyond of the incorrect number, press CLEAR then reenter the new number.
- 3. The current Date & Time must be set because it is required by the Telephone Consumer Act of 1991. (For details, see FCC NOTICE at the end of these Operating Instructions.)
- Your Company Name or your name must be set as your LOGO because it is required by the Telephone Consumer Act of 1991. (For details, see FCC NOTICE at the end of these Operating Instructions.)

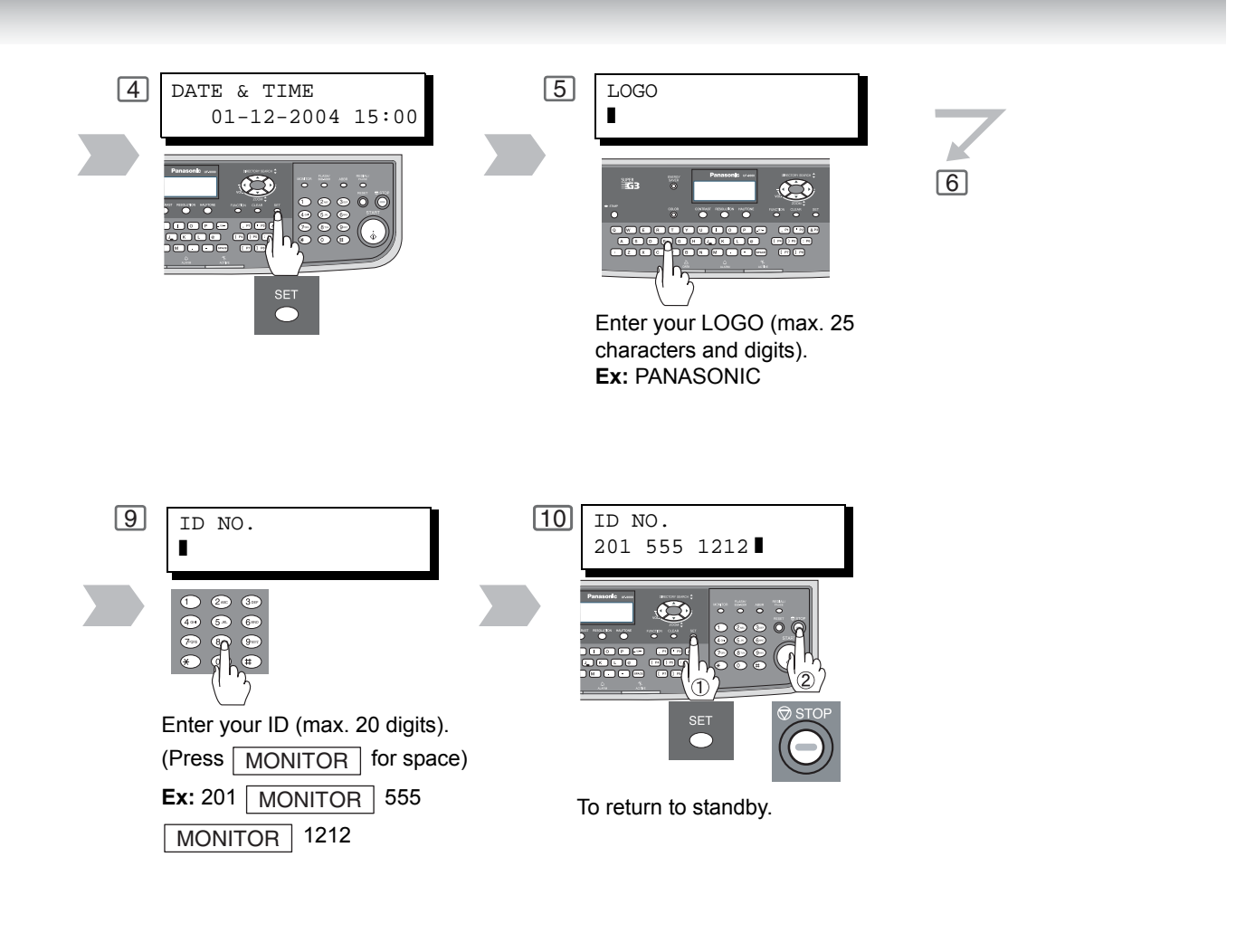

NOTE

- 5. You may use **TONE** to enter a "+" character at the beginning of the ID number to indicate the following digit(s) for your country code.
  - Ex: +1 201 555 1212 +1 for U.S.A. country code. +81 3 111 2345 +81 for Japan country code.
- 6. Your Fax Telephone Number must be set as your ID Number because it is required by the Telephone Consumer Act of 1991. (For details, see FCC NOTICE at the end of these Operating Instructions.)

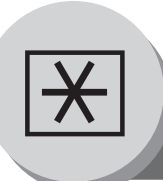

**One-Touch/Abbreviated Dialing Numbers** 

## Entering One-Touch/Abbreviated Dialing Numbers

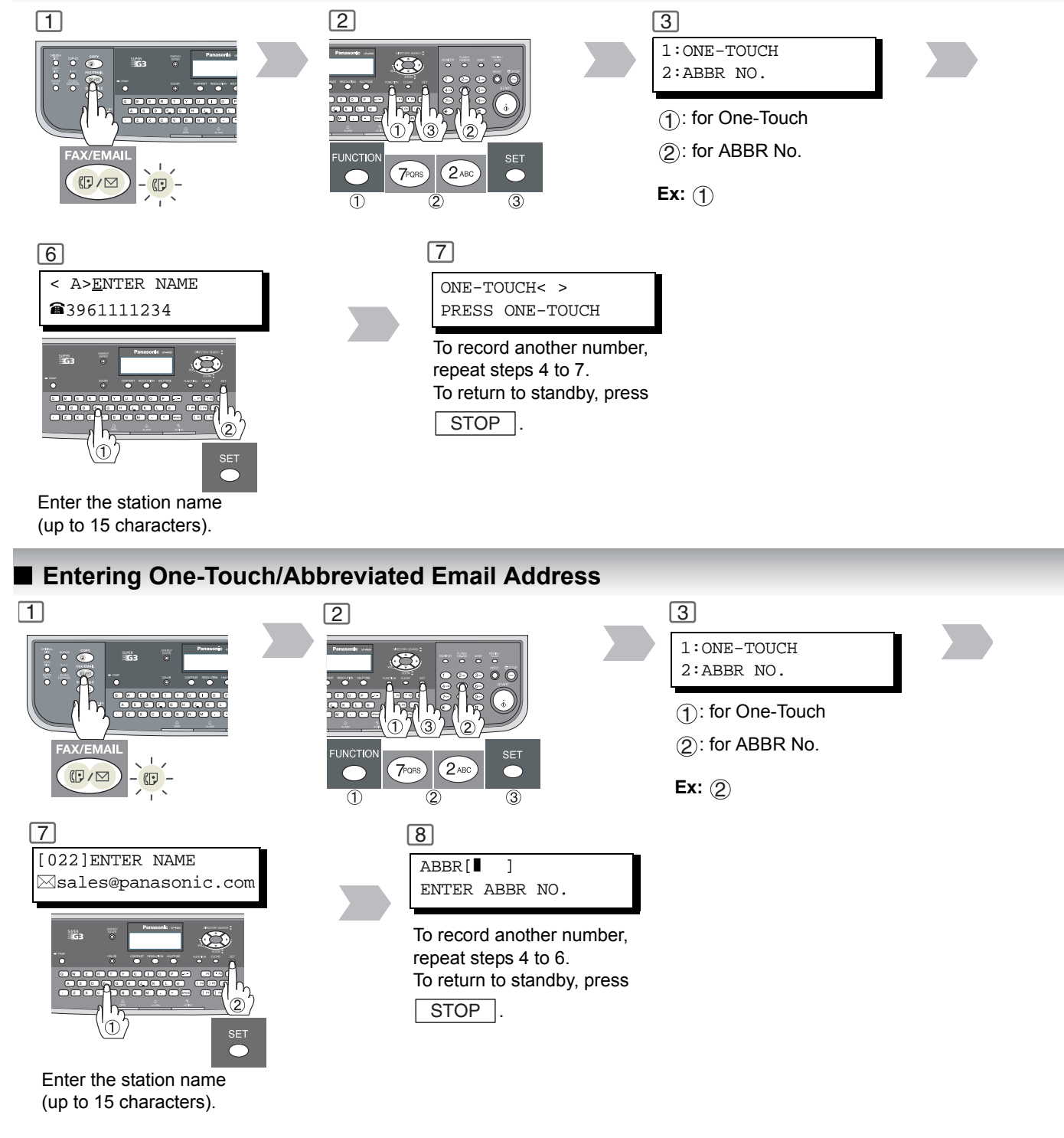

NOTE

 If you are using Pulse dialing and you wish to change to Tone dialing in the middle of dialing, press <u>TONE</u> (represented by a"/"). The dialing method will be changed from Pulse to Tone after dialing the digit "/".

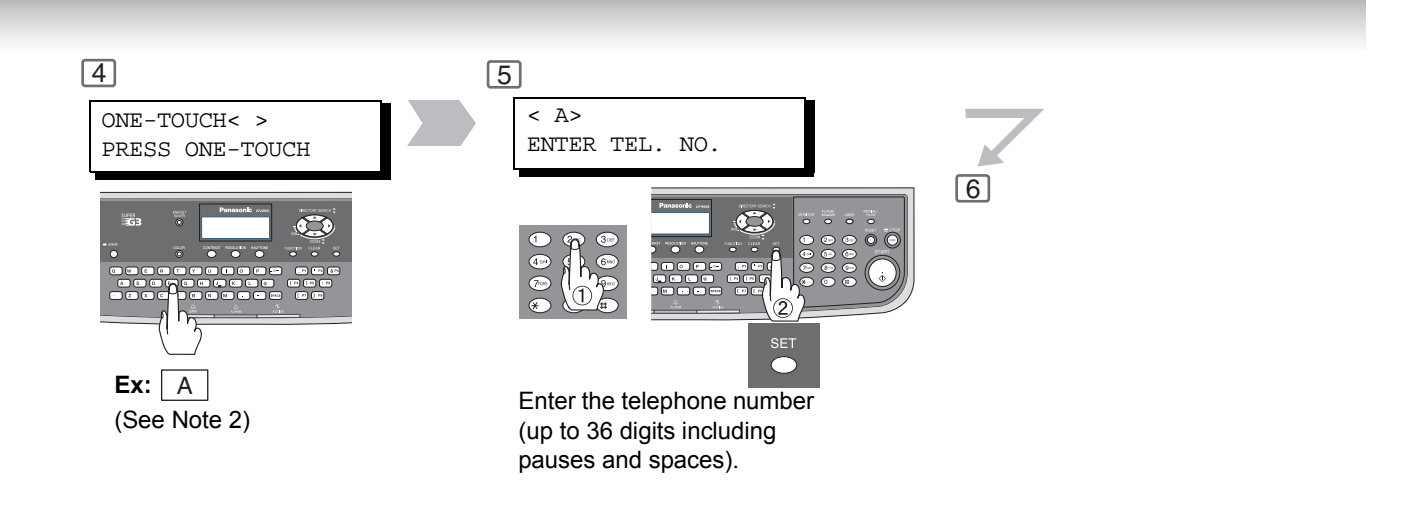

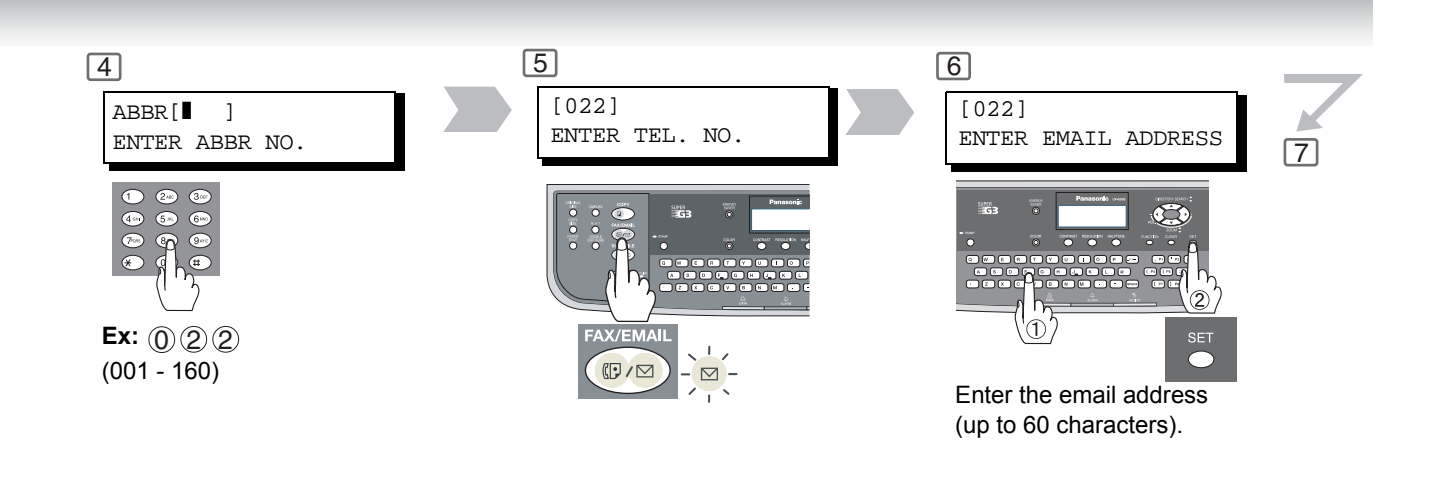

NOTE

2. If your machine sounds an alarm (pi-pi-pi) in Step 4, this indicates that the One-Touch has been registered for Scanner's station.

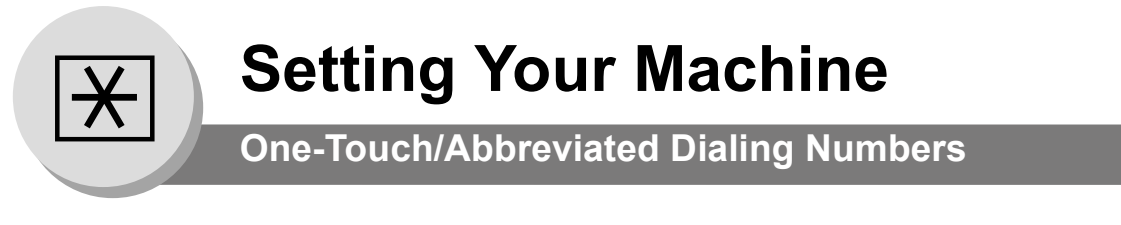

## Printing Out Directory Sheet

After programming the One-Touch dialing numbers, you can print the Directory Sheet which includes each station's name.

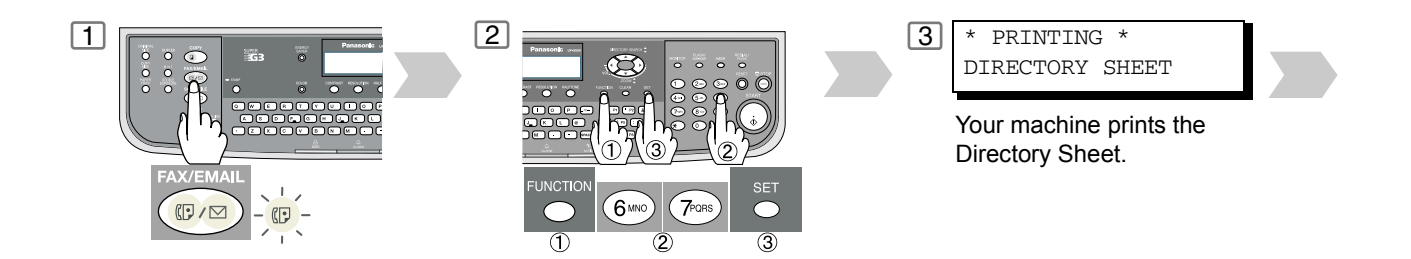

### **Directory Sheet Sample**

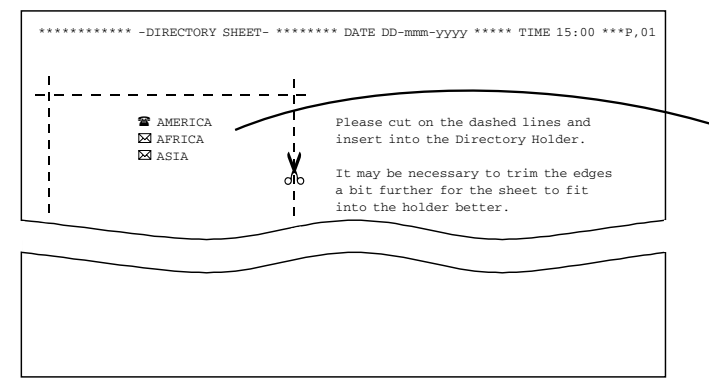

Cut the Directory Sheet along the dashed lines and insert into the Directory Holder.

**Note:** It may be necessary to trim the edges a bit further for the sheet to fit into the holder better.

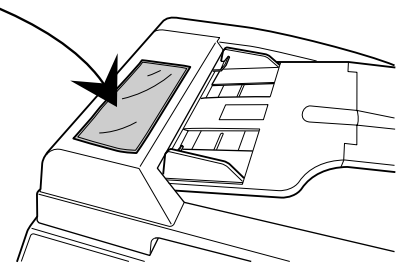

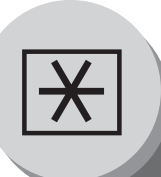

**One-Touch/Abbreviated Dialing Numbers** 

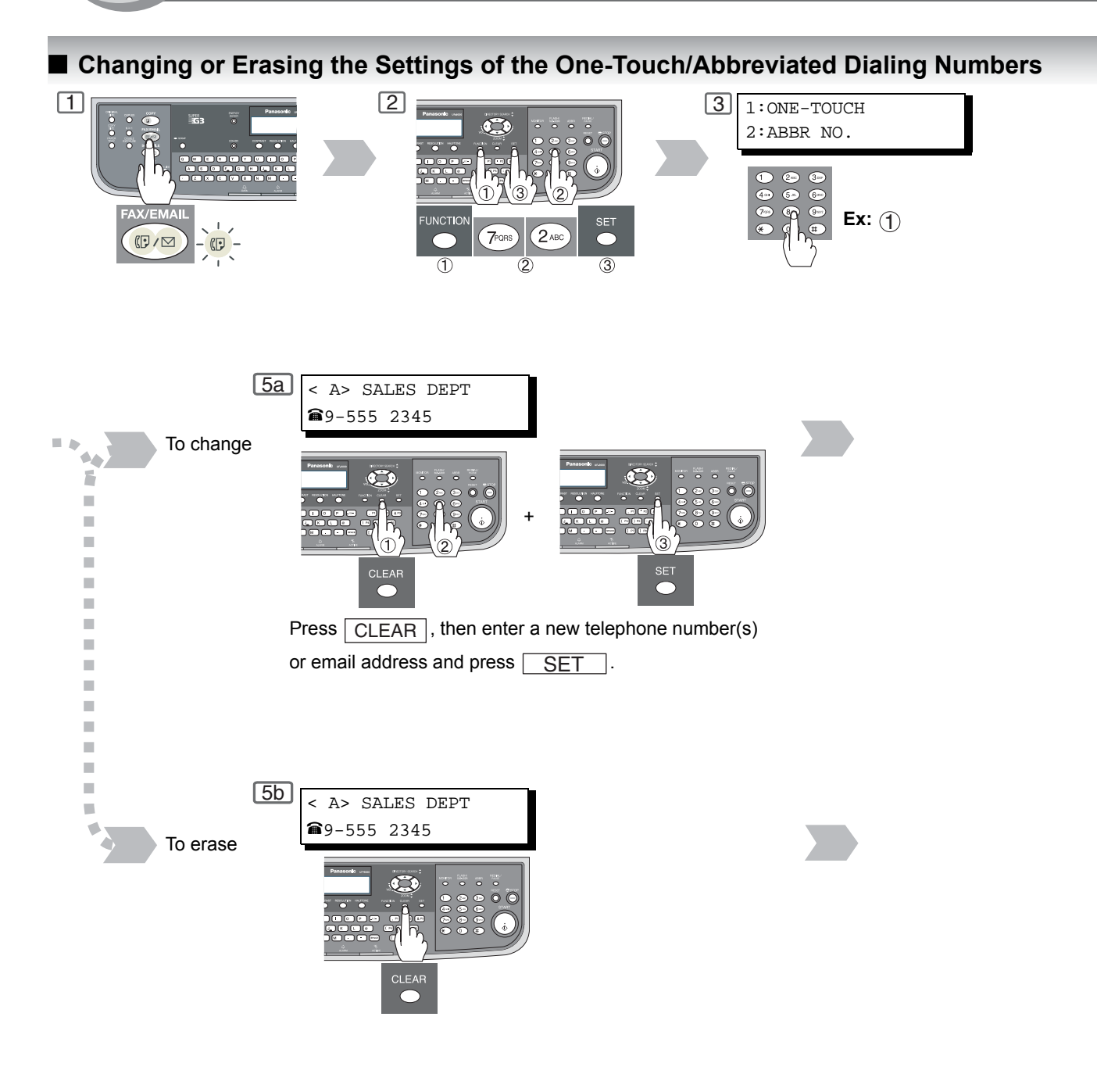

NOTE

- If you require a special access number to get an outside line, enter it first and then press
   PAUSE . A hyphen "-" is displayed for pause.
- 2. Use MONITOR to enter a space between the numbers to make it easier to read.
- 3. If you have to change any of the One-Touch/ABBR No., enter a new number, email address or station name after pressing CLEAR key in each steps.

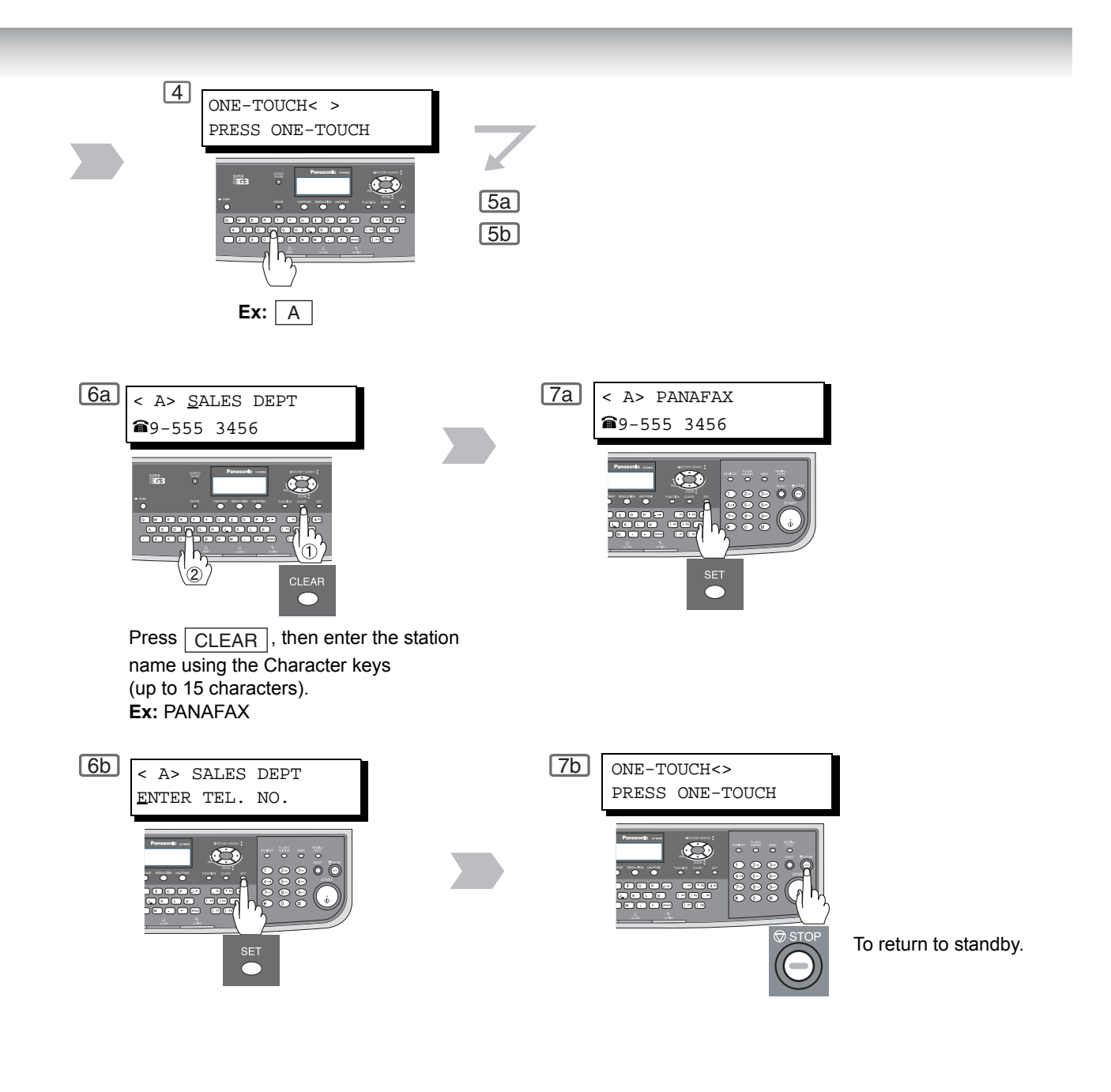

- If the One-Touch/Abbreviated dialing number has been used for a communication reservation, the settings cannot be changed or erased until the communication has finished. To change or erase the settings, cancel the communication first by Edit File Mode. (See page 100)
- 6. If your machine sounds an alarm (pi-pi-pi) in Step 4, this indicates that the One-Touch has been registered for Scanner's station.

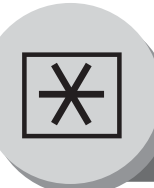

**Fax Parameters** 

## General Description

Your machine has a variety of adjustable Fax Parameters. These parameters, listed in the Parameter Table, are preset for you and do not need to be changed. If you do want to make a change, read the table carefully. Some parameters, such as the Resolution and Contrast parameters, can be temporarily changed by simple key operation just before a transmission is made. When the transmission ends, however, these parameters return to their preset values (Home position). Other parameters can only be changed by the procedure described below.

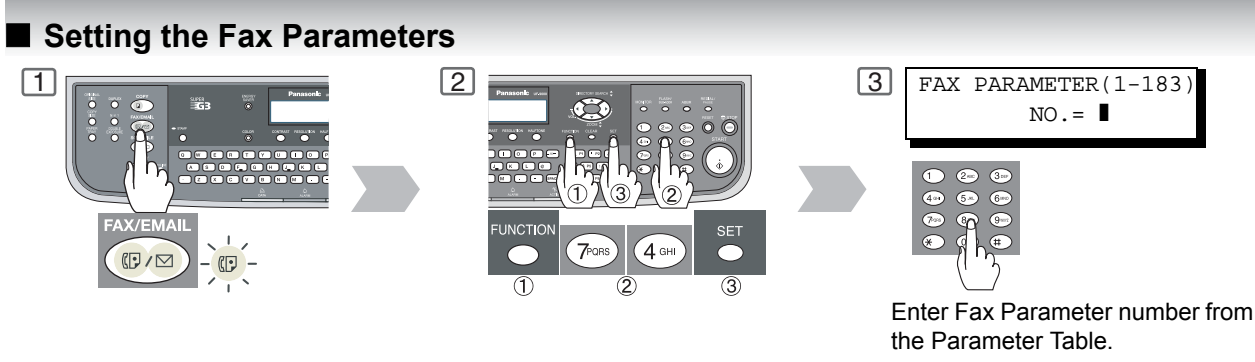

Ex: 004

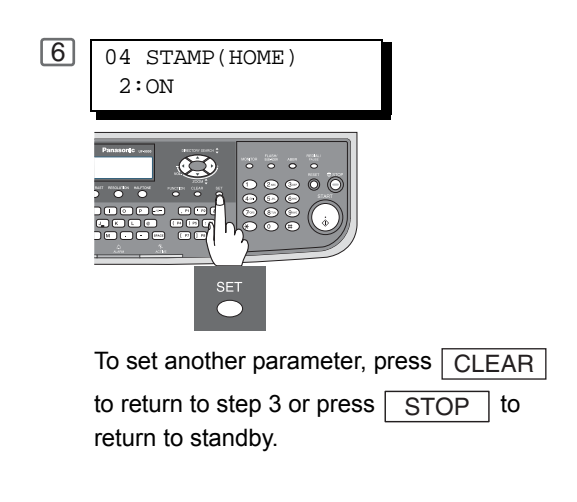

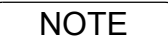

- 1. To scroll the Fax Parameters in step 3, press  $\bigtriangledown$  or  $\blacktriangle$ .
- 2. To print out a Fax Parameter List, see page 166.

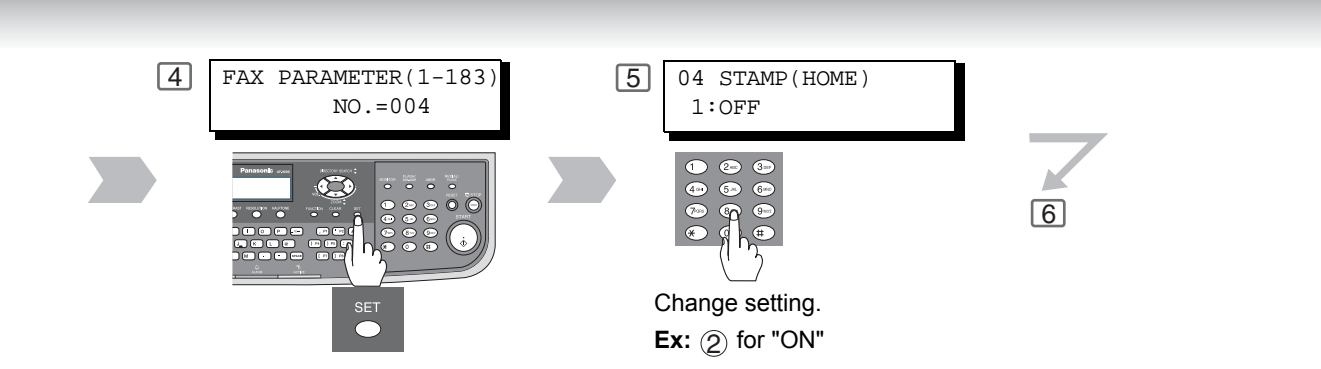

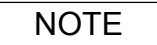

3. Fax Parameter setting mode is accessible only when the machine is in the Ready Mode.

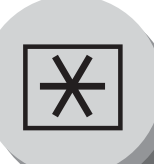

# Fax Parameters

| No. | Parameter          | Setting<br>Number | Setting      | Comments                                                                                                    |
|-----|--------------------|-------------------|--------------|----------------------------------------------------------------------------------------------------|
| 001 | CONTRAST           | 1                 | Lightest     | Setting the home position for the CONTRAST.                                                                            |
|     | (HOME)             | 2                 | Lighter      |                                                                                                    |
|     |                    | *3                | Normal       |                                                                                                    |
|     |                    | 4                 | Darker       |                                                                                                    |
|     |                    | 5                 | Darkest      |                                                                                                    |
| 002 | RESOLUTION         | 1                 | Standard     | Setting the home position for the RESOLUTION.                                                                          |
|     | (HOME)             | *2                | Fine         |                                                                                                    |
|     |                    | 3                 | S-Fine       |                                                                                                    |
| 003 | HALFTONE           | *1                | Text         | Setting the home position for the ORIGINAL.                                                                            |
|     | (HOME)             | 2                 | Text/Photo   |                                                                                                    |
|     |                    | 3                 | Photo        |                                                                                                    |
| 004 | STAMP              | *1                | Off          | Setting the home position for the STAMP.                                                                               |
|     | (HOME)             | 2                 | On           | in memory, see Fax Parameter No. 28.                                                                                   |
| 005 | MEMORY             | 1                 | Off          | Setting the home position for the MEMORY.                                                                              |
|     | (HOME)             | *2                | On           |                                                                                                    |
| 006 | DIALING METHOD     | 1                 | Pulse        | Selecting the dialing method.                                                                                          |
|     |                    | *2                | Tone         |                                                                                                    |
| 007 | HEADER PRINT       | *1                | Inside       | Selecting the printing position of the header.                                                                         |
|     |                    | 2                 | Outside      | <b>Dutside</b> : Inside TX copy area.                                                                                  |
|     |                    | 3                 | No print     | <b>No print</b> : Header is not printed.                                                                               |
| 008 | HEADER FORMAT      | *1                | Logo, ID No. | Selecting the header format.                                                                                           |
|     |                    | 2                 | From To      |                                                                                                    |
| 009 | RCV'D TIME PRINT   | *1                | Invalid      | Selecting whether the machine prints the received date                                                                 |
|     |                    | 2                 | Valid        | & time, remote ID, percentage of reduction and page number on the bottom of each received document.                    |
| 012 | COMM. JOURNAL      | 1                 | Off          | Selecting the home position of printout mode for                                                                       |
|     | (HOWE)             | 2                 | Always       | Off : Does not print                                                                                                   |
|     |                    | *3                | Inc. Only    | Always : Always prints<br>Inc. Only : Prints only when communication has failed.                                       |
| 013 | AUTO JOURNAL PRINT | 1                 | Invalid      | Selecting whether the machine prints the journal                                                                       |
|     |                    | *2                | Valid        | automatically after every 200 transactions.                                                                            |
| 014 | FILE ACCEPTANCE    | *1                | Invalid      | Selecting whether the machine prints the file                                                                          |
|     | REPORT             | 2                 | Valid        | acceptance journal.<br>If you set this parameter to valid, a journal will print out<br>after any memory communication. |
| 017 | RECEIVE MODE       | 1                 | Manual       | Setting the reception mode to automatic or manual.                                                                     |
|     |                    | *2                | Auto         |                                                                                                    |
| 022 | SUBSTITUTE RECEIVE | 1                 | Invalid      | Selecting whether the machine receives to memory                                                                       |
|     |                    | *2                | Valid        | when the recording paper runs out, toner runs out or the recording paper is jammed.                                    |

| No. | Parameter         | Setting<br>Number | Setting | Comments                                                                                                    |
|-----|-------------------|-------------------|---------|----------------------------------------------------------------------------------------------------|
| 024 | PRINT REDUCTION   | 1                 | Fixed   | Selecting print reduction mode.                                                                                                    |
|     |                   | *2                | Auto    | <ul> <li>Fixed : Reduce received document according to setting of Fax Parameter No. 25.</li> <li>Auto : Reduce received document according to the length of received documents.</li> </ul>                                                                                        |
| 025 | REDUCTION RATIO   | 70                | 70%     | Selecting the fixed print reduction ratio from 70% to                                                                                                    |
|     |                   |                   |         | print reduction is selected on Fax Parameter No. 24.                                                                                                    |
|     |                   | 100               | 100%    |                                                                                                    |
| 026 | POLLING PASSWORD  |                   | ()      | Setting a 4-digit password for secured polling.                                                                                                    |
| 027 | POLLED FILE SAVE  | *1                | Invalid | Selecting whether the machine retains the polled                                                                                                    |
|     |                   | 2                 | Valid   | once.                                                                                                    |
| 028 | STAMP AT MEMORY   | 1                 | Invalid | Selecting whether the machine stamps the original                                                                                                    |
|     | XMI               | *2                | Valid   | (depending on the Stamp setting on the Control Panel.<br>If the setting is "Invalid", the machine will not stamp<br>even if the Stamp LED light is ON)                                                                                                    |
| 031 | INCOMPLETE FILE   | *1                | Invalid | Selecting whether the machine retains the document in                                                                                                    |
|     | SAVE              | 2                 | Valid   | memory if the document is not successfully transmitted.                                                                                                    |
| 036 | RING PATTERN      | *1                | Invalid | All ring patterns.                                                                                                    |
|     | (See Note 2)      | 2                 | Valid   | <ul> <li>Select a ring pattern for automatic answering.</li> <li>1: A Standard ring pattern.</li> <li>2: B Double ring pattern.</li> <li>3: C Triple ring pattern (Short-Short-Long).</li> <li>4: D All other triple ring patterns, except the type C described above.</li> </ul> |
| 037 | RECEIVE TO MEMORY |                   | ()      | Enter a 4-digit password used to print out the received document in memory by using F8-5 (RCV TO MEMORY). When F8-5 is set to On, this parameter will not be shown on the LCD display.                                                                                            |
| 038 | ACCESS CODE       |                   | ()      | Enter a 4-digit Access Code to secure the machine from unauthorized use. (See page 146)                                                                                                    |
| 039 | PIN CODE ACCESS   | *1                | None    | Selecting the access method (Prefix or Suffix) to dial a                                                                                                    |
|     |                   | 2                 | Suffix  | number with PIN Code.                                                                                                    |
|     |                   | 3                 | Prefix  |                                                                                                    |
| 042 | CONF. POLLED FILE | *1                | Invalid | Selecting whether the machine saves the confidential                                                                                                    |
|     | SAVE              | 2                 | Valid   | polled file even after the file is polled once.                                                                                                    |
| 043 | PASSWORD-XMT      | *1                | Off     | Setting a 4-digit XMT-Password and selecting whether                                                                                                    |
|     |                   | 2                 | On      | of the receiving station when transmitting.                                                                                                    |
| 044 | PASSWORD-RCV      | *1                | Off     | Setting a 4-digit RCV-Password and selecting whether                                                                                                    |
|     |                   | 2                 | On      | of the transmitting station when receiving.                                                                                                    |
| 046 | SELECT RCV        | *1                | Invalid | Selecting whether the machine performs selective                                                                                                    |
|     |                   | 2                 | Valid   | Valid reception. (See page 90)                                                                                                    |

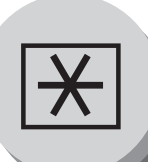

Fax Parameters

| No.                          | Parameter                     | Setting<br>Number                                                   | Setting                                          | Comments                                                                                                    |
|------------------------------|-------------------------------|---------------------------------------------------------------------|--------------------------------------------------|----------------------------------------------------------------------------------------------------|
| 052                          | DIAGNOSTIC<br>PASSWORD        |                                                                     | ()                                               | Setting the password for Remote Diagnostic Mode.<br>Please ask your Panasonic Authorized Dealer for<br>details.                                                                                                    |
| 053                          | SUB ADDRESS<br>PASSWORD       |                                                                     | ()                                               | Setting a 20-digit password for secured sub-address communication.                                                                                                    |
| 054                          | FAX FORWARD                   | *1                                                                  | Invalid                                          | Selecting whether the machine performs Fax                                                                                                    |
|                              |                               | 2                                                                   | Valid                                            | Forwarding to the specified destination.                                                                                                    |
| 056                          | COVER SHEET                   | *1                                                                  | Off                                              | Setting the home position of the Cover Sheet                                                                                                    |
|                              | (HOME)                        | 2                                                                   | On                                               | parameter in the Select Mode. (See page 80)                                                                                                    |
| 077                          | DEPARTMENT CODE               | *1                                                                  | Invalid                                          | Selecting whether the machine performs the                                                                                                    |
|                              |                               | 2                                                                   | Valid                                            | Department Code operation.                                                                                                    |
| 082                          | QUICK MEMORY XMT              | 1                                                                   | Invalid                                          | Selecting whether the machine performs Quick                                                                                                    |
|                              |                               | *2                                                                  | Valid                                            | Invalid       : Stores all documents into memory first before dialing the telephone number.         Valid       : Starts dialing the telephone number immediately after storing the first page.                                                                                                    |
| 095                          | DUPLEX PRINT                  | *1                                                                  | Invalid                                          | Selecting whether the machine performs duplex print                                                                                                    |
|                              |                               | 2                                                                   | Valid                                            | when receiving the document via G3 Fax or Internet Fax.                                                                                                    |
| 097                          | SPECIAL TRAY                  | *1                                                                  | None                                             | Select a Special Tray that will not be used for printing                                                                                                    |
|                              | NO.1 - 2                      | 2                                                                   | Tray 1                                           | available for receiving Faxes. This setting is available                                                                                                    |
|                              |                               | 3                                                                   | Tray 2                                           | when the 2nd Paper Feed Module Option is installed.                                                                                                    |
| 099                          | MEMORY SIZE<br>(Flash Memory) | -                                                                   | -                                                | Displays the amount of base and optional memory<br>installed.<br>(Base Memory + Optional Memory)                                                                                                    |
| 118                          | FAX FUNCTION                  | 1                                                                   | Invalid                                          | Setting the number of digits required to determine the                                                                                                    |
|                              | DETECT                        | 2                                                                   | 4-Digit                                          | entered number is a Fax Telephone number.                                                                                                    |
|                              |                               | 3                                                                   | 5-Digit                                          | machine will automatically switch to the FAX Mode                                                                                                    |
|                              |                               | *4                                                                  | 6-Digit                                          | when it is in the Copier Mode.                                                                                                    |
|                              |                               | 5                                                                   | 7-Digit                                          |                                                                                                    |
|                              |                               | 6                                                                   | 8-Digit                                          |                                                                                                    |
| 119                          | QWERTY KEYBOARD               | 1                                                                   | One-Touch                                        | Selecting whether the QWERTY Keyboard functions as                                                                                                    |
|                              |                               | *2                                                                  | Quick Name<br>Search                             | A One-Touch Dialing Keys of as Quick Name Search<br>Keys of the station name.<br><b>One-Touch</b>                                                                                                    |
|                              |                               |                                                                     |                                                  | <ul> <li>Each letter key is assigned with an<br/>Email Address or a Telephone Number<br/>for quick dialing.</li> <li>Quick Name Search         <ul> <li>Entering the letter(s) of the station<br/>name for quick name search of the<br/>programmed station and quick dialing.</li> </ul> </li> </ul> |
| 140                          | LAN RELAY XMT                 | LAN RELAY XMT *1 Invalid Selecting whether the machine performs LAN | Selecting whether the machine performs LAN Relay |                                                                                                    |
| REQUEST 2 Valid XMT Request. | ANII Request.                 |                                                                     |                                                  |                                                                                                    |

| No.      | Parameter                                | Setting<br>Number | Setting             | Comments                                                                                                    |  |
|----------|------------------------------------------|-------------------|---------------------|----------------------------------------------------------------------------------------------------|--|
| 142      | RELAY XMT                                | 1                 | Invalid             | Selecting whether the machine accepts and performs                                                                                         |  |
|          | (a.k.a. LAN Relay Station<br>on UF-770i) | *2                | Valid               | G3 relayed transmission. (Relay Station Functions)                                                                                         |  |
| 143      | RELAY XMT REPORT                         | 1                 | Off                 | Setting how the COMM. Journal for relayed                                                                                                  |  |
|          |                                          | *2                | Always              | off : Don't send.                                                                                                    |  |
|          |                                          | 3                 | Inc. Only           | Always : Always send.<br>Inc. Only : Send only if communication has failed.                                                                |  |
| 144      | EMAIL CHARACTER                          | 1                 | Japanese            | Selecting the Character Set when receiving or sending                                                                                      |  |
|          | SET                                      | *2                | English             | email text.                                                                                                    |  |
| 145      | SENDER SELECTION                         | *1                | Invalid             | Selecting a pre-programmed sender's name and email                                                                                         |  |
|          |                                          | 2                 | Valid               | address before each transmission.                                                                                                    |  |
| 146      | POP TIMER                                |                   | 0 to 60 min.        | Setting the time interval for the machine to check for                                                                                     |  |
|          |                                          | *3                |                     | email on the POP Server.<br>(0 = Does not check the POP Server for email.)                                                                 |  |
| 147      | AUTO POP RCV                             | 1                 | Invalid             | Selecting whether the machine automatically                                                                                                |  |
|          |                                          | *2                | Valid               | downloads an email from the POP Server.                                                                                                    |  |
| 148      | DELETE POP RCV                           | 1                 | Invalid             | Selecting whether the email will be deleted                                                                                                |  |
|          | EMAIL                                    | *2                | Valid               | automatically after retrieval from the POP Server.                                                                                         |  |
| 149      | DELETE POP ERROR                         | *1                | Invalid             | Selecting whether to delete the email that includes an                                                                                     |  |
|          | EMAIL                                    | 2                 | Valid               | incompatible file attachment from the POP Server.                                                                                          |  |
| 150      | 50 IFAX RETURN RECEIPT                   | 1                 | Invalid             | Selecting whether to send a return receipt when                                                                                            |  |
|          |                                          | *2                | Valid               | receiving from another Panasonic Internet Fax.                                                                                             |  |
| 151      | EMAIL HEADER                             | 1                 | All                 | Selecting the header information to print when an email                                                                                    |  |
|          | FORMAI                                   | *2                | Subject/<br>From/To | Is received. (Normally used for Troubleshooting. It<br>shows the path of the email transmission before<br>arriving at your machine.)       |  |
|          |                                          | 3                 | Off                 | annving at your machine.)                                                                                                    |  |
| 152      | SUB-ADDRESS                              | *1                | Invalid             | Selecting whether to automatically route a received fax                                                                                    |  |
|          | ROUTING                                  | 2                 | Valid               | or email using ITU-T sub-address.                                                                                                    |  |
| 153      | TSI ROUTING                              | *1                | Invalid             | Selecting whether to route a received fax to a                                                                                             |  |
|          |                                          | 2                 | Valid               | telephone number or an email address<br>preprogrammed in the Phone Book using the<br>originating fax's Numeric ID (TSI frame information). |  |
| 154      | ROUTING HEADER                           | *1                | Originator          | Selecting the type of email header to be included in the                                                                                   |  |
|          | FORMAT                                   | 2                 | Relay               | "From" field of each routed faxes.                                                                                                    |  |
|          |                                          |                   | Station             | appear in the "From" field of the<br>routed email.                                                                                         |  |
|          |                                          |                   |                     | will appear in the "From" field of the<br>routed email.                                                                                    |  |
| 155      | PRINT ROUTED                             | *1                | Inc. Only           | Selecting whether a received fax to be routed is always                                                                                    |  |
|          | DOCUMENT                                 | 2                 | Always              | printed or only when the routing operation fails.                                                                                          |  |
| 156      | PRINT FORWARDED                          | *1                | Inc. Only           | Selecting whether a memory received fax or email to                                                                                        |  |
| DOCUMENT | 2                                        | Always            | is incomplete.      |                                                                                                    |  |

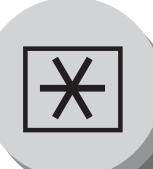

# Fax Parameters

| No. | Parameter                      | Setting<br>Number | Setting              | Comments                                                                                                    |
|-----|--------------------------------|-------------------|----------------------|----------------------------------------------------------------------------------------------------|
| 157 | TRANSACTION                    | *1                | Invalid              | Selecting whether the machine sends a transaction                                                                                                    |
|     | JOURNAL                        | 2                 | Valid                | journal to the pre-programmed email address.                                                                                                    |
| 158 | PC REMOTE UPDATE               | *1                | Invalid              | Selecting whether the machine will accept commands                                                                                                    |
|     |                                | 2                 | Valid                | from an email application, to:<br>(a) Program the Internet Parameters<br>(b) Program the Auto Dialer<br>(c) Allow retrieval of the Journal                                                                                                    |
| 159 | SUBJECT LINE ENTRY             | *1                | Invalid              | Selecting whether the "Subject" line can be                                                                                                    |
|     |                                | 2                 | Valid                | programmed during each transmission.                                                                                                    |
| 160 | DEFAULT DOMAIN                 | 1                 | Invalid              | Selecting whether the machine accepts to insert the                                                                                                    |
|     |                                | *2                | Valid                | Default Domain when entering Manual Number Dialing.                                                                                                    |
| 162 | TIFF VIEWER URL                | 1                 | None                 | Selecting whether to include the URL address in the                                                                                                    |
|     |                                | *2                | English              | email message body.                                                                                                    |
|     |                                | 3                 | English+<br>Japanese |                                                                                                    |
| 163 | ROUTING HEADER                 | *1                | Invalid              | Selecting whether to add the Header Print information                                                                                                    |
|     |                                | 2                 | Valid                | of the Routing Station on the top edge of each routed pages.                                                                                                    |
| 164 | 164 IFAX XMT HEADER            | *1                | Included             | Selecting whether to include the header when sending                                                                                                    |
|     | (Linai ony)                    | 2                 | Not included         | <ul> <li>specified in the Default Domain parameter. (This is useful when using the machine to scan documents back to your PC)</li> <li>Note: When sending to a Domain other than as specified in the Default Domain parameter, the header will be included regardless of the selection.</li> </ul> |
| 168 | CC/BCC STATION                 | *1                | Invalid              | Selecting whether to allow the CC/BCC email                                                                                                    |
|     |                                | 2                 | Valid                | address(es) to be entered.                                                                                                    |
| 170 | SMTP                           | *1                | Invalid              | If you transmit to the SMTP server, user name and                                                                                                    |
|     | AUTHENTICATION<br>(See Note 3) | 2                 | Valid                | password are used for authentication. Selecting "Valid" allows you to set up the user name and password.                                                                                                    |
| 171 | POP BEFORE SMTP                | *1                | Invalid              | If you transmit to the SMTP server, POP user name                                                                                                    |
|     | (See Note 3)                   | 2                 | Valid                | and POP password are used for authentication.                                                                                                    |
| 172 | DIRECT IFAX XMT                | *1                | Invalid              | Selecting whether to be prompted during Phone Book                                                                                                    |
|     |                                | 2                 | Valid                | registration if the station you are programming is to receive Internet Fax directly without going through a Mail Server.                                                                                                    |
| 173 | DELIVERY NOTICE                | *1                | Off                  | Setting the home position of whether to request a                                                                                                    |
|     | (HOME)                         | 2                 | On                   | Message Disposition Notification (MDN) for a delivery processing confirmation indicating that the message (email) was read, when sending an email/Internet Fax. This setting will be the default value for the Function Select Mode (F8-2).                                                        |
| 174 | APOP                           | *1                | Invalid              | This parameter allows you to encrypt the protocol for                                                                                                    |
|     | AUTHENTICATION<br>(See Note 3) | 2                 | Valid                | the POP password security when connecting with the POP server.                                                                                                    |
| No. | Parameter        | Setting<br>Number | Setting     | Comments                                                                                                    |
|-----|------------------|-------------------|-------------|----------------------------------------------------------------------------------------------------|
| 177 | XMT FILE TYPE    | 1                 | TIFF/JPEG   | Selecting whether the document(s) are converted to                                                                                                    |
|     |                  | *2                | PDF         | TIFF-F/JPEG or PDF format when Scanning-to-Email,<br>or TIFF-F format when sending to an Internet Fax.<br>The default is "PDF" as PDF has become the industry<br>standard for exchanging documents from computer to<br>computer (Scan-to-Email). However, neither PDF nor<br>JPEG formats can be used tor Internet Faxing (Internet<br>Fax to Internet Fax) as current Internet Fax<br>specifications do not support these file formats, and<br>TIFF-F format must be used when sending to an<br>Internet Fax machine.<br>(This setting can be temporarily changed when<br>sending an Internet Fax with the Select Mode (F8-6)<br>"XMT FILE TYPE/NAME") |
| 182 | SEND COMM.       | *1                | Print       | Selecting whether the Communication Journal is                                                                                                    |
|     | JOURNAL          | 2                 | Email       | Print : Prints                                                                                                    |
|     |                  | 3                 | Both        | <ul><li>Email : Emailed to the address selected in the Sender Selection (See page 110).</li><li>Both : Prints and Emailed.</li></ul>                                                                                                    |
| 183 | COLOR ATTACHMENT | *1                | Single-page | When a multi-page color document is sent to a One-                                                                                                    |
|     |                  | 2                 | Multi-page  | pages into individual 1-page files (convenient when the document file size is too large to Email), and send a separate Email per each individual file, or send a single Email with 1 multi-page file attachment.                                                                                                    |
|     |                  |                   |             | (The setting selection is ignored when sending to Multi-<br>stations, and the transmission is handled as described<br>in the Multi-page setting below. Memory may overflow<br>if the file size is too large, and you may need to add an<br>optional Expansion Flash Memory Card.)                                                                                                    |
|     |                  |                   |             | Example: When sending a 10 page color document to a One-station destination, and the setting is set to:                                                                                                    |
|     |                  |                   |             | Single-page: The machine will send 10 Emails with<br>1 page file attachment.Multi-page: The machine will send 1 Email with a<br>10 page file attachment.                                                                                                    |

NOTE

1. Setting number marked with an asterisk (\*) indicates the factory standard setting.

- 2. This parameter supports an optional telephone service "Distinctive Ring Service" provided by your local telephone company. It allows up to 4 different telephone numbers to be assigned on a single telephone line with a distinctive ring for each telephone number. By selecting the appropriate ring pattern associated with the telephone number assigned for your fax machine. It can differentiate and answer the incoming call on the fax number. All other calls on the other telephone numbers will not be answered. This optional service from your local phone company is also called Custom Ringing, Distinctive Ringing, Ident-a-call, Ident-a-ring, Personalized Ringing, RingMaster, RingMate, Selective Ringing, Smart Ring or something similar. Check with your local telephone company on the availability of this service in your area.
- 3. "Valid" can be selected when the SMTP server or the POP server support the capabilities.

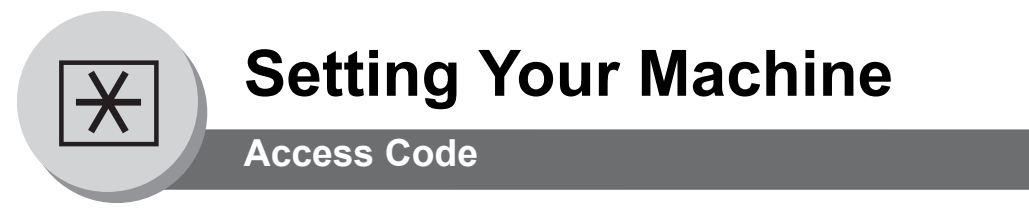

#### General Description

The Access Code prevents an unauthorized user from operating the machine. Once a 4-digit Access Code is registered, no one can operate the machine without entering the correct access code. Automatic Receiving, however, is always available. After you complete any operation, such as mode setting or transmission, and the display returns to standby, you have to reenter the access code in order to use the machine again. Registering the Access Code does not affect the use of the machine in any other way.

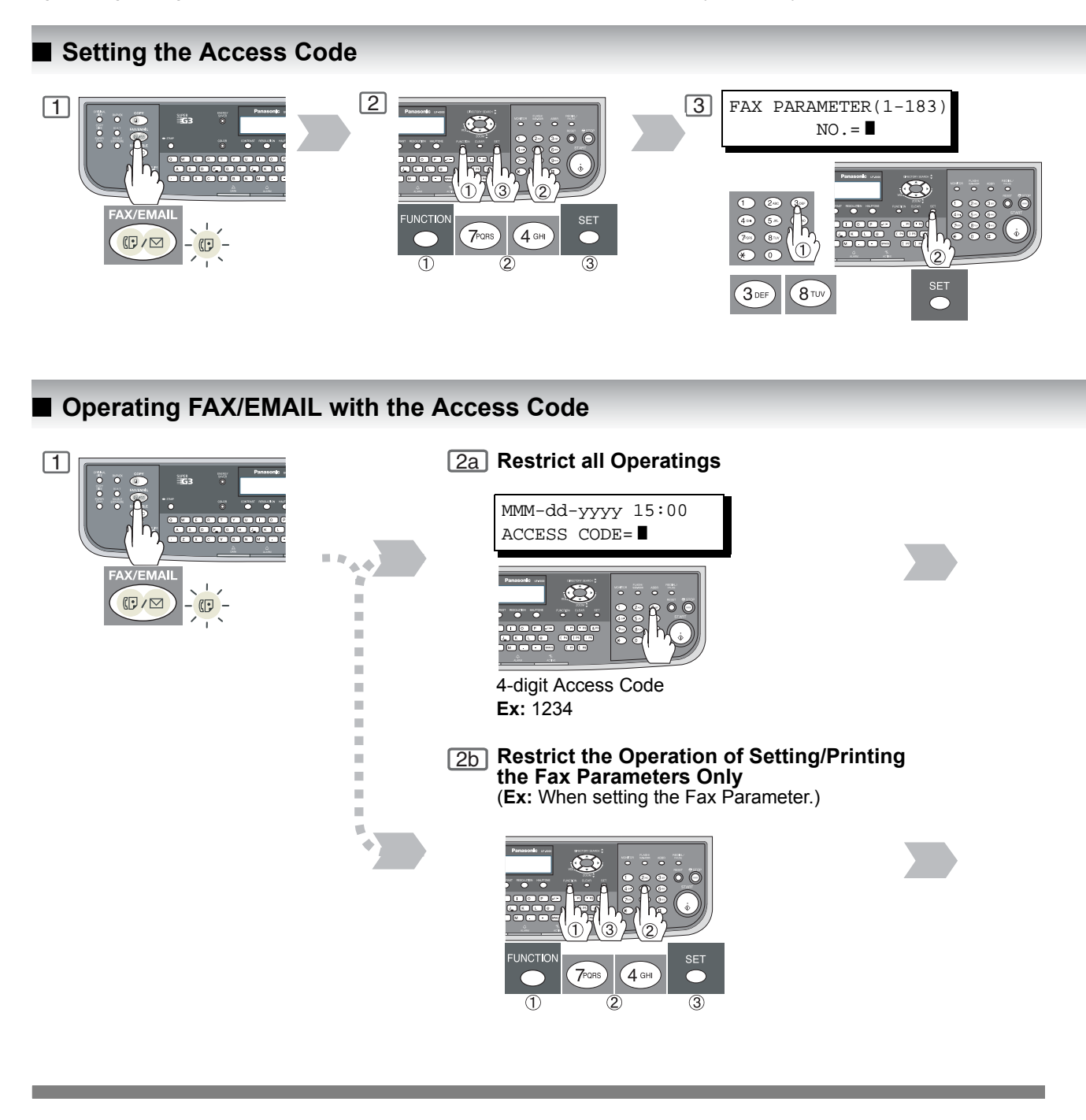

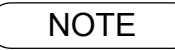

1. To erase the Access Code, enter the Access Code and press SET and follow the procedure above to Step 3, then press CLEAR, SET and STOP.

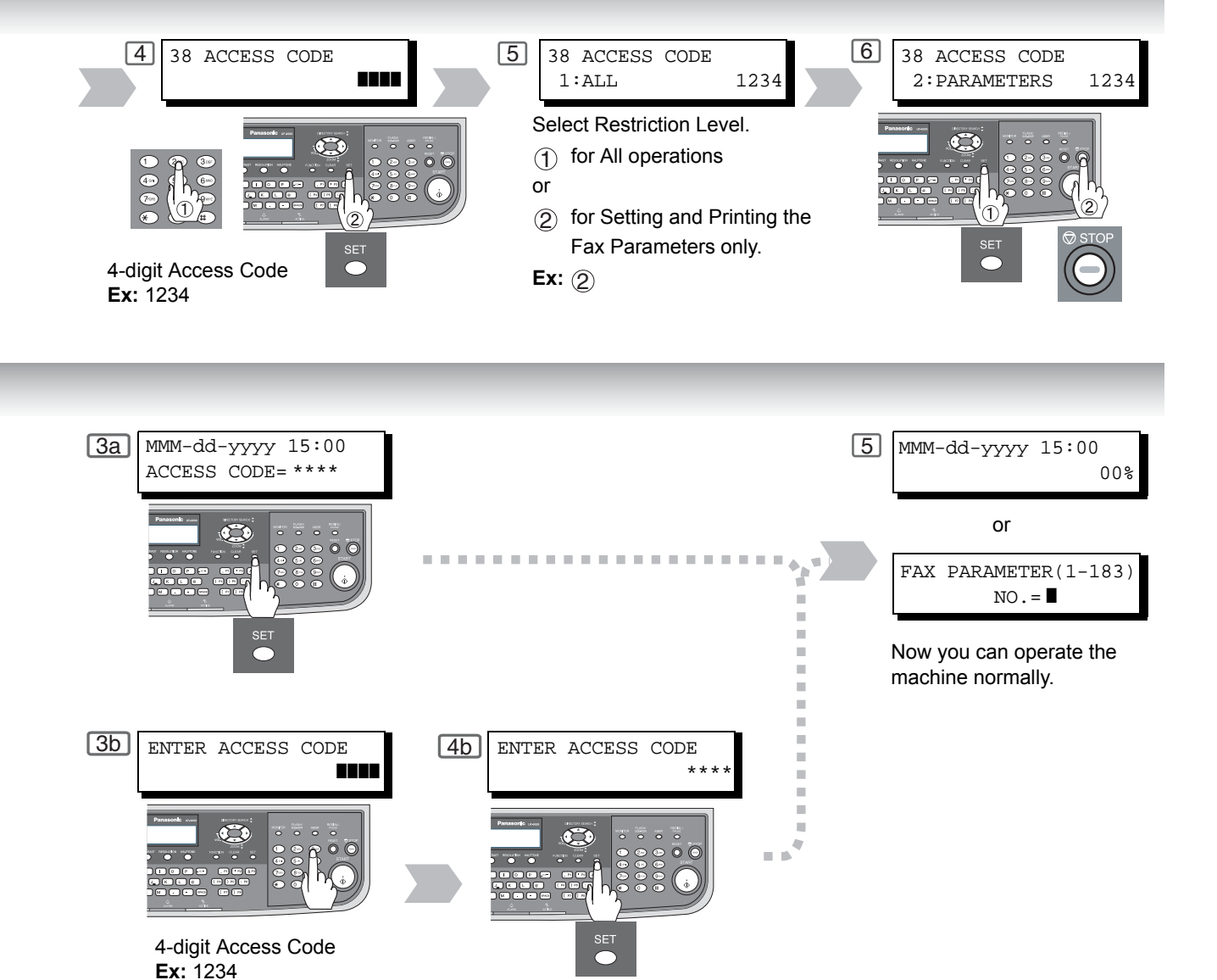

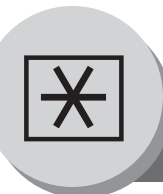

# **Setting Your Machine**

Programming or Retrieving Parameters via Email

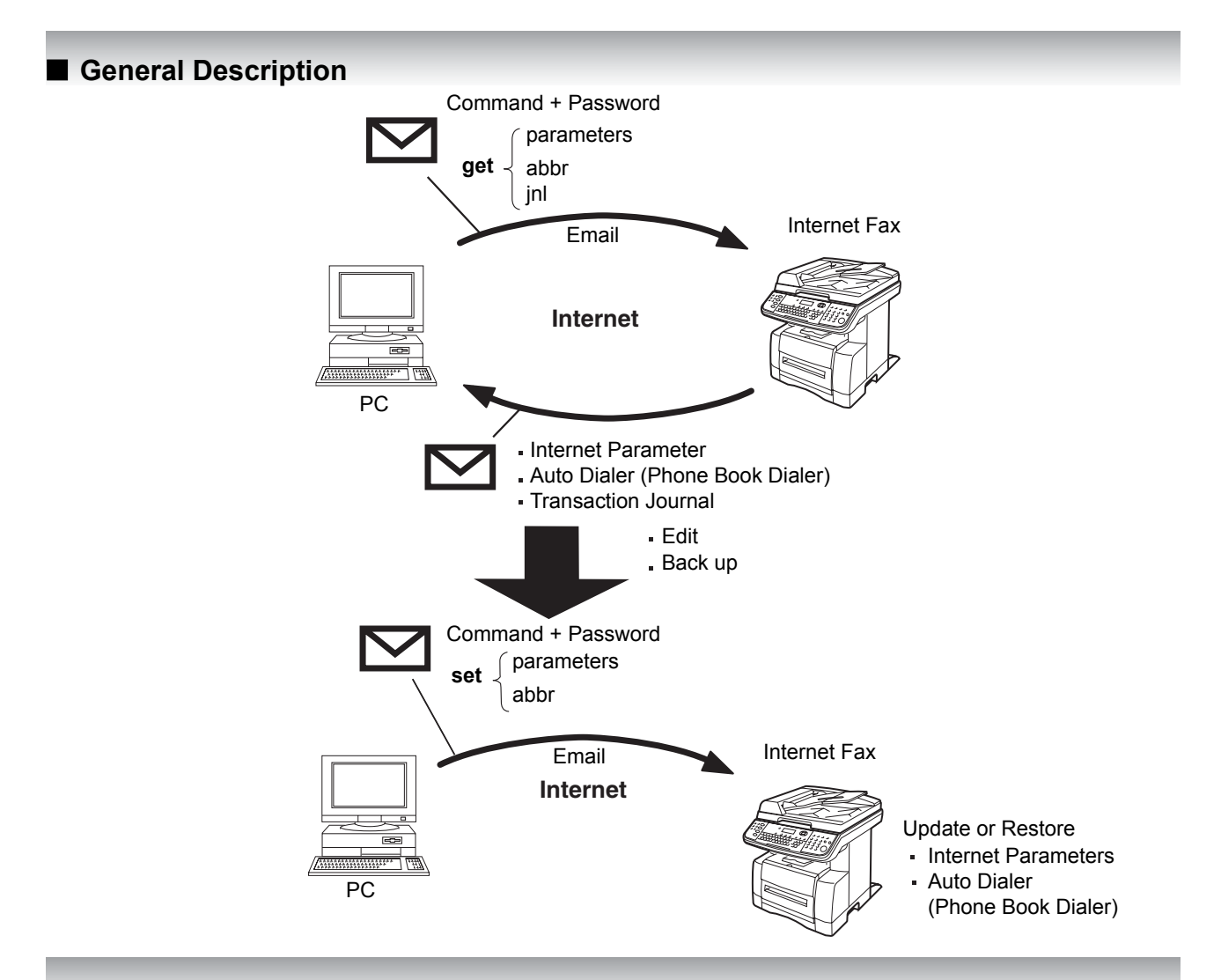

#### Using Email to Program or Retrieve Parameters

This feature is a powerful tool, which provides a convenient and easy way of retrieving or programming Internet Parameters, Phone Book Dialing Numbers, Program keys and Journal retrieval from your PC by sending a text email message to your machine.

Using your email application's "Subject:" line as a command-input field, you can request your machine to perform the following commands:

|   | "Subject:" Line Command    | Function                           |
|---|----------------------------|------------------------------------|
| 1 | #set parameters(password)# | Programs the Internet Parameters   |
| 2 | #get parameters(password)# | Retrieves the Internet Parameters  |
| 3 | #set abbr(password)#       | Programs the Auto Dialer           |
| 4 | #get abbr(password)#       | Retrieves the Auto Dialer Data     |
| 5 | #get jnl(password)#        | Retrieves the current Journal data |

Where:

- "set" is used to program the data
- "get" is used to retrieve the data
- "parameters" represents Internet Parameters
- "abbr" represents Auto Dialer
- "jnl" represents Journal
- "password" is the Remote Password programmed in your machine's User Parameters
- (i.e. 1234567890). Must be enclosed within the parenthesis "()".
- The command must be enclosed within the hash (#) signs.

#### Using a PC to Input the Internet Parameters Remotely

This feature provides a convenient and an easy way to input the Internet Parameters right from your PC by sending a text email message to your machine.

The following parameters can be input remotely via a PC. The other parameters must be entered from the machine in the User Parameters. (See page 52)

- Sender Selection (up to 24 User Names, see page 110)
- Default Domain
- Selectable Domains (up to 10 additional Domain Names)
- · Remote Password
- Manager's Email Address
- Relay XMT Password
- Relay Domain (up to 10 Domain Names authorized for Relay XMT Request)
- LDAP Server Name (Available for some countries only.)
- LDAP Login Name (Available for some countries only.)
- LDAP Password (Available for some countries only.)
- LDAP Search Base (Available for some countries only.)
- Community Name (up to 2 Community Names)
- Device Name
- Device Location

Your machine interprets the command that you enter in the "Subject" line of your email message and performs one of the following functions, it Retrieves or Stores data into the Internet Parameters (User Parameters). The two types of commands that can be entered in the "Subject" line of your email:

| 1) | To Store<br>data, type    | : | #set parameters(password)# | : | where the "password" is the Remote Password programmed in<br>your machine's User Parameters (i.e. 1234567890).<br>You can enter the Internet Parameters shown above with this<br>command the first time. However, if these fields already contain<br>data, do not use this command as the existing information will<br>be deleted and overwritten. Use the Retrieve command below<br>instead, refer to pages 150 and 156. |
|----|---------------------------|---|----------------------------|---|----------------------------------------------------------------------------------------------------|
| 2) | To Retrieve<br>data, type | : | #get parameters(password)# | : | where the "password" is the Remote Password programmed in<br>your machine's User Parameters (i.e. 1234567890). For<br>security, always input a Remote Password in the User<br>Parameters. If it was not programmed, signify with "()" (i.e. #get<br>parameters()#). Make sure that the CC, Bcc lines and the<br>body of the email message is Blank.                                                                       |

NOTE

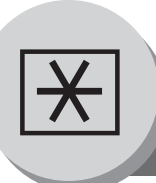

## **Setting Your Machine**

**Programming or Retrieving Parameters via Email** 

#### To Retrieve Each Parameters

To retrieve the existing parameters, send a plain text email to the your machine's email address with the following command in the "Subject" line:

- #get parameters(password)#
- #get abbr(password)#
- #get jnl(password)#

- : To retrieve the Internet Parameters
- To retrieve the Auto Dialer (Phone Book Dialer)

#### To retrieve the Journal (Transaction Journal)

: where the "password" is the Remote Password programmed in your machine's User Parameters (i.e. 1234567890). For security, always input a Remote Password in the User Parameters. If it was not programmed, signify with "()" (i.e. #get parameters()#).

2

Make sure that the CC..., Bcc... lines and the body of the email message is Blank.

#### [Ex: Internet Parameters]

| 🎓 #get parameters(1234567890)#                  |          |
|-------------------------------------------------|----------|
| File Edit View Insert Format Iools Message Help |          |
| ] ElySend   X 🗈 🛍 🏎 🕵 💖 🕕 📭 🖓 🖓 🛃               |          |
| B To: IFAX                                      |          |
| 😰 Cc: (1)                                       |          |
| Subject: #get parameters(1234567890)#           |          |
|                                                 | <u> </u> |
|                                                 |          |
|                                                 |          |
|                                                 |          |
|                                                 |          |
|                                                 |          |
|                                                 | _        |
| 1                                               |          |

| (1) | То      | : | Your machine's email address.                                                                                                    |
|-----|---------|---|----------------------------------------------------------------------------------------------------|
|     | From    | : | This field is normally not visible when creating new email message(s).<br>It is your default email address (email application), for retrieving the Internet<br>Parameters and for error message notification.<br>(Can be programmed with the configuration tool of your email program.) |
|     | Subject | : | To Retrieve data, type : #get parameters(password)#<br>#get abbr(password)#<br>#get jnl(password)#                                                                                                    |

#### Using Email to Retrieve the Journal

The Journal will be send back to the originating station's email address.

After receiving the journal, use a fixed width font (i.e. Courier), in order to align the received journal's contents on the PC.

A separate email message is sent by your machine, an "Internet Fax Return Receipt" to the Manager's email address programmed in the User Parameters, informing of the Journal transfer.

#### To Edit the Retrieved or Backup Internet Parameters/Auto Dialer File

After receiving your machine's email with the Internet Parameters and/or Auto Dialer (Phone Book Dialer), store the email file as text (.txt) on your PC for backup purposes.

To change or update the Internet Parameters and/or Auto Dialer (Phone Book Dialer), type the following command in the "Subject" line of your email and follow the steps below:

- #set parameters(password)# : To store the Internet Parameters
- #set abbr(password)#
   To store the Auto Dialer (Phone Book Dialer)
  - : where the "password" is the Remote Password programmed in your machine's User Parameters (i.e. 1234567890). For security, always input a Remote Password in the User Parameters. If it was not programmed, signify with "()" (i.e. #set parameters()#). Make sure that the CC..., Bcc... lines and the body of the email message are Blank.
- 1. Create a New Email Message, fill out the "To" and "From" Address line and the Subject line information for section (1) below:

| То      | : | Your machine's email address.                                                                                                    |
|---------|---|----------------------------------------------------------------------------------------------------|
| From    | : | This field is normally not visible when creating new email message(s).<br>It is your default email address (email application), for retrieving each Parameters<br>and for error message notification. |
| Subject | : | To Store data, type : #set parameters(password)#<br>#set abbr(password)#                                                                                                    |

- 2. Open the backup, Internet Parameters and/or Auto Dialer (Phone Book Dialer) text file. Copy the body text and paste it on the body of the newly created email message.
- 3. Delete any headers that may be present in the body of the email, as unsupported data will be rejected. The information following the "#" sign is ignored by your machine.
- 4. Edit a parameter and/or add additional parameters.
- 5. When finished, use the "File/Save as..." command and save the updated file with ".txt" extension as a backup.
- 6. Send the email message to your machine to update the Internet Parameters and/or Auto Dialer (Phone Book Dialer).

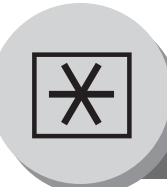

# **Setting Your Machine**

To Edit the Retrieved or Backup Internet Parameters File

#### Your Machine's Internet Parameters Email Sample

| 👔 #set parameters(1234567890)#                                                                    |          |
|---------------------------------------------------------------------------------------------------|----------|
| <u> Eile E</u> dit <u>V</u> iew Insert F <u>o</u> rmat <u>T</u> ools <u>M</u> essage <u>H</u> elp |          |
| ] ElySend   🐰 📭 🛍 က   🕵 🖤   🕕 부 🗸 🖼 🛃                                                             |          |
| 1991 To: IFAX                                                                                     |          |
| [3] Cc: (1)                                                                                       |          |
| Subject: #set parameters(1234567890)#                                                             |          |
|                                                                                                   |          |
| From: "Your Machine" <ifax2@panasonic.com></ifax2@panasonic.com>                                  |          |
| Subject: Your Machine's SYSTEM PARAMETER List<br>To: user1@panasonic.com                          | (8)      |
| [Delete this header before sending the em                                                         | nail.]   |
| # Your Machine's SYSTEM PARAMETER List                                                            |          |
|                                                                                                   |          |
| # STATION : PANASONIC<br># EMAIL : ifax2@panasonic.com                                            |          |
| # DATE/TIME : MMM-dd-yyyy 12:34                                                                   |          |
| #<br>#                                                                                            |          |
| # Internet parameters                                                                             | (9)      |
| # IP ADDRESS :192.168.3.21                                                                        |          |
| # SUBNET MASK :255.255.255.0<br># SMTP SERVER :es1 papasonic com                                  |          |
| # DEF.ROUTER :192.168.3.22                                                                        |          |
| # DNS SERVER :192.168.3.1                                                                         |          |
| # POP SERVER :es1.panasonic.com                                                                   |          |
| # POP USER NAME :ifax2                                                                            |          |
| $a_{\text{sender}}(a)$ (b) (c) $-$                                                                |          |
| 01;PANASONIC;ifax@panasonic.com (2)                                                               |          |
| 02;PCC;ifax2@pcc.panasonic.com                                                                    |          |
| @select-domain                                                                                    |          |
| 01;pcc.panasonic.com (3)                                                                          |          |
| 02;panasonic.com                                                                                  |          |
| @relay-domain                                                                                     |          |
| panasonic.com                                                                                     |          |
| sales.panasonic.com                                                                               |          |
| panasonic.com                                                                                     |          |
| @end                                                                                              |          |
| domain;panasonic.com(a)                                                                           |          |
| manager;user1@panasonic.com(b) (5)                                                                |          |
| renay; "riypass" — (C) remote: "1234567890" — (d)                                                 |          |
| @end                                                                                              |          |
| @ldap                                                                                             |          |
| login;sonic777 — (b) (6)                                                                          |          |
| password;"sbste7" $\frac{1}{(1)}$ (C)                                                             |          |
| base;psonic789 — (C)                                                                              |          |
| @mib                                                                                              |          |
| com_name1;commu1 — (a)                                                                            |          |
| com_name2;commu2 (b) (c) // (/)                                                                   |          |
| location;devloca — (d)                                                                            |          |
| @end                                                                                              | <b>v</b> |
|                                                                                                   |          |

| (1) | То      | : | Your machine's email address.                                                                                                    |
|-----|---------|---|----------------------------------------------------------------------------------------------------|
|     | From    | : | This field is normally not visible when creating new email message(s).<br>It is your default email address (email application), for retrieving the Internet<br>Parameters and for error message notification.<br>(Can be programmed with the configuration tool of your email program.) |
|     | Subject | : | To Store data, type : #set parameters(password)#                                                                                                    |

| (2) | @sender to @end        | : | Defines the Sender information to be set in section (2) between @sender to @end<br>block. Edit, Delete or Register up to 24 User Names and their Email Addresses for<br>the Sender Selection feature (see page 110).<br>Separate each data field with a semicolon (;). (If the remaining fields are to remain<br>blank, insert a semicolon (;) for each blank field.)<br>The data string for each Sender Selection should be defined within a single line.<br>The syntax is: <sender number="" selection="">;<user name="">;<email address=""><br/>(a) 01 to 24: indicates the Sender Selection Numbers<br/>(b) User Name (25 characters maximum)<br/>(c) Email Address (60 characters maximum)</email></user></sender>                                                                                                    |
|-----|------------------------|---|----------------------------------------------------------------------------------------------------|
| (3) | @select-domain to @end | : | Defines the Selectable Domains to be set in section (3) between @select-domain to @end block. Register up to 10 alternate Domain Names that can be selected during manual email addressing. (30 characters maximum) The syntax is: <number>;<domain></domain></number>                                                                                                    |
| (4) | @relay-domain to @end  | : | Defines the Domain Names to be set in section (4) between @relay-domain to @end block. Register up to 10 Domain Names that have been authorized to access your Internet Fax for Relayed XMT Request. (30 characters maximum)                                                                                                    |
| (5) | @system to @end        | : | <ul> <li>Defines the Internet Parameters to be set in section (5) between @system to @end block. Register the following Internet Parameters.</li> <li>(a) Default Domain (50 characters maximum).<br/>The syntax is: domain;<default domain="" name=""></default></li> <li>(b) Manager's Email Address (60 characters maximum).<br/>The syntax is: manager;<manager's address="" email=""></manager's></li> <li>(c) Relay XMT Password (10 characters maximum).<br/>The syntax is: relay;"<relay password="" xmt="">". Quotation marks " " enclosing the password, is required, as shown in the example above.</relay></li> <li>(d) Remote Password (10 characters maximum).<br/>The syntax is: remote;"<remote password="">". Quotation marks " " enclosing the password, is required, as shown in the example above.</remote></li> <li>(Notice that for the above example, we have changed the Manager's Email Address, Relay XMT Password and the Remote Password)</li> </ul> |
| (6) | @ldap to@end           | : | <ul> <li>Defines the LDAP Parameters to be set in section (6) between @ldap to @end block. Register the following Internet Parameters.</li> <li>(a) LDAP Server Name (60 characters maximum).<br/>The syntax is: server;<ldap name="" server=""></ldap></li> <li>(b) LDAP Login Name (40 characters maximum).<br/>The syntax is: login;<ldap login="" name=""></ldap></li> <li>(c) LDAP Password (10 characters maximum).<br/>The syntax is: password;"<ldap password="">". Quotation marks " " enclosing the password, is required, as shown in the example above.</ldap></li> <li>(d) LDAP Search Base (60 characters maximum).<br/>The syntax is: base;<ldap base="" search=""></ldap></li> </ul>                                                                                                    |
| (7) | @mib to @end           | : | <ul> <li>Defines the MIB to be set in section (7) between @mib to @end block. Register the following Internet Parameters.</li> <li>(a) Community Name(1) (32 characters maximum).<br/>The syntax is: com_name1;<community name(1)=""></community></li> <li>(b) Community Name(2) (32 characters maximum).<br/>The syntax is: com_name2;<community name(2)=""></community></li> <li>(c) Device Name (32 characters maximum).<br/>The syntax is: device;<device name=""></device></li> <li>(d) Device Location (32 characters maximum).<br/>The syntax is: location;<device location=""></device></li> </ul>                                                                                                    |

(8) This header must be deleted before the email is sent to your machine for reprogramming of Internet Parameters.

(9) The information following the "#" sign is ignored by your machine, therefore, you can leave it as is, or delete it if you wish.

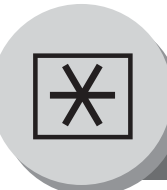

# **Setting Your Machine**

To Edit the Retrieved or Backup Phone Book Data File

#### Your Machine's Phone Book (Auto Dialer) Email Sample

| 👔 #set abbr(1234567890)#                                                                                                    | _ 🗆 X |
|----------------------------------------------------------------------------------------------------|-------|
| <u>File Edit View Insert Format Tools Message Help</u>                                                                                                    | 3     |
| ] El Send   X 🗈 🛍 🗠 🔍 🖤 🕕 🕂 🕶 🖾 🛃                                                                                                    |       |
| B To: IFAX                                                                                                    |       |
| 1) [1] Cc:                                                                                                    |       |
| Subject: #set abbr(1234567890)#                                                                                                    |       |
| From: "Your Machine" <ifax2@panasonic.com><br/>Subject: Your Machine's SYSTEM PARAMETER List<br/>To: user1@panasonic.com<br/>[Delete this header before sending the email.]<br/>#<br/># Your Machine's ONE-TOUCH/ABBR List<br/>#<br/># STATION : PANASONIC<br/># EMAIL : ifax2@panasonic.com</ifax2@panasonic.com> | (4)   |
| <pre># Liwitz Finds: expansion:com<br/># DATE/TIME : MMM-dd-yyyy 17:45<br/>#</pre>                                                                                                    | (2)   |

| (1)         | To :                                     | Your machine's email address.                                                                                                    |
|-------------|------------------------------------------|----------------------------------------------------------------------------------------------------|
|             | From :                                   | This field is normally not visible when creating new email message(s).<br>It is your default email address (email application), for retrieving the Auto Dialer                              |
|             |                                          | data and for error message notification.                                                                                                    |
|             |                                          | (Can be programmed with the configuration tool of your email program.)                                                                                                    |
|             | Subject :                                | Io Store data, type: #set abbr(password)#                                                                                                    |
| (2)         | @begin to @end :                         | Edit, Delete or Register the information.                                                                                                    |
|             |                                          | blank, insert a semicolon (;) for each blank field)                                                                                                    |
|             |                                          | The data string for each station should be defined within a single line.<br>The syntax is: <entry-number>:<station-name>:<station-address>:</station-address></station-name></entry-number> |
|             |                                          | <routing-subaddress>;<routing-id-number></routing-id-number></routing-subaddress>                                                                                                    |
|             |                                          | (a) Entry-number: One-Touch, ABBR. No. or Program Keys to be programmed                                                                                                    |
|             |                                          | 1001 to 1032: indicates One-Touch numbers from 01 to 32                                                                                                    |
|             |                                          | 2001 to 2008: indicates Program Keys (P1 to P8 programmed as One-Touch dialing number)                                                                                                    |
|             |                                          | <ul><li>(b) Station-name: Name of the station being programmed (15 alpha-numeric</li></ul>                                                                                                  |
|             |                                          | (c) Station-address: Email address or telephone number of the station being                                                                                                    |
|             |                                          | programmed                                                                                                    |
|             |                                          | (d) Routing-subaddress: Sub-address to be used for routing (20-digit maximum)                                                                                                    |
|             |                                          | (f) The End Receiving Station's telephone number is entered after the bash sign                                                                                                    |
|             |                                          | (#).                                                                                                    |
| (3)         | @program to @end :                       | Defines the Program Keys stored as a Group Key or POP Access Key to be set in                                                                                                    |
|             |                                          | section (3) between @program to @end block.                                                                                                    |
|             |                                          | Edit, Delete or Register the information.                                                                                                    |
|             |                                          | (b) Station-name as a POP Key: Same as (d) POP User-name                                                                                                    |
|             |                                          | (c) POP: The syntax used to set the Program Key as a POP Access Key.                                                                                                    |
|             |                                          | (d) POP User-name: Name of the POP user account (40 alpha-numeric characters                                                                                                    |
|             |                                          | (e) POP Password: POP Password (10 alpha-numeric characters maximum)                                                                                                    |
|             |                                          | (f) Set whether the emails on the POP Server are deleted after retrieving the emails                                                                                                    |
|             |                                          | (g) Station-name as a Group Key: Name of the station being programmed (15                                                                                                    |
|             |                                          | alpha-numeric characters maximum)                                                                                                    |
|             |                                          | (h) GROUP: The syntax used to set the Program Key as a Group Key<br>(i) Entry number: One Touch, APPP, No. or Program Keys to be programmed                                                 |
|             |                                          | (1) Entry-number. One-rouch, ABBR. No. of Program Reys to be programmed                                                                                                    |
|             |                                          | 1001 to 1032: indicates One-Touch numbers from 01 to 32                                                                                                    |
|             |                                          | 2001 to 2008: indicates Program Keys (P1 to P8 programmed as                                                                                                    |
|             |                                          | One-Touch dialing number)                                                                                                    |
| (4)         | This header must be deleted b            | efore the email is sent to your machine for reprogramming of Auto Dialer.                                                                                                    |
| (5)         | The information following the "<br>wish. | #" sign is ignored by your machine, therefore, you can leave it as is or delete it if you                                                                                                   |
|             |                                          |                                                                                                    |
| (           | NOTE 1. If a POP                         | user account is programmed into the P1 to P8 program keys, the data programmed                                                                                                    |
| $\subseteq$ | for this k                               | ey cannot be deleted, even when the delete command is specified.                                                                                                    |
|             | 2. The ema<br>• Auto Di                  | all address and the telephone number cannot be programmed via email when:<br>aler Number has been used for communication reservation                                                        |
|             | Receive                                  | ed documents are stored in the image data memory of the machine.                                                                                                    |

- While the machine is communicating or printing.When the email address and telephone number are programmed via email, a program result email is sent back.
- Some email applications automatically insert a line feed in the middle of a line when the number of characters in a line exceed a specific number. Turn "Off" the automatic line feed, or define the number of characters per line to prevent a line feed, or the data will be ignored.

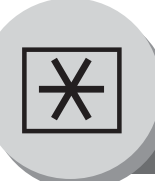

**Setting Your Machine** 

To Edit the Retrieved or Backup Phone Book Data File

#### Deleting the Entire Auto Dialer

If you wish to delete the entire Auto Dialer data in your machine, type the following command in the body of the email message:

@command delete @end

This command can also be inserted before the @begin to @end block, to erase the entire Auto Dialer data first, then reprogram it with new data.

This method will also prevent the "Overwrite Warning Message" that is sent back from your machine, when the current Auto Dialer station is overwritten.

To erase the entire Auto Dialer data, type the following command in the "Subject" line of your email:

:

#### #set abbr(password)#

Where the "password" is the Remote Password programmed in your machine's User Parameters. Retrieve and backup the existing data onto your PC first by following the procedures for Retrieving and Editing on pages 150 to 156.

| 🔒 #set abbr(1234567890)#                                        | _ 🗆 🗵    |
|-----------------------------------------------------------------|----------|
| <u>File Edit View Insert Format Iools M</u> essage <u>H</u> elp | <b>E</b> |
| ]Elsend   X 🗈 🖻 🗠 🗤 💱   🛛 부 - 🍳 🖓 🖳                             |          |
| BO To: IFAX                                                     |          |
| ₿₫ Cc: (1)                                                      |          |
| Subject: #set abbr(1234567890)#                                 |          |
| @command<br>delete<br>@end                                      | X        |

| (1) | То      | : | Your machine's email address.                                                                                                    |
|-----|---------|---|----------------------------------------------------------------------------------------------------|
|     | From    | : | This field is normally not visible when creating new email message(s).<br>It is your default email address (email application), for retrieving the Auto Dialer<br>data and for error message notification.<br>(Can be programmed with the configuration tool of your email program.) |
|     | Subject | : | To Delete data, type : #set abbr(password)#                                                                                                    |

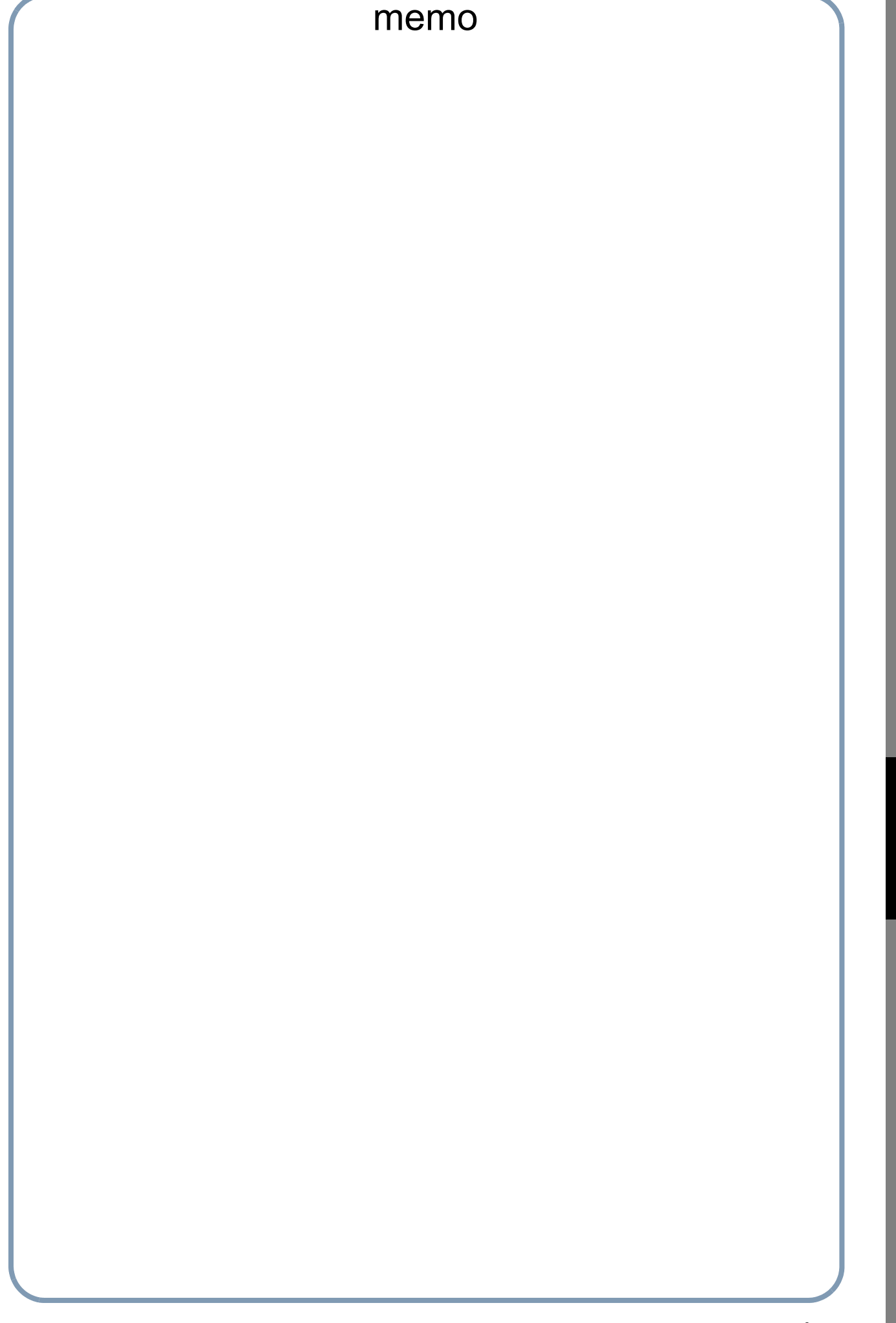

Setting Your Machine

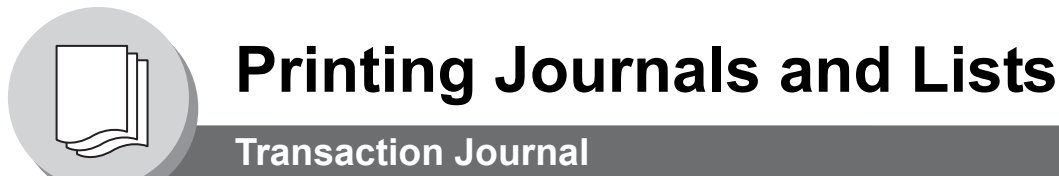

The "Journal" is a record of the last 200 transactions (a transaction is recorded each time you send or receive a document). It is printed automatically after every 200 transactions (see Note 1) or you can print or view it manually by using the following procedure:

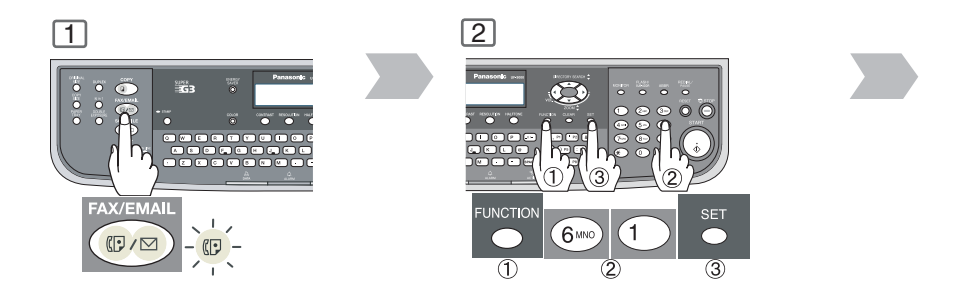

#### **Sample Transaction Journal**

| **************** -JOURNAL- ************************************   | ***** P.01 |
|-------------------------------------------------------------------|------------|
|                                                                   |            |
| (3) (4) (5) (6) (7) (8) (9) (10) (11) (12)                        |            |
| NO. COMM. PAGES FILE DURATION X/R IDENTIFICATION DATE TIME DIAG   | NOSTIC     |
| 001 OK 001/001 149 00:00:52 XMT 2215 MMM-dd 20:04 C8444B          | 0577000    |
| 002 001/001 151 00:00:02 XMT TEST MMM-dd 20:07 01 STN             | (S) LAN    |
| 003 003/003 153 00:00:20 XMT fax@nwfax1 MMM-dd 20:09 01 STN       | (S) LAN    |
| 004 OK 003 154 00:00:21 RCV fax@nwfax1.rdmg.mgcs MMM-dd 20:10     | LAN        |
| 005 OK 001 155 00:00:19 RCV 215 MMM-dd 20:11 C0542B               | 0577000    |
| 006 634 000/003 156 00:00:00 XMT <b>2</b> 216 MMM-dd 20:14 080042 | 0000000    |
| 007 408 * 003 00:02:14 XMT @217 MMM-dd 21:17 004044               | 0A30080    |
|                                                                   |            |
|                                                                   |            |
|                                                                   |            |
|                                                                   |            |
|                                                                   |            |
| 049 OK 000/001 159 00:00:07 XMT TEL XMT MMM-dd 20:18 CA4046       | 2000000    |
| 050 OK 001/001 160 00:00:16 XMT TEL XMT MMM-dd 20:19 C8444B       | 0577000    |
| << CONTINUE >>                                                    |            |
| (13)                                                              |            |
| -PANASONIC -                                                      | -          |
| **************************************                            | _ ******   |
| (15) (14)                                                         |            |

Sample Display

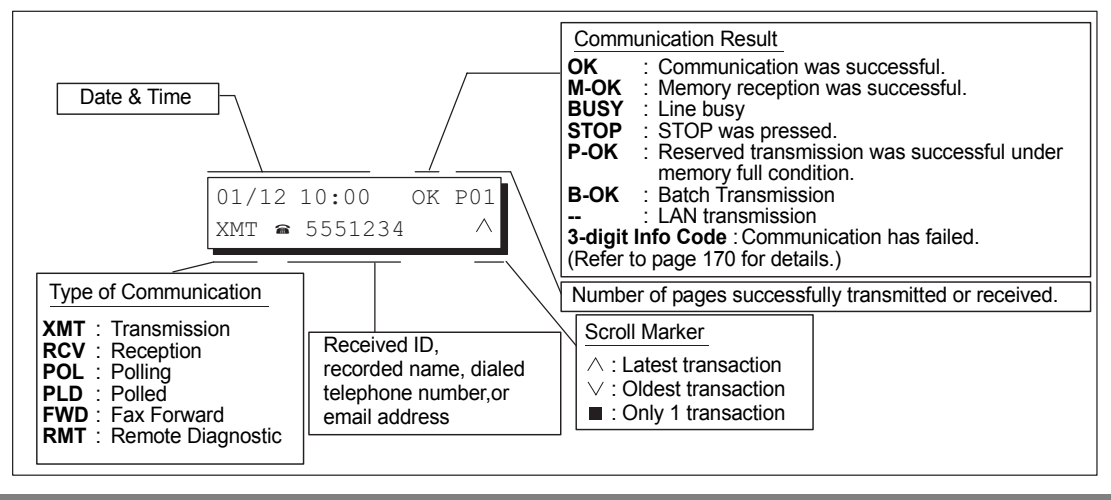

NOTE

 If you wish to disable the automatic printing of the Transaction Journal, change the setting of Fax Parameter No. 13 to "Invalid". (See page 140)

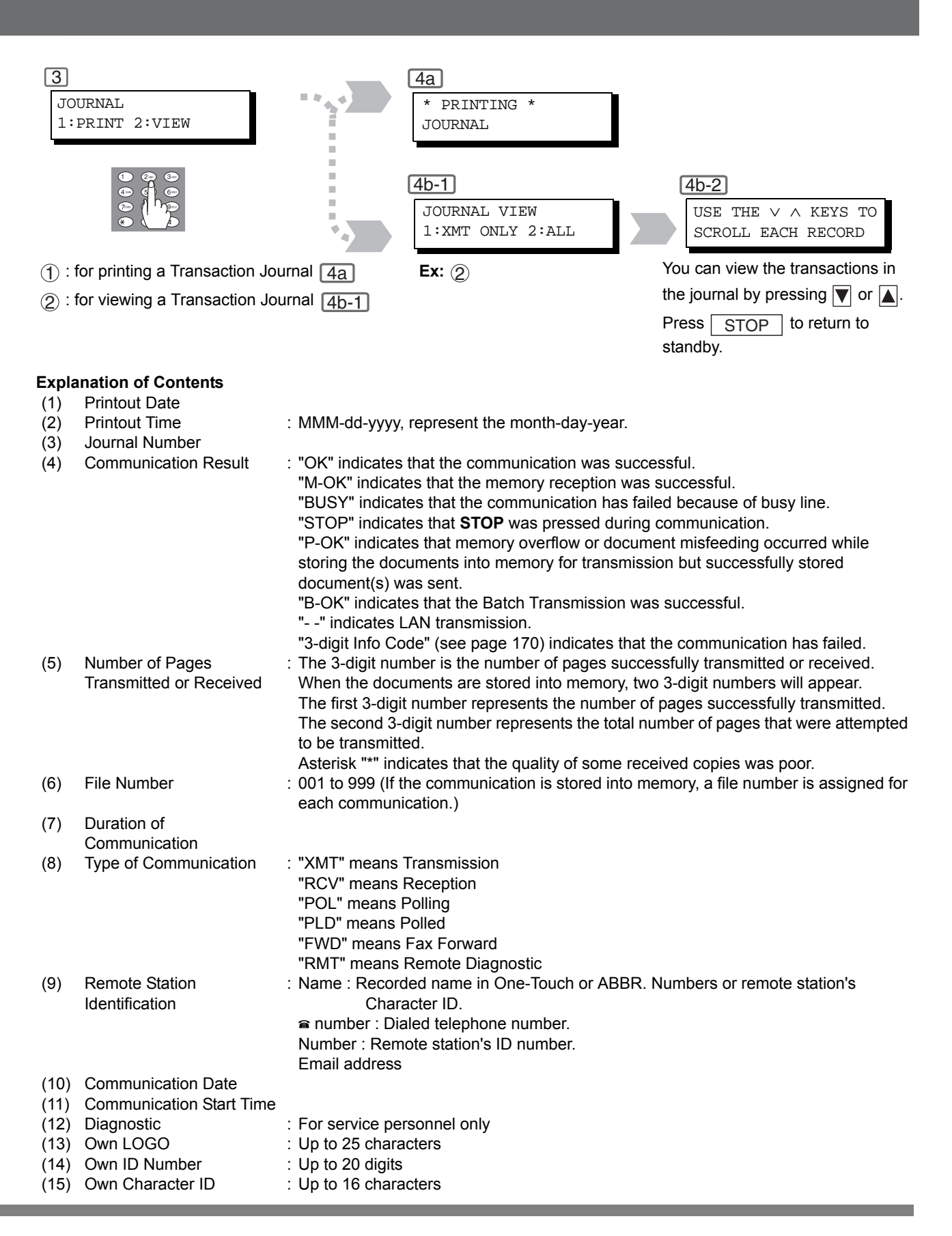

NOTE

2. Email transmission sent to multiple locations is recorded as a single transaction on the Journal.

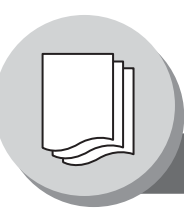

# **Printing Journals and Lists**

Communication Journal (COMM. JOURNAL)

The Communication Journal (COMM. JOURNAL) lets you verify whether the transmission or polling was successful. You may select the printout condition (Off/Always/Incomplete Only) in Fax Parameter No. 12.

#### Sample COMM. JOURNAL

| (1)           |                                                                                                    | (2)                                                                                                    | (3)                                                                                       |            |
|---------------|----------------------------------------------------------------------------------------------------|----------------------------------------------------------------------------------------------------|-------------------------------------------------------------------------------------------|------------|
| MODE =        | = MEMORY TRANSMISSI                                                                                                    | ON START=MMM-dd 14:50                                                                                                    | END=MMM-d                                                                                 | ld 15:00   |
| FII           | LE NO.= 050 (4)                                                                                                    |                                                                                                    |                                                                                           |            |
| (5)           | (6) (7)                                                                                                    | (8)                                                                                                    | (9)                                                                                       | (10)       |
| STN           | COMM. ONE-TOUCH/                                                                                                    | STATION NAME/EMAIL ADDRESS/TELEPHONE NO                                                                                                    | . PAGES                                                                                   | DURATION   |
| NO.           | ABBR NO.                                                                                                    |                                                                                                    |                                                                                           |            |
| 001           | OK < A>                                                                                                    | SERVICE DEPT.                                                                                                    | 001/001                                                                                   | 00:01:3    |
| 002           | OK < B>                                                                                                    | SALES DEPT.                                                                                                    | 001/001                                                                                   | 00:01:2    |
| 003           | 407 < C>                                                                                                    | ACCOUNTING DEPT.                                                                                                    | 000/001                                                                                   | 00:01:4    |
| 004           | BUSY 🕿                                                                                                    | 021 111 1234                                                                                                    | 000/001                                                                                   | 00:00:0    |
|               |                                                                                                    | – PA                                                                                                    | NASONIC -                                                                                 |            |
| * * * * * * * | * * * * * * * * * * * * * * * * * * * *                                                                                                    | ****** - HEAD OFFICE - ***** -                                                                                                    | 201 555 1212                                                                              | ] _ ****** |
|               | TH                                                                                                    | IE SLEREXE COMPANY LIMITEI                                                                                                    | D                                                                                         |            |
|               |                                                                                                    | SAPORS LANE - BOOLE - DORSET - BH 25 8 ER                                                                                                    |                                                                                           |            |
|               |                                                                                                    | TELEPHONE BOOLE (945 13) 51617 - TELEX 123456                                                                                                    |                                                                                           |            |
|               |                                                                                                    |                                                                                                    | <b>,,</b>                                                                                 |            |
|               | Dr. P.N. Cunda                                                                                                    | all,                                                                                                    | ,,,,,,,,,,,,,,,,,,,,,,,,,,,,,,,,,,,,,,,                                                   |            |
|               | Dr. P.N. Cunda<br>Minino Surveys                                                                                                    | all,<br>5 ItA                                                                                                    |                                                                                           |            |
|               | Dr. P.N. Cunda<br>Minine Surveys                                                                                                    | all,<br>5 Ird<br>variations of print density v                                                                                                    |                                                                                           |            |
|               | Dr. P.N. Cunda<br>Mining Surveys<br>cause the phot<br>This signal is<br>remote destina                                                                                                  | all,<br>, Ita<br>, arlations of print density c<br>cocell to generate an analogous electrical vide<br>s used to modulate a carrier, which is transmit<br>ation over a radio or cable communications link                                                                                                    | eo signal.<br>tted to a<br>k.                                                             |            |
|               | Dr. P.N. Cunda<br>Wining Surveys<br>cause the phot<br>This signal is<br>remote destina<br>At the re<br>signal, which<br>printing devic<br>with that at t<br>copy of the su              | all,<br>arlations of print density c<br>cocell to generate an analogous electrical vide<br>s used to modulate a carrier, which is transmit<br>ation over a radio or cable communications link<br>emote terminal, demodulation reconstructs the v<br>is used to modulate the density of print produ-<br>te. This device is scanning in a raster scan s<br>the transmitting terminal. As a result, a face<br>ubject document is produced.                                                                                                    | eo signal.<br>tted to a<br>k.<br>video<br>uced by a<br>synchronised<br>simile             |            |
|               | Dr. P.N. Cunda<br>Minine Surveys<br>cause the phot<br>This signal is<br>remote destina<br>At the re<br>signal, which<br>printing devic<br>with that at t<br>copy of the su              | all,<br>artations of print density c<br>coccell to generate an analogous electrical vide<br>s used to modulate a carrier, which is transmit<br>ation over a radio or cable communications link<br>emote terminal, demodulation reconstructs the v<br>is used to modulate the density of print produ-<br>ce. This device is scanning in a raster scan s<br>the transmitting terminal. As a result, a face<br>abject document is produced.<br>you have uses for this facility in your organity                                                          | eo signal.<br>tted to a<br>k.<br>video<br>uced by a<br>synchronised<br>simile<br>isation. |            |
|               | Dr. P.N. Cunda<br>Wining Surveys<br>cause the phot<br>This signal is<br>remote destina<br>At the re<br>signal, which<br>printing devic<br>with that at t<br>copy of the su<br>Probably  | all,<br>arlations of print density c<br>cocell to generate an analogous electrical vide<br>s used to modulate a carrier, which is transmit<br>ation over a radio or cable communications link<br>emote terminal, demodulation reconstructs the v<br>is used to modulate the density of print produ-<br>ce. This device is scanning in a raster scan s<br>the transmitting terminal. As a result, a face<br>abject document is produced.<br>you have uses for this facility in your organi-<br>Yours sincerely,                                        | eo signal.<br>tted to a<br>k.<br>video<br>uced by a<br>synchronised<br>simile<br>isation. |            |
|               | Dr. P.N. Cunda<br>Wining Surveys<br>cause the phot<br>This signal is<br>remote destina<br>At the re<br>signal, which<br>printing device<br>with that at t<br>copy of the su<br>Probably | all,<br>all,<br>arlations of print density c<br>cocell to generate an analogous electrical vide<br>s used to modulate a carrier, which is transmit<br>ation over a radio or cable communications link<br>emote terminal, demodulation reconstructs the v<br>is used to modulate the density of print produ-<br>ce. This device is scanning in a raster scan s<br>the transmitting terminal. As a result, a face<br>abject document is produced.<br>you have uses for this facility in your organi-<br>Yours sincerely,<br>Mill.                       | eo signal.<br>tted to a<br>k.<br>video<br>uced by a<br>synchronised<br>simile<br>isation. |            |
|               | Dr. P.N. Cunda<br>Wining Surveys<br>cause the phot<br>This signal is<br>remote destina<br>At the re<br>signal, which<br>printing devic<br>with that at t<br>copy of the su<br>Probably  | all,<br>all,<br>arlations of print density on<br>cocell to generate an analogous electrical vide<br>s used to modulate a carrier, which is transmit<br>ation over a radio or cable communications link<br>emote terminal, demodulation reconstructs the v<br>is used to modulate the density of print produ-<br>ce. This device is scanning in a raster scan s<br>the transmitting terminal. As a result, a facs<br>bject document is produced.<br>you have uses for this facility in your organi-<br>Yours sincerely,<br><i>Mill.</i><br>P. J. CROSS | eo signal.<br>tted to a<br>k.<br>video<br>uced by a<br>synchronised<br>simile<br>isation. |            |

#### **Explanation of Contents**

- (1) Indication of Communication Mode
- (2) Start Time of Communication
- (3) End Time of Communication

| • • |                                                                                |   |                                                                                                    |
|-----|--------------------------------------------------------------------------------|---|----------------------------------------------------------------------------------------------------|
| (4) | File Number                                                                    | : | 001 to 999 (When the communication is stored into memory, a file number is assigned for each communication.)                                                                                                    |
| (5) | Station Number                                                                 | : | Sequential number of the Stations.                                                                                                    |
| (6) | Communication Result                                                           | : | "OK" indicates that the communication was successful.<br>"BUSY" indicates that the communication has failed because of busy line.<br>"STOP" indicates that <b>STOP</b> was pressed during communication.<br>"P-OK" indicates that memory overflow occurred while storing the documents<br>into memory for transmission but successfully stored document(s) was sent.<br>"R-OK" indicates that the Relayed XMT was successful.<br>"B-OK" indicates that the Batch Transmission was successful.<br>"B-OK" indicates LAN transmission.<br>"3-digit Info Code" (see page 170) indicates that the communication has<br>failed. In this case, the machine will print the attached report with first page of<br>your document as shown on the previous page. |
| (7) | One-Touch/Abbreviated<br>Number or                                             | : | mark indicates dialed by direct number dialing.                                                                                                    |
| (8) | Recorded Name in the Phone<br>Book, Direct Dialing Number, or<br>Email Address |   |                                                                                                    |
| (9) | Number of Pages Transmitted<br>or Received                                     | : | The 3-digit number is the number of pages successfully transmitted or received.<br>When the documents are stored into memory, two 3-digit numbers will appear.<br>The first 3-digit number represents the number of pages successfully transmitted.<br>The second 3-digit number represents the total number of pages that were                                                                                                    |

#### (10) Duration of Communication

# **Printing Journals and Lists**

**One-Touch/Abbreviated and Directory Search List** 

To print a One-Touch/ Abbreviated Number and Directory Search List of the telephone numbers you have stored.

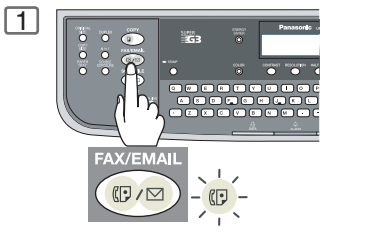

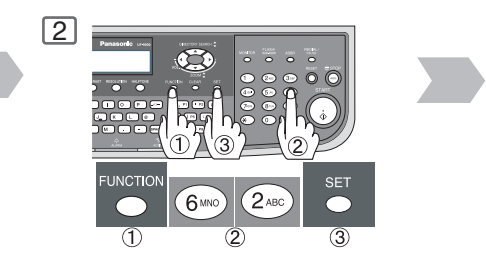

#### Sample Directory Search List

| ****      | ********* -DIR                      | . SEARCH LIS            | T- **************                    | DATE MMM-dd-yyyy ***          | ** TIME 11:11 *** P.01 |
|-----------|-------------------------------------|-------------------------|--------------------------------------|-------------------------------|------------------------|
| (8)       | (2)<br>STATION NAME                 | (1)<br>ONE-TOUCH/       | <b>(3)</b><br>EMAIL ADDRESS / TELEPH | HONE NO.                      | (7)                    |
|           |                                     | ABBR NO.                | ROUTING SUB-ADDR (5)                 | ROUTING TSI (6)               | RELAY ADDR (ABBR NO.)  |
| [B]       | Bob Jones                           | [003]                   | jonesb@abcdefg.com<br>123456         | 201 555 1212                  |                        |
|           |                                     |                         | 120100                               | 201 000 1212                  |                        |
| [J]       | John Smith                          | [001]                   | <b>≘</b> 201 555 3456<br>4452        | +1 201 123 4567               | [009]                  |
|           | Jane Smith                          | [002]                   | €201 555 1212<br>1212                | 212 555 1234                  | [010]                  |
| [₽]       | Panafaxl                            | [004]                   | panafax1@rdmg.mgcs.mei<br>4827       | i.co.jp<br>+81 03 5251 1234   |                        |
|           | Panafax2                            | [005]                   | panafax2@rdnn.mgcs.mei<br>1773       | i.co.jp<br>+81 0467 5251 1234 |                        |
|           | NO. OF STA                          | TIONS = 005             | (4)                                  |                               |                        |
|           |                                     |                         |                                      | -PANASONIC                    | -                      |
| * * * * * | * * * * * * * * * * * * * * * * * * | * * * * * * * * * * * * | **********************               | OFFICE - ***** - 201 !        | 555 1212- ********     |

#### **Explanation of Contents**

- (1) One-Touch number or Abbreviated number
- (2) Station name recorded in the machine
- (3) Telephone number recorded in the machine Email address recorded in the machine
   number
- (4) Number of recorded One-Touch and ABBR. numbers
- (5) Routing Sub-address
- (6) Routing TSI
- (7) Relay Address
- (8) The first letter of station name recorded in your machine

- : <nn> = One-Touch number, [nnn] = Abbreviated number
- : Up to 15 characters
- : Up to 36 digits (Telephone number)
- : Up to 60 characters (Email address)
- : Telephone Number programmed into One-Touch / ABBR NO.
- : Up to 20 digits
- : Up to 20 digits
- : 3-digit

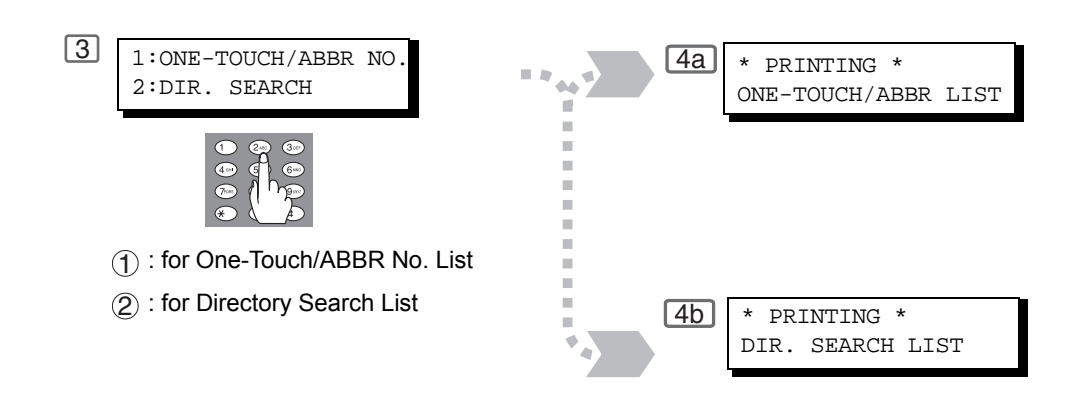

#### Sample ABBR. Number List

| ****     | ******** -ABBR                      | NO. LIST- **********  | ****** DATE MMM-dd-yyyy | ***** TIME 11:11 *** P.01 |
|----------|-------------------------------------|-----------------------|-------------------------|---------------------------|
| (1)      | (2)                                 | (3)                   |                         |                           |
| ABBR     | STATION NAME                        | EMAIL ADDRESS / TELEP | HONE NO.                |                           |
| NO.      |                                     | ROUTING SUB-ADDR (5)  | ROUTING ISI (6)         | RELAI ADDR (ABBR NO.)     |
| [001]    | John Smith                          | ☎201 555 3456         |                         |                           |
|          |                                     | 4452                  | +1 201 123 4567         | [009]                     |
|          |                                     |                       |                         |                           |
| [002]    | Jane Smith                          | <b>a</b> 201 555 1212 | 212 555 1224            | [010]                     |
|          |                                     | 1212                  | 212 555 1234            | [010]                     |
| [003]    | Bob Jones                           | jonesb@abcdefg.com    |                         |                           |
|          |                                     | 123456                | 201 555 1212            |                           |
|          |                                     |                       |                         |                           |
| [004]    | Panafaxl                            | panafax1@rdmg.mgcs.me | i.co.jp                 |                           |
|          |                                     | 4827                  | +81 03 5251 1234        |                           |
| [005]    | Panafax2                            | panafax2@rdnn.mgcs.me | i.co.jp                 |                           |
|          |                                     | 1773                  | +81 0467 5251 1234      |                           |
|          |                                     |                       |                         |                           |
|          | NO. OF STATION                      | = 005( <b>4</b> )     |                         |                           |
| *****    | * * * * * * * * * * * * * * * * * * | ****                  | -PANASONIC              | -<br>                     |
|          |                                     |                       |                         | - 201 555 1212            |
| Sample C | ne-Touch List                       |                       |                         |                           |
| *****    | ********* -ONE-T                    | OUCH LIST- *********  | ***** DATE MMM-dd-vvvv  | **** TIME 11:11 *** P.01  |
| (1)      | (2)                                 | (3)                   |                         |                           |
| ONE-     | STATION NAME                        | EMAIL ADDRESS / TELEP | HONE NO.                | (7)                       |
| TOUCH    |                                     | ROUTING SUB-ADDR (5)  | ROUTING TSI (6)         | RELAY ADDR (ABBR NO.)     |
|          |                                     |                       |                         |                           |
| < Q>     | John Smith                          | ☎201 555 3456         |                         |                           |

+1 201 123 4567

212 555 1234

201 555 1212

+81 03 5251 1234

+81 0467 5251 1234

-PANASONIC

4452

1212

123456

4827

1773

NO. OF STATION = 05(4)

Jane Smith

Bob Jones

< R> Panafax1

< T> Panafax2

< W>

< E>

€201 555 1212

jonesb@abcdefg.com

panafax1@rdmg.mgcs.mei.co.jp

panafax2@rdnn.mgcs.mei.co.jp

Printing Journals and Lists

[001]

[002]

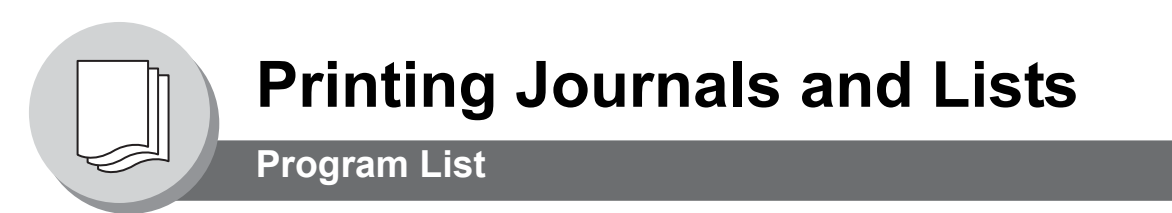

To print a Program List of the Dialing Patterns that you have previously entered into the Program Keys.

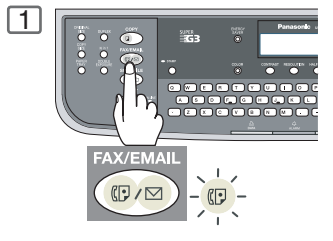

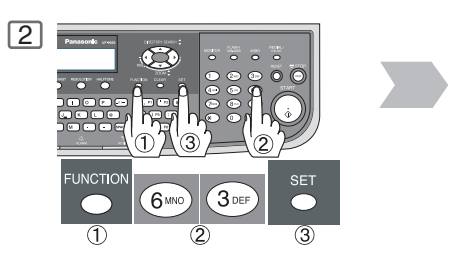

#### Sample Program List

| * * * * * * * * * *          | ***** -PROGRAM LIST-                          | *******                         | * * * * * * * * *   | DATE MMM-0                               | dd-yyyy       | * * * * * | TIME   | 15:00   | * * * * * * * * * * |
|------------------------------|-----------------------------------------------|---------------------------------|---------------------|------------------------------------------|---------------|-----------|--------|---------|---------------------|
| <b>(1)</b><br>PROGRAM        | <b>(2)</b><br>PROGRAM NAME                    | <b>(3)</b><br>Type              | <b>(4)</b><br>TIMER | (5)<br>Abbr nos.                         |               |           |        |         |                     |
| [P1]<br>[P2]<br>[P3]<br>[P8] | TIMER XMT<br>TIMER POLL<br>PROG. A<br>PROG. B | XMT<br>POLL<br>POLL<br>ABBR/GRP | 12:00<br>19:00<br>  | [001]<br>[002]<br>[001] [00<br>[001] [00 | 2]<br>2] [003 | ]         |        |         |                     |
| ****                         |                                               |                                 |                     | -P.                                      | ANASONI       | с         |        | - 1010  | -                   |
| *******                      | * * * * * * * * * * * * * * * * * * * *       | ****** - <u>HE</u>              | AD OFFICE           | _ ***                                    | × × _         | 2         | OI 555 | 5 1212- | _ *******           |

## 3

\* PRINTING \* PROGRAM LIST

#### **Explanation of Contents**

| (1) | Program Key                         |   |                                                                                                    |
|-----|-------------------------------------|---|----------------------------------------------------------------------------------------------------|
| (2) | Program Name                        | : | Up to 15 characters                                                                                                    |
| (3) | Type of Communication               | : | "XMT" indicates transmission.<br>"POLL" indicates polling.<br>"ABBR/GRP" indicates that the Program key is programmed as a group<br>key.<br>"ONE-TOUCH" indicates that the Program key is programmed as a One-<br>Touch key.<br>"POP" indicates that the Program key is programmed as a POP access key. |
| (4) | Timer                               | : | Indicates the starting time.<br>"" indicates that the Program key contains "non-deferred" program.                                                                                                    |
| (5) | Numbers Recorded in the Program Key | : | One-Touch/ABBR. numbers                                                                                                    |

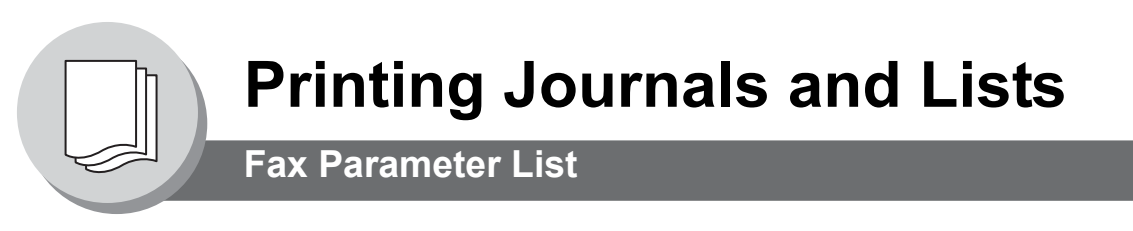

To Print a Fax Parameter List.

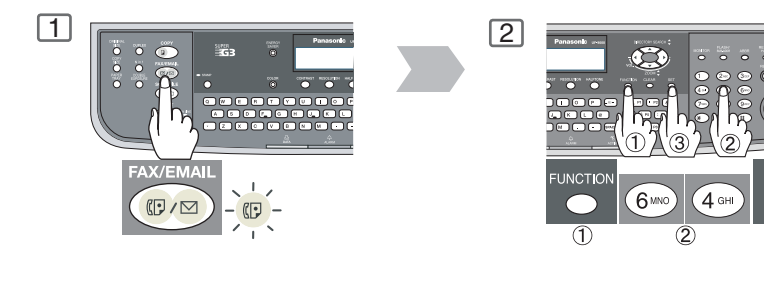

#### Sample Fax Parameter List

| 1)                  | (2)               | (3)                                | (4)                | (5)                 |
|---------------------|-------------------|------------------------------------|--------------------|---------------------|
| PARAMETER<br>NUMBER | DESCRIPTION       | SELECTION                          | CURRENT<br>SETTING | STANDARD<br>SETTING |
| <b>6)</b> 001       | CONTRAST (HOME)   | (1:Lightest - 3:Normal - 5:Darkest | ) 3                | 3                   |
| *002                | RESOLUTION (HOME) | (1:Standard 2:Fine 3:S-Fine        | ) 3                | 2                   |
| 003                 | HALFTONE (HOME)   | (1:Text 2:Text/Photo 3:Photo       | ) 1                | 1                   |
| $\left( \right)$    |                   | $\left( \right)$                   |                    |                     |
| 183                 | COLOR ATTACHMENT  | (1:Single-page 2:Multi-page)       | 1                  | 1                   |
|                     |                   | -PANASONIC                         |                    | _                   |

#### **Explanation of Contents**

| (1) | Parameter<br>Number |                                         | (4) | Current setting  | : | "" indicates code or password<br>is not set. When the code or<br>password is set, it is represented<br>by asterisk(*). |
|-----|---------------------|-----------------------------------------|-----|------------------|---|----------------------------------------------------------------------------------------------------|
| (2) | Description         | : "(HOME)" means home position setting. |     |                  |   |                                                                                                    |
| (3) | Selection           |                                         | (5) | Standard setting | : | Factory preset standard setting                                                                                        |
|     |                     |                                         | (6) | Changed setting  | : | "*" indicated that the Factory<br>preset setting was changed.                                                          |

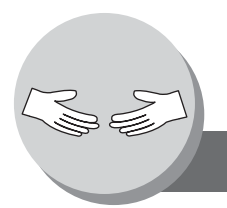

## Troubleshooting

#### If You Have Any of These Problems

| Mode                         | Symptom                                                                           | Possible Cause / Action                                                                                                    | Page       |
|------------------------------|-----------------------------------------------------------------------------------|----------------------------------------------------------------------------------------------------|------------|
| During Transmission          | Document doesn't<br>feed/multiple feed                                            | <ol> <li>Check that your document is free of staples and paper<br/>clips, and that it is not greasy or torn.</li> <li>Check that your document is the right type to send through<br/>an ADF by consulting. If your document has the<br/>characteristics listed, use the Platen instead.<br/>For more details see Operating Instructions (For Copy &amp;<br/>Network Scan Functions).</li> <li>Check that the document is loaded properly.</li> </ol> |            |
|                              | Does not stamp                                                                    | Check Fax Parameter No. 4 and No. 28 settings.                                                                                                    | 140<br>141 |
|                              | Stamp too light                                                                   | Replace stamp or refill ink.                                                                                                    | 176        |
| Transmission Copy<br>Quality | Vertical lines on the<br>transmitted document<br>Transmitted document<br>is blank | Check own copy quality. If copy is OK, your machine has no<br>problem, report to the receiving party that they have a problem.<br>If copy is NG, clean the Document Scanning Area.                                                                                                    |            |
| During Reception             | Add Paper                                                                         | Replenish the recording paper.                                                                                                    |            |
|                              | Recording paper<br>misfed                                                         | Remove the misfed paper.<br>(See Operating Instructions (For Copy & Network Scan<br>Functions))                                                                                                    |            |
|                              | Recording paper<br>doesn't advance into<br>machine                                | Make sure that there is paper in the Paper Cassette. Follow the instructions for loading paper.                                                                                                    |            |
|                              | Recording paper<br>doesn't eject after<br>printing                                | Check to see if the recording paper is jammed inside of the machine.                                                                                                    |            |
|                              | Document auto<br>reduction doesn't work                                           | Check Print Reduction settings.                                                                                                    | 26         |
|                              | Add Toner                                                                         | Replace the Toner Cartridge.                                                                                                    |            |

| Mode              | Symptom                    | Possible Cause / Action                                                                                                    | Page     |
|-------------------|----------------------------|----------------------------------------------------------------------------------------------------|----------|
| Communication     | No dial tone               | <ol> <li>Check the connection of the telephone line.</li> <li>Check the telephone line.</li> </ol>                                                                                                    | 16       |
|                   | No auto answer             | <ol> <li>Check the connection of the telephone line.</li> <li>Check the Reception mode setting. (Fax Parameter No. 17)</li> <li>If the Fax Parameter No. 13 (Auto Journal Print) is set to<br/>"Valid" (default setting) and the machine is printing the<br/>received document(s) from memory, which also happens to<br/>be the 200th transaction, the machine will not auto answer<br/>until the Transaction Journal completes printing.</li> </ol> | 16<br>26 |
|                   | Cannot transmit or receive | An information code will be shown on the display. Refer to the information code table to find out the trouble.                                                                                                    | 170      |
| No Unit Operation | No unit operation          | To reset the machine, turn "Off" the Power Switch for a few seconds then turn it "On" again.                                                                                                    | 16       |

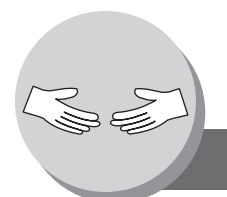

## Information Code

When something unusual occurs, the display may show one of the Information Codes listed below. These will help you to identify and correct the problem.

| Info.<br>Code       | Meaning                                                                                                    | Possible Action                                                                                          | Page     |
|---------------------|----------------------------------------------------------------------------------------------------|----------------------------------------------------------------------------------------------------|----------|
| 030                 | Document is misfeeding.                                                                                                    | <ol> <li>Reload the document properly.</li> <li>Remove the document jam.</li> <li>Adjust ADF.</li> </ol> | 10       |
| 031                 | Document is too long or jammed.<br>Document length exceeds 78.8 inches (2 meters) in<br>"Normal" and "Fine" mode only. The length limitation<br>for "Super Fine" and "600 dpi" mode, is subject to the<br>available Memory size.<br>Super Fine 600 dpi<br>(Max. Length) (Max. Length)<br>A4/Letter Width: 55 in (1400 mm); 24 in (600 mm) | <ol> <li>Reload the document properly.</li> <li>Remove the document jam.</li> </ol>                      | 10       |
| 061                 | ADF Cover (Document Return Guide) is open.                                                                                                    | Close the ADF Cover.                                                                                     |          |
| 400                 | During initial handshake, receiving station did not respond or communication error occurred.                                                                                                    | <ol> <li>Check with the other party.</li> <li>Reload the document and send again.</li> </ol>             |          |
| 401                 | Remote station required a Receiving Password to receive the document.<br>Remote station does not have Confidential Mailbox.                                                                                                    | Check the remote station.                                                                                |          |
| 402                 | During initial handshake, communication error occurred.                                                                                                    | Reload the document and send again.                                                                      |          |
| 403                 | No polling capability at the remote side.                                                                                                    | Ask remote side to set "POLLED=ON".                                                                      |          |
| 404/405             | During initial handshake, communication error occurred.                                                                                                    | Reload the document and send again.                                                                      |          |
| 406                 | Transmission Password does not match.<br>Receiving Password does not match.<br>Received from an unauthorized station in Selective<br>Reception mode.                                                                                                    | Check the password or the telephone number<br>in One-Touch or Abbreviated station.                       | 82<br>90 |
| 407                 | No confirmation from the receiving station for the previous page sent.                                                                                                    | Wait a few minutes and send again.                                                                       |          |
| 408/409             | Remote side confirmation of previous page is illegible.                                                                                                    | Wait a few minutes and send again.                                                                       |          |
| 410                 | Communication aborted by the transmitting side.                                                                                                    | Check with the other party.                                                                              |          |
| 411                 | Polling password does not match.                                                                                                    | Check the polling password.                                                                              | 35       |
| 412                 | No data from the transmitting side.                                                                                                    | Check with the other party.                                                                              |          |
| 414                 | Polling password does not match.                                                                                                    | Check the polling password.                                                                              | 35       |
| 415                 | Polling transmission error.                                                                                                    | Check the polling password.                                                                              | 35       |
| 416/417/<br>418/419 | Received data has too many errors.                                                                                                    | Check with the other party.                                                                              |          |
| 420/421             | Machine goes to receiving mode, but receives no command from the transmitting side.                                                                                                    | <ol> <li>Remote side misdial.</li> <li>Check with the other party.</li> </ol>                            |          |
| 422/427             | Interface is incompatible.                                                                                                    | Check with the other party.                                                                              |          |
| 430/434             | Communication error occurred while receiving.                                                                                                    | Check with the other party.                                                                              |          |

| Info.<br>Code               | Meaning                                                                                                    | Possible Action                                                                                                    | Page     |
|-----------------------------|----------------------------------------------------------------------------------------------------|----------------------------------------------------------------------------------------------------|----------|
| 436/490                     | Received data has too many errors.                                                                                                    | Check with the other party.                                                                                                  |          |
| 456                         | <ul> <li>Unit received a confidential document or was<br/>requested to be polled of a confidential document<br/>under any of following conditions.</li> <li>1. Not enough space in memory to receive the<br/>confidential document.</li> <li>2. Confidential Mailbox is full.</li> <li>3. While printing received document.</li> <li>Unit was requested to relay a document.</li> </ul> | <ol> <li>Print a File List and check the contents.</li> <li>Wait until unit finishes printing.</li> </ol>                    | 98       |
| 492/493/<br>494             | Communication error occurred while receiving.                                                                                                    | Check with the other party.                                                                                                  |          |
| 495                         | Telephone line disconnected.                                                                                                    | Check with the other party.                                                                                                  |          |
| 501/502/<br>503/504         | Communication error occurred using the internal V.34 Check with the other party.<br>Modem.                                                                                                    |                                                                                                    |          |
| 540/541/<br>542/<br>543/544 | Communication error occurred while transmitting.                                                                                                    | <ol> <li>Reload the document and send again.</li> <li>Check with the other party.</li> </ol>                                 |          |
| 550                         | Telephone line disconnected.                                                                                                    | Check with the other party.                                                                                                  |          |
| 552/553/<br>554/555         | Communication error occurred while receiving.                                                                                                    | Check with the other party.                                                                                                  |          |
| 580                         | Sub-address transmission to a unit that has no Sub-<br>address function.                                                                                                    | Check the remote station.                                                                                                    | 78       |
| 581                         | Sub-address Password transmission to a unit that has no Password Sub-address function.                                                                                                    | Check the remote station.                                                                                                    | 78       |
| 623                         | No document loaded on the ADF.                                                                                                    | Reload the document and send again.                                                                                          |          |
| 630                         | Redial was not successful due to a busy line.                                                                                                    | Reload the document and send again.                                                                                          |          |
| 631                         | During dialing, STOP was pressed.                                                                                                    | Reload the document and send again.                                                                                          |          |
| 634                         | <ul><li>Redial was not successful due to no response from the called station or wrong number dialed.</li><li>Note: If busy tone was not detected, the machine will only redial once.</li></ul>                                                                                                    | Check the telephone number and send again.                                                                                   |          |
| 638                         | Power failure occurred during the communication.                                                                                                    | Check the power cord and plug.                                                                                               |          |
| 711                         | Incorrect LDAP settings.<br>Check the LDAP Server Name, LDA<br>Name, LDAP password, LDAP Sear                                                                                                    |                                                                                                    | 52<br>53 |
| 712                         | Incorrect email address.                                                                                                    | Check the email address and send again.<br>Check the IP Address of the SMTP Server<br>with the Network Administrator.        |          |
| 714                         | Cannot Log on to the LAN.                                                                                                    | Check the 10Base-T/100Base-TX cable<br>connection. An unexpected LAN problem<br>occurred. Contact the Network Administrator. |          |

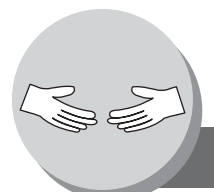

## Information Code

| Info.<br>Code | Meaning                                                                                                    | Possible Action                                                                                                    | Page      |
|---------------|----------------------------------------------------------------------------------------------------|----------------------------------------------------------------------------------------------------|-----------|
| 715           | TCP/IP connection timed out.                                                                                                    | Check the Internet Fax Parameter settings.<br>Verify the IP Address, Default Gateway IP<br>Address, SMTP Server IP Address.                                                                                                    |           |
| 716           | Cannot logon to the designated SMTP Server.                                                                                                    | Check the SMTP Server IP Address setting.<br>Contact the Network Administrator.                                                                                                    |           |
| 717           | Incomplete SMTP Protocol transmission. SMTP Server's hard disk may be full.                                                                                                    | SMTP Server is defective.<br>Contact the Network Administrator.                                                                                                    |           |
| 718           | Page Memory Overflow occurred while receiving<br>printing data. The paper size selected within your<br>application to print is larger than the paper size loaded<br>in the cassette(s).                                   | Check the document size and resolution.<br>Ask originator to resend in a supported size<br>and resolution.                                                                                                    |           |
| 719           | Received data via LAN is in a format that is not supported.                                                                                                    | Ask the originator to resend with a supported<br>file attachment format:<br>* In a TIFF-F format.<br>* Image data conforming to recording paper<br>size.                                                                       |           |
| 720           | Cannot connect to the POP Server. (Incorrect POP Server IP Address) POP Server is down.                                                                                                    | Check the POP Server IP Address.<br>Contact the Network Administrator.                                                                                                    |           |
| 721           | Cannot connect to the POP Server. (User Name or Password error)                                                                                                    | Check the POP User Name and Password or<br>the APOP settings.<br>Contact the Network Administrator.                                                                                                    |           |
| 722           | Failed to obtain IP address from the DHCP server.                                                                                                    | Check the 10Base-T/100Base-TX cable<br>connection.<br>Confirm that the Internet Parameter and the<br>DHCP server are correctly configured before<br>turning On or turning Off the power.<br>Contact the Network Administrator. | 16        |
| 725           | DNS Server connection timed out. DNS Server is down.                                                                                                    | Check the DNS Server IP Address.<br>Contact the Network Administrator.                                                                                                    |           |
| 726           | Received an error response from the DNS Server.                                                                                                    | Check the POP Server Name.<br>Check the SMTP Server Name.                                                                                                    |           |
| 728           | The document was sent to the Internet Fax in an<br>incompatible file format (PDF). Internet Faxing<br>requires TIFF-F file format.<br><b>Note</b> : PDF file format is only used when using the<br>Scan-to-Email feature. | Change the Fax Parameter No. 177 ( <b>XMT File Type</b> ) to " <b>TIFF/JPEG</b> ".                                                                                                    | 145       |
| 729           | Failed to authenticate (SMTP Authenticaton) when connecting with the SMTP server.                                                                                                    | Check the SMTP Authentication. User Name<br>and Password.<br>Contact the Network Administrator.                                                                                                    | 52<br>144 |
| 730           | Cannot retrieve the Journal nor program the Internet<br>Parameters and the Auto Dialer remotely via email<br>from a PC.                                                                                                   | Check that the Fax Parameter No. 158 ( <b>PC Remote Update</b> ) is set to " <b>Valid</b> ".                                                                                                    | 144       |
| 731           | The dialer buffer for manual dialing was full (50 stations) when the Relay Transmission Request was received.                                                                                                    | Request the originator to resend the Relay<br>Transmission Request after the reserved<br>communication is finished.                                                                                                    |           |

| Info.<br>Code       | Meaning                                                                                     | Possible Action                                                                                                    | Page      |
|---------------------|---------------------------------------------------------------------------------------------|----------------------------------------------------------------------------------------------------|-----------|
| 800/814/<br>816/825 | Unit was requested to relay a document or Confidential Communication but has no capability. | Check with the other party.                                                                                                    |           |
| 815                 | Mailbox is full.                                                                            | Install Optional Flash Memory Card.                                                                                                    |           |
| 826                 | Received Sub-address is not registered in the Auto<br>Dialer (One-Touch/ABBR. Dialing).     | Check the Auto Dialer.<br>Check the remote station.                                                                                                    |           |
| 870                 | Memory overflow occurred while storing documents into memory for transmission.              | <ol> <li>Transmit documents without storing into<br/>memory. Use Direct Transmission when<br/>using G3 Fax Communication.</li> <li>Install Optional Memory Card.</li> </ol> | 22<br>176 |

NOTE

 After identifying the problem and verifying the recommended action, If the Information Codes keep reoccuring or for help on Information Codes that appear on your machine but are not listed above, please contact your local Panasonic Authorized Dealer.
 For mechanical failures, see the Troubleshooting section in the Operating Instructions (For Copy & Network Scan Functions).

#### Error Messages Sent to the Sender

Error messages that are emailed from your machine to the original sender during remote programming of the Auto Dialer via email.

|   | Error Message                                    | Possible Cause / Action                                                                                   |
|---|--------------------------------------------------|----------------------------------------------------------------------------------------------------|
| 1 | 554 Data transfer error (broken header)          | The header or sub header decoding is being processed while the message finished, try again.               |
| 2 | 554 Data transfer error (broken data)            | Multiple contents are present and being processed while the message finished, try again.                  |
| 3 | 554 Data transfer error (FAX module)             | Data transfer error occurred in the FAX module while communicating with the LAN module, try again.        |
| 4 | 554 MIME attachment not supported (message/file) | MIME attachment is not supported during this operation, resend using plain text in the message body only. |
| 5 | 554 MIME format not supported                    | MIME file type is not supported, resend using plain text in the message body only.                        |
| 6 | 554 G3 relay permission denied                   | The requested domain for Relayed XMT is not registered.                                                   |
| 7 | 554 Relay address unknown                        | The telephone number of end receiving station for the Relayed XMT is unknown.                             |
| 8 | 554 Memory full (FAX module)                     | FAX Memory is full, try again later.                                                                      |
| 9 | 554 Data transfer error                          | Other errors not listed above, try again later.                                                           |

## Internet Fax Return Receipt Error Messages

Error messages that are printed on the Internet Fax Return Receipt when remote programming of the Auto Dialer via email fails.

|    | Error Message                                                                                | Possible Cause / Action                                                                                                    |
|----|----------------------------------------------------------------------------------------------|----------------------------------------------------------------------------------------------------|
| 1  | Format Error : <@command block, the<br>"@end" command is missing.>                           | The block termination command "@end" is missing in the "@command" block, add the "@end" command and try again.                               |
| 2  | Format Error : <@begin block, the<br>"@begin" command is missing.>                           | The block start command "@begin" is missing in the "@begin" block, add the "@begin" command and try again.                                   |
| 3  | Format Error : <@begin block, the "@end" command is missing.>                                | The block termination command "@end" is missing in the "@begin" block, add the "@end" command and try again.                                 |
| 4  | Format Error : <@system block, the<br>"@end" command is missing.>                            | The block termination command "@end" is missing in the "@system" block, add the "@end" command and try again.                                |
| 5  | Format Error : <@sender block, the<br>"@end" command is missing.>                            | The block termination command "@end" is missing in the "@sender" block, add the "@end" command and try again.                                |
| 6  | Format Error : <@domain block, the<br>"@end" command is missing.>                            | The block termination command "@end" is missing in the "@domain" block, add the "@end" command and try again.                                |
| 7  | Format Error : <@program block, the<br>"@end" command is missing.>                           | The block termination command "@end" is missing in the "@program" block, add the "@end" command and try again.                               |
| 8  | Format Error : <@system block, the<br>"@system" command is missing.>                         | The system block start command "@system" is missing in the "@system" block, add the "@system" command and try again.                         |
| 9  | Permission denied : <fax forward<br="">parameter is set to "Valid".&gt;</fax>                | Change the Fax Forward parameter to "Invalid" and try again.                                                                                 |
| 10 | Permission denied : <fax a="" busy="" is="" machine="" performing="" task.=""></fax>         | Try again later when the machine is not busy.                                                                                                |
| 11 | Error : <programmed abbr="" overwrite<br="">prohibited. Use open ABBR only.&gt;</programmed> | Cannot overwrite existing programmed data, use the "Delete" command to erase the existing data first.                                        |
| 12 | Permission denied : <password incorrect.="" is=""></password>                                | Correct the password and try again.                                                                                                    |
| 13 | Permission denied : <remote dialer<br="">Update parameter is set to "Invalid".&gt;</remote>  | Set the Remote Dialer Update parameter to "Valid".                                                                                           |
| 14 | Format Error : <error line=""></error>                                                       | The format of the Entry is incorrect / incomplete or the data string for each station is not defined within a single line.                   |
| 15 | Warning : <error line=""></error>                                                            | The format of the Entry is incorrect or the number of characters entered, exceed the maximum allowed in the field. Correct it and try again. |
| 16 | Warning : Field limit exceeded <error line=""></error>                                       | The maximum number of Station Name, Domain Name, Sender Name, Program Name, etc were exceeded.                                               |

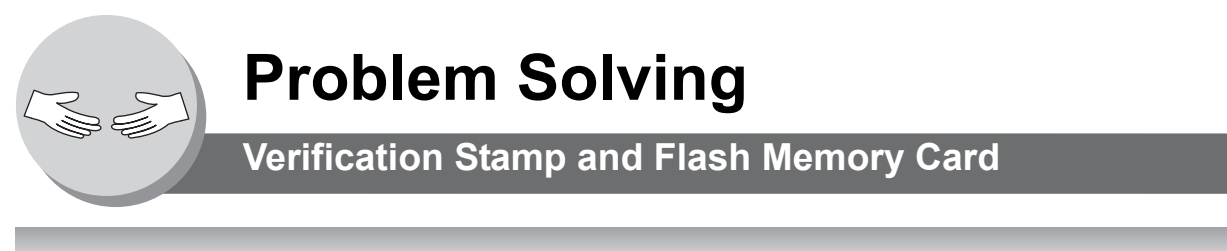

#### Verification Stamp

The Verification Stamp contains ink. When the stamp mark appears faded or hard to see, the stamp should be replaced or refilled with ink.

#### To remove the stamp

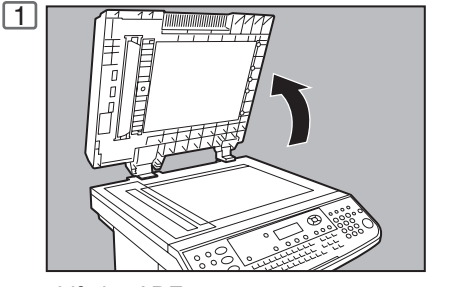

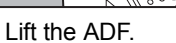

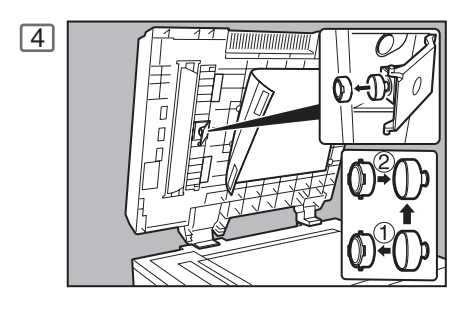

2

Detach the Scanning Pad from the left side only.

Remove the Stamp. Replace the stamp with a new one or refill the stamp with a few drops of the specified ink into the back of the stamp. Verification Stamp Order No.: DZHT000027

#### Installing the Flash Memory Card

Before installing, make sure that there is no document file(s) stored in the memory. You may confirm by printing out a File List (see page 98). When the memory card is installed, the machine will initialize the document memory, all contents stored in the document memory at that time will be lost.

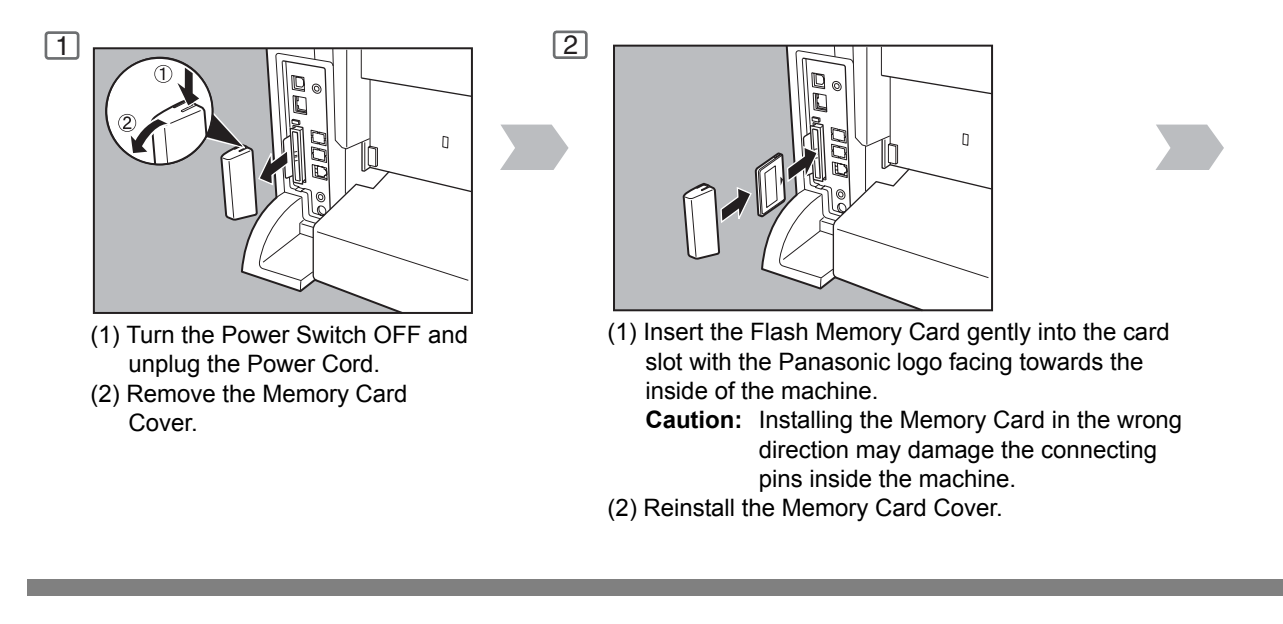

NOTE

- 1. Please contact your local Authorized Panasonic Dealer to purchase a new stamp.
- 2. Stamp ink refills can be purchased from a stationary store. Use blue Shachihata "X" Stamp ink (No. 22113) or its equivalent.

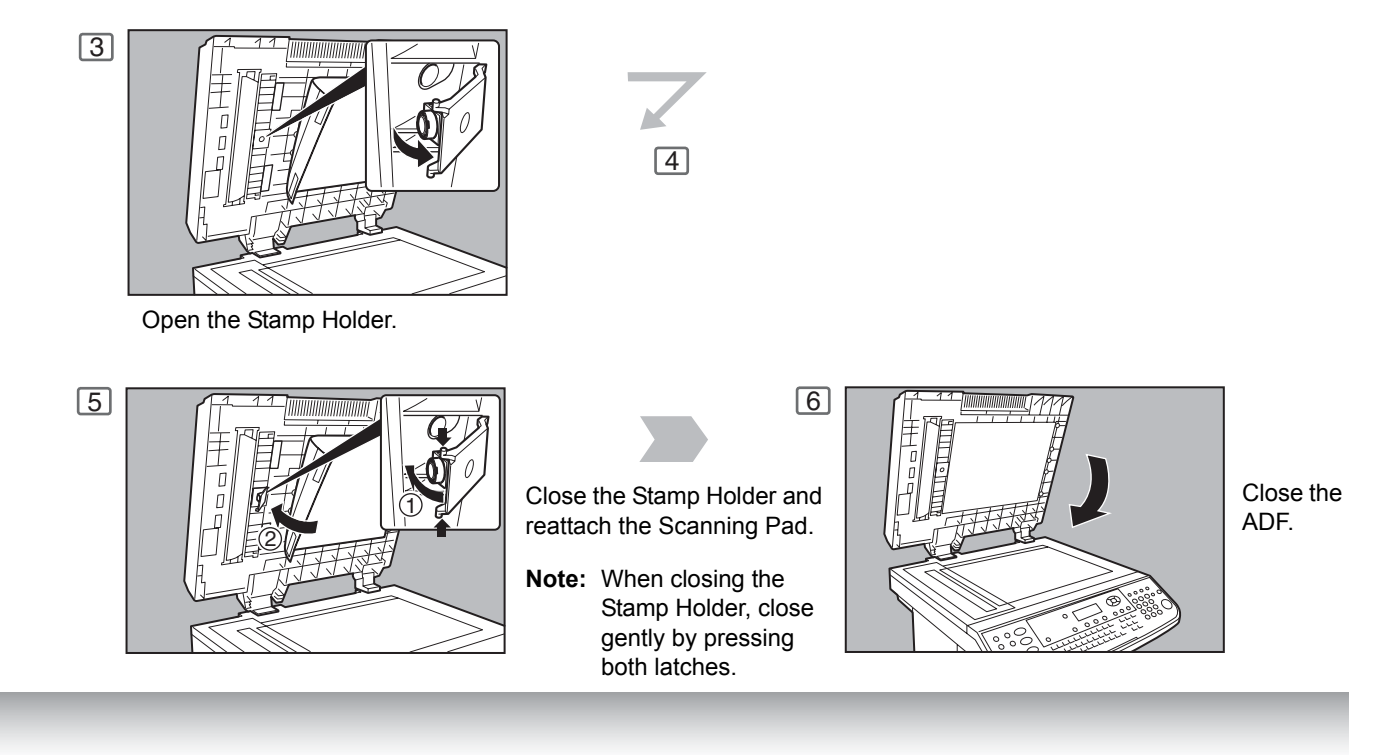

3 Plug in the Power Cord and turn the Power Switch ON. Print out the Fax Parameter List (see page 166) and confirm that the memory size on Fax Parameter No. 99. (See page 142)

# **Problem Solving**

NOTE

3. The document(s) stored in memory will be lost if the memory card is removed.

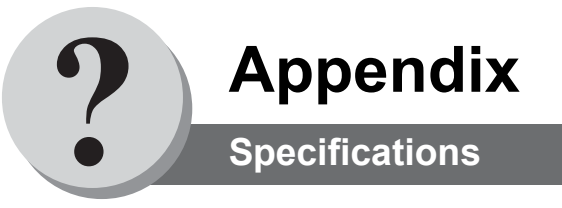

#### [For G3 Facsimile]

| Compatibility                                    | ITU-T Group 3                                                                                                    |  |  |  |
|--------------------------------------------------|----------------------------------------------------------------------------------------------------|--|--|--|
| Coding Scheme                                    | JBIG, MH, MR, MMR (Conforms to ITU-T Recommendations)                                                                                                    |  |  |  |
| Modem Type                                       | ITU-T V.34, V.17, V.29, V.27 ter and V.21                                                                                                    |  |  |  |
| Modem Speed                                      | 33600 - 2400 bps                                                                                                    |  |  |  |
| Document Size                                    | A5 - Letter/A4<br>Max : Platen Glass : Letter/A4<br>ADF : 8.5" x 78.7" (216 x 2000 mm)<br>(with operator's assistance)<br>Min : Platen Glass : No Minimum<br>ADF : 5.5" x 8.5" (Invoice)                                                                                                    |  |  |  |
| Scanning Method                                  | Sheet Feeding with CCD type image sensor                                                                                                    |  |  |  |
| Effective Scanning Width                         | 8.3" (212 mm)                                                                                                    |  |  |  |
| Scanner Resolution                               | Horizontal       : 203 pels/inch (8 pels/mm)       : Standard and Fine Resolution         : 406 pels/inch (16 pels/mm)       : Super Fine Resolution         : 600 dpi       : 600 dpi Resolution         : 300 dpi       : 300 dpi as Super Fine Resolution in Color         Vertical       : 98 lines/inch (3.85 lines/mm)       : Standard Resolution         : 196 lines/inch (7.7 lines/mm)       : Fine Resolution         : 391 lines/inch (15.4 lines/mm)       : Super Fine Resolution         : 600 dpi       : 600 dpi         : 300 dpi       : 300 dpi as Super Fine Resolution |  |  |  |
| One-Touch/Abbreviated Dialing<br>Memory Capacity | 200 stations (including 32 One-Touch keys and 8 Program keys)<br>(plus additional 800 stations with the optional Hard Disk Drive DA-HD19 installed)<br>Each station can register up to 36 digits for each telephone number (including<br>pauses and spaces) and up to 15 characters for each station name.<br>Up to 200 stations (One-Touch + Abbreviated Dialing) can be entered to the Dialer.                                                                                                    |  |  |  |
| Image Memory Capacity                            | Base Memory       : 120 pages         with 4 MB Flash Memory Card       : 440 pages         with 8 MB Flash Memory Card       : 760 pages         (Based on ITU-T Image No.1 using Standard Resolution)                                                                                                    |  |  |  |
| Power Consumption                                | Normal Operation Mode : Approx. 80 WPower Saver Mode : Approx. 20 WSleep Mode : Approx. 12 WShutdown Mode : Approx. 15 WTransmission : Approx. 45 WReception : Approx. 900 WMaximum : Less than 900 W                                                                                                    |  |  |  |
| FCC Registration Number                          | US:ACJFA32BUF-9000                                                                                                    |  |  |  |
| Ringer Equivalence                               | 3.2B                                                                                                    |  |  |  |

## [For Email (Internet Fax)]

| Standard Compliance    | 10Base-T Ethernet (IEEE 802.3), 100Base-TX Fast Ethernet (IEEE802.3u)                       |
|------------------------|---------------------------------------------------------------------------------------------|
| Connector Interfaces   | 10/100Base-TX port: RJ-45                                                                   |
| Compatibility          | IETF RFC 2305, ITU-T T.37                                                                   |
| Communication Protocol | TCP/IP, SMTP, POP3, MIME                                                                    |
| File Format            | TIFF [IETF RFC 2301 Profile S, F, J]<br>PDF (Transmission only)<br>JPEG (Transmission only) |
| Email Receiving Width  | Maximum Letter/A4 size                                                                      |

#### [Options and Supplies]

| Part Name                   | Part No.               | Remarks                                          |
|-----------------------------|------------------------|--------------------------------------------------|
| Handset Kit                 | UE-403171              | Telephone Handset Kit                            |
| Verification Stamp          | DZHT000027             | X-Stamp                                          |
| Expansion Flash Memory Card | UE-410047<br>UE-410048 | 4 MB Flash Memory Card<br>8 MB Flash Memory Card |

**Appendix** 

FCC Notice for Users in USA

## 

This equipment has been tested and found to comply with the limits for a Class B digital device, pursuant to Part 15 of the FCC Rules. These limits are designed to provide reasonable protection against harmful interference in a residential installation. This equipment generates, uses and can radiate radio frequency energy and, if not installed and used in accordance with the instructions, may cause harmful interference to radio communications. However, there is no guarantee that interference will not occur in a particular installation. If this equipment does cause harmful interference to radio or television reception, which can be determined by turning the equipment off and on, the user is encouraged to try to correct the interference by one of the following measures:

- 1. Reorient or relocate the receiving antenna.
- 2. Relocate the fax machine with respect to receiver or other equipment.
- 3. Connect the fax machine into outlet on a circuit different from that to which the receiver is connected.
- 4. Consult the dealer or an experienced radio/TV technician for help.
- **Warning**: To assure continued compliance, use only USB shielded interface cable when connecting this product to host computer. Also, any changes or modifications not expressly approved by the party responsible for compliance could void the user's authority to operate this equipment.

This device complies with Part 15 of the FCC Rules. Operation is subject to the following two conditions:

- (1) This device may not cause harmful interference, and
- (2) This device must accept any interference received, including interference that may cause undesired operation.

| Responsible Party:  | Matsushita Electric Corporation of America<br>One Panasonic Way, Secaucus, NJ 07094                                                                                                    |
|---------------------|----------------------------------------------------------------------------------------------------|
| FCC Inquiries Only: | Panasonic Digital Document Company/Technical Support Department<br>Two Panasonic Way, Secaucus, NJ 07094<br>1-800-225-5329 (see <b>Note</b> below)<br>Email: <u>consumerproducts@panasonic.com</u> |

**Note:** For Technical Support, please contact your Authorized Panasonic selling dealer. This equipment complies with Part 68 of the FCC rules and the requirements adopted by the ACTA. On the rear panel of this equipment is a label that contains, among other information, a product identifier in the format US:AAAEQ##TXXXX. If requested, this number must be provided to the telephone company.

Ask your telephone company or installer to install the jack suitable for your device if such is not available.

A plug and jack used to connect this equipment to the premises wiring and telephone network must comply with the applicable FCC Part 68 rules and requirements adopted by the ACTA. A compliant telephone cord and modular plug is provided with this product. It is designed to be connected to a compatible modular jack that is also compliant. See installation instructions for details.

The REN is used to determine the number of devices that may be connected to a telephone line. Excessive RENs on a telephone line may result in the devices not ringing in response to an incoming call. In most but not all areas, the sum of RENs should not exceed five (5.0). To be certain of the number of devices that may be connected to a line, as determined by the total RENs, contact the local telephone company. The REN for this product is part of the product identifier that has the format US:AAAEQ##TXXXX. The digits represented by ## are the REN without a decimal point (e.g., 03 is a REN of 0.3).

If your telephone equipment causes harm to the telephone network, the Telephone Company may discontinue your service temporarily. If possible, they will notify you in advance. But if advance notice isn't practical, you will be notified as soon as possible. You will be informed of your right to file a complaint with FCC.

Your telephone company may make changes in it's facilities, equipment, operations or procedures that could affect the proper functioning of your equipment. If they do, you will be notified in advance to give you an opportunity to maintain uninterrupted telephone service.
If you experience trouble with this telephone equipment, please contact the manufacturer's authorized service agency for information on obtaining service or repairs. The telephone company may ask that you disconnect this equipment from the network until the problem has been corrected or until you are sure that the equipment is not malfunctioning.

The optional Handset Kit is hearing aid compatible.

For protection against the risk of electric shock, always disconnect all cables from the wall outlet before servicing, modifying or installing the equipment.

This equipment may not be used on coin service provided by the telephone company nor connected to party lines. Connection to party line service is subject to state tariffs. (Contact the state public utility commission, public service commission or corporation commission for information.)

If your home has specially wired alarm equipment connected to the telephone line, ensure the installation of this equipment does not disable your alarm equipment. If you have questions about what will disable alarm equipment, consult your company or a qualified installer.

The Telephone Consumer Protection Act of 1991 makes it unlawful for any person to use a computer or other electronic device to send any message via telephone facsimile machine unless such message clearly contains in a margin at the top or bottom of each transmitted page or on the first page of transmission the following information:

- 1. Date and Time of transmission; and,
- 2. Identification of either business, business entity or individual sending the message: and,
- 3. Telephone number of either the sending machine, business, business entity or individual.

In order to program this information into your facsimile machine, you should refer to page number 52 and 130 in this Operating Instructions to complete the steps.

#### Example of Header Format (LOGO, ID Number setting)

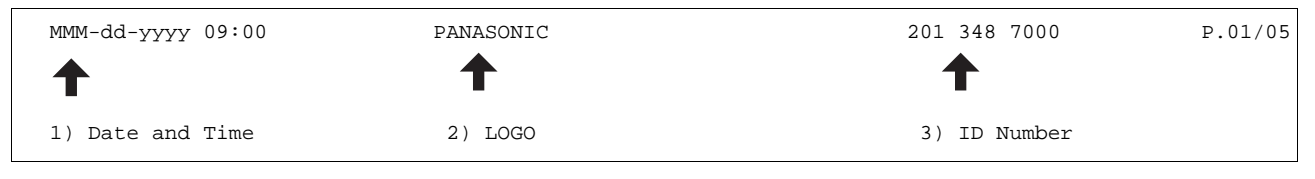

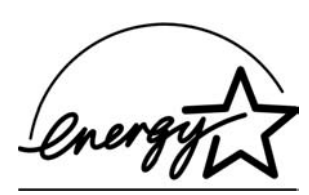

As an ENERGY STAR<sup>®</sup> Partner, Panasonic has determined that this product meets the ENERGY STAR<sup>®</sup> guidelines for energy efficiency.

This voluntary program specifies certain energy consumption and usage standards. This product will automatically "power down" after a specified period of non-use. The use of this ENERGY STAR<sup>®</sup> compliant product will reduce energy consumption and ultimately benefit the environment.

The default functions can be adjusted depending on your office requirements. Please ask your authorized Panasonic dealer for more details.

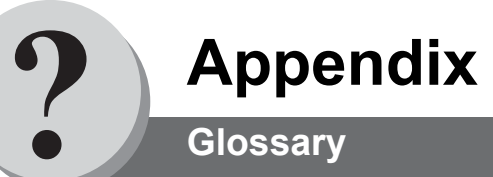

| 10Base-T/100Base-TX                | An Ethernet standard for cable.<br>The 10/100 refers to its 10/100 Mbps bandwidth, the base to single channel baseband, and<br>the T to the Twisted pair.<br>The cable uses two pairs of unshielded twisted wires.                                                        |
|------------------------------------|----------------------------------------------------------------------------------------------------|
| Access Code                        | A 4-digit programmable access code that prevents unauthorized operation of your Fax.                                                                                                    |
| ADF (Automatic<br>Document Feeder) | The mechanism that delivers a stack of document pages to the scanner one page at a time.                                                                                                    |
| Auto Print Reduction               | The method of automatically reducing a received document so that it can be printed onto a standard size piece of plain paper. For example, your machine will reduce an incoming legal size page to 75% of its original size so it could fit on a letter size page.        |
| Automatic Reception                | The mode that allows you to receive fax documents without user intervention.                                                                                                    |
| Batch Transmission                 | The ability to accumulate different document files for the same destination(s) to be transmitted in a single phone call.                                                                                                    |
| BPS (Bits Per Second)              | The amount of data that is transmitted over the phone line. Your machine can start at each Max. Modem speed and automatically steps down to suitable speed depending on the phone line condition and the receiving machines capabilities. (Max. Modem Speed is 33600 BPS) |
| ССІТТ                              | Consultative Committee on International Telegraph and Telephone. This organization has presently developed four groups of industry standards that insure facsimile compatibility.                                                                                         |
| Character ID                       | A programmed proprietary code name that allows up to 16 alphanumeric characters identifying your facsimile machine.                                                                                                    |
| Character Keys                     | The keys that are used to enter letters and symbols for various programming functions.                                                                                                    |
| Client                             | Clients are computers that run software programs used to contact and obtain data from Server software program on another computer, often across a great distance.                                                                                                    |
| Coding Scheme                      | The data compression method used by facsimile machines. Your machine utilizes Modified Huffman (MH), Modified Read (MR), Modified Modified Read (MMR) and Joint Bi-level Experts Group (JBIG) coding schemes.                                                             |
| Comm. Journal                      | Refers to either the Communication Journal (Comm. Journal), or Relay Transmission Report.                                                                                                    |
| Confidential RCV Report            | The report that gives you information about a confidential document(s) that is held in your machine's memory.                                                                                                    |
| Contrast                           | Signifies the scanning sensitivity in terms of lightness and darkness of your original transmitting pages.                                                                                                    |
| Cover Sheet                        | A Fax Cover Sheet can be attached to your transmit document(s) that shows the recipient's name, originator's name and number of pages attached.                                                                                                    |
| DDD (Direct Distance<br>Dialing)   | A telephone service that allows unassisted dialing, no operator assistance is required.                                                                                                    |
| Default Gateway IP<br>Address      | This is your Gateway's Address, it is used by other Networks to determine which route to take when communicating with your Internet Fax.                                                                                                    |

| Deferred Polling                     | The ability to retrieve documents from other stations at a later time.                                                                                                    |  |
|--------------------------------------|----------------------------------------------------------------------------------------------------|--|
| Deferred Transmission                | The ability to send documents to other stations at a later time.                                                                                                    |  |
| Delivery Notice                      | Delivery Notice is a Message Disposition Notification (MDN) request initiated by the sending IFax to the destination IFax. The receiving IFax replies with a delivery processing confirmation after the message (email) was read.                                  |  |
| Department Code                      | This operation require the user to input a preset 8-digit maximum Department Code before transmission. The Department Name of selected Department Code is printed on the Header of each page sent, Cover Sheet, Comm. Journal and Individual Transmission Journal. |  |
| Direct Dialing                       | The method of dialing where you enter the entire telephone number or email address through the keypad.                                                                                                    |  |
| Direct SMTP                          | Allows IFax machines to communicate directly with each other within the Firewall (Intranet) without going through the Mail Server, thus alleviating the burden on the mail server.                                                                                 |  |
| Directory Search Dialing             | Allows you to dial a full telephone number or email address by searching the station's name entered in the Phone Book.                                                                                                    |  |
| Directory Sheet                      | The list that contains the station names that are programmed into your unit.                                                                                                    |  |
| DNS (Domain Name<br>Server)          | The purpose of the DNS is to store records containing domain information, such as Fully Qualified Domain Names (FQDN) and translate them to TCP/IP addresses.                                                                                                    |  |
| Domain Name                          | A unique name that identifies an Internet site.<br>Domain Names always have 2 or more parts, separated by dots.<br>The part on the left is the most specific, and the part on the right is the most general.                                                       |  |
| DTMF (Dual Tone Multi-<br>Frequency) | Dialing method that sends a different set of frequencies for each digit of the telephone keypad. Commonly refers to touch tone dialing.                                                                                                    |  |
| Duplex Scan                          | The ability to scan both sides of 2-sided original(s) for transmission.                                                                                                    |  |
| ECM (Error Correction<br>Mode)       | The ability to correct transmission errors as detected during the transmitting phone call.                                                                                                    |  |
| Email Address                        | The address for sending and receiving data by email. It consists of User name, Sub-domain name and Domain name.                                                                                                    |  |
| End Receiving Station                | In a relay network, the final station designated to receive the document.                                                                                                    |  |
| Energy-Saver Mode                    | Saves energy by consuming less power than when in standby mode by turning off the fuser unit after the specified time.                                                                                                    |  |
| Ethernet                             | A very common method of networking computers and equipment in a LAN.<br>Ethernet can handle up to 100 Mbps and can be used with almost any kind of computer.                                                                                                    |  |
| Fax Forward                          | The ability to forward all incoming faxes to the specified station registered in the Phone Book.                                                                                                    |  |
| Fax Parameter List                   | The list that contains the home FAX parameters settings that you have programmed into your machine.                                                                                                    |  |

| FAX/TEL Auto Switching             | The ability to share a single telephone line for both fax and voice usage.                                                                                                    |
|------------------------------------|----------------------------------------------------------------------------------------------------|
| File                               | A task that has been stored into the memory of your unit. Examples are deferred transactions.                                                                                                    |
| Fixed Print Reduction              | The method that allows you to determine one reduction rate, such as 75%, for all incoming documents.                                                                                                    |
| Function                           | The control panel key that will be utilized to begin an operation or configuration of a feature.                                                                                                    |
| G3 Mode (Group 3)                  | Refers to the standards and transmission capabilities of the current generation of facsimile machines.                                                                                                    |
| Group Dialing                      | The ability to program many telephone numbers and/or email addresses into a single station so that many locations can be dialed in sequence utilizing a single keystroke.                                                                                                    |
| Handshaking                        | The exchange of a group of control signals that communicate between the transmitter and receiver. These signals determine the condition at which communication can occur.                                                                                                    |
| Header                             | A row of information that is transmitted by the sending machine and printed on the top of each page by the receiving unit. This identifies the transmitting unit and information about the transmission, such as time and date.                                                                                                    |
| Home Page                          | The page that your Browser displays when it starts up or the main web page for a business, organization, etc.                                                                                                    |
| Host                               | Any computer on a network that is a repository for services available to other computers on the network.<br>A Host must have a unique Host name within a domain.<br>The host is the first (left most) section of the Fully Qualified Domain Name (FQDN).<br>The remainder of the FQDN is the domain and often tells you something about where your machine is located (i.e., at Panasonic).<br><b>Example:</b><br>Your machine's email address is: Fax@fax01.panasonic.com<br>In the example above "fax01" is the host and "panasonic.com" is the domain. |
| ID                                 | A programmable address of up to 20 digits identifying your machine.                                                                                                    |
| Image Memory Capacity              | This signifies the amount of memory available in your unit capable of storing pages of documents. All page units of measure are based on the ITU-T Image No.1.                                                                                                    |
| Index Keys                         | A series of alphabetized keys for easy access to the stations programmed in the Phone Book.                                                                                                    |
| Individual Transmission<br>Journal | A report that is printed by the transmitting unit stating information regarding the last document transaction.                                                                                                    |
| Information Code                   | A code that is internally generated by your Fax stating a specific operational error or machine failure.                                                                                                    |
| Initial Sending Station            | In a relay network, the station that is originating the document transmission.                                                                                                    |
| Internet                           | The vast collection of inter-connected networks that all use the TCP/IP protocols. The Internet connects independent networks into a vast global internet.                                                                                                    |
| Intranet                           | A private network inside a company or organization that uses the same kinds of software that you would find on the public Internet, but that is only for internal use.                                                                                                    |
| IP Address                         | A unique number used to identify equipment or host computers on the Internet.                                                                                                    |

| ISP (Internet Service<br>Provider)             | An institution that provides access to the Internet in some form, usually for money.                                                                                                    |
|------------------------------------------------|----------------------------------------------------------------------------------------------------|
| ITU-T                                          | International Telecommunication Union - Telecommunication, formerly known as C.C.I.T.T.                                                                                                    |
| ITU-T Image No. 1                              | An industry standard document that allows comparisons of the transmission speeds and capabilities of facsimile machines.                                                                                                    |
| Journal                                        | A report that is printed by your unit listing the last 200 transactions.                                                                                                    |
| Key Name                                       | An alternate to the station name that can be programmed for each Phone Book dialing key.<br>(By default it displays the first 15 characters of the station Name)                                                                                                    |
| Keypad                                         | A group of numeric keys located on your control panel.                                                                                                    |
| LAN (Local Area<br>Network)                    | A computer network system and printer limited to an immediate area, such as an Office, Factory, and University used to integrate and exchange data.                                                                                                    |
| LCD                                            | Liquid Crystal Display. The display area of your machine.                                                                                                    |
| LDAP                                           | Lightweight Directory Access Protocol (LDAP) is a directory service protocol that runs over TCP/IP.                                                                                                    |
| LOGO                                           | Your programmed company name or identification up to 25 alphanumeric characters.                                                                                                    |
| MAC Address                                    | Its the hardware address, often referred to as MAC (Media Access Control) address that is assigned to the equipment. MAC address is hard-coded and is not configurable. The MAC address consists of 6 hexadecimal numbers separated by colons. <b>Example:</b> 00:00:c0:34:f1:50 |
| Mail Gateway IP<br>Address                     | The Address of the Mail Server.<br>The Internet Fax communicates with your existing Mail Server for all communication traffic.                                                                                                    |
| Mailing List                                   | A system that allows people to send an email to one address, whereupon their message is conveyed to multiple subscribers on the Mailing List.                                                                                                    |
| Manual Reception                               | A mode that requires operator intervention to receive an incoming document.                                                                                                    |
| ΜΑΡΙ                                           | Acronym for Message Application Programming Interface.<br>A standard Windows interface for messaging that enables different mail programs and other<br>mail-aware applications like word processors and spreadsheets to exchange messages and<br>attachments with each other.    |
| MDN                                            | This Message Disposition Notification (MDN) is requested by the sender for a delivery processing confirmation indicating that the message (email) was read.                                                                                                    |
| Memory Transmission                            | The documents are scanned into memory before actual connection to the phone line for transmission.                                                                                                    |
| MIME (Multipurpose<br>Internet Mail Extension) | A standard used for attaching non-text (image) files to Internet email messages.                                                                                                    |
| Modem                                          | A device that converts signals from your fax machine into signals that can be transmitted over telephone lines.                                                                                                    |
| Multi-station<br>Transmission                  | The ability to broadcast the same set of documents to a programmed number of locations.                                                                                                    |

| Multiple Logo                 | The user can select one of 25 preset LOGOs before a transmission.                                                                                                    |
|-------------------------------|----------------------------------------------------------------------------------------------------|
| Network                       | Any time you connect 2 or more computers together so that they can share resources, you have a computer network. Connect 2 or more networks together and you have an internet.                                                   |
| Network Address               | An individual 4-digit addressing number assigned to an Phone Book station that identifies a particular station in a relay network.                                                                                               |
| Network Password              | A 4-digit password assigned to a network address to prevent unauthorized stations from accessing a relay station.                                                                                                    |
| Off-Hook Dialing              | The direct dialing of a telephone number with the handset out of the cradle or "off the hook".                                                                                                    |
| On-Hook Dialing               | The direct dialing of a telephone number with the handset in the cradle or "on the hook".                                                                                                    |
| Overlap Printing              | Documents too long to be reduced are automatically printed on two pages with approximately 13 mm overlap.                                                                                                    |
| Panasonic Super<br>Smoothing  | An electronic image enhancement (Panasonic Super Smoothing) that will create a particular pattern for the improvement of copy quality.                                                                                           |
| PDF                           | Adobe <sup>®</sup> Portable Document Format (PDF) is a universal file format that preserves all the fonts, formatting, graphics, and color of any source document, regardless of the application and platform used to create it. |
| Phone Book                    | The ability to store full phone numbers or email addresses into the dialer and then utilizing a single keystroke to speed dial that number/email address in the future.                                                          |
| Phone Book Dialing            | The ability to dial an entire telephone number/email address by pressing one key.                                                                                                    |
| Photo                         | A scanning technique to distinguish levels of gray from black and white. Your machine can detect up to 256 levels of gray in photo mode.                                                                                         |
| Polling                       | The ability to retrieve a document from another facsimile machine.                                                                                                    |
| Polling Password              | A 4-digit programmed code that enables the security of a document being polled.                                                                                                    |
| POP (Post Office<br>Protocol) | POP refers to the way email software such as Eudora or your machine gets email from a mail server.<br>You must always have a POP account that you tell your email software to use to retrieve your mail.                         |
| Power Saver Mode              | To reduce the power consumption of the machine in standby, select the time period to turn OFF the high temperature fuser unit when the printer is idle.                                                                          |
| Print Collation               | The ability to stack received documents in the correct order.                                                                                                    |
| Print Reduction Modes         | The methods used to determine how an incoming document will be reduced to print onto the paper loaded in your machine.                                                                                                    |
| Program Keys                  | Keys that are defined for storing a sequence of stations to be dialed or polled.                                                                                                    |
| Protocol                      | A protocol is the special set of rules for communicating that the end points in a telecommunication connection use when they send signals back and forth. Both end points must recognize and observe the protocol.               |

| PSTN                                    | Public Switched Telephone Network. Network of interconnected switching equipment and transmission facilities.                                                                                                    |
|-----------------------------------------|----------------------------------------------------------------------------------------------------|
| Qwerty Keyboard                         | A keyboard on the Touch Panel Display that is used to enter letters and symbols for various programming functions.                                                                                                    |
| Receiving Password                      | A 4-digit password that is checked before a document is received.                                                                                                    |
| Relay Address                           | A 3-digit code that identifies your machine is programmed in a relay network.                                                                                                    |
| Relay Network                           | A group of facsimile machines that communicate via a relay station.                                                                                                    |
| Relay Station                           | A certain type of facsimile machine that can store and forward documents to an end receiving station and/or a relay station in another relay network.<br>Your machine cannot be used as a relay station.                                                                                    |
| Relay Transmission<br>Report            | A report that contains information regarding the last document transmission to a relay station.                                                                                                    |
| Relayed Transmission                    | Sending a document to a relay station, which in turn, sends the document to the end receiving station.                                                                                                    |
| Resolution                              | Relates to the number of dots scanned or printed per certain square. The quality of the image increases as the number of dots per certain square increases.                                                                                                    |
| Rotation XMT                            | The document is set as ( $\leftarrow$ ( ), the image is rotated by 90° and then transmitted as ( $\leftarrow$ ( ).                                                                                                    |
| Router (Gateway)                        | A special purpose computer (or software package) that handles the connection between 2 or more networks.<br>Gateways act like traffic cops, they spend their time looking at the destination addresses of the packets passing through them and deciding which route to send them on.        |
| Selective Reception                     | A function that can be set so that your unit will receive from only those machines programmed into your dialer.                                                                                                    |
| Sender Selection                        | The user can select one of 24 pre-programmed sender's name and email address/telephone number before each transmission.                                                                                                    |
| Server                                  | A computer, or a software package, that provides a specific kind of service to client software running on other computers.<br>A single server machine could have several different server software packages running on it, thus providing many different servers to clients on the network. |
| Sleep Mode                              | The lowest power state that the machine enters after the specified time without actually turning Off.                                                                                                    |
| SMTP (Simple Mail<br>Transfer Protocol) | This is the main communication protocol used to send and receive email on the Internet.                                                                                                    |
| Station Name                            | Alphanumeric ID which can be programmed for each phone number or email address location in the Phone Book.                                                                                                    |
| Stored Documents                        | Documents that have been scanned and now are stored in your machine's memory.                                                                                                    |

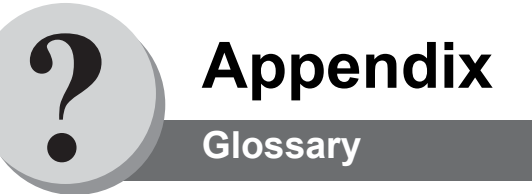

| Sub-address                                                 | ITU-T recommendation for further routing, forwarding or relaying of incoming faxes.                                                                                                    |  |  |
|-------------------------------------------------------------|----------------------------------------------------------------------------------------------------|--|--|
| Sub-address Password                                        | ITU-T recommendation for additional security that corresponds to the Sub-address.                                                                                                    |  |  |
| Subnet Mask                                                 | A mask bit used to manage sub-segments of the network which is defined with network IDs.                                                                                                    |  |  |
| Substitute Memory Reception                                 | Your machine's ability to store an incoming document into its memory, when it runs out of recording paper or toner.                                                                                                    |  |  |
| TCP/IP (Transmission Control<br>Protocol/Internet Protocol) | TCP/IP is a suite of protocols used to connect to the Internet and wide-area networks.                                                                                                    |  |  |
| TIFF Image Viewer                                           | An application software to view the contents of TIFF-F File.<br>Some TIFF Image Viewers may not display the data properly.                                                                                                |  |  |
| TIFF-F (Tagged Image File<br>Format)                        | An image file format for attachments of graphic data for smooth transmission between different units.<br>The coding method of this format supports the same coding as Modified Huffman (MH) and multiple-page image data. |  |  |
| Transmission Password                                       | A 4-digit password that is checked when a document is transmitted.                                                                                                    |  |  |
| Transmission Reservation                                    | The ability to preset a telephone number so that you may reserve a transmission while your unit is performing another function.                                                                                           |  |  |
| User Parameters                                             | Programmed parameters that provide information to other stations. Examples are logo, character ID, date and time.                                                                                                    |  |  |
| Verification Stamp                                          | A user selectable transmission verification stamp can be placed on scanned documents that are successfully transmitted or stored in memory.                                                                               |  |  |
| View Mode - File List                                       | Allows you to view the brief contents of the memory files through the LCD display without having to print the Memory File List.                                                                                           |  |  |
| View Mode - Journal                                         | Allows you to view the brief contents of the journal through the LCD display without having to print the journal.                                                                                                    |  |  |

| All specifications are | based on the ITU-T | Image No. 1 ( | The sample shown | below is not to scale) |
|------------------------|--------------------|---------------|------------------|------------------------|
|                        |                    |               |                  |                        |

| _                                                                                                    |                                                                                                    |                                                                      |
|----------------------------------------------------------------------------------------------------|----------------------------------------------------------------------------------------------------|----------------------------------------------------------------------|
| THE SLER                                                                                                    | EXE COMPANY LIM                                                                                                    | ITED                                                                 |
| SAPORS LA                                                                                                    | NE - BOOLE - DORSET - BH 25 8 ER                                                                                                    |                                                                      |
| TELEPHONE                                                                                                    | e boole (945-13) 51617 - telex 123456                                                                                                    |                                                                      |
|                                                                                                    |                                                                                                    |                                                                      |
| Our Ref. 350/PJC/EAC                                                                                                    | 18                                                                                                    | th January, 1972.                                                    |
|                                                                                                    |                                                                                                    | ,                                                                    |
| Dr. P.N. Cundall,                                                                                                    |                                                                                                    |                                                                      |
| Mining Surveys Ltd.,<br>Holroyd Road,                                                                                                    |                                                                                                    |                                                                      |
| Reading,<br>Berks                                                                                                    |                                                                                                    |                                                                      |
|                                                                                                    |                                                                                                    |                                                                      |
| Dear Pete,                                                                                                    |                                                                                                    |                                                                      |
| Permit me to introduc<br>transmission.                                                                                                    | ce you to the facility of fac                                                                                                    | simile                                                               |
| In facsimile a photoc<br>the subject copy. The var<br>cause the photocell to ger<br>This signal is used to mod                               | cell is caused to perform a r<br>riations of print density on<br>nerate an analogous electrica<br>dulate a carrier, which is tr                   | aster scan over<br>the document<br>1 video signal.<br>ansmitted to a |
| remote destination over a                                                                                                    | radio or cable communication                                                                                                    | s link.                                                              |
| At the remote termina<br>signal, which is used to m<br>printing device. This dev<br>with that at the transmitt<br>copy of the subject docume | al, demodulation reconstructs<br>modulate the density of print<br>vice is scanning in a raster<br>fing terminal. As a result,<br>ent is produced. | the video<br>produced by a<br>scan synchronised<br>a facsimile       |
| Probably you have use                                                                                                    | es for this facility in your                                                                                                    | organisation.                                                        |
|                                                                                                    | Yours sincerely,                                                                                                    |                                                                      |
|                                                                                                    | Phil                                                                                                    |                                                                      |
|                                                                                                    | 1 2 000 .                                                                                                    |                                                                      |
|                                                                                                    | P.J. CROSS<br>Group Leader - Fa                                                                                                    | csimile Research                                                     |
|                                                                                                    |                                                                                                    |                                                                      |
|                                                                                                    |                                                                                                    |                                                                      |
|                                                                                                    |                                                                                                    |                                                                      |
|                                                                                                    |                                                                                                    |                                                                      |
|                                                                                                    |                                                                                                    |                                                                      |
|                                                                                                    |                                                                                                    |                                                                      |
| Re                                                                                                    | gistered in England: No. 2038                                                                                                    |                                                                      |

189

# Index

### Α

| Access Code                  | 146 |
|------------------------------|-----|
| Adding Documents into a File | 102 |
| Advanced Facsimile Features  | 70  |
| Automatic Document Feeder    | 182 |
| Automatic Reception          | 26  |
| Automatic Reduction          | 27  |

#### В

| Basic Operation       | 10 |
|-----------------------|----|
| Basic Operation Chart | 10 |
| Basic Parameters      |    |
| Batch Transmission    |    |

### С

| Changing or Erasing the Department Code9            | 94 |
|-----------------------------------------------------|----|
| Changing or Erasing the Settings of                 |    |
| the One-Touch/Abbreviated Dialing Numbers.13        | 36 |
| Changing the Modes1                                 | 4  |
| Changing the Program Key Setting4                   | 0  |
| Changing the Start Time or the Station of a File 10 | )0 |
| Communication Journal (COMM. JOURNAL)16             | 60 |
| Confidential Mailbox                                | '0 |
| Connecting the Cables1                              | 6  |
| Contrast                                            | 10 |
| Control Panel1                                      | 8  |

### D

| Deferred Polling                     | 28       |
|--------------------------------------|----------|
| Deferred Transmission                | 28       |
| Deleting a Confidential Document     | 76       |
| Deleting a File                      | 100      |
| Deleting the Entire Auto Dialer      | 156      |
| Department Code                      | 92, 142  |
| Diagnostic Password                  | 142      |
| Dialing Method (Tone or Pulse)       | 128, 140 |
| Dialing with a PIN Code              | 88       |
| Differences Between Internet Fax and |          |
| Regular Fax                          | 50       |
| Direct SMTP                          | 49       |
| Direct Transmission Reservation      | 22       |
| Document Size                        | 178      |
| Dual Port Communication              | 50       |
| Duplex (2-Sided) Receiving           | 27       |
|                                      |          |

#### ring E

| Edit File Mode                   |     |
|----------------------------------|-----|
| Email ABBR Programming Errors    | 174 |
| Email Character Set              | 143 |
| Email Header Format              | 143 |
| Entering One-Touch               |     |
| /Abbreviated Dialing Numbers     | 132 |
| Entering One-Touch               |     |
| /Abbreviated Email Address       | 132 |
| Error Message Sent to the Sender | 174 |
|                                  |     |

### F

| Facsimile Features  |     |
|---------------------|-----|
| Fax Cover Sheet     | 80  |
| Fax Forward         |     |
| Fax Parameter List  |     |
| Fax Parameter Table |     |
| Fax Parameters      | 140 |
| Fixed Reduction     | 27  |
| Flash Memory Card   |     |
|                     |     |

### G

| Getting To Know Your Machine | 2  |
|------------------------------|----|
| Group Dialing                | 36 |

### Н

| Halftone      | 140 |
|---------------|-----|
| Header Format | 140 |
| Header Print  | 140 |

#### I

| IFau Datum Dassist                       | 4 4 0      |
|------------------------------------------|------------|
| IFax Return Receipt                      | 143        |
| Image Memory Capacity                    | 178        |
| Important Information                    | 50         |
| Inbound Routing                          | . 106, 112 |
| Incomplete File Save                     | 141        |
| Information Code                         | 170        |
| Internet Communication Features          | 48, 106    |
| Internet Fax Delivery Notice (MDN)       | 48         |
| Internet Fax Features                    | 42, 106    |
| Internet Fax Received on a PC            | 62         |
| Internet Fax Return Receipt Error Messag | jes 175    |
| Internet Mail Reception                  | 49, 51     |
| Internet Relayed Transmission            | 51         |
| Internet Reply Station                   | 119        |
| ITU-T Image No. 1                        | 189        |
|                                          |            |

#### J

| Journal and Lists15 |
|---------------------|
|---------------------|

#### L

#### Μ

| Mailing List            |    |
|-------------------------|----|
| Manual Email Addressing | 54 |
| Manual Reception        |    |
| Memory Card             |    |
| Memory Transmissions    |    |
| Mode Setting            |    |
| Monitor Volume          |    |
| Multi-Tasking Job Table | 2  |
|                         |    |

# Index

| Off-Hook Dialing(Voice Mode Transmission | ) 24     |
|------------------------------------------|----------|
| One-Touch/ABBR Dialing for Inbound Routi | ing. 112 |
| One-Touch/Abbreviated and                | -        |
| Directory Search List                    | 162      |
| One-Touch/Abbreviated and Search         |          |
| Email Addressing                         | 56       |
| One-Touch/Abbreviated Dialing Numbers 1  | 32, 134  |
| On-Hook Dialing                          | 24, 186  |
| Operating FAX/EMAIL with the Access      | 146      |
| Operating Instructions                   | 2        |
| Operating Instructions Outline           | 3        |
| Overlap Printing                         | 186      |
|                                          |          |

### Ρ

| Password Communications                 | 82 |
|-----------------------------------------|----|
| Password Reception                      | 84 |
| Password Transmission                   | 84 |
| Pause                                   | 18 |
| PIN Code Access                         | 88 |
| Poll Documents from Another Station     | 34 |
| Polling                                 | 34 |
| Polling a Confidential Document         | 72 |
| POP Access Key                          | 68 |
| POP Parameters                          | 64 |
| POP Server                              | 66 |
| POP3 Client 44,                         | 46 |
| Pre-Installation Information/Features   | 42 |
| Preparing to be Polled                  | 32 |
| Print Reduction Setting                 | 26 |
| Printing a Confidential Document        | 74 |
| Printing a Department Code Journal      | 96 |
| Printing Documents                      | 86 |
| Printing Journals and Lists 1           | 58 |
| Printing or Viewing a List              | 98 |
| Printing Out a File 1                   | 02 |
| Printing Out Directory Sheet 1          | 34 |
| Printouts and Reports 1                 | 26 |
| Problem Solving 1                       | 68 |
| Program Keys 36, 38, 40,                | 68 |
| Program List 1                          | 64 |
| Programming or Retrieving Parameters    |    |
| via Email 1                             | 48 |
| Programming the End Receiving Station 1 | 20 |

## Q

| Quick Memory XMT |  | 142 |
|------------------|--|-----|
|------------------|--|-----|

## R

| Real-Time Batch Transmission<br>Receive To Memory | 30<br>86 |
|---------------------------------------------------|----------|
| Received Time Print                               | 140      |
| Receiving a Confidential Document                 | 72       |
| Receiving Documents                               | 26       |
| Receiving Documents (via LAN)                     | 62       |
| Receiving Email from a POP Server                 | 64       |
| Receiving Password                                | 187      |
| Reduction Ratio                                   | 141      |
| Relay Network                                     | 117      |
| Relay Station                                     | 119      |
| Relay XMT Report (COMM. JOURNAL)                  | 126      |
| Relayed Transmission                              | 108, 116 |
| Resolution                                        | 50, 140  |
| Retry an Incomplete File                          | 104      |
| Returned Emails                                   | 60       |

## S

| Safety Informations                           | 17                       |
|-----------------------------------------------|--------------------------|
| Scanner Resolution                            | 178                      |
| Selecting the Access Method (Prefix or Suffix | )88                      |
| Selective Reception                           | 90                       |
| Sender Selection                              | 110                      |
| Sender Selection List                         | 111                      |
| Sending a Confidential Document               | 70                       |
| Sending a Document to a PC via I AN           | 51                       |
| Sending a Fax with Sub-Address                | 78                       |
| Sending Document with Department Code         | 94                       |
| Sending Document(s) to a G3 Fax Machine       | 124                      |
| Sending Non-Standard Size Documents           | 11                       |
| Sending via an Internet Relay                 | 122                      |
| Setting for Deferred Transmission             |                          |
| Setting for One-Touch Key                     | 40                       |
| Setting Password Recention                    |                          |
| Setting Password Transmission                 |                          |
| Setting RCV To Memory Password                | 86                       |
| Setting the Access Code                       | 146                      |
| Setting the Department Code                   | 92                       |
| Setting the Dialing Method (Tone or Pulse)    | 128                      |
| Setting the Eax Parameters                    | 138                      |
| Setting the Internet Parameters               | 150                      |
| Setting the Monitor Volume                    | 128                      |
| Setting the Ringer Volume                     | 128                      |
| Setting the Routing Parameters                | 112                      |
| Setting the Sub-Address into an Phone Book    | 112                      |
| Setting Un Your Machine as                    |                          |
| an Internet Relay Station                     | 110                      |
| Setting Your Machine                          | 128                      |
| SMTP Mail Server                              | 11 120                   |
| Storing a Confidential Document               | 74, <del>7</del> 0<br>71 |
| Sub Address Password                          | 1/2                      |
| Sub-Addressing                                | 142<br>79                |
| Substitute Memory Recention                   | 6 199                    |
| Symbole/leone                                 | 0, 100<br>1              |
| 0,110013/100113                               | 4                        |

191

## Index

#### т

| Timer Controlled Communications         | 28       |
|-----------------------------------------|----------|
| To Cancel the Direct Transmission Reser | vation24 |
| To Edit the Retrieved or                |          |
| Backup Internet Parameters File         | 152      |
| To Edit the Retrieved or                |          |
| Backup Phone Book Data File             | 154      |
| To Retrieve Each Parameters             | 150      |
| To Stop the Transmission                | 12, 24   |
| Transaction Journal                     | 144, 158 |
| Transmission Password                   | 188      |
| Transmission Resolution                 | 50       |
| Transmitted Document Confirmation       | 50       |
| Troubleshooting                         | 168      |
|                                         |          |

### U

| Unattended Email Reception                      |     |
|-------------------------------------------------|-----|
| from the POP Server                             | 66  |
| Useful Office Functions/Operating Instructions. | 2   |
| User Parameter                                  | 188 |
| User Parameters                                 | 130 |
|                                                 |     |

#### ۷

| Verification | Stamp | 176, | 188 |
|--------------|-------|------|-----|
|              |       |      |     |

### Υ

Your Machine Cannot Make a Phone Call via LAN......50

The following trademarks and registered trademarks are used throughout this manual:

Microsoft, Windows, Outlook & Windows logo are either registered trademarks or trademarks of Microsoft Corporation in the USA and other countries.

Adobe, Acrobat Reader & Adobe logo are either registered trademarks or trademarks of Adobe Systems Incorporated.

All other trademarks identified herein are the property of their respective owners.

Copyright © 2004 by Panasonic Communications Co., Ltd.

All rights reserved. Unauthorized copying and distribution is a violation of law. The contents of these Operating Instructions are subject to change without notice.

#### WARRANTY

PANASONIC DIGITAL DOCUMENT COMPANY MAKES NO WARRANTIES, GUARANTEES OR REPRESENTATIONS, EXPRESSED OR IMPLIED, TO CUSTOMER WITH RESPECT TO THIS PANASONIC MACHINE, INCLUDING BUT NOT LIMITED TO, ANY IMPLIED WARRANTY OF MERCHANTABILITY OR FITNESS FOR A PARTICULAR PURPOSE.

PANASONIC DIGITAL DOCUMENT COMPANY ASSUMES NO RISK AND SHALL NOT BE SUBJECT TO LIABILITY FOR ANY DAMAGE, INCLUDING, BUT NOT LIMITED TO DIRECT, INDIRECT, SPECIAL, INCIDENTAL OR CONSEQUENTIAL DAMAGES OR LOSS OF PROFITS SUSTAINED BY THE CUSTOMER IN CONNECTION WITH THE USE OR APPLICATION OF THIS PANASONIC MACHINE. SEE YOUR DEALER FOR DETAILS OF DEALER'S WARRANTY.

For Service, Call:

Panasonic Digital Document Company Unit of Matsushita Electric Corporation of America Two Panasonic Way Secaucus, New Jersey 07094 http://panasonic.co.jp/pcc/en/

> T0104-2064 PJQMB0138ZC June 2004 Printed in Japan